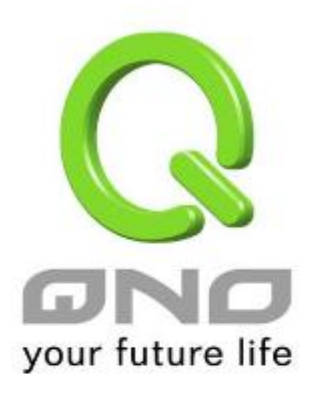

# **IPSec VPN QoS Router**

2x100Mbps WAN + 2x100Mbps Switch LAN (WAN2/DMZ) Fully Integrated SMB & IPSec VPN Solution

English User's Manual

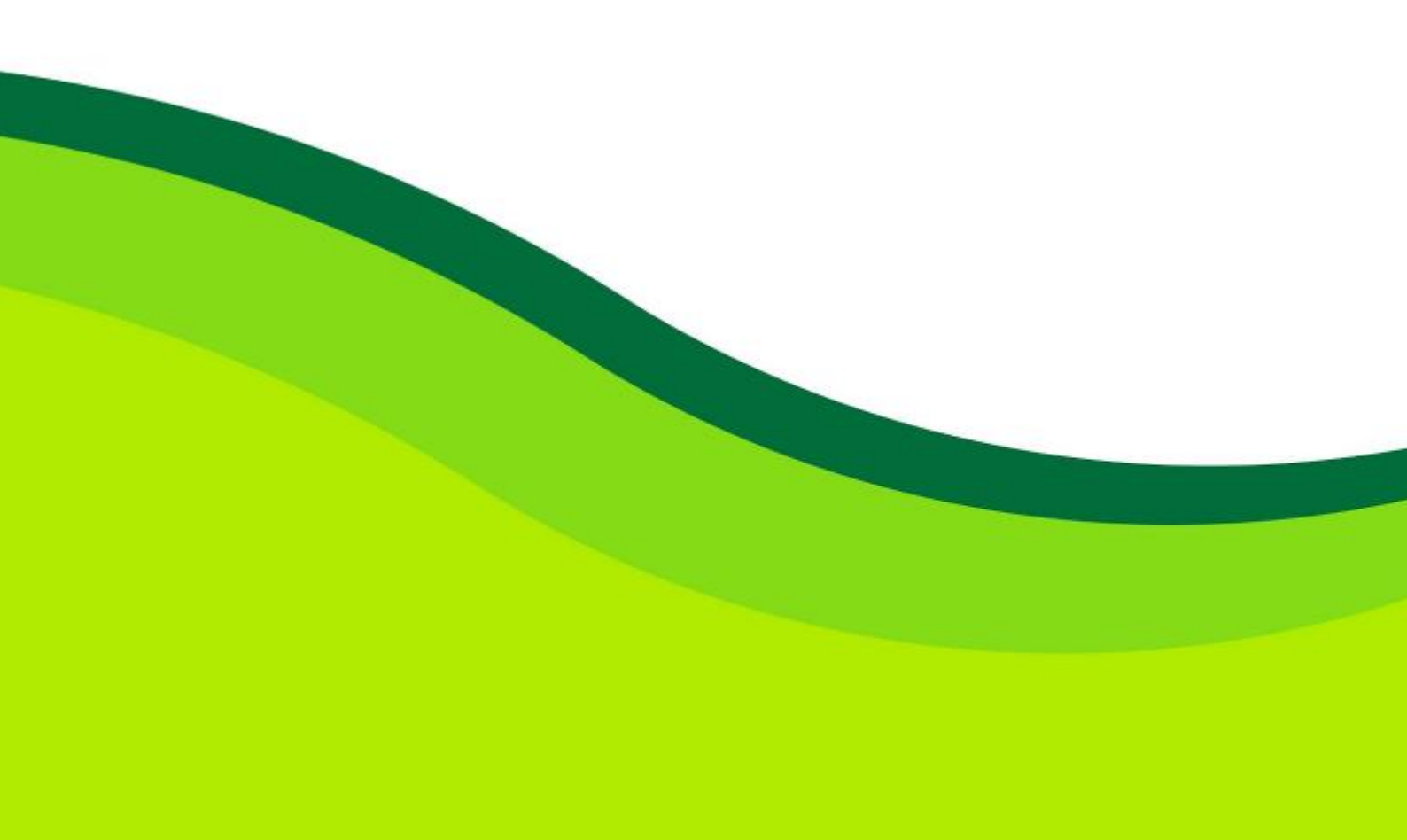

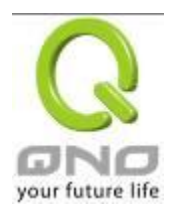

# **Product Manual Using Permit Agreement**

[Product Manual (hereafter the "Manual") Using Permit Agreement] hereafter the "Agreement" is the using permit of the Manual, and the relevant rights and obligations between the users and Qno Technology Inc (hereafter "Qno"), and is the exclusion to remit or limit the liability of Qno. The users who obtain the file of this manual directly or indirectly, and users who use the relevant services, must obey this Agreement.

Important Notice: Qno would like to remind the users to read the clauses of the "Agreement" before downloading and reading this Manual. Unless you accept the clauses of this "Agreement", please return this Manual and relevant services. The downloading or reading of this Manual is regarded as accepting this "Agreement" and the restriction of clauses in this "Agreement".

# [1] Statement of Intellectual Property

Any text and corresponding combination, diagram, interface design, printing materials or electronic file are protected by copyright of our country, clauses of international copyright and other regulations of intellectual property. When the user copies the "Manual", this statement of intellectual property must also be copied and indicated. Otherwise, Qno regards it as tort and relevant duty will be prosecuted as well.

#### [2] Scope of Authority of "Manual"

The user may install, use, display and read this "Manual on the complete set of computer.

#### [3] User Notice

If users obey the law and this Agreement, they may use this "Manual" in accordance with "Agreement". The "hardcopy or softcopy" of this Manual is restricted using for information, non-commercial and personal purpose. Besides, it is not allowed to copy or announce on any network computer. Furthermore, it is not allowed to disseminate on any media. It is not allowed to modify any part of the "file". Using for other purposes is prohibited by law and it may cause serious civil and criminal punishment. The transgressor will receive the accusation possibly.

#### [4] Legal Liability and Exclusion

[4-1] Qno will check the mistake of the texts and diagrams with all strength. However, Qno, distributors, and resellers do not bear any liability for direct or indirect economic loss, data loss or other corresponding commercial loss to the user or relevant personnel due to the possible omission.

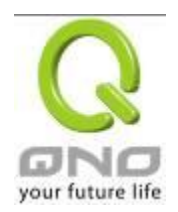

[4-2] In order to protect the autonomy of the business development and adjustment of Qno, Qno reserves the right to adjust or terminate the software / Manual any time without informing the users. There will be no further notice regarding the product upgrade or change of technical specification. If it is necessary, the change or termination will be announced in the relevant block of the Qno website.

[4-3] All the set parameters are examples and they are for reference only. You may also purpose your opinion or suggestion. We will take it as reference and they may be amended in the next version.

[4-4] This Manual explains the configuration of all functions for the products of the same series. The actual functions of the product may vary with the model. Therefore, some functions may not be found on the product you purchased.

[4-5] Qno reserves the right to change the file content of this Manual and the Manual content may not be updated instantly. To know more about the updated information of the product, please visit Qno official website.

[4-6] Qno (and / or) distributors hereby declares that no liability will be born for any guarantee and condition of the corresponding information. The guarantee and condition include tacit guarantee and condition about marketability, suitability for special purposes, ownership, and non-infringement. The name of the companies and products mentioned may be the trademark of the owners. Qno (and/or) the distributors do not provide the product or software of any third party company. Under any circumstance, Qno and / or distributors bear no liability for special, indirect, derivative loss or any type of loss in the lawsuit caused by usage or information on the file, no matter the lawsuit is related to agreement, omission, or other tort.

#### [5] Other Clauses

[5-1] The potency of this Agreement is over any other verbal or written record. The invalidation of part or whole of any clause does not affect the potency of other clauses.

[5-2] The power of interpretation, potency and dispute are applicable for the law of Taiwan. If there is any dissension or dispute between the users and Qno, it should be attempted to solve by consultation first. If it is not solved by consultation, user agrees that the dissension or dispute is brought to trial in the jurisdiction of the court in the location of Qno. In Mainland China, the "China International Economic and Trade Arbitration Commission" is the arbitration organization.

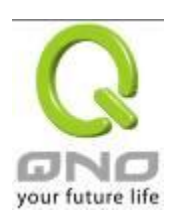

# Content

| I.   |     | Intro | oduction                                                                    | 6    |
|------|-----|-------|-----------------------------------------------------------------------------|------|
| II.  |     | Mult  | i- WAN VPN Router Installation                                              | 8    |
|      | 2.1 | Syste | ematic Setting Process                                                      | 8    |
|      | 2.2 | Setti | ng Flow Chart                                                               | 8    |
| III. |     | Hare  | dware Installation                                                          | 11   |
|      | 3.1 | LED   | Signal                                                                      | . 11 |
|      | 3.2 | VPN   | Router Network Connection                                                   | .13  |
| IV.  |     | Log   | in                                                                          | 14   |
| V.   |     | V. D  | evice Spec Verification, Status Display and Login Password and Time Setting | g16  |
|      | 5.1 | Hom   | e Page                                                                      | .16  |
|      |     | 5.1.1 | WAN Status                                                                  | 16   |
|      |     | 5.1.2 | Physical Port Status                                                        | 17   |
|      |     | 5.1.3 | System Information                                                          | 19   |
|      |     | 5.1.4 | Firewall Status                                                             | 20   |
|      |     | 5.1.5 | Log Setting Status                                                          | 20   |
|      | 5.2 | Char  | nge and Set Login Password and Time                                         | .21  |
|      |     | 5.2.1 | Password Setting                                                            | 21   |
|      |     | 5.2.2 | Time                                                                        | 22   |
| VI.  |     | Netv  | vork                                                                        | 24   |
|      | 6.1 | Netw  | vork Connection                                                             | .24  |
|      |     | 6.1.1 | Host Name and Domain Name                                                   | 24   |
|      |     | 6.1.2 | LAN Setting                                                                 | 25   |
|      |     | 6.1.3 | WAN & DMZ Settings                                                          | 26   |
|      | 6.2 | Multi | - WAN Setting                                                               | .38  |
|      |     | 6.2.1 | Load Balance Mode                                                           | 39   |
|      |     | 6.2.2 | Network Service Detection                                                   | 46   |
|      |     | 6.2.3 | Protocol Binding                                                            | 48   |
| VII. |     | Intra | anet Configuration                                                          | 59   |
|      | 7.1 | Port  | Management                                                                  | .59  |
|      | 7.2 | Port  | Status                                                                      | .62  |
|      | 7.3 | IP/ D | HCP                                                                         | .63  |
|      | 7.4 | DHC   | P Status                                                                    | .65  |
|      | 7.5 | IP &  | MAC Binding                                                                 | .69  |
| VIII |     | QoS   | Giguality of Service)                                                       | 73   |

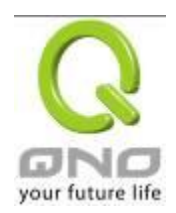

# IPSec VPN QoS Router

| 8.1.1   The Maximum Bandwidth provided by ISP.   75     8.1.2   QoS.   76     8.2   Session control   82     8.3   Smart QoS.   85     IGeneral Policy   87     9.1   General Policy   87     9.2   Restrict Application   91     9.3   Access Rule   93     9.3.1   Add New Access Rule   95     9.4   Content Filter   98     YPN (Virtual Private Network)   103     10.1. VPN   103     10.1.1   Display All VPN Summary   103     10.1.2   Add a New VPN Tunnel   108     10.1.3   PPTP Server   130     10.1.4   VPN Group Setup   131     10.2.2   Qnokey Summary   133     10.2.2   Qnokey Account List   137     10.3   QVM VPN Function Setup   141     10.3.1   QVM Status   141     10.3.2   Qrokey Account List   137     10.3.2   Qroke Y Account List   141     10.3.2   QVM Client Settings   142 <                                                                                                    |     | 8.1  | Band     | lwidth Management                     | .74 |
|----------------------------------------------------------------------------------------------------|-----|------|----------|---------------------------------------|-----|
| 8.12   QoS   76     8.2   Session control   82     8.3   Smart QoS   85     IX.   Firewall   87     9.1   General Policy   87     9.2   Restrict Application   91     9.3   Access Rule   93     9.3.1   Add New Access Rule   95     9.4   Content Filter   98     X.   VPN (Virtual Private Network)   103     10.1.1.   Display All VPN Summary   103     10.1.2.   Add a New VPN Tunnel   108     10.1.3.   PPTP Server   130     10.1.4.   VPN ass Through   132     10.2.   QnoKey   133     10.2.1.   QnoKey Summary   133     10.2.2.   Qnokey Account List   137     10.3.   QVM VPN Function Setup   141     10.3.1.   QVM VIS Ratus   141     10.3.2.   QVM VIS Ratus   141     10.3.2.   QVM VIS Returns   144     11.1.   DMZ Host Promarding   144     11.1.1.   PUT Range Forwardin                                                                                                    |     |      | 8.1.1    | The Maximum Bandwidth provided by ISP | 75  |
| 8.2   Session control                                                                                                    |     |      | 8.1.2    | QoS                                   | 76  |
| 8.3   Smart QoS   85     IX.   Firewall   87     9.1   General Policy   87     9.2   Restrict Application   91     9.3   Access Rule   93     9.1   Add New Access Rule   95     9.4   Content Filter   98     X.   VPN (Virtual Private Network)   103     10.1.1   Display All VPN Summary   103     10.1.2   Add a New VPN Tunnel   103     10.1.4   VPN expression   132     10.2   GnoKey   133     10.2.1   OnoKey Summary   133     10.2.2   GnoKey   133     10.2.2   Qnokey Group Setup   134     10.2.3   Qnokey Account List   137     10.3.1   QVM VPN Function Setup   141     10.3.2   QVM Client Settings   142     XI.   Advanced Function   144     11.1   DMZ Host   144     11.2   Port Range Forwarding   144     11.4   DMZ Host   144     11.2   Port Range Forwarding                                                                                                    |     | 8.2  | Sess     | ion control                           | .82 |
| IX.   Firewall   67     9.1   General Policy   87     9.2   Restrict Application   91     9.3   Access Rule   93     9.3.1   Add New Access Rule   95     9.4   Content Filter   98     X.   VPN (Virtual Private Network)   103     10.1. VPN   103   10.1.1 Display All VPN Summary   103     10.1.2. Add a New VPN Tunnel   108   10.1.3. PPTP Server   130     10.1.4. VPN Pass Through   133   10.2.1 OnoKey   133     10.2.2 OnoKey   133   10.2.2 OnoKey Summary   133     10.2.2 OnoKey Summary   133   10.2.1 OnoKey Summary   133     10.2.2 OnoKey McCount List   137   10.3. QVM VPN Function Setup   144     10.3.1 QVM Status   141   10.3.2. QVM Client Settings   142     XI.   Advanced Function   144   11.1 DMZ Host   144     11.1.1 DMZ Host   144   11.2.2 Port Range Forwarding   144     11.2.2 Nortic Routing   149   11.3.1 Dynamic Routing   149     11.3.1 Dynamic Routing   149   11.3.2 Static R                  |     | 8.3  | Sma      | rt QoS                                | .85 |
| 9.1   General Policy   87     9.2   Restrict Application   91     9.3   Access Rule   93     9.3.1   Add New Access Rule   95     9.4   Content Filter   98     X   VPN (Virtual Private Network)   103     10.1. VPN   103   10.1. Display All VPN Summary   103     10.1.1. Display All VPN Summary   103   10.1.2. Add a New VPN Tunnel   108     10.1.2. Add a New VPN Tunnel   108   10.1.3. PPTP Server   130     10.1.4. VPN Pass Through   132   10.2. OnoKey   133     10.2.2. OnoKey Summary   133   10.2.1 OnoKey Summary   133     10.2.2. OnoKey Mercount List   137   10.3. QVM VPN Function Setup   144     10.3.1 QVM Status   141   10.3.2. QVM Client Settings   142     XI.   Advanced Function   144   11.1 DMZ Host   144     11.1.1 DMZ Host   144   11.2 Port Range Forwarding   144     11.2.1 Dynamic Routing   149   11.3.1 Dynamic Routing   149     11.3.2 Static Routing   149   11.3.2 Static Routing   152     < | IX. |      | Fire     | wall                                  | .87 |
| 9.2   Restrict Application   .91     9.3   Access Rule   .93     9.3.1   Add New Access Rule   .95     9.4   Content Filter   .98     X.   VPN (Virtual Private Network)   .103     10.1. VPN   .103     10.1.1. Display All VPN Summary   .103     10.1.2. Add a New VPN Tunnel   .108     10.1.3. PPTP Server   .130     10.1.4. VPN Pass Through   .132     10.2. QnoKey   .133     10.2.1. QnoKey Summary   .133     10.2.2. QnoKey Group Setup   .134     10.2.3 Qnokey Account List   .137     10.3. QVM VPN Function Setup   .141     10.3.1. QVM Status   .141     10.3.2. QVM Client Settings   .142     XI.   Advanced Function   .144     11.1.1 DMZ Host   .144     11.1.2 Port Range Forwarding   .144     11.3.1 Dynamic Routing   .149     11.3.2 Static Routing   .149     11.3.1 Dynamic Routing   .149     11.3.2 Static Routing   .150     11.4 One to One NAT   .152     1                                                  |     | 9.1  | Gene     | eral Policy                           | .87 |
| 9.3   Access Rule   93     9.3.1   Add New Access Rule   95     9.4   Content Filter   98     X.   VPN (Virtual Private Network)   103     10.1. VPN   103     10.1. VPN   103     10.1.1. Display All VPN Summary   103     10.1.2. Add a New VPN Tunnel   108     10.1.3. PPTP Server   130     10.1.4. VPN Pass Through   132     10.2. QnoKey   133     10.2.1. QnoKey Summary   133     10.2.2. Qnokey Group Setup   134     10.2.3 Qnokey Account List   137     10.3. QVM VPN Function Setup   141     10.3.1. QVM Status   144     11.1.1 DMZ Host   144     11.1.1 DMZ Host   144     11.1.2 Port Range Forwarding   144     11.1.2 Port Range Forwarding   144     11.2.1 Qne to One NAT   149     11.3.2 Static Routing   149     11.3.2 Dynamic Routing   149     11.3.1 Dynamic Routing   144     11.4 One to One NAT   152     10.5 DDNS- Dynamic Domain Name Service   154                                                       |     | 9.2  | Rest     | rict Application                      | .91 |
| 9.3.1   Add New Access Rule                                                                                                    |     | 9.3  | Acce     | ss Rule                               | .93 |
| 9.4   Content Filter   98     X.   VPN (Virtual Private Network)   103     10.1. VPN   103     10.1.1. Display All VPN Summary   103     10.1.2. Add a New VPN Tunnel   108     10.1.3. PPTP Server   130     10.1.4. VPN Pass Through   132     10.2. QnoKey   133     10.2.1. QnoKey Summary   133     10.2.2. Qnokey Group Setup   133     10.2.2. Qnokey Group Setup   134     10.2.3. Qnokey Account List   137     10.3. QVM VPN Function Setup   141     10.3.1. QVM Status   141     10.3.2. QVM Client Settings   142     XI.   Advanced Function   144     11.1.1 DMZ Host   144     11.2. Port Range Forwarding   144     11.2. UPnP   148     11.3. Routing   149     11.3.1 Dynamic Routing   149     11.3.2 Static Routing   150     11.4 One to One NAT   152     10.5 DDNS- Dynamic Domain Name Service   154                                                                                                    |     |      | 9.3.1    | Add New Access Rule                   | 95  |
| X.   VPN (Virtual Private Network)                                                                                                    |     | 9.4  | Cont     | ent Filter                            | .98 |
| 10.1. VPN   103     10.1.1. Display All VPN Summary   103     10.1.2. Add a New VPN Tunnel   108     10.1.3. PPTP Server   130     10.1.4. VPN Pass Through   132     10.2. QnoKey   133     10.2.1. QnoKey Summary   133     10.2.2 Qnokey Group Setup   134     10.2.3 Qnokey Account List   137     10.3.1. QVM VPN Function Setup   141     10.3.2. QVM Client Settings   142     XI.   Advanced Function   144     11.1.1 DMZ Host   144     11.2.2 Port Range Forwarding   144     11.2.4 UPnP   148     11.3.7 Dynamic Routing   149     11.3.1 Dynamic Routing   149     11.3.2 Static Routing   150     11.4 One to One NAT   152     10.5 DDNS- Dynamic Domain Name Service   154                                                                                                    | Х.  |      | VPN      | (Virtual Private Network)1            | 03  |
| 10.1.1. Display All VPN Summary                                                                                                    |     | 10.1 | 1. VPN   |                                       | 103 |
| 10.1.2. Add a New VPN Tunnel   108     10.1.3. PPTP Server   130     10.1.4. VPN Pass Through   132     10.2. QnoKey   133     10.2.1. QnoKey Summary   133     10.2.2 Qnokey Group Setup   134     10.2.3 Qnokey Account List   137     10.3. QVM VPN Function Setup   141     10.3.2. QVM Client Settings   142     XI.   Advanced Function   144     11.1.1 DMZ Host/ Port Range Forwarding   144     11.2.2 Port Range Forwarding   144     11.3.3 Routing   144     11.4.4 One to One NAT   152     10.5 DDNS- Dynamic Domain Name Service   154     11.6 MAC Clone   160                                                                                                    |     |      | 10.1.1   | . Display All VPN Summary             | 103 |
| 10.1.3. PPTP Server   130     10.1.4. VPN Pass Through   132     10.2. QnoKey   133     10.2.1. QnoKey Summary   133     10.2.2 Qnokey Group Setup   134     10.2.3 Qnokey Account List   137     10.3. QVM VPN Function Setup   141     10.3.1. QVM Status   141     10.3.2 QVM Client Settings   142     XI.   Advanced Function   144     11.1 DMZ Host   144     11.1.2 Port Range Forwarding   144     11.2 UPnP   148     11.3 Routing   149     11.3.1 Dynamic Routing   149     11.3.2 Static Routing   150     11.4 One to One NAT   152     10.5 DDNS- Dynamic Domain Name Service   154     11.6 MAC Clone   160                                                                                                    |     |      | 10.1.2   | Add a New VPN Tunnel                  | 108 |
| 10.1.4. VPN Pass Through   132     10.2. QnoKey.   133     10.2.1. QnoKey Summary.   133     10.2.2 Qnokey Group Setup   134     10.2.3 Qnokey Account List   137     10.3. QVM VPN Function Setup.   141     10.3.1. QVM Status   141     10.3.2. QVM Client Settings   142     XI.   Advanced Function   144     11.1.1 DMZ Host/ Port Range Forwarding   144     11.2.2 Port Range Forwarding   144     11.2.2 Port Range Forwarding   144     11.3.1 Dynamic Routing   149     11.3.2 Static Routing   149     11.3.2 Static Routing   150     11.4 One to One NAT   152     10.5 DDNS- Dynamic Domain Name Service   154     11.6 MAC Clone   160                                                                                                    |     |      | 10.1.3   | . PPTP Server                         | 130 |
| 10.2. QnoKey.   133     10.2.1. QnoKey Summary.   133     10.2.2 Qnokey Group Setup   134     10.2.3 Qnokey Account List   137     10.3. QVM VPN Function Setup.   141     10.3.1. QVM Status   141     10.3.2. QVM Client Settings.   142     XI.   Advanced Function   144     11.1 DMZ Host/ Port Range Forwarding   144     11.2.2 Port Range Forwarding   144     11.3.2 Noting   144     11.3.2 Port Range Forwarding   144     11.3.2 Noting   144     11.4 One to One NAT   149     11.3.2 Static Routing   150     11.4 One to One NAT   152     10.5 DDNS- Dynamic Domain Name Service   154     11.6 MAC Clone   160                                                                                                    |     |      | 10.1.4   | . VPN Pass Through                    | 132 |
| 10.2.1. QnoKey Summary   133     10.2.2 Qnokey Group Setup   134     10.2.3 Qnokey Account List   137     10.3. QVM VPN Function Setup   141     10.3.1. QVM Status   141     10.3.2. QVM Client Settings   142     XI.   Advanced Function   144     11.1 DMZ Host   144     11.2.2 Port Range Forwarding   144     11.2 UPnP   148     11.3 Routing   149     11.3.1 Dynamic Routing   149     11.3.2 Static Routing   150     11.4 One to One NAT   152     10.5 DDNS- Dynamic Domain Name Service   154     11.6 MAC Clone   160                                                                                                    |     | 10.2 | 2. Qnoł  | Кеу                                   | 133 |
| 10.2.2 Qnokey Group Setup   134     10.2.3 Qnokey Account List   137     10.3. QVM VPN Function Setup   141     10.3.1 QVM Status   141     10.3.2 QVM Client Settings   142     XI.   Advanced Function   144     11.1 DMZ Host/ Port Range Forwarding   144     11.2 Port Range Forwarding   144     11.2 UPnP   148     11.3 Routing   149     11.3.1 Dynamic Routing   150     11.4 One to One NAT   152     10.5 DDNS- Dynamic Domain Name Service   154     11.6 MAC Clone   160                                                                                                    |     |      | 10.2.1   | . QnoKey Summary                      | 133 |
| 10.2.3 Qnokey Account List   137     10.3. QVM VPN Function Setup   141     10.3.1 QVM Status   141     10.3.2 QVM Client Settings   142     XI.   Advanced Function   144     11.1 DMZ Host/ Port Range Forwarding   144     11.1.2 Port Range Forwarding   144     11.2 UPnP   148     11.3 Routing   149     11.3.1 Dynamic Routing   149     11.4.2 Static Routing   150     11.4 One to One NAT   152     10.5 DDNS- Dynamic Domain Name Service   154     11.6 MAC Clone   160                                                                                                    |     |      | 10.2.2   | Qnokey Group Setup                    | 134 |
| 10.3. QVM VPN Function Setup.   141     10.3.1. QVM Status   141     10.3.2. QVM Client Settings.   142     XI.   Advanced Function   144     11.1 DMZ Host/ Port Range Forwarding   144     11.1.2 Port Range Forwarding   144     11.2 UPnP   148     11.3 Routing   149     11.3.1 Dynamic Routing   149     11.3.2 Static Routing   150     11.4 One to One NAT   152     10.5 DDNS- Dynamic Domain Name Service   154     11.6 MAC Clone   160                                                                                                    |     |      | 10.2.3   | Qnokey Account List                   | 137 |
| 10.3.1. QVM Status   141     10.3.2. QVM Client Settings   142     XI.   Advanced Function   144     11.1 DMZ Host/ Port Range Forwarding   144     11.1.1 DMZ Host   144     11.2 Port Range Forwarding   144     11.2 UPnP   144     11.3 Routing   149     11.3.1 Dynamic Routing   149     11.3.2 Static Routing   150     11.4 One to One NAT   152     10.5 DDNS- Dynamic Domain Name Service   154     11.6 MAC Clone   160                                                                                                    |     | 10.3 | 3. QVM   | VPN Function Setup                    | 141 |
| 10.3.2. QVM Client Settings                                                                                                    |     |      | 10.3.1   | . QVM Status                          | 141 |
| XI.   Advanced Function   144     11.1 DMZ Host/ Port Range Forwarding   144     11.1.1 DMZ Host   144     11.1.2 Port Range Forwarding   144     11.2 UPnP   148     11.3 Routing   149     11.3.1 Dynamic Routing   149     11.3.2 Static Routing   150     11.4 One to One NAT   152     10.5 DDNS- Dynamic Domain Name Service   154     11.6 MAC Clone   160                                                                                                    |     |      | 10.3.2   | . QVM Client Settings                 | 142 |
| 11.1 DMZ Host/ Port Range Forwarding   144     11.1.1 DMZ Host   144     11.1.2 Port Range Forwarding   144     11.2 UPnP   148     11.3 Routing   149     11.3.1 Dynamic Routing   149     11.3.2 Static Routing   150     11.4 One to One NAT   152     10.5 DDNS- Dynamic Domain Name Service   154     11.6 MAC Clone   160                                                                                                    | XI. |      | Adv      | anced Function1                       | 44  |
| 11.1.1 DMZ Host   144     11.2 Port Range Forwarding   144     11.2 UPnP   148     11.3 Routing   149     11.3.1 Dynamic Routing   149     11.3.2 Static Routing   150     11.4 One to One NAT   152     10.5 DDNS- Dynamic Domain Name Service   154     11.6 MAC Clone   160                                                                                                    |     | 11.1 | 1 DMZ    | Host/ Port Range Forwarding           | 144 |
| 11.1.2 Port Range Forwarding   144     11.2 UPnP   148     11.3 Routing   149     11.3.1 Dynamic Routing   149     11.3.2 Static Routing   150     11.4 One to One NAT   152     10.5 DDNS- Dynamic Domain Name Service   154     11.6 MAC Clone   160                                                                                                    |     |      | 11.1.1   | DMZ Host                              | 144 |
| 11.2 UPnP                                                                                                    |     |      | 11.1.2   | Port Range Forwarding                 | 144 |
| 11.3 Routing                                                                                                    |     | 11.2 | 2 UPnP   | ·                                     | 148 |
| 11.3.1 Dynamic Routing   149     11.3.2 Static Routing   150     11.4 One to One NAT   152     10.5 DDNS- Dynamic Domain Name Service   154     11.6 MAC Clone   160                                                                                                    |     | 11.3 | 3 Routir | ng                                    | 149 |
| 11.3.2 Static Routing   150     11.4 One to One NAT   152     10.5 DDNS- Dynamic Domain Name Service   154     11.6 MAC Clone   160                                                                                                    |     |      | 11.3.1   | Dynamic Routing                       | 149 |
| 11.4 One to One NAT   152     10.5 DDNS- Dynamic Domain Name Service   154     11.6 MAC Clone   160                                                                                                    |     |      | 11.3.2   | Static Routing                        | 150 |
| 10.5 DDNS- Dynamic Domain Name Service                                                                                                    |     | 11.4 | 4 One t  | o One NAT                             | 152 |
| 11.6 MAC Clone                                                                                                    |     | 10.  | 5 DDNS   | S- Dynamic Domain Name Service        | 154 |
|                                                                                                    |     | 11.6 | 6 MAC    | Clone                                 | 160 |

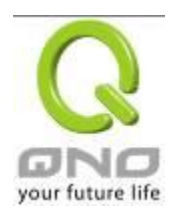

# IPSec VPN QoS Router

| XII. | System Tool                                                      | 161 |
|------|------------------------------------------------------------------|-----|
|      | 12.1 Diagnostic                                                  |     |
|      | 12.2 Firmware Upgrade                                            |     |
|      | 12.3 Configuration Backup                                        |     |
|      | 12.4 SNMP                                                        |     |
|      | 12.5 System Recover                                              |     |
|      | 12.6 License Key                                                 |     |
| XIII | . Log                                                            | 171 |
|      | 12.1 System Log                                                  |     |
|      | 12.2 System Statistic                                            |     |
|      | 12.3 Traffic Statistic                                           |     |
|      | 12.4 IP/ Port Statistic                                          |     |
|      | 12.5 Connection Statistic (Future Feature)                       |     |
|      | 12.6 QRTG (Qno Router Traffic Grapher)                           |     |
| XIV  | Log out                                                          | 188 |
| App  | pendix I: User Interface and User Manual Chapter Cross Reference | 189 |
| App  | pendix II: Troubleshooting                                       | 192 |
|      | (1) Block BT Download                                            |     |
|      | (2) Shock Wave and Worm Virus Prevention                         |     |
|      | (3) Block QQLive Video Broadcast Setting                         |     |
|      | (4) ARP Virus Attack Prevention                                  |     |
| Ap   | opendix III: Qno Technical Support Information                   | 206 |

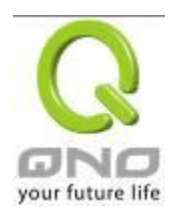

# I. Introduction

IPSec VPN QoS Router (referred as VPN Router hereby) is a business level security router that efficiently integrates new generation multiple WAN-port devices. It meets the needs of medium enterprises, internet cafés, campus, dorm and communities, etc. Apart from its internet connectivity that suits the broadband market, VPN Router has a built-in QoS and VLAN switching board which enables it to fulfill most enterprise and internet cafe firewall needs.

VPN Router has 2 10/100 Base-T/TX Ethernets (RJ45) WAN ports. These WAN ports can support auto load balance mode, exclusive mode (remaining WAN balance), and stategy routing mode for high-efficiency network. They offer super flexibility for network set-up. Moreover, these WAN ports also support DHCP, fixed IP, PPPoE, transparent bridge, VPN connection, port binding, static routing, dynamic routing, NAT, one to one NAT, PAT, MAC Clone, as well as DDNS. As for LAN ports including one DMZ, they support 2 10/100 Base-T/TX Ethernet (RJ45) ports and provide the features of virtual route, Microsoft UPnP, VLAN, Multi Subnet, and transparent bridge mode. Internet IP addresses can also be used in intranet.

To fulfill the requirement for a highly secure and integrated firewall, VPN Router has a 64-bit hardware acceleration, high-speed, high-efficiency processor embedded. With high processing speed, plusing high standard SDRAM and Flash, VPN Router brings users super networking efficiency. Its processing speed and capacity are almost equal to those of expensive enterprise-level VPN Routers. This is why the device is so popular with modern enterprises.

In addition to internet connectability, for the broadband market, VPN Router has the function of VPN virtual network connection. It is equipped with a virtual private network hardware acceleration mode which is widely used in modern enterprises, and offers full VPN functionality.

Qno is a supporter of the IPSec Protocol. IPSec VPN provides DES, 3DES, AES128, AES192, AES256 encryption, MD5, SH1 certification, IKE Pre-Share Key, or manual password interchange. VPN Router also supports aggressive mode. When a connection is lost, VPN Router will automatically re-connect. In addition, the device features NetBIOS transparency.

VPN Router offers the function of a standard PPTP server, which is equipped with connection setting status. Each WAN port can be set up with multiple DDNS at the same time. It is also capable of establishing VPN connections with dynamic IP addresses.

VPN Router also has unique QVM VPN- SmartLink IPSec VPN. Just input VPN server IP, user name, and password, and IPSec VPN will be automatically set up. Through VPN Router exclusive QVM function, it offers easy VPN allocation for users; users can do it even without a network administrator. VPN Router enables enterprises to benefit from VPN without being troubled with technical and network management problems. The central control function enables the host to log in remote client computers at any time. Security and secrecy are guaranteed to meet the IPSec standard, so as to ensure the continuity of VPN service.

The advanced built-in firewall function enables VPN Router to resist most attacks from the Internet. It utilizes active detection technology SPI (Stateful Packet Inspection). The SPI firewall functions mainly within the network by dynamically inspecting each link. The SPI firewall also has a warning function for the application process; therefore, it can refuse links to non-standard communication protocols. VPN Router supports network address translation (NAT) function and routing modes. It makes the network

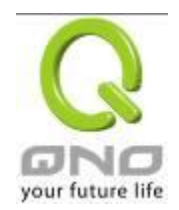

environment more flexible and easier to manage.

Through web- based UI, VPN Router enables enterprises to have their own network access rules . To control web access, users can build and edit filter lists. It also enables users to ban or monitor websites according to their needs. By the filter setting and complete OS management, school and business internet management will be clearly improved. VPN Router offers various on-line SysLog records. It supports on-line management setup tools; it makes setting up networks easy to understand. It also reinforces the management of network access rules, VPN, and all other network services.

VPN Router fully protects the safety of communication between all offices and branches of an organization. It helps to free enterprises from increasing hacker intrusion. With an exclusive independent operation platform, users are able to set up and use a firewall without professional network knowledge. VPN Router setting up and management can be carried out through web browsers, such as IE, Netscape, etc.

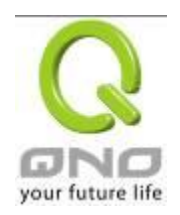

# II. Multi- WAN VPN Router Installation

In this chapter we are going to introduce hardware installation. Through the understanding of multi-WAN setting process, users can easily setup and manage the network, making VPN Router functioning and having best performance.

#### 2.1 Systematic Setting Process

Users can set up and enable the network by utilizing bandwidth efficiently. The network can achieve the ideal efficientness, block attacks, and prevent security risks at the same time. Through the process settings, users can install and operate VPN Router easily. This simplifies the management and maintenance, making the user network settings be done at one time. The main process is as below:

- 1. Hardware installation
- 2. Login
- 3. Verify device specification and set up password and time
- 4. Set WAN connection
- 5. Set LAN connection: physical port and IP address settings
- 6. Set QoS bandwidth management: avoid bandwidth occupation
- 7. Set Firewall: prevent attack and improper access to network resources
- 8. Other settings: UPnP, DDNS, MAC Clone
- 9. Management and maintenance settings: Syslog, SNMP, and configuration backup
- 10. VPN (Virtual Private Network), QnoKey, QVM VPN function setting
- 11. Logout

#### 2.2 Setting Flow Chart

Below is the description for each setting process, and the crospondent contents and purposes. For detailed functions, please refer to Appendix I: Setting Inferface and Chapter Index.

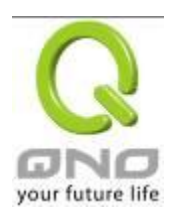

# IPSec VPN QoS Router

| # | Setting               | Content               | Purpose                                         |
|---|-----------------------|-----------------------|-------------------------------------------------|
| 1 | Hordwore installation | Configure the         | Install the device hardware based on user       |
|   | Hardware installation | network to meet       | physical requirements.                          |
|   |                       | user's demand.        |                                                 |
| 2 | Login                 | Login the device with | Login the device web- based UI.                 |
|   |                       | Web Browser.          |                                                 |
| 3 | Verify device         | Verify Firmware       | Verify the device specification, Firmware       |
|   | specification         | version and working   | version and working status.                     |
|   |                       | status.               |                                                 |
|   | Set password and time | Set time and re- new  | Modify the login password considering safe      |
|   |                       | password.             | issue.                                          |
|   |                       |                       | Synchronize time with WAN.                      |
| 4 | Set WAN connection    | Verify WAN            | Connect to WAN. Configure bandwidth to          |
|   | Set WAN connection    | connection setting,   | optimize data transmission.                     |
|   |                       | bandwidth allocation, |                                                 |
|   |                       | and protocol binding. |                                                 |
| 5 | Set I AN connection:  | Set mirror port and   | Provide mirror port, port management and        |
|   | set EAN connection.   | VLAN. Allocate and    | VLAN setting functions. Support Static/DHCP     |
|   | addross sottings      | manage LAN IP.        | IP allocation to meet different needs.          |
|   | address settings      |                       |                                                 |
|   |                       |                       |                                                 |
| 6 | Set OoS bandwidth     | Restrict bandwidth    | To assure transmission of important             |
|   | management: avoid     | and session of WAN    | information, manage and allocate the            |
|   | handwidth occupation  | ports, LAN IP and     | bandwidth further to achieve best efficiency.   |
|   | bandwidth occupation  | application.          |                                                 |
|   |                       |                       |                                                 |
| 7 | Set Firewall: prevent | Block attack, Set     | Administrators can block BT to avoid bandwidth  |
|   | attack and improper   | Access rule and       | occupation, and enable access rules to restrict |
|   | access to network     | restrict Web access.  | employee accessing internet improperly or       |
|   | resources             |                       | using MSN, QQ and P2P during working time.      |
|   |                       |                       | They can also protect network from Worm or      |
|   |                       |                       | ARP attacking.                                  |

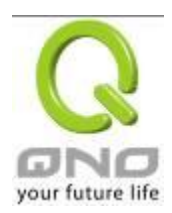

| 8  | Advanced Settings :   | DMZ/Forwarding,       | DMZ/Forwarding, UPnP, Routing Mode,        |
|----|-----------------------|-----------------------|--------------------------------------------|
|    | DMZ/Forwarding,       | UpnP, Routing Mode,   | multiple WAN IP, DDNS and MAC Clone        |
|    | UPnP, DDNS, MAC       | multiple WAN IP,      |                                            |
|    | Clone                 | DDNS and MAC          |                                            |
|    |                       | Clone                 |                                            |
| 9  | Management and        | Monitor VPN Router    | Administrators can look up system log and  |
|    |                       | working status and    | monitor system status and inbound/outbound |
|    |                       | configuration backup. | flow in real time.                         |
|    | Sysiog, SiniviP, and  |                       |                                            |
|    | configuration backup  |                       |                                            |
|    |                       |                       |                                            |
| 10 | V/DNL Virtual Drivata | Configure VPN         | Configure different types of VPN to meet   |
|    | VPN Virtual Private   | tunnels, e.g. PPTP,   | different application environment.         |
|    | Network, QnoKey,      | QnoKey, and QVM       |                                            |
|    | QVM VPN function      | VPN.                  |                                            |
|    | setting               |                       |                                            |
|    |                       |                       |                                            |
| 11 | Logout                | Close configuration   | Logout VPN Router web- based UI.           |
|    |                       | window.               |                                            |

We will follow the process flow to complete the network setting in the following chapters.

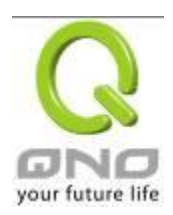

# III. Hardware Installation

In this chapter we are going to introduce hardware interface as well as physical installation.

### 3.1 LED Signal

# LED Signal Description

| LED         | Color | Description                                                         |  |
|-------------|-------|---------------------------------------------------------------------|--|
| Power Green |       | Green LED on: Power ON                                              |  |
| DIAG Amber  |       | Amber LED on: System self-test is running.                          |  |
|             |       | Amber LED blinking: System not ready                                |  |
|             |       | Amber LED off: System self-test is completed successfully.          |  |
| Link/Act    | Green | Green LED on: Port has been connected & Get IP.                     |  |
|             |       | Green LED blinking: Packets are transmitting through Ethernet port. |  |
| 100M- Speed | Amber | Amber LED on: Ethernet is running at 100Mbps.                       |  |
|             |       | Amber LED off: Ethernet is running at 10Mbps.                       |  |

#### Reset

| Action                          | Description                                              |
|---------------------------------|----------------------------------------------------------|
| Press Reset Button For 5 Secs   | Warm Start<br>DIAG indicator: Amber LED flashing slowly. |
| Press Reset Button Over 10 Secs | Factory Default                                          |
|                                 | DIAG indicator: Amber LED flashing quickly.              |

#### System Built-in Battery

A system timing battery is built into the device. The lifespan of the battery is about 1~2 years. If the battery life is over or it can not be charged, the device will not be able to record time correctly, nor synchronize with internet NTP time server. Please contact your system supplier for information on how to replace the battery.

#### Attention!

Do not replace the battery yourself; otherwise irreparable damage to the product may be caused.

#### Installing Router on a Wall

The Router has two wall-mount slots on its bottom panel. When mounting the device on a wall, please ensure that the heat dissipation holes are facing sideways as shown in the following picture for safety reasons.

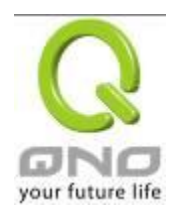

Qno is not responsible for damages incurred by insecure wall-mounting hardware.

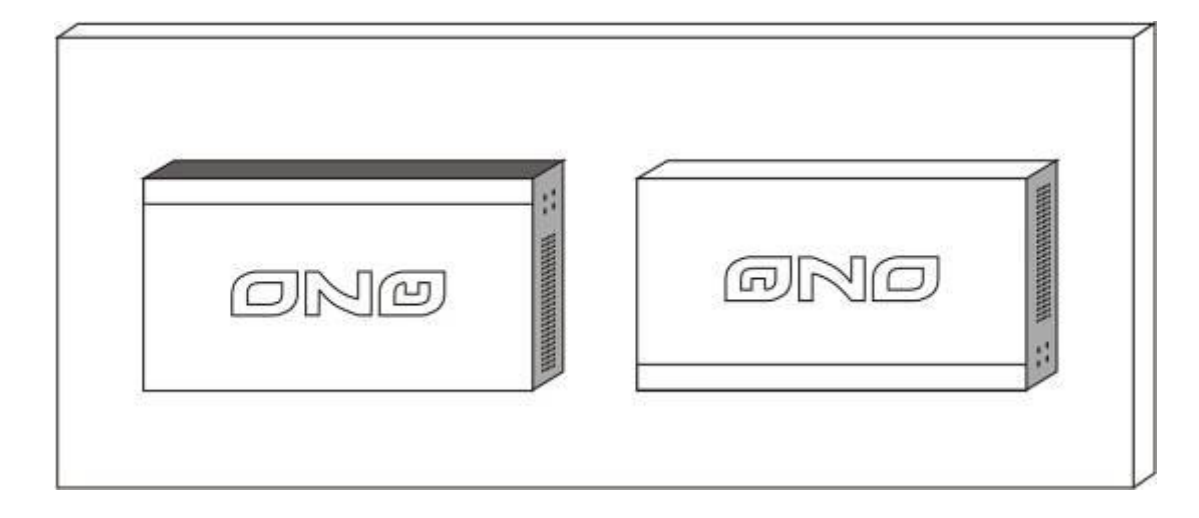

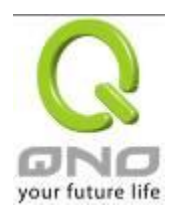

# 3.2 VPN Router Network Connection

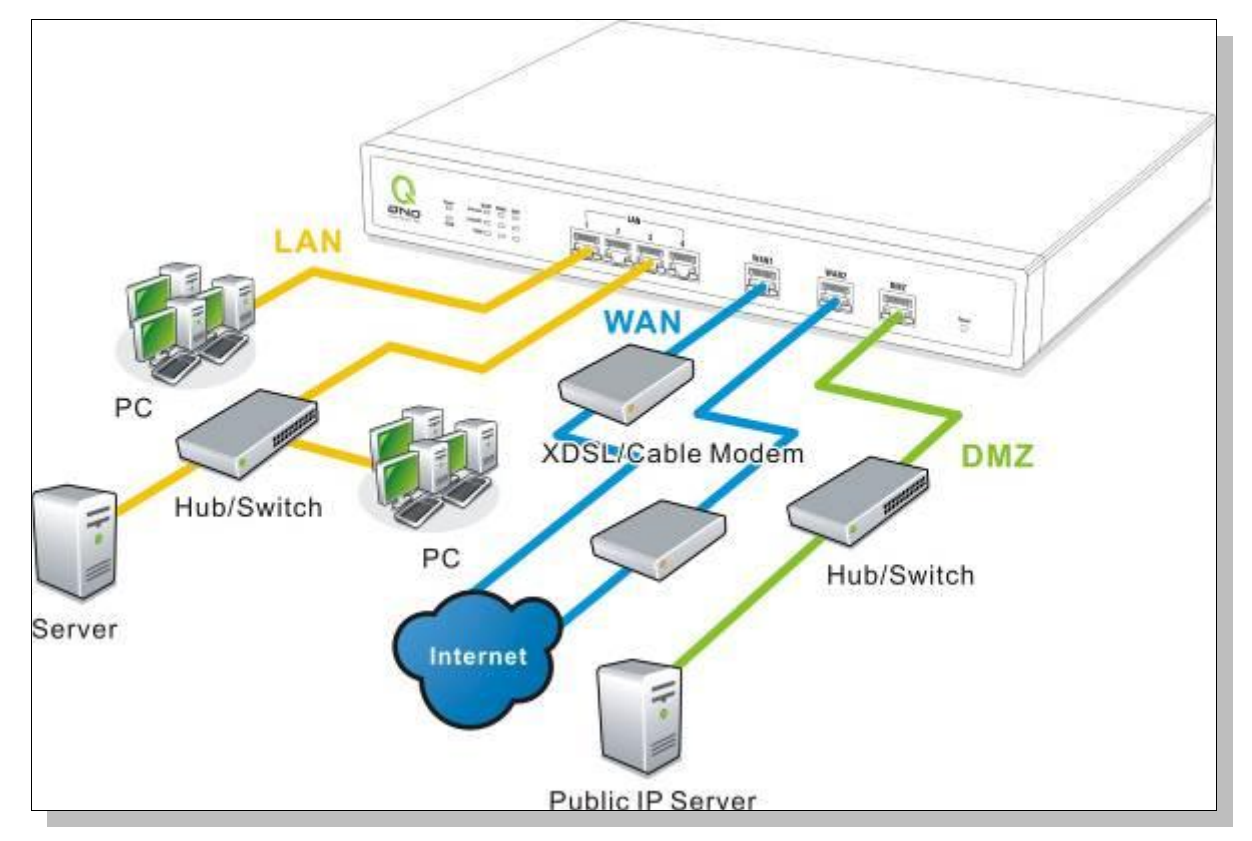

**WAN connection** : A WAN port can be connected with xDSL Modem, Fiber Modem, Switching Hub, or through an external router to connect to the Internet.

**LAN Connection:** The LAN port can be connected to a Switching Hub or directly to a PC. Users can use servers for monitoring or filtering through the port after "Physical Port Mangement" configuration is done.

**DMZ :** The DMZ port can be connected to servers that have legal IP addresses, such as Web servers, mail servers, etc.

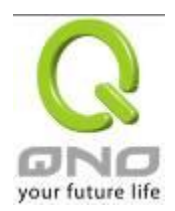

# IV. Login

This chapter is mainly introducing Web- based UI after conneting the device.

First, check up the device's IP address by connecting to DOS through the LAN PC under the device. Go to Start  $\rightarrow$  Run, enter cmd to commend DOS, and enter ipconfig for getting Default Gateway address, as the graphic below, 192.168.1.1. Make sure Default Gateway is also the default IP address of the router.

| ex C:\WINDOWS\system32\CMD.exe                                                            | - 🗆 🗵 |
|-------------------------------------------------------------------------------------------|-------|
| Microsoft Windows XP [版本 5.1.2600]<br><c> Copyright 1985-2001 Microsoft Corp.</c>         |       |
| C:\Documents and Settings\PM01>ipconfig                                                   |       |
| Windows IP Configuration                                                                  |       |
| Ethernet adapter 區域連線:                                                                    |       |
| Connection-specific DNS Suffix .:<br>IP Address: 192.168.1.100<br>Subpot Mack : 255.255.0 |       |
| Default Gateway                                                                           |       |
| C:\Documents and Settings\PM01>_                                                          |       |
|                                                                                           | ▼     |

#### Attention!

When not getting IP address and default gateway by using "ipconfig", or the received IP address is 0.0.0.0 and 169.X.X.X, we recommend that users should check if there is any problem with the circuits or the computer network card is connected nicely.

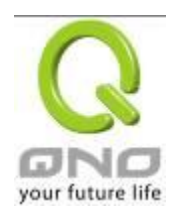

Then, open webpage browser, IE for example, and key in 192.168.1.1 in the website column. The login window will appear as below:

| <b>COPPER</b>                                            | DÀ                                             |
|----------------------------------------------------------|------------------------------------------------|
| User Name:<br>schrin<br>Password: 10cm/www.microsoft<br> |                                                |
|                                                          | © 2007 GHD Technology Inc. All Rights reserved |

The device's default username and password are both "admin". Users can change the login password in the setting later.

#### Attention!

For security, we strongly suggest that users must change password after login. Please keep the password safe, or you can not login to the device. Press Reset button for more than 10 sec, all the setting will return to default.

After login, the device's web- based UI will be shown. Select the language on the upper right corner of the webpage. The language chosen will be in blue. Please select "English' as below.

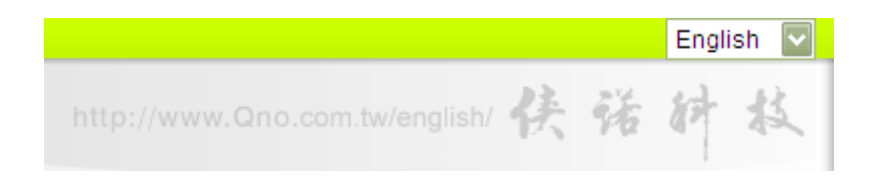

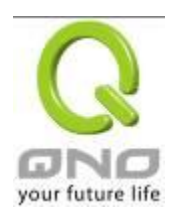

# V. V. Device Spec Verification, Status Display and Login Password and Time Setting

This chapter introduces the device specification and status after login as well as change password and system time settings for security.

#### 5.1 Home Page

In the Home page, all the device's parameters and status are listed for users' reference.

#### 5.1.1 WAN Status

| Interface                        | WAN1                                                 | WAN2                                                 |
|----------------------------------|------------------------------------------------------|------------------------------------------------------|
| WAN IP Address                   | 192.168.4.105                                        | 0.0.0.0                                              |
| Default Gateway                  | 192.168.4.1                                          | 0.0.0.0                                              |
| DNS                              | 192.168.5.121                                        | 0.0.0.0                                              |
| Session                          | 3                                                    | 0                                                    |
| Downstream<br>Bandwidth<br>Usage | 0                                                    | 0                                                    |
| Upstream<br>Bandwidth<br>Usage   | 0                                                    | 0                                                    |
| DDNS Setup                       | Dyndns Disabled<br>3322 Disabled<br>Qnoddns Disabled | Dyndns Disabled<br>3322 Disabled<br>Qnoddns Disabled |
| Quality of<br>Service            | 0 rules set                                          | 0 rules set                                          |
| Manual Connect                   | Release<br>Renew                                     | Release<br>Renew                                     |

#### WAN Status

| IP Address :      | Indicates the current IP configuration for WAN port.              |
|-------------------|-------------------------------------------------------------------|
| Default Gateway : | Indicates current WAN gateway IP address from ISP.                |
| DNS Server :      | Indicates the current DNS IP configuration.                       |
| Session :         | Indicates the current session number for each WAN in the device.  |
| Downstream        | Indicates the current downstream bandwidth usage(%) for each WAN. |
| Bandwidth         |                                                                   |
| Usage(%):         |                                                                   |
| Upstream          | Indicates the current upstream bandwidth usage(%) for each WAN.   |
| Bandwidth         |                                                                   |

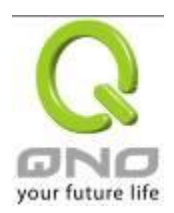

| Usage(%):            |                                                                                                    |
|----------------------|----------------------------------------------------------------------------------------------------|
| DDNS :               | Indicates if Dynamic Domain Name is activated. The default configuration is "Off".                                                                                                    |
| Quality of Service : | Indicates how many QoS rules are set.                                                                                                    |
| Manual Connect :     | When "Obtain an IP automatically" is selected, two buttons (Release and Renew) will appear. If a WAN connection, such as PPPoE or PPTP, is selected, "Disconnect" and "Connect" will appear. |
| DMZ IP Address :     | Indicates the current DMZ IP address.                                                                                                    |

# 5.1.2 Physical Port Status

# Physical Port Status

| Port ID   | 1        | 2        |
|-----------|----------|----------|
| Interface | LAN      |          |
| Status    | Connect  | Enabled  |
|           |          |          |
| Port ID   | Internet | Internet |
| Interface | WAN 1    | WAN 2    |
| Status    | Connect  | Enabled  |

The status of all system ports, including each connected and enabled port, will be shown on this Home page (see above table). Click the respective status button and a separate window will appeare to show detailed data (including setting status summary and statisitcs) of the selected port.

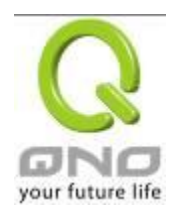

|      |                                | Port1 Information               |
|------|--------------------------------|---------------------------------|
| umm  | ary                            |                                 |
|      | Туре                           | 10Base-T / 100Base-TX           |
|      | Interface                      | LAN                             |
|      | Link Status                    | Down                            |
|      | Physical Port Status           | Port Enabledb name="broadCast"> |
|      | Priority                       | Normal                          |
|      | Speed Status                   | 10 Mbps                         |
|      | Duplex Status                  | Haif                            |
|      | Auto Neg.                      | Enabled                         |
|      | VLAN                           | VLAN1                           |
| atis | tics                           |                                 |
|      | Receive Packets Count          | 467                             |
|      | Receive Packets Byte<br>Count  | 52710                           |
|      | Transmit Packets Count         | 1881                            |
|      | Transmit Packets Byte<br>Count | 776615                          |
|      | Error Packets Count            | (                               |

The current port setting status information will be shown in the Port Information Table. Examples: type (10Base-T/100Base-TX), iniferface (WAN/ LAN/ DMZ), link status (Up/ Down), physical port status (Port Enabled/ Port Disabled), priority (high or normal), speed status (10Mbps or 100Mbps), duplex status (Half/ Full), auto negotiation (Enabled or Disabled). The tabble also shows statistics of Receive/ Transmit Packets, Receive/Transmit Packets Byte Count as well as Error Packets Count.

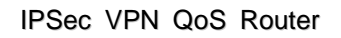

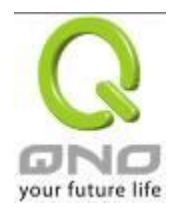

#### 5.1.3 System Information

#### System Information

| LAN IP Address/Subnet<br>Mask | 192.168.1.1/255.255.255.0              | Serial Number    | 0                                     |
|-------------------------------|----------------------------------------|------------------|---------------------------------------|
| Working Mode                  | Gateway                                | Firmware Version | v1.0.11 .04 (May 27 2010<br>10:27:24) |
| System Active Time            | 0 Days 0 Hours 6 Minutes 45<br>Seconds | Current Time     | Sun Mar 18 2164 14:38:23              |
|                               |                                        |                  |                                       |
| CPU Usage                     | N/A                                    |                  |                                       |
| Memory Usage                  | N/A                                    |                  |                                       |
| Total Session                 | N/A                                    |                  |                                       |

Advance

LAN IP/Subnet Mask: Identifies the current device IP address. The default is 192.168.1.1.

**Working Mode:** Indicates the current working mode. Can be NAT Gateway or Router mode. The default is "NAT Gateway" mode.

System Active Time : Indicates how long the Router has been running.

Serial Number : This number is the Router serial number.

Firmware Version : Information about the Router present software version.

**Current Time :** Indicates the device present time. Please note: To have the correct time, users must synchronize the device with the remote NTP server first.

**CPU Usage :** Indicates the current router CPU usage percentage.

Memory Usage : Indicates the current router memory usage percentage.

Total Session : Indicates the current router session connection quantity.

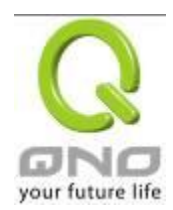

#### 5.1.4 Firewall Status

# Security Status

| Firewall                            | Status      |
|-------------------------------------|-------------|
| SPI (Stateful Packet<br>Inspection) | On          |
| DoS (Denial of Service)             | On          |
| Block WAN Request                   | Off         |
| Prevent ARP Virus Attack            | On          |
| Remote Management                   | Off         |
| Access Rule                         | 0 rules set |

**SPI (Stateful Packet Inspection)** : Indicates whether SPI (Stateful Packet Inspection) is on or off. The default configuration is "On".

**DoS (Denial of Service)** : Indicates if DoS attack prevention is activated. The default configuration is "On".

**Block WAN Request** : Indicates that denying the connection from Internet is activated. The default configuration is "On".

**Prevent ARP Virus Attack** : Indicates that preventing Arp virus attack is acitvated. The default configuration is "Off".

**Remote Management:** Indicates if remote management is activated (on or off). Click the hyperlink to enter and manage the configuration. The default configuration is "Off".

Access Rule : Indicates the number of access rule applied in the device.

#### 5.1.5 Log Setting Status

#### Log

|              | Send Log To            | Disabled                               |                |
|--------------|------------------------|----------------------------------------|----------------|
| External     | Indicates the sever se | atting to receive the syslog           |                |
|              |                        | sung to receive the systog.            |                |
| SyslogServer |                        |                                        |                |
| Send Log by  | (future feature)       |                                        |                |
| E-mail :     | Indicates the E-mail s | etting. Syslog will be sent to the spo | ecific E-mail. |

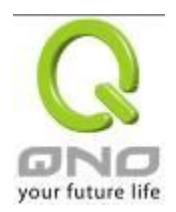

#### 5.2 Change and Set Login Password and Time

#### 5.2.1 Password Setting

When you login the device setting window every time, you must enter the password. The default value for the device username and password are both "admin". For security reasons, we strongly recommend that you must change your password after first login. Please keep the password safe, or you might not login to the device. You can press Reset button for more than 10 sec, the device will return back to default.

| System Tool          |
|----------------------|
| Password Setup       |
| Diagnostic           |
| Firmware Upgrade     |
| Configuration Backup |
| SNMP Setup           |
| Network Time         |
| System Recover       |
| License Key          |

#### Password Setup

| User Name :            | admin |
|------------------------|-------|
| Old Password :         |       |
| New Password :         |       |
| Confirm New Password : |       |

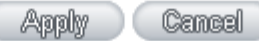

| User Name :     | The default is "admin".                                |
|-----------------|--------------------------------------------------------|
| Old Password :  | Input the original password. (The default is "admin".) |
| New User Name : | Input the new user name. i.e.Qno                       |
| New Password :  | Input the new password.                                |
| Confirm New     | Input the new password again for verification.         |
| Password :      |                                                        |

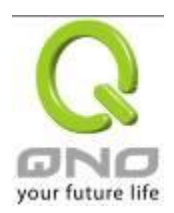

| Apply :  | Click "Apply" to save the configuration.                               |
|----------|------------------------------------------------------------------------|
| Cancel : | Click "Cancel" to leave without making any change. This action will be |
|          | effective before "Apply" to save the configuration.                    |

#### 5.2.2 Time

The device can adjust time setting. Users can know the exact time of event occurrences that are recorded in the System Log, and the time of closing or opening access for Internet resources. You can either select the embedded NTP Server synchronization function or set up a time reference.

Synchronize with external NTP server : The device has embedded NTP server, which will update the time spontaneously.

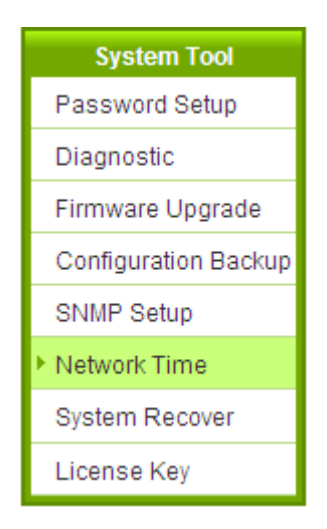

# Network Time

# Set the local time using Network Time Protocol (NTP) automatically

O Set the local time Manually

| Time Zone       | Beijing (GMT+08:00)                                    |
|-----------------|--------------------------------------------------------|
| Daylight Saving | Enabled from 06 (Month) 25 (Day)to 12 (Month) 25 (Day) |
| NTP Server      | time.nist.gov                                          |

| Apply | Cancel |
|-------|--------|
|-------|--------|

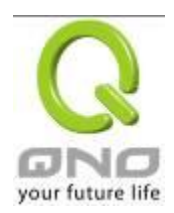

| Time Zone:        | Select your location from the pull-down time zone list to show correct local time.                                                                        |
|-------------------|----------------------------------------------------------------------------------------------------|
| Daylight Saving : | If there is <b>Daylight Saving Time</b> in your area, input the date range. The device will adjust the time for the Daylight Saving period automatically. |
| NTP Server :      | If you have your own preferred time server, input the server IP address.                                                                                  |
| Apply :           | After the changes are completed, click " <b>Apply</b> " to save the configuration.                                                                        |
| Cancel :          | Click " <b>Cancel</b> " to leave without making any change. This action will be effective before "Apply" to save the configuration.                       |

Select the Local Time Manually: Input the correct time, date, and year in the boxes.

# O Set the local time using Network Time Protocol (NTP) automatically

Set the local time Manually

| 14 | Hours | 49        | Minutes | 8       | seconds |
|----|-------|-----------|---------|---------|---------|
| 3  | Month | 18        | Day     | 2164    | Year    |
|    |       | 0.colto   | Quant   | <u></u> |         |
|    |       | - Walania | Gancel  |         |         |

After the changes are completed, click **"Apply"** to save the configuration. Click **"Cancel"** to leave without making any change. This action will be effective before "Apply" to save the configuration.

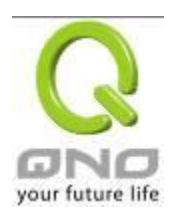

# VI. Network

This Network page contains the basic settings. For most users, completing this general setting is enough for connecting with the Internet. However, some users need advanced information from their ISP. Please refer to the following descriptions for specific configurations.

#### 6.1 Network Connection

| Host Name :   | SMB      | (Required by some ISPs) |
|---------------|----------|-------------------------|
| Domain Name : | smb. com | (Required by some ISPs) |

# LAN Setting

| MAC Address 50 _ 56 _ 4D _ 32 _ 30 | - <sup>30</sup> (Default:51-56-4d-32-30-30) |
|------------------------------------|---------------------------------------------|
| Device IP Address : 192.168.1.1    | Subnet Mask: 255, 255, 255, 0               |
| Multiple Subnet Se                 | etting:Disabled                             |

Unified IP Management

# WAN Setting

| Interface | Connection Type            | Config. |
|-----------|----------------------------|---------|
| WAN 1     | Obtain an IP automatically | Edit    |
| WAN 2     | Obtain an IP automatically | Edit    |

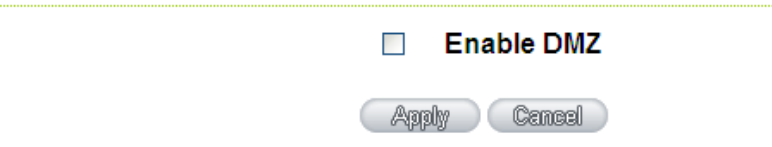

#### 6.1.1 Host Name and Domain Name

| Host Name   | SMB     | (Required by some ISPs) |
|-------------|---------|-------------------------|
| Domain Name | smb.com | (Required by some ISPs) |

Device name and domain name can be input in the two boxes. Though this configuration is not

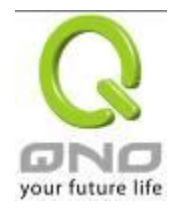

necessary in most environments, some ISPs in some countries may require it.

#### 6.1.2 LAN Setting

This is configuration information for the device current LAN IP address. The default configuration is 192.168.1.1 and the default Subnet Mask is 255.255.255.0. It can be changed according to the actual network structure.

# LAN Setting

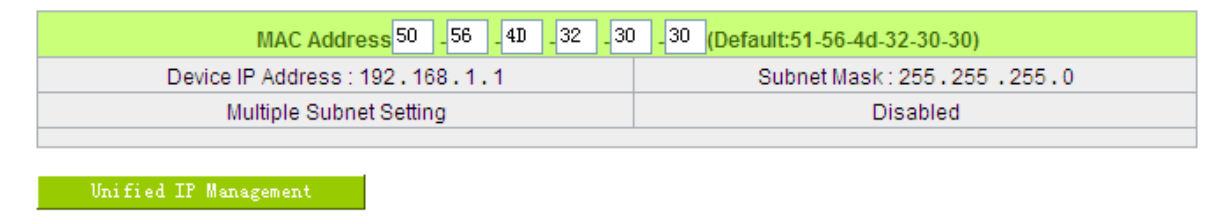

Multiple-Subnet Setting :

Click "Unified IP Management" to enter the configuration page, as shown in the following figure. Input the respective IP addresses and subnet masks.

#### LAN Setting

| Device IP Ad            | 1dress 192 . 16 | 8.1.1 Subnet Mask 255.255.0 |
|-------------------------|-----------------|-----------------------------|
| Multiple Subnet Setting | Multiple Sub    | onet                        |
|                         |                 | LAN IP Address              |
|                         |                 | Subnet Mask                 |
|                         |                 | Add to list                 |
|                         |                 |                             |
|                         |                 |                             |
|                         |                 |                             |
|                         |                 |                             |
|                         |                 |                             |
|                         |                 | Delete selected Subnet      |

This function enables users to input IP segments that differ from the router network segment to the multi-net segment configuration; the Internet will then be directly accessible. In other words, if there are already different IP segment groups in the Intranet, the Internet is still accessible without making any

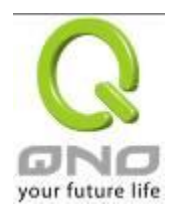

changes to internal PCs. Users can make changes according to their actual network structure.

#### 6.1.3 WAN & DMZ Settings

#### WAN Setting :

#### WAN Setting

| Interface | Connection Type            | Config. |
|-----------|----------------------------|---------|
| WAN 1     | Obtain an IP automatically | Edit    |
| WAN 2     | Obtain an IP automatically | Edit    |

Interface: An indication of which port is connected.

**Connection Type:** Obtain an IP automatically, Static IP connection, PPPoE (Point-to-Point Protocol over Ethernet), PPTP (Point-to-Point Tunneling Protocol) or Transparent Bridge.

Config.: A modification in an advanced configuration: Click Edit to enter the advanced configuration page.

#### **Obtain an Automatic IP automatically:**

This mode is often used in the connection mode to obtain an automatic DHCP IP. This is the device system default connection mode. It is a connection mode in which DHCP clients obtain an IP address automatically. If having a different connection mode, please refer to the following introduction for selection of appropriate configurations. Users can also set up their own DNS IP address. Check the options and input the user-defined DNS IP addresses.

| Interface: WAN1                                                                         |
|-----------------------------------------------------------------------------------------|
| WAN Connection Type : Obtain an IP automatically                                        |
| Use the Following DNS Server Addresses                                                  |
| DNSServer(Required):                                                                    |
| DNSServer(Optional): 0 . 0 . 0                                                          |
| EnabledLine-Dropped Scheduling                                                          |
| Line-Dropped Period: from 0 : 0 to 1 : 0 (24-Hour Format)                               |
| Line-Dropped Scheduling: 5 minutes ahead line-dropped to start new session transferring |
| Backup Interface : disable 👻                                                            |
| Beek Anniw Centrel                                                                      |

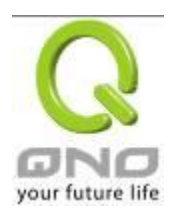

| Use the following DNS Server<br>Addresses: | Select a user-defined DNS server IP address.                              |
|--------------------------------------------|---------------------------------------------------------------------------|
| DNS Server:                                | Input the DNS IP address set by ISP. At least one IP group should be      |
|                                            | input. The maximum acceptable groups is two IP groups.                    |
| Enable Line-Dropped                        | The WAN disconnection schedule will be activated by checking this         |
| Scheduling :                               | option. In some areas, there is a time limitation for WAN connection      |
|                                            | service. For example: the optical fiber service will be disconnected from |
|                                            | 0:00 am to 6:00 am. Although there is a standby system in the device, at  |
|                                            | the moment of WAN disconnection, all the external connections that go     |
|                                            | through this WAN will be disconnected too. Only after the disconnected    |
|                                            | lines are reconnected can they go through the standby system to           |
|                                            | connect with the Internet. Therefore, to avoid a huge number of           |
|                                            | disconnection, users can activate this function to arrange new            |
|                                            | connections to be made through another WAN to the Internet. In this       |
|                                            | way, the effect of any disconnection can be minimized.                    |
| Line-Dropped Period :                      | Input the time rule for disconnection of this WAN service.                |
| Line-Dropped Scheduling :                  | Input how long the WAN service may be disconnected before the newly       |
|                                            | added connections should go through another WAN to connect with the       |
|                                            | Internet.                                                                 |
| Backup Interface :                         | Select another WAN port as link backup when port binding is configured.   |
|                                            | Users should select the port that employs the same ISP.                   |

After the changes are completed, click "**Apply**" to save the configuration, or click "**Cancel**" to leave without making any changes.

#### Static IP

If an ISP issues a static IP (such as one IP or eight IP addresses, etc.), please select this connection mode and follow the steps below to input the IP numbers issued by an ISP into the relevant boxes.

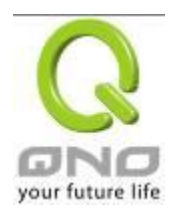

|                                | Interface:  WAN1                                                 |
|--------------------------------|------------------------------------------------------------------|
|                                |                                                                  |
| WAN Connection Type :          | Static IP 🗸                                                      |
| WAN IP Address :               |                                                                  |
| Subnet Mask :                  | 255 . 255 . 0                                                    |
| Default Gateway :              |                                                                  |
| DNSServer(Required):           |                                                                  |
| DNSServer(Optional):           |                                                                  |
|                                |                                                                  |
| EnabledLine-Dropped Scheduling |                                                                  |
| Line-Dropped Period            | from 0 : 0 to 1 : 0 (24-Hour Format)                             |
| Line-Dropped Scheduling        | : 5 minutes ahead line-dropped to start new session transferring |
| Backup Interface               | e: disable 👻                                                     |
|                                |                                                                  |

-

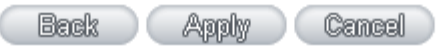

| WAN IP address                                                               | Input the available static IP address issued by ISP.                                 |
|------------------------------------------------------------------------------|--------------------------------------------------------------------------------------|
| Subnet Mask                                                                  | Input the subnet mask of the static IP address issued by ISP, such as:               |
|                                                                              | Issued eight static IP addresses: 255.255.255.248                                    |
|                                                                              | Issued 16 static IP addresses: 255.255.255.240                                       |
| Default Gateway                                                              | Input the default gateway issued by ISP. For ADSL users, it is usually an ATU-R      |
|                                                                              | IP address. As for optical fiber users, please input the optical fiber switching IP. |
| DNS Server Input the DNS IP address issued by ISP. At least one IP group sho |                                                                                      |
|                                                                              | The maximum acceptable is two IP groups.                                             |

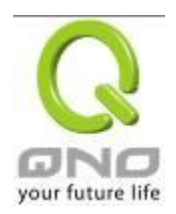

| Enable           | The WAN disconnection schedule will be activated by checking this option. In        |
|------------------|-------------------------------------------------------------------------------------|
| Line-Dronned     | some areas there is a time limitation for WAN connection service. For example:      |
| сше-ргорреа      |                                                                                     |
| Scheduling       | the optical fiber service will be disconnected from 0:00 am to 6:00 am. Although    |
|                  | there is a standby system in the device, at the moment of WAN disconnection,        |
|                  | all the external connections that go through this WAN will be disconnected too.     |
|                  | Only after the disconnected lines are reconnected can they go through the           |
|                  | standby system to connect with the Internet. Therefore, to avoid a huge number      |
|                  | of disconnection, users can activate this function to arrange new connections to    |
|                  | be made through another WAN to the Internet. In this way, the effect of any         |
|                  | disconnection can be minimized.                                                     |
| Line-Dropped     | Input the time rule for disconnection of this WAN service.                          |
| Period           |                                                                                     |
| Line-Dropped     | Input how long the WAN service may be disconnected before the newly added           |
|                  |                                                                                     |
| Scheduling       | connections should go through another WAN to connect with the Internet.             |
| Backup Interface | Select another WAN port as link backup when port binding is configured. Users       |
| Buokup interiace | Colocit another while point as milk backup which point binding is coninguied. Users |
|                  | should select the port that employs the same ISP.                                   |

After the changes are completed, click "**Apply**" to save the configuration, or click "**Cancel**" to leave without making any changes.

#### PPPoE

This option is for an ADSL virtual dial-up connection (suitable for ADSL PPPoE). Input the user connection name and password issued by ISP. Then use the PPP Over-Ethernet software built into the device to connect with the Internet. If the PC has been installed with the PPPoE dialing software provided by ISP, remove it. This software will no longer be used for network connection.

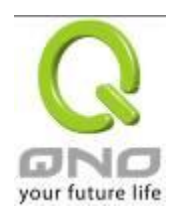

|                                | Interface: WAN1                   |                                     |
|--------------------------------|-----------------------------------|-------------------------------------|
| WAN Connection Type :          | PPP0E                             | *                                   |
| UserName :                     |                                   |                                     |
| Password :                     |                                   |                                     |
| Connect on Dema                | and: Max Idle Time <sup>5</sup>   | Min.                                |
| Keep Alive: Redia              | I Period <sup>30</sup> Sec.       | <b>.</b>                            |
| EnabledLine-Dropped Scheduling |                                   |                                     |
| Line-Dropped Period            | i: from 0 : 0 to                  | to 1 : 0 (24-Hour Format)           |
| Line-Dropped Scheduling        | ; 5 minutes ahead<br>transferring | d line-dropped to start new session |
| Backup Interface               | e: disable 💌                      |                                     |
|                                |                                   |                                     |

Apply Cancel

Back

| User Name         | Input the user name issued by ISP.                                                                                                    |
|-------------------|----------------------------------------------------------------------------------------------------|
| Password          | Input the password issued by ISP.                                                                                                    |
| Connect on Demand | This function enables the auto-dialing function to be used in a PPPoE dial connection. When the client port attempts to connect with the Internet, the device will automatically make a dial connection. If the line has been idle for a period of time, the system will break the connection automatically. (The default time for automatic break-off resulting from no packet transmissions is five minutes). |
| Keep Alive        | This function enables the PPPoE dial connection to keep connected, and<br>to automatically redial if the line is disconnected. It also enables a user to<br>set up a time for redialing. The default is 30 seconds.                                                                                                    |

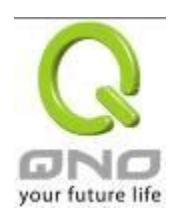

| Enable              | The WAN disconnection schedule will be activated by checking this option. |
|---------------------|---------------------------------------------------------------------------|
| Line-Dropped        | In some areas, there is a time limitation for WAN connection service. For |
| Scheduling          | example: the optical fiber service will be disconnected from 0:00 am to   |
|                     | 6:00 am. Although there is a standby system in the device, at the moment  |
|                     | of WAN disconnection, all the external connections that go through this   |
|                     | WAN will be disconnected too. Only after the disconnected lines are       |
|                     | reconnected can they go through the standby system to connect with the    |
|                     | Internet. Therefore, to avoid a huge number of disconnection, users can   |
|                     | activate this function to arrange new connections to be made through      |
|                     | another WAN to the Internet. In this way, the effect of any disconnection |
|                     | can be minimized.                                                         |
| Line-Dropped Period | Input the time rule for disconnection of this WAN service.                |
| Line-Dropped        | Input how long the WAN service may be disconnected before the newly       |
| Scheduling          | added connections should go through another WAN to connect with the       |
|                     | Internet.                                                                 |
| Backup Interface    | Select another WAN port as link backup when port binding is configured.   |
|                     | Users should select the port that employs the same ISP.                   |

After the changes are completed, click "**Apply**" to save the configuration, or click "**Cancel**" to leave without making any change.

# PPTP

This option is for the PPTP time counting system. Input the user's connection name and password issued by ISP, and use the built-in PPTP software to connect with the Internet.

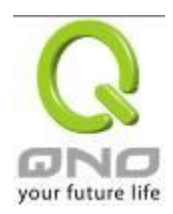

|                                                                                                    | Interface: WAN1                                                             |
|----------------------------------------------------------------------------------------------------|-----------------------------------------------------------------------------|
| WAN Connection Type :<br>WAN IP Address :<br>Subnet Mask :<br>Default Gateway :<br>UserName :<br>Password : | PPTP      0   .   0   .   0     255   .   255   .   0     0   .   0   .   0 |
| O Connect on Dema                                                                                           | and: Max Idle Time 5 Min.                                                   |
| Keep Alive: Redia                                                                                           | I Period 30 Sec.                                                            |
| EnabledLine-Dropped Scheduling                                                                              |                                                                             |
| Line-Dropped Period                                                                                         | 1: from 0 : 0 to 1 : 0 (24-Hour Format)                                     |
|                                                                                                    | 5 minutes ahead line-dropped to start new session                           |

| Line-Dropped Period :     | from 0 : 0 to 1 : 0 (24-Hour Format)                           |
|---------------------------|----------------------------------------------------------------|
| Line-Dropped Scheduling : | 5 minutes ahead line-dropped to start new session transferring |
| Backup Interface :        | disable 🗸                                                      |

| Back | Apply | Cancel |
|------|-------|--------|
|------|-------|--------|

| WAN IP Address             | This option is to configure a static IP address. The IP address to be<br>configured could be one issued by ISP. (The IP address is usually<br>provided by the ISP when the PC is installed. Contact ISP for relevant<br>information). |
|----------------------------|----------------------------------------------------------------------------------------------------|
| Subnet Mask                | Input the subnet mask of the static IP address issued by ISP, such as:<br>Issued eight static IP addresses: 255.255.255.248<br>Issued 16 static IP addresses: 255.255.255.240                                                         |
| Default Gateway<br>Address | Input the default gateway of the static IP address issued by ISP. For ADSL users, it is usually an ATU-R IP address.                                                                                                    |
| User Name                  | Input the user name issued by ISP.                                                                                                    |
| Password                   | Input the password issued by ISP.                                                                                                    |

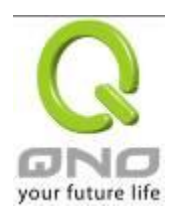

| Connect on Demand   | This function enables the auto-dialing function to be used for a PPTP dial   |
|---------------------|------------------------------------------------------------------------------|
|                     | connection. When the client port attempts to connect with the Internet, the  |
|                     | device will automatically connect with the default ISP auto dial connection; |
|                     | when the network has been idle for a period of time, the system will break   |
|                     | the connection automatically. (The default time for automatic break off      |
|                     | when no packets have been transmitted is five minutes).                      |
| Keep Alive          | This function enables the PPTP dial connection to redial automatically       |
|                     | when the connection has been disconnected. Users can set up the              |
|                     | redialing time. The default is 30 seconds.                                   |
| Enable              | The WAN disconnection schedule will be activated by checking this option.    |
| Line-Dropped        | In some areas, there is a time limitation for WAN connection service. For    |
| Scheduling          | example: the optical fiber service will be disconnected from 0:00 am to      |
|                     | 6:00 am. Although there is a standby system in the device, at the moment     |
|                     | of WAN disconnection, all the external connections that go through this      |
|                     | WAN will be disconnected too. Only after the disconnected lines are          |
|                     | reconnected can they go through the standby system to connect with the       |
|                     | Internet. Therefore, to avoid a huge number of disconnection, users can      |
|                     | activate this function to arrange new connections to be made through         |
|                     | another WAN to the Internet. In this way, the effect of any disconnection    |
|                     | can be minimized.                                                            |
| Line-Dropped Period | Input the time rule for disconnection of this WAN service.                   |
| Line-Dropped        | Input how long the WAN service may be disconnected before the newly          |
| Scheduling          | added connections should go through another WAN to connect with the          |
|                     | Internet.                                                                    |
| Backup Interface    | Select another WAN port as link backup when port binding is configured.      |
|                     | Users should select the port that employs the same ISP.                      |
|                     |                                                                              |

After the changes are completed, click "**Apply**" to save the configuration, or click "**Cancel**" to leave without making any changes.

# Transparent Bridge

If all Intranet IP addresses are applied as Internet IP addresses, and users don't want to substitute private network IP addresses for all Intranet IP addresses (ex. 192.168.1.X), this function will enable users to

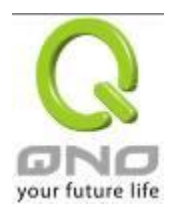

integrate existing networks without changing the original structure. Select the Transparent Bridge mode for the WAN connection mode. In this way, users will be able to connect normally with the Internet while keeping the original Internet IP addresses in Intranet IP configuration.

If there are two WANs configured, users still can select Transparent Bridge mode for WAN connection mode, and load balancing will be achieved as usual.

|                          | In   | terface | WAN1     |     |                 |
|--------------------------|------|---------|----------|-----|-----------------|
| WAN Connection Type :    | Tran | sparer  | nt Bridg | je  | *               |
| WAN IP Address :         | 0    | . 0     | . 0      | . 0 |                 |
| Subnet Mask :            | 255  | . 255   | . 255    | . 0 |                 |
| Default Gateway :        | 0    | . 0     | . 0      | . 0 |                 |
| DNSServer(Required) :    | 0    | . 0     | . 0      | . 0 |                 |
| DNSServer(Optional):     | 0    | . 0     | . 0      | . 0 |                 |
| Internal LAN IP Range 1: | 0    | .0      | .0       | .0  | to <sup>0</sup> |
| Internal LAN IP Range 2: | 0    | .0      | .0       | .0  | to <sup>0</sup> |
| Internal LAN IP Range 3: | 0    | .0      | .0       | .0  | to <sup>0</sup> |
| Internal LAN IP Range 4: | 0    | .0      | .0       | .0  | to <sup>0</sup> |
| Internal LAN IP Range 5: | 0    | .0      | .0       | .0  | to <sup>0</sup> |

| EnabledLine-Dropped Scheduling |                                                                |
|--------------------------------|----------------------------------------------------------------|
| Line-Dropped Period            | From 0 : 0 to 1 : 0 (24-Hour Format)                           |
| Line-Dropped Scheduling        | s minutes ahead line-dropped to start new session transferring |
| Backup Interface               | disable 💌                                                      |
| _                              |                                                                |

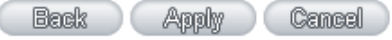

| WAN IP Address             | Input one of the static IP addresses issued by ISP.                                                                                                    |
|----------------------------|----------------------------------------------------------------------------------------------------|
| Subnet Mask                | Input the subnet mask of the static IP address issued by ISP, such<br>as:<br>Issued eight static IP addresses: 255.255.255.248 Issued 16<br>static IP addresses: 255.255.240 |
| Default Gateway<br>Address | Input the default gateway of the static IP address issued by ISP. For ADSL users, it is usually an ATU-R IP address.                                                         |

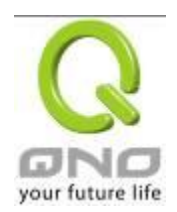

| DNS Server          | Input the DNS IP address set by ISP. At least one IP group should be |
|---------------------|----------------------------------------------------------------------|
|                     | input. The maximum acceptable is two IP groups.                      |
| Internal I AN IP    | Input the available IP range issued by ISP. If ISP issued two        |
|                     | discontinuous IP address ranges, users can input them into Internal  |
| Range               | LAN IP Range 1 and Internal LAN IP Range 2 respectively.             |
|                     |                                                                      |
| Enable              | The WAN disconnection schedule will be activated by checking this    |
| Line-Dropped        | option. In some areas, there is a time limitation for WAN connection |
| Scheduling          | service. For example: the optical fiber service will be disconnected |
|                     | from 0:00 am to 6:00 am. Although there is a standby system in the   |
|                     | device, at the moment of WAN disconnection, all the external         |
|                     | connections that go through this WAN will be disconnected too. Only  |
|                     | after the disconnected lines are reconnected can they go through the |
|                     | standby system to connect with the Internet. Therefore, to avoid a   |
|                     | huge number of disconnection, users can activate this function to    |
|                     | arrange new connections to be made through another WAN to the        |
|                     | Internet. In this way, the effect of any disconnection can be        |
|                     | minimized.                                                           |
| Line-Dropped Period | Input the time rule for disconnection of this WAN service.           |
| Line-Dropped        | Input how long the WAN service may be disconnected before the        |
| Scheduling          | newly added connections should go through another WAN to connect     |
| y                   | with the Internet                                                    |
|                     |                                                                      |
| Backup Interface    | Select another WAN port as link backup when port binding is          |
|                     | configured. Users should select the port that employs the same ISP.  |

After the changes are completed, click "**Apply**" to save the configuration, or click "**Cancel**" to leave without making any changes.

#### DMZ Setting

For some network environments, an independent DMZ port may be required to set up externally connected servers such as WEB and Mail servers. Therefore, the device supports a set of independent DMZ ports for users to set up connections for servers with real IP addresses. The DMZ ports act as bridges between the Internet and LANs.
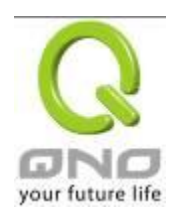

| O DM | Z Setting | ✓ enable DMZ    |         |
|------|-----------|-----------------|---------|
|      | Interface | Connection Type | Config. |
|      | DMZ       | 0.0.0.0         | Edit    |
|      |           | Availy Centrel  |         |

IP address: Indicates the current default static IP address.

**Config.:** Indicates an advanced configuration modification: Click <u>Edit</u> to enter the advanced configuration page.

The DMZ configuration can be classified by Subnet and Range:

### Subnet :

The DMZ and WAN located in different Subnets

For example: If the ISP issued 16 real IP addresses: 220.243.230.1-16 with Mask 255.255.255.240, users have to separate the 16 IP addresses into two groups: 220.243.230.1-8 with Mask 255.255.255.248, and 220.243.230.9-16 with Mask 255.255.255.248 and then set the device and the gateway in the same group with the other group in the DMZ.

| Interface DMZ          |                                      |  |
|------------------------|--------------------------------------|--|
| Subnet                 | Range (DMZ & WAN within same subnet) |  |
| Specify DMZ IP Address | .0.0.0                               |  |
| Subnet Mask            | 5 255 255 0                          |  |
|                        |                                      |  |
|                        | k Apply Cancel                       |  |
| Range :                |                                      |  |

DMZ and WAN within same Subnet

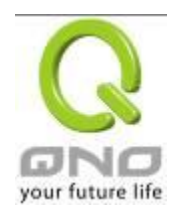

| Interface DMZ                            |                                      |
|------------------------------------------|--------------------------------------|
| O Subnet                                 | Range (DMZ & WAN within same subnet) |
| Interface v<br>IP Range for DMZ port 0 0 | .0 to 0                              |
| Back Appl                                | y Cancel                             |

**IP Range:** Input the IP range located at the DMZ port.

After the changes are completed, click "**Apply**" to save the configuration, or click "**Cancel**" to leave without making any changes.

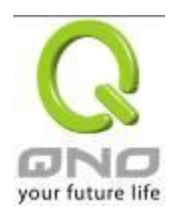

### 6.2 Multi- WAN Setting

When you have multiple WAN gateways, you can use Traffic Management and Protocol Binding function to fulfill WAN road balancing, so that we can have highest network bandwidth efficiency.

### Mode

| Auto Load Balance     | Mode:                            | • By Session Advanced Function | O By IP |
|-----------------------|----------------------------------|--------------------------------|---------|
| Unbinding WAN Balance | Un-binding WAN Balance Mode:     | O By Session Advanced Function | O By IP |
| Strategy Routing      | Mode:                            | O By Session Advanced Function | O By IP |
|                       | Set WAN Grouping                 |                                |         |
|                       | Strategy Routing Disabled        | ▼ Import IP Range              |         |
|                       | Self-defined Strategy 1 Disabled | ~                              |         |
|                       | Self-defined Strategy 2 Disabled | ▼                              |         |

### Interface

| Interface | Mode | Config. |
|-----------|------|---------|
| WAN 1     | Auto | Edit    |
| WAN 2     | Auto | Edit    |

### • Network Service Detection

| Interface                        | WAN 1 💌                     |
|----------------------------------|-----------------------------|
| Enable                           |                             |
| Retry count                      | 5                           |
| Retry timeout                    | 30 seconds                  |
| When Fail                        | Remove the Connection       |
| When In OR 💌 Out bandwidth is ov | er 1 %, regarded as normal. |
| Default Gateway                  |                             |
| ISP Host                         |                             |
| Remote Host                      |                             |
| DNS Lookup Host                  |                             |

| (Apply) ( | Cancel 🔵 |
|-----------|----------|
|-----------|----------|

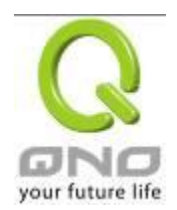

### 6.2.1 Load Balance Mode

# Mode

| Auto Load Balance Mode : | Mode:                                   | By Session Advanced Function     O By IF | 2 |
|--------------------------|-----------------------------------------|------------------------------------------|---|
| Unbinding WAN Balance    | Un-binding WAN Balance Mode:            | O By Session Advanced Function O By IF   | 5 |
| Strategy Routing         | Mode:                                   | O By Session Advanced Function O By IF   | 5 |
|                          | Set WAN Grouping                        |                                          |   |
|                          | China Netcom Disabled 🗸 Import IP Range |                                          |   |
|                          | Self-defined Strategy 1 Disabled        | •                                        |   |
|                          | Self-defined Strategy2 Disabled         | ~                                        |   |

### Auto Load Balance Mode

When Auto Load Balance mode is selected, the device will use sessions or IP and the WAN bandwidth automatically allocate connections to achieve load balancing for external connections. The network bandwidth is set by what users input for it. For example, if the upload bandwidth of both WANs is 512Kbit/sec, the automatic load ratio will be 1:1; if one of the upload bandwidths is 1024Kbit/sec while the other is 512Kbit/sec, the automatic load ratio will be 2:1. Therefore, to ensure that the device can balance the actual network load, please input real upload and download bandwidths.

- **Session Balance:** If "By Session" is selected, the WAN bandwidth will automatically allocate connections based on session number to achieve network load balance.
- **IP Session Balance:** If "By IP" is selected, the WAN bandwidth will automatically allocate connections based on IP amount to achieve network load balance.

### Note!

For either session balancing or IP connection balancing, collocation with Protocol Binding will provide a more flexible application for bandwidth. Users can assign a specific Intranet IP to go through a specific service provider for connection, or assign an IP for a specific destination to go through the WAN users assign to connect with the Internet.

For example, if users want to assign IP 192.168.1.100 to go through WAN 1 when connecting with the Internet, or assign all Intranet IP to go through WAN 2 when connecting with servers with port 80, or assign all Intranet IP to go through WAN 1 when connecting with IP 211.1.1.1, users can do that by configuring "Protocol Binding".

Attention! When the Auto Load Balance mode is collocated with Protocol Binding, only IP

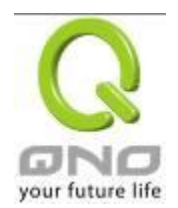

addresses or servers that are configured in the connection rule will follow the rule for external connections; those which are not configured in the rule will still follow the device Auto Load Balance system.

Please refer to the explanations in **6.2.3 Configuring Protocol Binding** for setting up Protocol Binding and for examples of collocating router modes with Protocol Binding.

### Specify WAN Binding Mode

This mode enables users to assign specific intranet IP addresses, destination application service ports or destination IP addresses to go through an assigned WAN for external connection. After being assigned, the specific WAN will only support those assigned Intranet IP addresses, specific destination application service ports, or specific destination IP addresses. Intranet IP, specific destination application service ports and specific destination IP that is not configured under the rules will go through other WANs for external connection. For unassigned WANs, users can select Load Balance mode and select session or IP for load balancing.

- **Session Balance**: If "By Session" is selected, the WAN bandwidth will automatically allocate connections based on session number to achieve network load balance.
- **IP Balance**: If "By IP" is selected, the WAN bandwidth will automatically allocate connections based on the number of IP addresses to achieve network load balance.

### Note!

Only when a device assignment is collocated with Protocol Binding can the balancing function be brought into full play. For example, an assignment requiring all Intranet IP addresses to go through WAN 1 when connecting with service port 80, or go through WAN 1 when connecting with IP 211.1.1.1, must be set up in the Protocol Binding Configuration.

Attention: When assigning mode is selected, as in the above example, the IP(s) or service provider(s) configured in the connection rule will follow the rule for external connections, but those which are not configured in the rule will still follow the device Load Balance system to go through other WAN ports to connect with the Internet.

Please refer to the explanations in **6.2.3 Configuring Protocol Binding** for setting up Protocol Binding and for examples of collocating router mode with Protocol Binding.

### Strategy Routing Mode

If strategy Routing is selected, the device will automatically allocate external connections based on

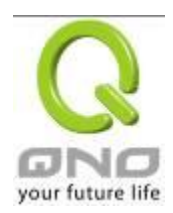

routing policy (Division of traffic between Telecom and Netcom is to be used in China) embedded in the device. All you have to do is to select the WAN (or WAN group) which is connected with Netcom; the device will then automatically dispatch the traffic for Netcom through that WAN to connect with the Internet and dispatch traffic for Telecom to go through the WAN connected with Telecom to the Internet accordingly. In this way, the traffic for Netcom and Telecom can be divided.

# Set WAN Grouping:

If more than one WAN is connected with Netcom, to apply a similar division of traffic policy to these WANs, a combination for the WANs must be made. Click "Set WAN Grouping"; an interactive window as shown in the figure below will be displayed.

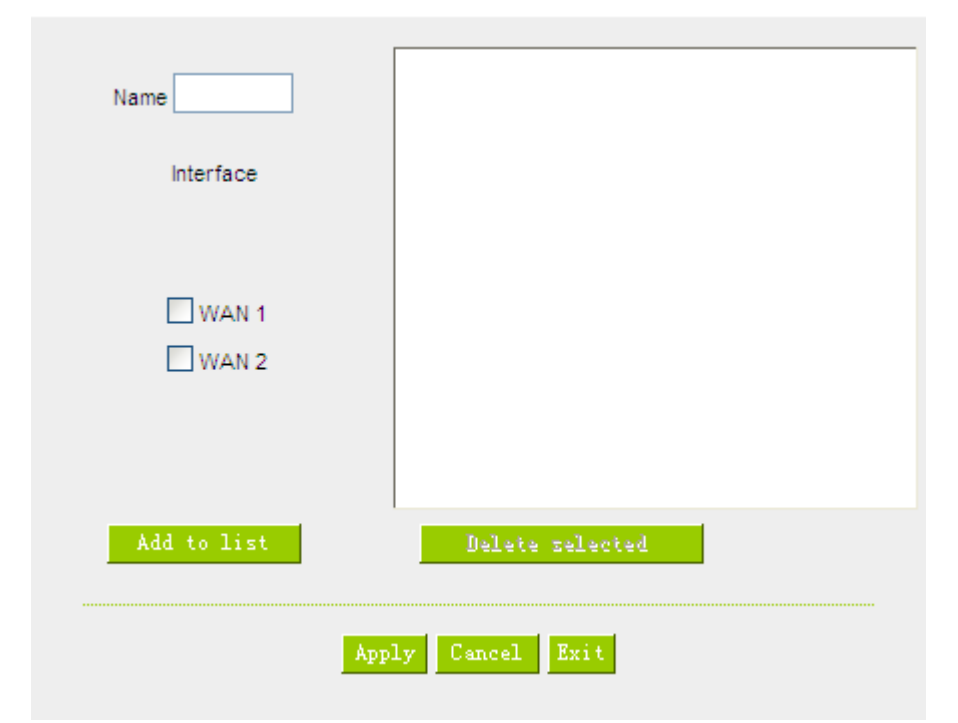

| Name:            | To define a name for the WAN grouping in the box, such as          |  |  |
|------------------|--------------------------------------------------------------------|--|--|
|                  | "Education" etc. The name is for recognizing different WAN groups. |  |  |
| Interface:       | Check the boxes for the WANs to be added into this combination.    |  |  |
| Add To List:     | To add a WAN group to the grouping list.                           |  |  |
| Delete selected: | To remove selected WANs from the WAN grouping.                     |  |  |
| Apply:           | Click "Apply" to save the modification.                            |  |  |

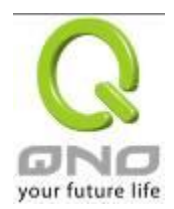

| Cancel: | Click "Cancel" to cancel the modification. This only works before |
|---------|-------------------------------------------------------------------|
|         | "Apply" is clicked.                                               |

After the configuration is completed, in the China Netcom Policy window users can select WANs in combination to connect with Netcom.

### Import Strategy:

A division of traffic policy can be defined by users too. In the "Import Strategy" window, select the WAN or WAN group (ex. WAN 1) to be assigned and click the "Import IP Range" button; the dialogue box for document importation will be displayed accordingly. A policy document is an editable text document. It may contain a destination IP users designated. After the path for document importation has been selected, click "Import", and then at the bottom of the configuration window click "Apply". The device will then dispatch the traffic to the assigned destination IP through the WAN (ex. WAN 1) or WAN grouping users designated to the Internet.

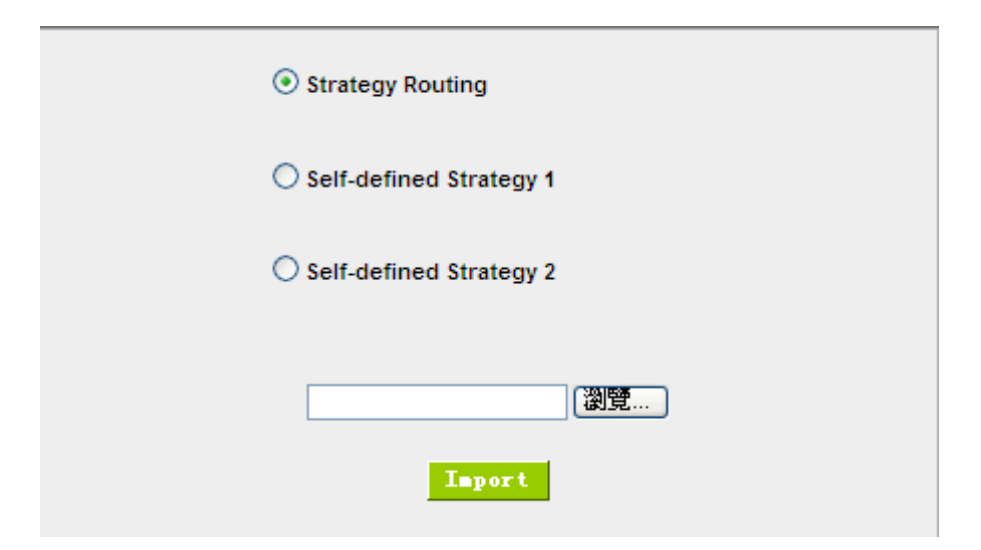

To build a policy document users can use a text-based editor, such as Notepad, which is included with Windows system. Follow the text format in the figure below to key in the destination IP addresses users want to assign. For example, if the destination IP address range users want to designate is 140.115.1.1 ~ 140.115.1.255, key in 140.115.1.1 ~ 140.115.1.255 in Notepad. The next destination IP address range should be keyed in the next line. Attention! Even if only one destination IP address is to be assigned, it should follow the same format. For example, if the destination IP address is 210.66.161.54, it should be keyed in as 210.66.161.54~210.66.161.54. After the document has been saved (the extension file name is .txt), users can import the IP range of self-defined strategy.

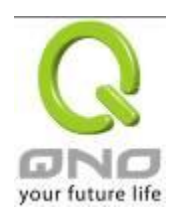

| 🖡 Selfdefinedstrategy.txt - Notepad                                                    |   |
|----------------------------------------------------------------------------------------|---|
| Eile Edit Format View Help                                                             |   |
| 140.115.1.1~140.115.1.255<br>140.116.11.1~140.116.11.31<br>210.66.161.54~210.66.161.54 | 2 |
|                                                                                        | 5 |
| <                                                                                      | > |

### Note!

China Netcom strategy and self-defined strategy can coexist. However, if a destination IP is assigned by both China Netcom strategy and self-defined strategy, China Netcom strategy will take priority. In other words, traffic to that destination IP will be transmitted through the WAN (or WAN group) under China Netcom strategy.

### **Session Balance Advanced Function**

In general, session balance is to equally and randomly distribute the session connections of each intranet IP. For some special connections, for example, web banking encrypted connection (Https or TCP443), is required to connect from the same WAN IP. If one intranet IP visits web banking website and the connection is distributed into different WAN IP addresses, there will be disconnection or failure. Session balance advanced function targets at solving this issue.

Session balance advanced function can set the same intranet IP keeps having sessions from the same WAN IP for some specific service protocols. Other service protocols can still adopt the original balance mechanism to distribute the sessions equally and randomly. With the original session balance efficiency, advanced function can ensure the connection running without error for some special service protocols.

### Mode

| Auto Load Balance     | Mode:                            | By Session Advanced Function   | By IP |
|-----------------------|----------------------------------|--------------------------------|-------|
| Unbinding WAN Balance | Un-binding WAN Balance Mode:     | O By Session Advanced Function | By IP |
| Strategy Routing      | Mode:                            | O By Session Advanced Function | By IP |
|                       | Set WAN Grouping                 |                                |       |
|                       | Strategy Routing Disable         | j 🗸 Import IP Range            |       |
|                       | Self-defined Strategy 1 Disabled | 1 🗸                            |       |
|                       | Self-defined Strategy 2 Disabled | 1 🗸                            |       |

Click "Advanced Function" to enter the setting window :

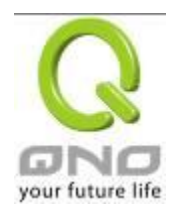

| No Agin | g Time                                             |  |
|---------|----------------------------------------------------|--|
|         | Protocol : Both 💌                                  |  |
|         | Port Range : to                                    |  |
|         | Add to list                                        |  |
|         | TCP[1863~1863]<br>TCP[5050~5050]<br>UDP[8000~8005] |  |
|         | Delete selected Entry                              |  |

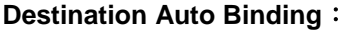

Indicates that the session will be connected with the same WAN IP when the destination IP is in the same Class B range.

For example, there are WAN1-1 200.10.10.1 and WAN2- 200.10.10.2, and two intranet IP addresses. When 192.168.1.100 visits Internet 61.222.81.100 for the first time, the connection is through WAN1- 200.10.10.1. If the next destination is to 61.222.81.101 (in the same Class B range), the connection will also be through WAN1- 200.10.10.1. If the destination is to other IP not in the same Class B range as 61.222.81.100, the session will be distributed in the orginal session balance mechanism.

When the other intranet IP 192.168.1.101 visits 61.222.81.101 for the first time, the connection is through WAN2- 200.10.10.2. If the next destination is to 61.222.81.100 (in the same Class B range), the connection will also be through WAN2 200.10.10.2. If the destination is to other IP not in the same Class B range as 61.222.81.100), the session will be distributed in the orginal session balance mechanism.

### Note!

Not all intranet IP will visit the same Class B range with the same WAN IP. It depends on which WAN the first connection goes to. If the destination IP is in the same Class B range, the connection will go through with the same WAN IP based on the first time learning.

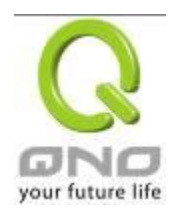

| User Define Dis. Or Port Auto | Indicates that the intranet IP will connect through the same WAN IP         |
|-------------------------------|-----------------------------------------------------------------------------|
| Binding :                     | when the service ports are self- defined.                                   |
|                               | You can self- define the service ports and destination IP. (If the          |
|                               | destination IP is set as 0.0.0.0 to 0, this represents that the destination |
|                               | is to any IP range.)                                                        |

### Note!

(As following figure)

You can only choose either **Destimation Auto Binding or User Define Dis.** Or **Port Auto Binding**.

### Take default rules for

### example :

|         | Service :      | All Traffic [TCP&UDP/ | 1~65535] | • |
|---------|----------------|-----------------------|----------|---|
| Dept ID |                | Service Management    |          |   |
| Dest IF | Enable :       |                       |          |   |
|         |                | Add to list           |          |   |
| HTTPS   | 3 [TCP/443~44; | 3]->0.0.0.0~0.0.0.0   |          |   |
|         |                |                       |          |   |
|         |                |                       |          |   |
|         |                |                       |          |   |

When any intranet IP connects with TCP443 port or any destination (0.0.0.0 to 0 represents any destination), it will go through the same WAN IP. As for which WAN will be selected, this follows the first- chosen WAN IP distributed by the original session balance mechanism. For example, there are two intranet IP-192.168.100.1 and 192.168.100.2. When these intranet IPs first connects with TCP443 port, 192.168.100.1

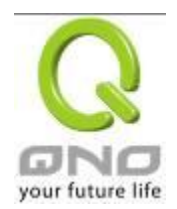

will go through WAN1, and 192.168,100.2 will go through WAN2. Afterwards, 192.168.100.1 will go through WAN1 when there are TCP443 port connections. 192.168.100.2 will go through WAN2 when there are TCP443 port connections.

This rule is by default. You can delete or add rules to meet your connection requirement.

### 6.2.2 Network Service Detection

This is a detection system for network external services. If this option is selected, information such "**Retry**" or "**Retry Timeout**" will be displayed. If two WANs are used for external connection, be sure to activate the NSD system, so as to avoid any unwanted break caused by the device misjudgment of the overload traffic for the WAN.

# Network service detection

| Interface       | WAN1 🗸                      |
|-----------------|-----------------------------|
| Enable          |                             |
| Retry count     | 5                           |
| Retry timeout   | 30 second                   |
| When Fail       | Remove the Connection       |
| When In 👓 💌 O   | out bandwidth is over 1 % . |
| Default Gateway |                             |
| ISP Host        |                             |
| Remote Host     |                             |
| DNS Lookup Host |                             |
|                 | Availy Cancel               |

| Interface:     | Select the WAN Port that enables Network Service Detection.                |
|----------------|----------------------------------------------------------------------------|
| Retry:         | This selects the retry times for network service detection. The default is |
|                | five times. If there is no feedback from the Internet in the configured    |
|                | "Retry Times", it will be judged as "External Connection Disconnected".    |
| Retry Timeout: | Delay time for external connection detection latency. The default is 30    |
|                | seconds. After the retry timeout, external service detection will restart. |

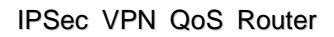

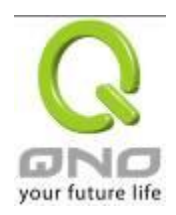

| When Fail:         | (1) Generate the Error Condition in the System Log: If an ISP               |
|--------------------|-----------------------------------------------------------------------------|
|                    | connection failure is detected, an error message will be recorded in        |
|                    | the System Log. This line will not be removed; therefore, the some of       |
|                    | the users on this line will not have normal connections.                    |
|                    | This option is suitable under the condition that one of the WAN             |
|                    | connections has failed; the traffic going through this WAN to the           |
|                    | destination IP cannot shift to another WAN to reach the destination.        |
|                    | For example, if users want the traffic to 10.0.0.1 ~ 10.254.254.254 to      |
|                    | go only through WAN1, while WAN2 is not to support these                    |
|                    | destinations, users should select this option. When the WAN1                |
|                    | connection is disconnected, packets for 10.0.0.1~10.254.254.254             |
|                    | cannot be transmitted through WAN 2, and there is no need to remove         |
|                    | the connection when WAN 1 is disconnected.                                  |
|                    | (2) Keep System Log and Remove the Connection: If an ISP                    |
|                    | connection failure is detected, no error message will be recorded in        |
|                    | the System Log. The packet transmitted through this WAN will be             |
|                    | shifted to the other WAN automatically, and be shifted back again           |
|                    | when the connection for the original WAN is repaired and                    |
|                    | reconnected.                                                                |
|                    | This option is suitable when one of the WAN connections fails and the       |
|                    | traffic going through this WAN to the destination IP should go through      |
|                    | the other WAN to reach the destination. In this way, when any of the        |
|                    | WAN connections is broken, other WANs can serve as a backup;                |
|                    | traffic can be shifted to a WAN that is still connected.                    |
| Detecting Feedback | Servers:                                                                    |
| Default Gateway:   | The local default communication gateway location, such as the IP            |
|                    | address of an ADSL router, will be input automatically by the device.       |
|                    | Therefore, users just need to check the option if this function is needed.  |
|                    | Attention! Some gateways of an ADSL network will not affect packet          |
|                    | detection. If users have an optical fiber box, or the IP issued by ISP is a |
|                    | public IP and the gateway is located at the port of the net café rather     |
|                    | than at the IP provider's port, do not activate this option.                |
| ISP Host:          | This is the detected location for the ISP port, such as the DNS IP          |
|                    | address of ISP. When configuring an IP address for this function, make      |

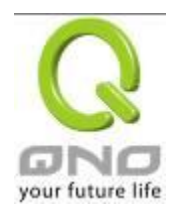

|                  | sure this IP is capable of receiving feedback stably and speedily. (Please input the DNS IP of the ISP port) |
|------------------|----------------------------------------------------------------------------------------------------|
| Remote Host:     | This is the detected location for the remote Network Segment. This                                           |
|                  | Remote Host IP should better be capable of receiving feedback stably                                         |
|                  | and speedily. (Please input the DNS IP of the ISP port).                                                     |
| DNS Lookup Host: | This is the detect location for DNS. (Only a web address such as                                             |
|                  | www.hinet.net is acceptable here. Do not input an IP address.) In                                            |
|                  | addition, do not input the same web address in this box for two different                                    |
|                  | WANs.                                                                                                    |

Note !

In the load balance mode for Assigned Routing, the first WAN port (WAN1) will be saved for the traffic of the IP addresses or the application service ports that are not assigned to other WANs (WAN2). Therefore, in this mode, we recommend assigning one of the connections to the first WAN. When other WANs (WAN2) are broken and connection error remove (Remove the Connection) has been selected for the connection detection system, traffic will be shifted to the first WAN (WAN1). In addition, if the first WAN (WAN1) is broken, the traffic will be shifted to other WANs in turn. For example, the traffic will be shifted to WAN2.

### 6.2.3 Protocol Binding

### Interface Configuration

Router allows maximum two WAN interface, the bandwidth and real connection of every WAN will impact the load balance mechanism; therefore you need to set the Bandwidth and the Network service detection by each WAN Port correctly.

In "WAN Setting", click "Edit" to enter the WAN port configuration.

### WAN Setting

| Interface | Connection Type            | Config. |
|-----------|----------------------------|---------|
| WAN 1     | Static IP                  | Edit    |
| WAN 2     | Obtain an IP automatically | Edit    |

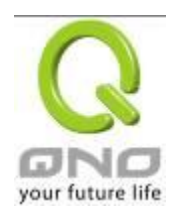

### Bandwidth Configuration

When Auto Load Balance mode is selected, the device will select sessions or IP and the WAN bandwidth will automatically allocate connections to achieve load balancing for external connections. The network bandwidth is set by what users input for it. For example, if the upload bandwidth of both WANs is 512Kbit/sec, the automatic load ratio will be 1:1; if one of the upload bandwidths is 1024Kbit/sec, while the other is 512Kbit/sec, the automatic load ratio will be 2:1. Therefore, to ensure that the device can balance the actual network load, please input real upload and download bandwidths. The section refers to QoS configuration. Therefore, it should be set in QoS page. Please refer to 8.1 QoS bandwidth configuration.

| Interface | Upstream (Kbit/sec) | Downstream (Kbit/sec) |
|-----------|---------------------|-----------------------|
| WAN 1     | 10000               | 10000                 |
| WAN 2     | 10000               | 10000                 |

### **Protocol Binding**

Users can define specific IP addresses or specific application service ports to go through a user-assigned WAN for external connections. For any other unassigned IP addresses and services, WAN load balancing will still be carried out.

### Note !

In the load balance mode of Assigned Routing, the first WAN (WAN1) cannot be assigned. It is to be saved for the IP addresses and the application Service Ports that are not assigned to other WANs (WAN2) for external connections. In other words, the first WAN (WAN1) cannot be configured with the Protocol Binding rule. This is to avoid a condition where all WANs are assigned to specific Intranet IP or Service Ports and destination IP, no more WAN ports will be available for other IP addresses and Service Ports.

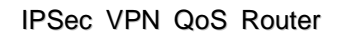

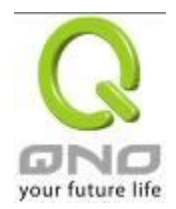

# Protocol Binding

|         |                                         | Show Priority |
|---------|-----------------------------------------|---------------|
|         |                                         |               |
|         | Service : All Traffic [TCP&UDP/1~65535] | ×             |
|         | Service Management                      |               |
|         | Source IP 192 . 168 . 1 . to            |               |
|         | Dest. IP 💌 to                           |               |
|         |                                         |               |
|         | Interface : WAN 1 💌                     |               |
|         | Enabled :                               |               |
| Move Un | Add to list                             | Move Down     |
|         |                                         |               |
|         |                                         |               |
|         |                                         |               |
|         |                                         |               |
|         |                                         |               |
|         |                                         |               |
|         |                                         |               |
|         | Delate selected item                    |               |
|         |                                         |               |
|         |                                         |               |

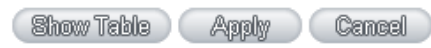

| Service:   | This is to select the Binding Service Port to be activated. The default (such  |
|------------|--------------------------------------------------------------------------------|
|            | as ALL-TCP&UDP 0~65535, WWW 80~80, FTP 21 to 21, etc.) can be                  |
|            | selected from the pull-down option list. The default Service is All 0~65535.   |
|            | Option List for Service Management: Click the button to enter the Service      |
|            | Port configuration page to add or remove default Service Ports on the          |
|            | option list.                                                                   |
| Source IP: | Users can assign packets of specific Intranet virtual IP to go through a       |
|            | specific WAN port for external connection. In the boxes here, input the        |
|            | Intranet virtual IP address range; for example, if 192.168.1.100~150 is        |
|            | input, the binding range will be 100~150. If only specific Service Ports need  |
|            | to be designated, while specific IP designation is not necessary, input "0" in |
|            | the IP boxes.                                                                  |
| Dest. IP:  | In the boxes, input an external static IP address. For example, if             |

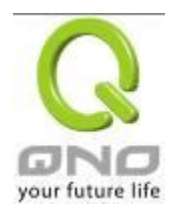

|                 | connections to destination IP address 210.11.1.1 are to be restricted to        |
|-----------------|---------------------------------------------------------------------------------|
|                 | WAN1, the external static IP address 210.1.1.1 ~ 210.1.1.1 should be input.     |
|                 | If a range of destinations is to be assigned, input the range such as           |
|                 | 210.11.1.1 ~ 210.11.255.254. This means the Class B Network Segment of          |
|                 | 210.11.x.x will be restricted to a specific WAN. If only specific Service Ports |
|                 | need to be designated, while a specific IP destination assignment is not        |
|                 | required, input "0" into the IP boxes.                                          |
| Interface:      | Select the WAN for which users want to set up the binding rule.                 |
| Enable:         | To activate the rule.                                                           |
| Add To List:    | To add this rule to the list.                                                   |
| Delete selected | To remove the rules selected from the Service List.                             |
| item:           |                                                                                 |
| Moving Up &     | The priority for rule execution depends on the rule order in the list. A rule   |
| Down:           | located at the top will be executed prior to those located below it. Users can  |
|                 | arrange the order according to their priorities.                                |

### Note !

The rules configured in Protocol Binding will be executed by the device according to their priorities too. The higher up on the list, the higher the priority of execution.

### Show Priority :

Click the "Show Table" button. A dialogue box as shown in the following figure will be displayed. Users can choose to sort the list by priorities or by interface. Click "Refresh" and the page will be refreshed; click "Close" and the dialogue box will be closed.

| Summar   | у         |                              | Priority O Interface        | Re             | fresh ( | lose |
|----------|-----------|------------------------------|-----------------------------|----------------|---------|------|
| Priority | Interface | Service                      | Source IP                   | Destination IP | Enable  | Edit |
| 1        | WAN1      | All Traffic[TCP&UDP/1~65535] | 192.168.1.100~192.168.1.100 | 0.0.0~0.0.0.0  | Enabled | Edit |

### Add or Remove Service Port

If the Service Port users want to activate is not in the list, users can add or remove service ports

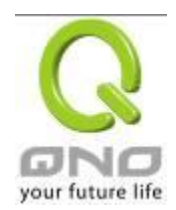

| Service Name | [                                             |  |
|--------------|-----------------------------------------------|--|
|              | All Traffic [TCP&UDP/1"65535]                 |  |
|              | DNS [UDP/53"53]                               |  |
|              | FTP [TCP/21~21]                               |  |
|              | HTTP [TCP/80~80]                              |  |
| Protocol     | HTTP Secondary [TCP/8080~8080]                |  |
|              | HTTPS [TCP/443~443]                           |  |
| TCP 👻        | HTTPS Secondary [TCP/8443~8443]               |  |
| Dent Denne   | TFTP [UDP/69~69]                              |  |
| Port Range   | IMAP [TCP/143~143]                            |  |
| to           | NNTP [TCP/119~119]                            |  |
| 10           | POP3 [TCP/110~110]                            |  |
|              | SNMP [UDP/161~161]                            |  |
|              | SMTP [TCP/25 <sup>2</sup> 25]                 |  |
|              | TELNET [TCP/23 <sup>2</sup> 23]               |  |
|              | TELNET Secondary [TCP/8023 <sup>~</sup> 8023] |  |
|              | ľ                                             |  |
| Add to list  | Delete selected service                       |  |
|              |                                               |  |
| Apply        | Cancel Exit                                   |  |

# from "Service Management" to arrange the list, as described in the following :

| Service Name:   | In this box, input the name of the Service Port which users       |
|-----------------|-------------------------------------------------------------------|
|                 | want to activate, such as BT, etc.                                |
| Protocol:       | This option list is for selecting a packet format, such as TCP or |
|                 | UDP for the Service Ports users want to activate.                 |
| Port range:     | In the boxes, input the range of Service Ports users want to      |
|                 | add.                                                              |
| Add To List:    | Click the button to add the configuration into the Services List. |
|                 | Users can add up to 100 services into the list.                   |
| Delete selected | To remove the selected activated Services.                        |
| service:        |                                                                   |
| Apply:          | Click the " <b>Apply</b> " button to save the modification.       |
| Cancel:         | Click the "Cancel" button to cancel the modification. This only   |
|                 | works before "Apply" is clicked.                                  |
| Exit:           | To quit this configuration window.                                |

Show Priority

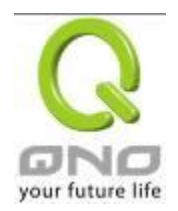

Auto Load Balancing mode when enabled :

The collocation of the Auto Load Balance Mode and the Auto Load Mode will enable more flexible use of bandwidth. Users can assign specific Intranet IP addresses to specific destination application service ports or assign specific destination IP addresses to a WAN users choose for external connections.

# Example 1 : How do I set up Auto Load Balance Mode to assign the Intranet IP 192.168.1.100 to WAN2 for the Internet?

As in the figure below, select "All Traffic" from the pull-down option list "Service", and then in the boxes of "Source IP" input the source IP address "192.168.1.100" to "100". Retain the original numbers "0.0.0.0" in the boxes of "Destination IP" (which means to include all Internet IP addresses). Select WAN2 from the pull-down option list "Interface", and then click "Enable". Finally, click "Add New" and the rule will be added to the mode.

| Service :                   | All Traffic  Service Management                                                                             |  |  |  |
|-----------------------------|----------------------------------------------------------------------------------------------------|--|--|--|
| Source IP 👻                 | 192 . 168 . 1 . 100 to 100                                                                                  |  |  |  |
| Destination IP :            | 0.0.0 to                                                                                                    |  |  |  |
|                             | 0.0.0                                                                                                    |  |  |  |
| Interface :                 | WAN2 -                                                                                                    |  |  |  |
| Enable :                    |                                                                                                    |  |  |  |
| Nove Up                     | Add to list Nove Down                                                                                       |  |  |  |
| All Traffic [TCP&VDP        | '1 <sup>~</sup> 65535]->192. 168. 1. 100 <sup>~</sup> 100 (0. 0. 0. 0 <sup>~</sup> 0. 0. 0. 0)₩ <b>ΑΝ</b> 2 |  |  |  |
| Delete selected application |                                                                                                    |  |  |  |
|                             |                                                                                                    |  |  |  |
|                             | Back Apply Cancel                                                                                           |  |  |  |

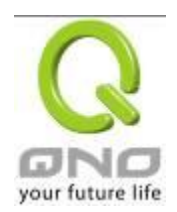

Example 2 : How do I set up Auto Load Balance Mode to keep Intranet IP 192.168.1.150 ~ 200 from going through WAN2 when the destination port is Port 80?

As in the figure below, select "HTTP [TCP/80~80]" from the pull-down option list "Service", and then in the boxes for "Source IP" input "192.168.1.150" to "200". Retain the original numbers "0.0.0.0" in the boxes of "Destination IP" (which means to include all Internet IP addresses). Select WAN2 from the pull-down option list "Interface", and then click "Enable". Finally, click "Add New" and the rule will be added to the mode.

|                                                        | Show Priority |
|--------------------------------------------------------|---------------|
| HTTP [TCP/80 <sup>~</sup> 80]                          |               |
| Source IP 👻 192 , 168 . 1 . 150 to 200                 |               |
| Destination IP : 0 . 0 . 0 to                          |               |
| Interface: WAN2 -                                      |               |
| Enable :                                               |               |
| Nove Up Update this Application                        | Nove Down     |
| HTTP [TCF/80~80]->192.168.1.150~200(0.0.0.0~0.0.0)WAN2 |               |
| Delete selected application                            | Add New       |
| Back Apply Cancel                                      |               |

# Example 3 : How do I set up Auto Load Balance Mode to keep all Intranet IP addresses from going through WAN2 when the destination port is Port 80 and keep all other services from going through WAN1?

As in the figure below, there are two rules to be configured. The first rule: select "HTTP [TCP/80~80]" from the pull-down option list "Service", and then in the boxes of Source IP input "192.168.1.0" to "0" (which means to include all Intranet IP addresses). Retain the original numbers "0.0.0.0" in the boxes of "Destination IP" (Which means to include all Internet IP addresses). Select WAN2 from the pull-down option list "Interface", and then click "Enable". Finally, click "Add New" and the rule will be added to the mode. The device will transmit packets to Port 80 through WAN2. However,

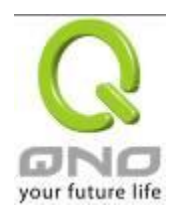

with only the above rule, packets that do not go to Port 80 may be transmitted through WAN2; therefore, a second rule is necessary. The second rule: Select "All Ports [TCP&UDP/1~65535]" from the pull-down option list "Service", and then input "192.168.1.2 ~ 254" in the boxes of "Source IP". Retain the original numbers "0.0.0.0" in the boxes of "Destination IP" (which means to include all Internet IP addresses). Select WAN1 from the pull-down option list "Interface", and then click "Enable". Finally, click "Add New" and the rule will be added to the mode. The device will transmit packets that are not going to Port 80 to the Internet through WAN1.

|                                                                                                    | Show Priority |
|----------------------------------------------------------------------------------------------------|---------------|
| HTTP [TCP/80 <sup>~</sup> 80]                                                                                             |               |
| Source IP 👻 192.168.1.0 to 0                                                                                              |               |
| Destination IP: 0 0 0 to                                                                                                  |               |
| 0.0.0                                                                                                    |               |
| Interface: WAN2 👻                                                                                                    |               |
| Enable : 🕅                                                                                                    |               |
| Nove Up Update this Application                                                                                           | Move Down     |
| HTTP [TCP/80~80]->192.168.1.0~0(0.0.0.0~0.0.0.0)WAN2<br>All Traffic [TCP&UDP/1~65535]->192.168.1.2~254(0.0.0.0~0.0.0)WAN1 |               |
| Delete selected application                                                                                               | Add New       |
| Back Anniv Cancel                                                                                                    |               |

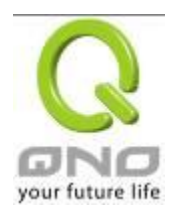

|                                                                                            |                                                                                                    | Show Priority |
|--------------------------------------------------------------------------------------------|----------------------------------------------------------------------------------------------------|---------------|
|                                                                                            |                                                                                                    |               |
| н                                                                                          | TTP [TCP/80~80] -                                                                                                    |               |
| Service :                                                                                  | Service Management                                                                                                    |               |
| Source IP 👻 19                                                                             | 32 . 168 . 1 . 150 to 200                                                                                                    |               |
| Destination IP : 0                                                                         | .0.0.0 to                                                                                                    |               |
| 0                                                                                          | .0.0.0                                                                                                    |               |
| Interface : W                                                                              | AN2 -                                                                                                    |               |
| Enable :                                                                                   | 7                                                                                                    |               |
|                                                                                            |                                                                                                    |               |
|                                                                                            |                                                                                                    |               |
| Nove Up                                                                                    | Update this Application                                                                                                    | Move Down     |
| Nove Up<br> HTTP [TCP/80~80]->192.16                                                       | Update this Application<br>68.1.150~200(0.0.0.0~0.0.0.0)WAN2                                                                                                    | Move Down     |
| Move Up<br>HTTP [TCP/80 <sup>°80]-&gt;192.16</sup><br>All Traffic [TCPAUDP/1 <sup>°6</sup> | ✓<br>Update this Application<br>68. 1. 150 <sup>°</sup> 200 (0. 0. 0. 0 <sup>°</sup> 0. 0. 0. 0) WAN2<br>65535]->192. 168. 1. 2 <sup>°</sup> 254 (0. 0. 0. 0 <sup>°</sup> 0. 0. 0. 0) WAN1                                | Move Down     |
| Nove Up<br>HTTP [TCP/80 <sup>780]-&gt;192.16</sup><br>All Traffic [TCP&UDP/1 <sup>76</sup> | Update this Application<br>58, 1, 150 <sup>°</sup> 200 (0, 0, 0, 0 <sup>°</sup> 0, 0, 0, 0)₩AN2<br>65535]->192, 168, 1, 2 <sup>°</sup> 254 (0, 0, 0, 0 <sup>°</sup> 0, 0, 0, 0)₩AN1                                       | Move Down     |
| Move Up<br>HTTP [TCP/80~80]->192.16<br>All Traffic [TCP&UDP/1~6                            | Update this Application<br>68.1.150 <sup>°</sup> 200 (0.0.0.0 <sup>°</sup> 0.0.0.0)₩AN2<br>65535]->192.168.1.2 <sup>°</sup> 254 (0.0.0.0 <sup>°</sup> 0.0.0.0)₩AN1                                                        | Move Down     |
| Move Up<br>HTTP [TCP/80 <sup>°80]-&gt;192.16</sup><br>All Traffic [TCP&UDP/1 <sup>°6</sup> | Update this Application<br>68.1.150 <sup>°</sup> 200 (0.0.0.0 <sup>°</sup> 0.0.0.0)₩AN2<br>65535]->192.168.1.2 <sup>°</sup> 254 (0.0.0.0 <sup>°</sup> 0.0.0.0)₩AN1                                                        | Move Down     |
| Move Up<br>HTTP [TCP/80 <sup>°</sup> 80]->192.16<br>All Traffic [TCP&UDP/1 <sup>°</sup> 6  | Update this Application<br>68.1.150 <sup>°</sup> 200 (0.0.0.0 <sup>°</sup> 0.0.0.0)₩AN2<br>65535]->192.168.1.2 <sup>°°</sup> 254 (0.0.0.0 <sup>°°</sup> 0.0.0.0)₩AN1                                                      | Move Down     |
| Move Up<br>HTTP [TCP/80 <sup>780]-&gt;192.16</sup><br>All Traffic [TCP&UDP/1 <sup>76</sup> | Update this Application<br>88, 1. 150 <sup>°</sup> 200 (0. 0. 0. 0 <sup>°</sup> 0. 0. 0. 0) WAN2<br>85535]-≻192. 168. 1. 2 <sup>°</sup> 254 (0. 0. 0. 0 <sup>°</sup> 0. 0. 0. 0) WAN1                                     | Move Down     |
| Move Up<br>HTTP [TCP/80~80]->192.16<br>All Traffic [TCP&UDP/1~6                            | Update this Application<br>58.1.150 <sup>°</sup> 200 (0.0.0.0 <sup>°</sup> 0.0.0.0)WAN2<br>55535]->192.168.1.2 <sup>°</sup> 254 (0.0.0.0 <sup>°</sup> 0.0.0.0)WAN1                                                        | Move Down     |
| Move Up<br>HTTP [TCP/80~80]->192.16<br>All Traffic [TCP&UDP/1~8                            | Update this Application           68.1.150 <sup>°</sup> 200 (0.0.0.0 <sup>°</sup> 0.0.0.0) WAN2           655355]->192.168.1.2 <sup>°</sup> 254 (0.0.0.0 <sup>°</sup> 0.0.0.0) WAN1           Delete selected application | Move Down     |
| Move Up<br>HTTP [TCP/80 <sup>°80]-&gt;192.16</sup><br>All Traffic [TCP&UDP/1 <sup>°6</sup> | Update this Application           68.1.150~200 (0.0.0.0~0.0.0.0) WAN2           655355]->192.168.1.2~254 (0.0.0.0~0.0.0.0) WAN1           Delete selected application                                                     | Move Down     |

Configuring "Assigned Routing Mode" for load Balance :

IP Group: This function allows users to assign packets from specific Intranet IP addresses or to specific destination Service Ports and to specific destination IP addresses through an assigned WAN to the Internet. After being assigned, the specific WAN will only support those assigned Intranet IP addresses, destination Service Ports, or destination IP addresses. Those which are not configured will go through other WANs for external connection. Only when this mode is collocated with "Assigned Routing" can it bring the function into full play.

# Example 1 : How do I set up the Assigned Routing Mode to keep all Intranet IP addresses from going through WAN2 when the destination is Port 80, and keep all other services from going through WAN1?

As in the figure below, select "HTTP[TCP/80~80]" from the pull-down option list "Service", and then in the boxes of "Source IP" input "192.168.1.0 ~ 0" (which means to include all Intranet IP addresses). Retain the original numbers "0.0.0.0" in the boxes of "Destination IP" (Which means to include all Internet IP addresses). Select WAN2 from the pull-down option list "Interface", and then click "Enable". Finally, click "Add New" and the rule will be added to the mode. After the rule is set up, only packets that go to Port 80 will be transmitted through WAN2, while other traffics will be transmitted through WAN1.

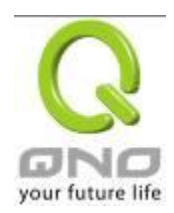

|                                                                                               | Show Priority |
|-----------------------------------------------------------------------------------------------|---------------|
| Service : Service Management                                                                  |               |
| Source IP 👻 192 . 168 . 1 . 0 to 0                                                            |               |
| Destination IP : 0 . 0 . 0 . 0 to                                                             |               |
| Interface : WAM2 -                                                                            |               |
| Enable : 🔲                                                                                    |               |
| Move Up Update this Application                                                               | Move Down     |
| [HTTP [TCP/80 <sup>~</sup> 80]->192.168.1.0 <sup>~</sup> 0 (0.0.0.0 <sup>~</sup> 0.0.0.0)WAN2 |               |
| Delete selected application                                                                   | Add New       |
| Back Apply Cancel                                                                             |               |

Example 2 : How do I configure Protocol Binding to keep traffic from all Intranet IP addresses from going through WAN2 when the destinations are IP 211.1.1.1 ~ 211.254.254.254 as well as the whole Class A group of 60.1.1.1 ~ 60.254.254.254, while traffic to other destinations goes through WAN1?

As in the following figure, there are two rules to be configured. The first rule: Select "All Port [TCP&UDP/1~65535]" from the pull-down option list "Service", and then in the boxes of "Source IP" input "192.168.1.0 ~ 0" (which means to include all Intranet IP addresses). In the boxes for "Destination IP" input "211.1.1.1 ~ 211.254.254.254". Select WAN2 from the pull-down option list "Interface", and then click "Enable". Finally, click "Add New" and the rule will be added to the mode. The second rule: Select "All Port [TCP&UDP/1~65535]" from the pull-down option list "Service", and then in the boxes of "Source IP" input "192.168.1.0 ~ 0" (which means to include all Intranet IP addresses). In the boxes of "Source IP" input "192.168.1.0 ~ 0" (which means to include all Intranet IP addresses). In the boxes of "Interface", and then click "Enable". Finally, click "Add New" and the rule will be added to the mode. The second rule: Select "All Port [TCP&UDP/1~65535]" from the pull-down option list "Service", and then in the boxes of "Source IP" input "192.168.1.0 ~ 0" (which means to include all Intranet IP addresses). In the boxes of "Lostination IP" input "211.1.1.1 ~ 60,254,254,254". Select WAN2 from the pull-down option list "Interface", and then click "Enable". Finally, click "Add New", and the rule will be added to the mode. After the rule has been set up, all traffic that is not going to the assigned destinations will only be transmitted through WAN1.

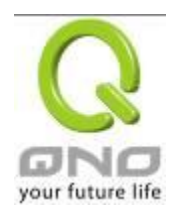

|                            |                                                       | Show Priorit |
|----------------------------|-------------------------------------------------------|--------------|
|                            |                                                       |              |
| Service :                  | All Traffic 🗸                                         |              |
| Gervice .                  | Service Management                                    |              |
| Source IP 👻                | 192 . 168 . 1 . 0 to 0                                |              |
| Destination IP :           | 211 . 1 . 1 . 1 to                                    |              |
|                            | 211 . 254 . 254 . 254                                 |              |
| Interface :                | WAN2 👻                                                |              |
| Enable :                   |                                                       |              |
| Nove Up                    | Update this Application                               | Move Down    |
| All T. ALL ITCD & HDD / 12 | CEESSEL                                               |              |
| All Traffic [TCP&UDP/      | 1°65535]->192.168.1.0°0 (60.1.1.1°60.254.254.254)WAN2 |              |
|                            |                                                       |              |
|                            |                                                       |              |
|                            |                                                       |              |
|                            |                                                       |              |
|                            |                                                       |              |
| 1                          | Delete selected emplication                           | Add Now      |
|                            | Percee Serected appreadion                            | Add Hen      |
|                            | Beek Anniv Cencel                                     |              |

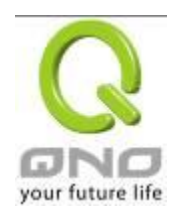

# VII. Intranet Configuration

This chapter introduces how to configure ports and understand how to configure intranet IP addresses.

### 7.1 Port Management

Through the device, users can easily manage the setup for WAN ports, LAN ports and the DMZ port by choosing the number of ports, speed, priority, duplex and enable/disable the auto-negotiation feature for connection setting of each port.

| Port Management |  |  |  |  |
|-----------------|--|--|--|--|
| ▶ Port Setup    |  |  |  |  |
| Port Status     |  |  |  |  |

### • Port Setup

Enable Port 1 as Mirror Port

| Port ID | Interface | DisabledPort | Priority | Speed Status            | Duplex Status  | Auto Neg. | VLAN    |
|---------|-----------|--------------|----------|-------------------------|----------------|-----------|---------|
| 1       | LAN       |              | High 🔽   | ○ 10M <sup>③</sup> 100M | ◯ Half 		 Full | Enabled   | VLAN1 💌 |
| 2       | LAN       |              | High 🔽   | ○ 10M                   | 🔿 Half 🖲 Full  | Enabled   | VLAN1 💌 |
| 3       | WAN 1     |              | High 💌   | ○ 10M                   | 🔿 Half 💿 Full  | Enabled   |         |
| 4       | WAN 2     |              | High 🗸   | ○ 10M                   | 🔿 Half 💿 Full  | Enabled   |         |

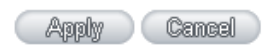

Mirror Port : Users can configure LAN 1 as mirror port by choosing "Enable Port 1 as Mirror Port". All the traffic from LAN to WAN will be copied to mirror port. Administrator can control or filter the traffic through mirror port. Once this function is enabled, LAN 1 will be shown as Mirror Port in Physical Port Status, Home page.

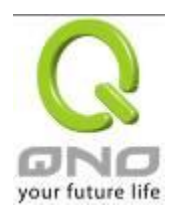

# Physical Port Status

| Port ID         | 1        | 2        |  |
|-----------------|----------|----------|--|
| Interface       | L        | AN       |  |
| Status          | Connect  | Enabled  |  |
|                 |          |          |  |
| Port ID         | Internet | Internet |  |
| Interface WAN 1 |          | WAN 2    |  |
| Status Connect  |          | Enabled  |  |

| DisabledPort :  | This feature allows users turn on/off the Ethernet port. If selected, the Ethernet port will be shut down immediately and no connection can be made. The default value is "on".                                                                                                    |
|-----------------|----------------------------------------------------------------------------------------------------|
| Priority :      | This feature allows users to set the high/low priority of the packet delivery for the Ethernet port. If it is set as High, the port has the first priority to deliver the packet. The default value is "Normal".                                                                                                    |
| Speed Status :  | This feature allows users to select the network hardware connection speed for the Ethernet port. The options are 10Mbps and 100Mbps.                                                                                                    |
| Duplex Status : | This feature allows users to select the network hardware connection speed working mode for the Ethernet. The options are full duplex and half duplex.                                                                                                    |
| Auto Neg. :     | The Auto-Negotiation mode can enable each port to automatically adjust<br>and gather the connection speed and duplex mode. Therefore, if Enabled<br>Auto-Neg. selected, the ports setup will be done without any manual setting<br>by administrators.                                                                                                    |
| VLAN :          | <ul><li>This feature allows administrators to set the LAN port to be one or more disconnected network sessions. All of them will be able to log on to the Internet through the device.</li><li>Members in the same network session (within the same VLAN) can see and communicate with each other. Members in different VLAN will not know the existence of other members.</li></ul> |

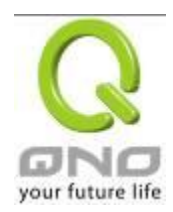

| VLAN AII: | Set VLAN All port to be the public area of VLAN so that it can be connected  |
|-----------|------------------------------------------------------------------------------|
|           | to other VLAN networks. A server should be constructed for the intranet so   |
|           | that all VLAN group can visit this server. Set one of the network ports as   |
|           | VLAN All. Connect the server to VLAN All so that computers of different      |
|           | VLAN groups can be connected to this server. Moreover, the port where the    |
|           | administrator locates must be set as VLAN All so that it can be connected to |
|           | the entire network to facilitate network management.                         |

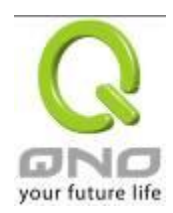

### 7.2 Port Status

|                             | Port Management       |          |  |
|-----------------------------|-----------------------|----------|--|
|                             | Port Setup            |          |  |
|                             | ▶ Port Status         |          |  |
|                             |                       |          |  |
|                             |                       |          |  |
|                             |                       |          |  |
|                             |                       |          |  |
| D Summary                   |                       |          |  |
| Туре                        | 10Base-T / 100Base-TX |          |  |
| Interface                   | LAN                   |          |  |
| Link Status                 | Down                  |          |  |
| Physical Port Status        | Port Enabled          |          |  |
| Priority Setup              | Normal                |          |  |
| Speed Status                | 10 Mbps               |          |  |
| Duplex Status               | Half                  |          |  |
| Auto Neg.                   | Enabled               |          |  |
| VLAN                        | VLAN ALL              |          |  |
|                             |                       |          |  |
| C Statistics                |                       |          |  |
|                             |                       |          |  |
| Receive Packets Count       |                       | 2485     |  |
| Receive Packets Byte Count  |                       | 309071   |  |
| Transmit Packets Count      |                       | 1260939  |  |
| Transmit Packets Byte Count |                       | 56158344 |  |
| Error Packets Count         |                       | 0        |  |
|                             | Befreeh               |          |  |

### Summary :

There are Network Connection Type, Interface, Link Status (Up/Down), Port Activity (Port Enabled), Priority Setting (High or Normal), Speed Status (10Mbps or 100Mbps), Duplex Status (half duplex or full duplex), Auto Neg. (Enabled/Disabled), and VLAN.

### Statistics :

The packet data of this specific port will be displayed. Data include receive/ transmit packet count, receive/ transmit packet Byte count and error packet count. Users may press the refresh button to update all real-time messages.

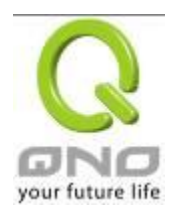

### 7.3 IP/ DHCP

With an embedded DHCP server, it supports automatic IP assignation for LAN computers. (This function is similar to the DHCP service in NT servers.) It benefits users by freeing them from the inconvenience of recording and configuring IP addresses for each PC respectively. When a computer is turned on, it will acquire an IP address from the device automatically. This function is to make management easier.

| IP/DHCP        |
|----------------|
| DHCP Setup     |
| DHCP Status    |
| IP&MAC binding |

#### Enabled DHCP Server

#### O DHCP Dynamic IP

Client Lease Time 1440 Minutes

| : Subnet1<br>: Enabled<br>: 192.168.1.1(<br>: 192.168.1.1(<br>: 192.168.1.14<br>Pool Table<br>:<br>: DNS(Required) 1:<br>DNS(Optional) 2:        | Subnet2           Disabled           00         192.168.2.100           49         192.168.2.149           Pool Table  |
|----------------------------------------------------------------------------------------------------|----------------------------------------------------------------------------------------------------|
| : Enabled<br>: 192.168.1.1(<br>: 192.168.1.1<br>Pool Table<br>: DNS(Required) 1:<br>DNS(Optional) 2:                                             | Disabled           00         192.168.2.100           49         192.168.2.149           Pool Table         Pool Table |
| : 192.168.1.1(<br>: 192.168.1.1)<br>ol Pool Table<br>:<br>:<br>:<br>:<br>:<br>:<br>:<br>:<br>:<br>:<br>:<br>:<br>:<br>:<br>:<br>:<br>:<br>:<br>: | 00 192.168.2.100<br>49 192.168.2.149<br>Pool Table                                                                     |
| : 192.168.1.14 DI Fool Table cement DNS(Required) 1: DNS(Optional) 2:                                                                            | 49 192.168.2.149<br>Pool Table 0.0.0                                                                                   |
| DI Fool Table rement DNS(Required) 1: DNS(Optional) 2:                                                                                           | Pool Table                                                                                                    |
| gement<br>DNS(Required) 1:<br>DNS(Optional) 2:                                                                                                   | 0,00,0                                                                                                    |
| DNS(Required) 1:                                                                                                    | 0,0,0                                                                                                    |
| DNS(Required) 1:                                                                                                    | 0,0,0                                                                                                    |
| DNS(Optional) 2:                                                                                                    |                                                                                                    |
| Dire(optional) 21                                                                                                    |                                                                                                    |
|                                                                                                    |                                                                                                    |
|                                                                                                    |                                                                                                    |
| WINS Server:                                                                                                    |                                                                                                    |
|                                                                                                    | WINS Server:                                                                                                    |

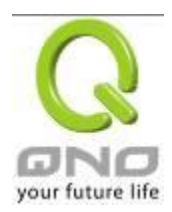

# Dynamic IP :

| Client lease Time : | Check the option to activate the DHCP server automatic IP lease             |
|---------------------|-----------------------------------------------------------------------------|
|                     | function. If the function is activated, all PCs will be able to acquire IP  |
|                     | automatically. Otherwise, users should configure static virtual IP for each |
|                     | PC individually.                                                            |
| Range Start :       | This is to set up a lease time for the IP address which is acquired by a    |
|                     | PC. The default is 1440 minutes (a day). Users can change it according      |
|                     | to their needs. The time unit is minute.                                    |
| Range End :         | This is an initial IP automatically leased by DHCP. It means DHCP will      |
|                     | start the lease from this IP. The default initial IP is 192.168.1.100.      |

# DNS (Domain Name Service) :

This is for checking the DNS from which an IP address has been leased to a PC port. Input the IP address of this server directly.

| DNS (Required) 1 : | Input the IP address of the DNS server. |
|--------------------|-----------------------------------------|
| DNS (Optional) 2 : | Input the IP address of the DNS server. |

### WINS :

If there is a WIN server in the network, users can input the IP address of that server directly.

| WINS Server : | Input the IP address of WINS.                                 |
|---------------|---------------------------------------------------------------|
| Apply :       | Click "Apply" to save the network configuration modification. |
| Cancel :      | Click "Cancel" to leave without making any changes.           |

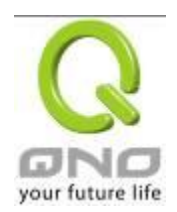

# 7.4 DHCP Status

This is an indication list of the current status and setup record of the DHCP server. The indications are for the administrator's reference when a network modification is needed.

| IP/DHCP        |
|----------------|
| DHCP Setup     |
| DHCP Status    |
| IP&MAC binding |

### Status

| Subnet :          | Subnet1     | Subnet2     |
|-------------------|-------------|-------------|
| DHCP Server :     | 192.168.1.1 | 192.168.2.1 |
| Dynamic IP Used : | 1           | 0           |
| Static IP Used :  | 0           | 0           |
| DHCP Available :  | 49          | 50          |
| Total :           | 50          | 50          |

# Client Table

Subnet1 🗸

| Host Name | IP Address    | MAC Address       | Client Lease Time                | Delete |
|-----------|---------------|-------------------|----------------------------------|--------|
| NB97008   | 192.168.1.100 | 00:1f:c6:7b:8a:bd | 22 Hours, 59 Minutes, 16 Seconds | Û      |

Refresh

| DHCP Server :     | This is the current DHCP IP.                               |
|-------------------|------------------------------------------------------------|
| Dynamic IP Used : | The amount of dynamic IP leased by DHCP.                   |
| Static IP Used :  | The amount of static IP assigned by DHCP.                  |
| DHCP Available :  | The amount of IP still available in the DHCP server.       |
| Total :           | The total IP which the DHCP server is configured to lease. |
| Host Name :       | The name of the current computer.                          |

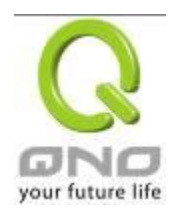

| IP Address :        | The IP address acquired by the current computer.         |
|---------------------|----------------------------------------------------------|
| MAC Address :       | The actual MAC network location of the current computer. |
| Client Lease Time : | The lease time of the IP released by DHCP.               |
| Delete :            | Remove a record of an IP lease.                          |

### DNS Local Database(Feature)

Normally, DNS sever will be directed to ISP DNS server or internal self- defined DNS server. Qno router also provides "easy" self- defined DNS services, called "DNS Local Database", which can map website host domain names and the corresponding IP addresses.

### DNS Local Database

| IP Address :         |
|----------------------|
| Add to list          |
|                      |
|                      |
|                      |
| Delete selected item |

| Host Domain Name | Enter the website host domain name.                          |  |
|------------------|--------------------------------------------------------------|--|
|                  | i.e. www.google.com                                          |  |
| IP Address       | Enter the corresponding IP address of the host domain above. |  |
| Add to Llist     | Add the items into the list below.                           |  |

Apply Cancel

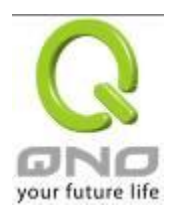

| Delete selected item                                                                                                    | Delete the items chosen. |  |
|----------------------------------------------------------------------------------------------------|--------------------------|--|
| X Note!                                                                                                    |                          |  |
| (1) Users MUST enable DCHP server service to enable DNS local database.                                                                                          |                          |  |
| (2) Users must set DHCP server DNS IP address as the router LAN IP. For example, LAN is 10.10.10.1, as                                                           |                          |  |
| shown in the following figure.                                                                                                    |                          |  |
| LAN Setting                                                                                                    |                          |  |
| MAC Address:<br>1e _06 _6f _95 _de _9a<br>( Default: 1e-06-6f-95-de-9a)                                                                                          |                          |  |
| Device IP Addre                                                                                                    | ss: 10 . 10 . 1          |  |
| Subnet Mask                                                                                                    | : 255 . 255 . 0          |  |
| Therefore, DCHP DNS IP address must be 10.10.10.1 to make DNS local database in effect.                                                                          |                          |  |
| O DNS                                                                                                    |                          |  |
| DNS Server(Required) 1: 10 10 1                                                                                                    |                          |  |
| DNS Server                                                                                                    | (Optional) 2: 0 .0 .0 .0 |  |
| (3) After enabling DNS local database, if there is no host domain names in the list, the router will still use ISP DNS server or internal DNS server for lookup. |                          |  |

# Test if DNS local database is effective:

Assumed tw.yahoo.com IP address is 10.10.10.199, as the following figure.

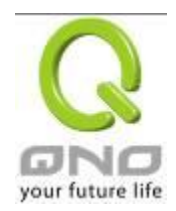

IPSec VPN QoS Router

# DNS Local Database

| Host Domain Name : tw. yahoo. com (Ex: www.google.com)                                      |
|---------------------------------------------------------------------------------------------|
| IP Address : 10 . 10 . 199<br>Update this Entry                                             |
| www.jay.com => 111.122.43.25<br>www => 138.145.33.28<br>tw.yahoo.com => 10.10.10.199        |
|                                                                                             |
| Delete selected item     Add       (1) System Tool => Diagnostic => DNS Name Lookup     Add |
| O DNS Name Lookup  O Ping                                                                   |
| Ping host or IP address :                                                                   |
| (2) Enter tw.yahoo.com for lookup.                                                          |
| O DNS Name Lookup Image: Ping                                                               |
| Ping host or IP address : tw. yahoo. com                                                    |
| (3) The IP is 10.10.10.199, confirming the corresponding IP in DNS local database.          |
| O DNS Name Lookup Image: Ping                                                               |

| Ping host or IP address : | tw. yahoo. com | Go |
|---------------------------|----------------|----|
| Status:                   | 10.10.10.199   | 1  |

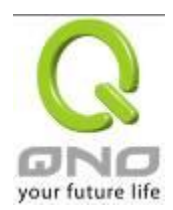

Show new IP user

### 7.5 IP & MAC Binding

Administrators can apply IP & MAC Binding function to make sure that users can not add extra PCs for Internet access or change private IP addresses.

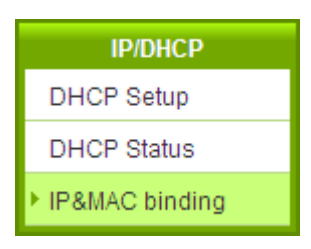

# IP&MAC binding

| Static IP :                                                                           |
|---------------------------------------------------------------------------------------|
|                                                                                       |
| Delete selected item                                                                  |
| Block MAC address on the list with wrong IP address Block MAC address not on the list |

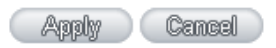

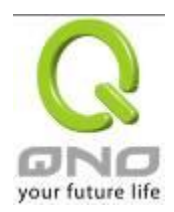

There are two methods for setting up this function :

(1) . Block MAC address not on the list

This method only allows MAC addresses on the list to receive IP addresses from DHCP and have Internet access. When this method is applied, please fill out Static IP with 0.0.0.0, as the figure below :

# IP & MAC Binding

|                                                                                           | Show new IP user |
|-------------------------------------------------------------------------------------------|------------------|
| Static IP : 0 . 0 . 0 . 0         MAC Address :                                           |                  |
|                                                                                           |                  |
| Delete selected item                                                                      |                  |
| ■ Block MAC address on the list with wrong IP address ✓ Block MAC address not on the list |                  |
| Show Table Apply Cancel                                                                   |                  |

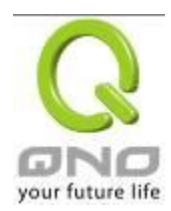

# (2) VIP & MAC Binding

# IP & MAC Binding

|                                                                    | Show new iP user |
|--------------------------------------------------------------------|------------------|
| Static IP :<br>MAC Address :<br>Name :<br>Enabled :<br>Add to list |                  |
| Delate selected item                                               |                  |
| Dalate Salaciad Item                                               |                  |
| Delete selected item                                               |                  |

✓ Block MAC address on the list with wrong IP address
 ✓ Block MAC address not on the list

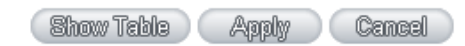

| Static IP :   | There are two ways to input static IP:                                                                                                    |
|---------------|----------------------------------------------------------------------------------------------------|
|               | <ol> <li>If users want to set up a MAC address to acquire IP from<br/>DHCP, but the IP need not be a specific assigned IP,<br/>input 0.0.0.0 in the boxes. The boxes cannot be left<br/>empty.</li> <li>If users want DHCP to assign a static IP for a PC every<br/>single time, users should input the IP address users want<br/>to assign to this computer in the boxes. The server or PC<br/>which is to be bound will then acquire a static virtual IP<br/>whenever it restarts.</li> </ol> |
| MAC Address : | Input the static real MAC (the address on the network card) for<br>the server or PC which is to be bound.                                                                                                    |
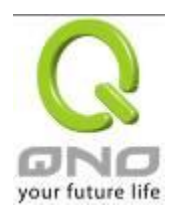

| Name :                 | For distinguishing clients, input the name or address of the  |  |  |
|------------------------|---------------------------------------------------------------|--|--|
|                        | client that is to be bound. The maximum acceptable characters |  |  |
|                        | are 12.                                                       |  |  |
| Enabled :              | Activate this configuration.                                  |  |  |
| Add to list :          | Add the configuration or modification to the list.            |  |  |
| Delete selected item : | Remove the selected binding from the list.                    |  |  |
| Add :                  | Add new binding.                                              |  |  |

Block MAC address on the list with wrong IP address : When this option is activated, MAC addresses which are not included in the list will not be able to connect with the Internet.

Show New IP user :

This function can reduce administrator's effort on checking MAC addresses one by one for the binding. Furthermore, it is easy to make mistakes to fill out MAC addresses on the list manually. By checking this list, administrator can see all MAC addresses which have traffic and are not bound yet. Also, if administrators find that one specific bound MAC address is shown on the list, it means that the user changes the private IP address.

| 🖉 New IP List - Windows Internet Explorer |                   |                    |               |
|-------------------------------------------|-------------------|--------------------|---------------|
| http://192.168.1.1/Dhcp_table1.htm        |                   |                    | ~             |
|                                           |                   | Apply Select All F | Refresh Close |
| IP Address                                | MAC Address       | Name               | Enabled       |
| 192.168.1.100                             | 00:16:e6:50:13:32 |                    |               |
|                                           |                   |                    |               |

| Name :      | Input the name or address of the client that is to be bound. The maximum |
|-------------|--------------------------------------------------------------------------|
|             | acceptable characters are 12.                                            |
| Enabled :   | Choose the item to be bound.                                             |
| Apply :     | Activate the configuration.                                              |
| Select All: | Choose all items on the list for binding.                                |
| Refresh :   | Refresh the list.                                                        |
| Close :     | Close the list.                                                          |

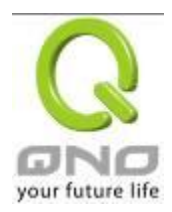

# VIII. QoS (Quality of Service)

QoS is an abbreviation for Quality of Service. The main function is to restrict bandwidth usage for some services and IP addresses to save bandwidth or provide priority to specific applications or services, and also to enable other users to share bandwidth, as well as to ensure stable and reliable network transmission. To maximize the bandwidth efficiency, network administrators should take account of the practical requirements of a company, a community, a building, or a café, etc., and modify bandwidth management according to the network environment, application processes or services.

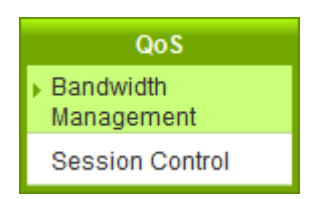

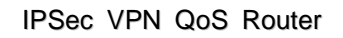

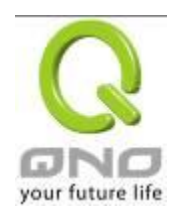

# 8.1 Bandwidth Management

# • The Maximum Bandwidth provided by ISP

| Interface | Upstream (Kbit/sec) | Downstream (Kbit/sec) |
|-----------|---------------------|-----------------------|
| WAN 1     | 10000               | 10000                 |
| WAN 2     | 10000               | 10000                 |

# Quality of Service

| Interface :         |                                                           |
|---------------------|-----------------------------------------------------------|
| interface .         | WANT WANZ                                                 |
| Service :           | All Traffic [TCP&UDP/1~65535]                             |
|                     | Service Management                                        |
| IP Address :        | 0 . 0 . 0 . 0 to 0                                        |
| Direction :         | Upstream 👻                                                |
| Mini. Rate :        | Kbit/sec Max. Rate : Kbit/sec                             |
| Bandwidth sharing : | O Share total bandwidth with all IP addresses.            |
|                     | <ul> <li>Assign bandwidth for each IP address.</li> </ul> |
| Enabled :           |                                                           |
| Nove Up             | Add to list Nove Down                                     |
|                     |                                                           |
|                     |                                                           |
|                     |                                                           |
|                     |                                                           |
|                     |                                                           |
|                     |                                                           |
|                     |                                                           |
|                     |                                                           |
| 1                   |                                                           |
|                     | Inflate estantial item                                    |
|                     | Deters Personan Lisu                                      |
|                     |                                                           |

Enabled Smart Qos

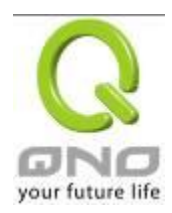

## • Exception IP address

| • | WAN 1 WAN 2 Source IP  Output Do not control upstream bandwidth Do not control downstream bandwidth Do not control bi-direction bandwidth |
|---|----------------------------------------------------------------------------------------------------|
|   | Enabled :                                                                                                    |
|   | Add to list                                                                                                    |
|   |                                                                                                    |
|   | Delete selected item                                                                                                    |
|   | Show Table Apply Cancel                                                                                                    |

# 8.1.1 The Maximum Bandwidth provided by ISP

# The Maximum Bandwidth provided by ISP

| Interface | Upstream (Kbit/sec) | Downstream (Kbit/sec) |
|-----------|---------------------|-----------------------|
| WAN 1     | 10000               | 10000                 |
| WAN 2     | 10000               | 10000                 |

In the boxes for WAN1 and WAN2 bandwidth, input the upstream and downstream bandwidth which users applied for from bandwidth supplier. The bandwidth QoS will make calculations according to the data users input. In other words, it will guarantee a minimum rate of upstream and downstream for each IP and Service Port based on the total actual bandwidth of WAN1 and WAN2. For example, if the upstream bandwidths of both WAN1 and WAN2 are 512Kbit/Sec, the total upstream bandwidth will be: WAN1 + WAN2 = 1024Kbit/Sec. Therefore, if there are 50 IP addresses in the Intranet, the minimum guaranteed upstream bandwidth for each IP would be 1024Kbit/50=20Kbit/Sec. Thus, 20Kbit/Sec can be input for "Mini. Rate" Downstream bandwidth can be calculated in the same way.

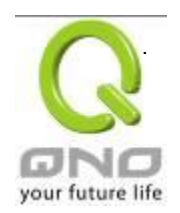

## Attention !

The unit of calculation in this example is Kbit. Some software indicates the downstream/upstream speed with the unit KB. 1KB = 8Kbit.

## 8.1.2 QoS

To satisfy the bandwidth requirements of certain users, the device enables users to set up QoS: Rate Control and Priority Control. Users can select only one of the above QoS choices.

# Rate Control :

The network administrator can set up bandwidth or usage limitations for each IP or IP range according to the actual bandwidth. The network administrator can also set bandwidth control for certain Service Ports. A guarantee bandwidth control for external connections can also be configured if there is an internal server.

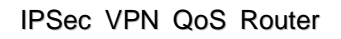

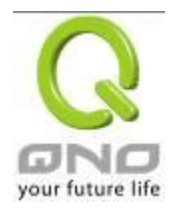

# • Quality of Service

| WAN 1 WAN 2<br>All Traffic [TCP&UDP/1~65535]<br>Service Management<br>. 0 . 0 . 0 to 0<br>Upstream<br>Kbit/sec Max. Rate : Kbit/sec<br>Share total bandwidth with all IP addresses.<br>Assign bandwidth for each IP address. |
|----------------------------------------------------------------------------------------------------|
| All Traffic [TCP&UDP/1~65535]  Service Management  Service Management  Jpstream  Kbit/sec Max. Rate : Kbit/sec  Share total bandwidth with all IP addresses. Assign bandwidth for each IP address.                           |
| Servi ce Management<br>. 0 . 0 . 0 to 0<br>Jpstream<br>Kbit/sec Max. Rate : Kbit/sec<br>Share total bandwidth with all IP addresses.<br>Assign bandwidth for each IP address.                                                |
| . 0 . 0 . 0 to 0<br>Jpstream ✓<br>Kbit/sec Max. Rate : Kbit/sec<br>Share total bandwidth with all IP addresses.<br>Assign bandwidth for each IP address.                                                                     |
| Jpstream  Kbit/sec Max. Rate : Kbit/sec Share total bandwidth with all IP addresses. Assign bandwidth for each IP address.                                                                                                   |
| Kbit/sec Max. Rate : Kbit/sec<br>Share total bandwidth with all IP addresses.<br>Assign bandwidth for each IP address.                                                                                                    |
| <ul> <li>Share total bandwidth with all IP addresses.</li> <li>Assign bandwidth for each IP address.</li> </ul>                                                                                                    |
|                                                                                                    |
|                                                                                                    |
| Add to list Nove Down                                                                                                    |
|                                                                                                    |
|                                                                                                    |
|                                                                                                    |
|                                                                                                    |
|                                                                                                    |
|                                                                                                    |
|                                                                                                    |
|                                                                                                    |

# Enabled Smart Qos

| Interface :    | Select on which WAN the QoS rule should be executed. It can be a single selection or multiple selections. |
|----------------|----------------------------------------------------------------------------------------------------|
| Service Port : | Select what bandwidth control is to be configured in the QoS rule. If the                                 |
|                | bandwidth for all services of each IP is to be controlled, select "All (TCP&UDP)                          |
|                | 1~65535". If only FTP uploads or downloads need to be controlled, select                                  |
|                | "FTP Port 21~21". Refer to the Default Service Port Number List.                                          |

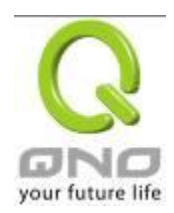

| IP Address :                     | This is to select which user is to be controlled. If only a single IP is to be restricted, input this IP address, such as "192.168.1.100 to 100". The rule will control only the IP 192.168.1.100. If an IP range is to be controlled, input the range, such as "192.168.1.100 ~ 149". The rule will control IP addresses from 192.168.1.100 to 149. If all Intranet users that connect with the device are to be controlled, input "0" in the boxes of IP address. This means all Intranet IP addresses will be restricted. QoS can also control the range of Class C.                                                                                                    |
|----------------------------------|----------------------------------------------------------------------------------------------------|
| Direction :                      | Upstream: Means the upload bandwidth for Intranet IP.<br>Downstream: Means the download bandwidth for Intranet IP.<br>Server in LAN, Upstream: If a Server for external connection has been built in<br>the device, this option is to control the bandwidth for the traffic coming from<br>outside to this Server.<br>Server in LAN, Downstream: If there are web sites built in the Intranet, this<br>option is to control the upload bandwidth for the connections from outside to<br>this Server. For example, game servers have been built in many Internet<br>cafés. This rule can be used to control the bandwidth for connections from<br>outside to the game server of a café to update data. In this way, game players<br>inside the café will not be affected. |
| Min. & Max. Rate :<br>(Kbit/Sec) | The minimum bandwidth: The rule is to guarantee minimum available<br>bandwidth.<br>The maximum bandwidth: This rule is to restrict maximum available<br>bandwidth. The maximum bandwidth will not exceed the limit set up under<br>this rule.<br>Attention! The unit of calculation used in this rule is Kbit. Some software<br>indicates download/upload speed by the unit KB. 1KB = 8Kbit.                                                                                                    |

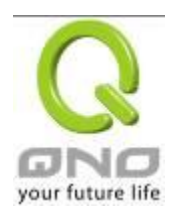

| Bandwidth sharing :        | Sharing total bandwidth with all IP addresses: If this option is selected, all IP<br>addresses or Service Ports will share the bandwidth range (from minimum to<br>maximum bandwidth).<br>Assign bandwidth for each IP address: If this option is selected, every IP or<br>Service Port in this range can have this bandwidth (minimum to maximum).<br>For example, If the rule is set for the IP of each PC, the IP of each PC will have<br>the same bandwidth.<br>Attention: If "Share-Bandwidth" is selected, be aware of the actual usage<br>conditions and avoid an improper configuration that might cause a malfunction<br>of the network when the bandwidth is too small. For example, if users do not<br>want an FTP to occupy too much bandwidth, users can select the |
|----------------------------|----------------------------------------------------------------------------------------------------|
|                            | "Share-Bandwidth Mode", so that no matter how much users use FTPs to<br>download information, the total occupied bandwidth is fixed.                                                                                                    |
| Enable :                   | Activate the rule.                                                                                                    |
| Add to list :              | Add this rule to the list.                                                                                                    |
| Move up & Move<br>down :   | QoS rules will be executed from the bottom of the list to the top of the list. In<br>other words, the lower down the list, the higher the priority of execution. Users<br>can arrange the sequence according to their priorities. Usually the service<br>ports which need to be restricted, such as BT, e-mule, etc., will be moved to<br>the bottom of the list. The rules for certain IP addresses would then be moved<br>upward.                                                                                                    |
| Delete selected<br>items : | Remove the rules selected from the Service List.                                                                                                    |
| Show Table :               | Display all the Rate Control Rules users made for the bandwidth. Click "Edit" to modify.                                                                                                    |
| Apply :                    | Click "Apply" to save the configuration                                                                                                    |
| Cancel :                   | Click "Cancel" to leave without making any change.                                                                                                    |

# Show Table :

Below to the left is "Show Table" button. Click it, a dialog as below will pop up. Users can select "Rule" or "Interface" button to display the configured rules. Click "Refresh" to renew the table and "Close" to close it. For reconfiguring the rule, click "Edit".

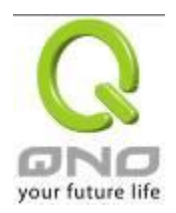

| 🖉 Summary - Windo            | ws Internet Explorer                              |            |                          |                         |                   |          |                |             | × |
|------------------------------|---------------------------------------------------|------------|--------------------------|-------------------------|-------------------|----------|----------------|-------------|---|
| 🔊 http://192.168.1.1/Qo      | C http://192.168.1.1/QosRate_table.htm            |            |                          |                         |                   |          |                |             |   |
| Summary                      | Summary  Summary  Rule  Interface  Refresh  Close |            |                          |                         |                   |          |                |             |   |
| Service                      | IP Address                                        | Direction  | Mini. Rate<br>(Kbit/sec) | Max. Rate<br>(Kbit/sec) | Bandwidth sharing | Enabled  | Interface(WAN) | Edit        |   |
| All Traffic<br>[ALL/1~65535] | 192.168.1.11 ~<br>192.168.1.150                   | Upstream   | 2                        | 1024                    | All               | Enabled  | WAN1           | <u>Edit</u> |   |
| FTP [TCP/21~21]              | 192.168.1.200 ~<br>192.168.1.254                  | Downstream | 2                        | 512                     | All               | Enabled  | WAN1           | <u>Edit</u> |   |
| All Traffic<br>[ALL/1~65535] | 192.168.1.11 ~<br>192.168.1.150                   | Downstream | 2                        | 1024                    | All               | Disabled | WAN2           | Edif        |   |
| FTP [TCP/21~21]              | 192.168.1.200 ~<br>192.168.1.254                  | Downstream | 2                        | 512                     | All               | Enabled  | WAN2           | <u>Edit</u> |   |

# Example 1. How to set up the maximum download speed to 50 Kbit for the FTP protocol on all WAN interfaces ?

Please refer to the following as a setup example. Click before both WAN1 and WAN2; then choose "FTP [TCP/21~21]" in Service; for IP Address, put your LAN IP range (e.g.192.168.1.1~254); in "Direction" part, open the dropdown box and choose Downstream. Import 2Kbit/Sec in Mini. Rate, which guarantees the minimum bandwidth for FTP downloading. And import 50Kbit/Sec in Max. Rate for a maximum limitation. Choose "Share total bandwidth with all IP addresses" in "Bandwidth sharing" method, which means that the whole LAN users share a maximum 50Kbits/Sec download speed on the FTP protocol no matter how many users are using in intranet. Click "Enable" and "Add to list", then this rule is successfully added.

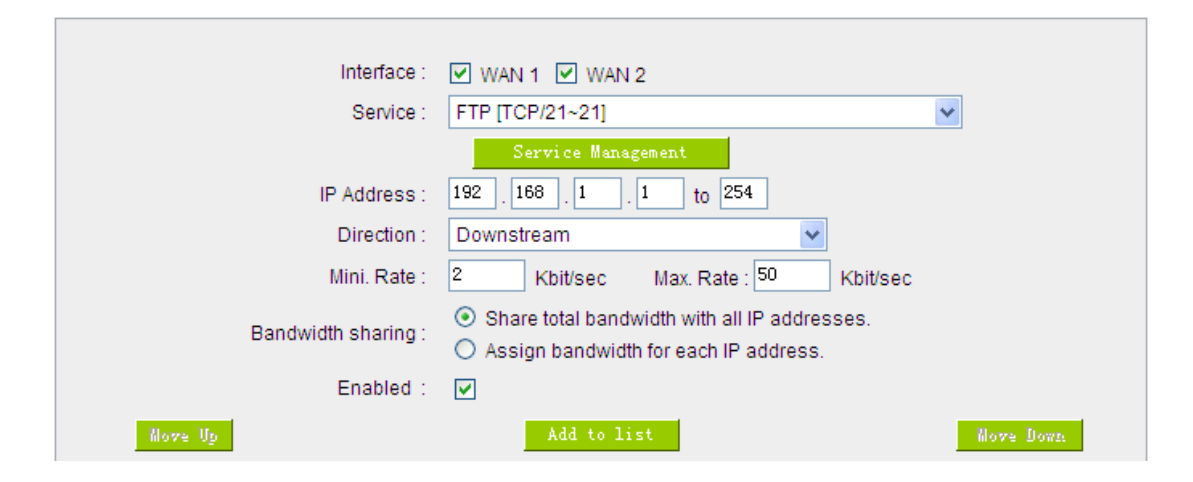

Example 2. How to set up the maximum download speed of each WAN to 512Kbit/Sec for each LAN user? One by one IP to set up?

No need to set up one by one. Below is the example. Click both WAN1 and WAN2; then choose "No Check Port[TCP&UDP /0~0" in Service; for IP Address, put your LAN IP range (e.g.192.168.1.1~254); in "Direction" part, open the dropdown box and choose Downstream. Import 2Kbit/Sec in Mini. Rate, which guarantees the minimum bandwidth. And import 512Kbit/Sec in Max. Rate for a maximum limitation. Choose "Assign bandwidth for each IP address" in "Bandwidth sharing" method, which ensures each IP a minimum 2Kbits/Sec download speed. Click "Enable" and "Add to list", then this rule is successfully added.

| Interface :         | WAN 1 WAN 2                                                                                                    |           |
|---------------------|----------------------------------------------------------------------------------------------------|-----------|
| Service :           | No Check Port [All/0~0]                                                                                        | ~         |
|                     | Service Management                                                                                             |           |
| IP Address :        | 192 . 168 . 1 . 1 to 254                                                                                       |           |
| Direction :         | Downstream 🗸                                                                                                   |           |
| Mini. Rate :        | 2 Kbit/sec Max. Rate : 512 Kbit/sec                                                                            |           |
| Bandwidth sharing : | <ul> <li>Share total bandwidth with all IP addresses.</li> <li>Assign bandwidth for each IP address</li> </ul> |           |
| Enabled :           |                                                                                                    |           |
| Nove Up             | Add to list                                                                                                    | Nove Down |

Attention! The action rule priority of the QoS bandwidth management is from the bottom to the top rule, therefore you have to remove the rule what you want to implement first to the bottom.

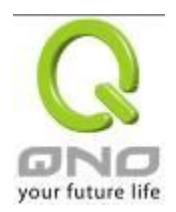

#### 8.2 Session control

Session management controls the acceptable maximum simultaneous sessions of Intranet PCs. This function is very useful for managing connection quantity when P2P software such as BT, Thunder, or emule is used in the Intranet causing large numbers of sessions. Setting up proper limitations on sessions can effectively control the sessions created by P2P software. It will also have a limiting effect on bandwidth usage.

In addition, if any Intranet PC is attacked by a virus like Worm.Blaster and sends a huge number of session requests, session control will restrict that as well.

# Session Control and Scheduling :

# Session Control

| <ul> <li>Disabled</li> </ul>                        |                                              |
|-----------------------------------------------------|----------------------------------------------|
| O Single IP cannot exceed 200 Session               |                                              |
| O Single IP cannot exceed TCP 100 , UDP 100 Session |                                              |
| O When single IP exceed 200 Session                 | O block this IP's new sessions for 5 minutes |
|                                                     | O block this IP's all sessions for 5 minutes |

| Disabled :       | Disable Session Control function.                                         |
|------------------|---------------------------------------------------------------------------|
|                  | This option enables the restriction of maximum external sessions to each  |
| Single IP cannot | Intranet PC. When the number of external sessions reaches the limit, to   |
| exceed session : | allow new sessions to be built, some of the existing sessions must be     |
|                  | closed. For example, when BT or P2P is being used to download             |
|                  | information and the sessions exceed the limit, the user will be unable to |
|                  | connect with other services until either BT or P2P is closed.             |

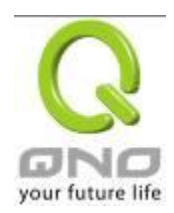

| When single IP<br>exceed : | Solution block this IP to add new session for 5 Minutes                                                                                                    |
|----------------------------|----------------------------------------------------------------------------------------------------|
|                            | If this function is selected, when the user's port session reach the limit,<br>this user will not be able to make a new session for five minutes. Even if<br>the previous session has been closed, new sessions cannot be made<br>until the setting time ends. |
|                            | O block this IP's all connection for 5 Minutes                                                                                                    |
|                            | If this function is selected, when the user's port connections reach the                                                                                                    |
|                            | limit, all the lines that this user is connected with will be removed, and the                                                                                                    |
|                            | user will not be able to connect with the Internet for five minutes. New                                                                                                    |
|                            | connections cannot be made until the delay time ends.                                                                                                    |
| Apply :                    | Click "Apply" to save the configuration.                                                                                                    |
| Cancel :                   | Click "Cancel" to leave without making any change.                                                                                                    |

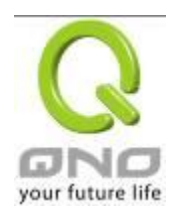

# Exempted Service Port or IP Address

# • Exempted Service Port or IP Address

| Service :                   | All Traffic [TCP&UDP/1~65535] |
|-----------------------------|-------------------------------|
|                             | Service Management            |
| Source IP 💌 :               | 0 to 0                        |
| Enabled :                   |                               |
| Maximum connections limit : | <ul> <li>Unlimited</li> </ul> |
|                             | O Not exceed 300              |
|                             | Add to list                   |
|                             |                               |
|                             |                               |
|                             |                               |
|                             |                               |
|                             |                               |
|                             |                               |
|                             |                               |
|                             | Delete welcoted item          |
|                             | Delete Selected Item          |

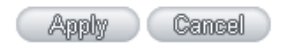

| Service Port :        | Choose the service port.                           |
|-----------------------|----------------------------------------------------|
| Source IP :           | Input the IP address range or IP group.            |
| Enabled :             | Activate the rule.                                 |
| Add to list :         | Add this rule to the list.                         |
| Delete seleted item : | Remove the rules selected from the Service List.   |
| Apply :               | Click "Apply" to save the configuration.           |
| Cancel :              | Click "Cancel" to leave without making any change. |

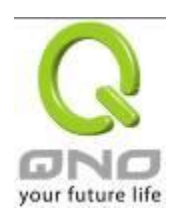

# 8.3 Smart QoS

The smart QoS function enables the administrators to constrain the bandwidth occupied automatically without any configuring.

| When the utility of any wan's bandwith is over than 60 %, Enable Smart Qos(0: Always Enabled)         Image: Stack IP's upstream bandwidth threshold: 500 kbit/sec         Each IP's downstream bandwidth threshold: 1000 kbit/sec         Each IP's downstream bandwidth threshold: 1000 kbit/sec         Each IP's downstream bandwidth threshold: 1000 kbit/sec         Davestream (WAN 1: 200 kbit/sec WAN 2: 200 kbit/sec)         Downstream (WAN 1: 400 kbit/sec WAN 2: 400 kbit/sec)         Penalty mechanism         Show Penalty IP         Atvance         Enabled QoS :       Choose to apply QoS function.         When the usage of any WAN's bandwidth is       Input the required rate value into the column. The default is 60%.         Each IP's downstream bandwidth threshold       Input the max. downstream rate for intranet IPs.         (for all WAN) :       Input the max. downstream rate for intranet IPs.         (for all WAN) :       Input the max. downstream settings, the IP will be restricted for the following upstream or downstream bandwidth will remain :         If any IP's bandwidth is over maximum threshold, its maximum bandwidth will remain :       After choosing "Enabled Penalty Mechanism", the device will enable the penalty conditions internally. When the IP still uses more upstream or downstream bandwidth settings.         Enabled Penalty Mechanism :       After choosing "Enabled Penalty Mechanism", the device will enable the penalty conditions internally. When the IP still uses more upstream or downstream bandwi | Enabled Smart Qos                                                                                                    |                                                                |  |
|----------------------------------------------------------------------------------------------------|----------------------------------------------------------------------------------------------------|----------------------------------------------------------------|--|
| Each IP's upstream bandwidth threshold: 500 Kbit/sec                  Each IP's downstream bandwidth threshold: 1000 Kbit/sec                  Each IP's downstream bandwidth threshold: 200 Kbit/sec                  Dystream             (WAN 1: 200 Kbit/sec             WAN 2: 200 Kbit/sec             WAN 2: 400 Kbit/sec                 Downstream             (WAN 1: 400 Kbit/sec             VAN 2: 400 Kbit/sec                 Penalty mechanism                 Show Penalty IP                 Kabit/sec                 Enabled QoS:                 Choose to apply QoS function.                 When the usage of any WAN's bandwidth is             over than%, Enable Smart QoS                 Each IP's upstream bandwidth threshold             (for all WAN):                 Each IP's downstream bandwidth threshold             (for all WAN):                 If any IP's bandwidth is over maximum             threshold, its maximum bandwidth will             remain:                                                                                                    | When the utility of any wan's bandwith is                                                                               | over than <sup>60</sup> %, Enable Smart Qos(0: Always Enabled) |  |
| Each IP's Maximum bandwith :         Upstream       (WAN 1: 200 Kbit/sec WAN 2: 200 Kbit/sec)         Downstream       (WAN 1: 400 Kbit/sec WAN 2: 400 Kbit/sec)         Penalty mechanism       Shor Paulity IP Advance         Enabled QoS :       Choose to apply QoS function.         When the usage of any WAN's bandwidth is over than_%, Enable Smart QoS       Input the required rate value into the column. The default is 60%.         Each IP's upstream bandwidth threshold (for all WAN) :       Input the max. upstream rate for intranet IPs.         If any IP's bandwidth is over maximum threshold, (its maximum bandwidth will remain :       When any IP uses more bandwidth than the above upstream or downstream settings, the IP will be restricted for the following upstream or downstream bandwidth settings.         Enabled Penalty Mechanism :       After choosing "Enable Penalty Mechanism", the device will enable the penalty conditions internally. When the IP still uses more upstream or downstream bandwidth than the setting, the device will execute the penalty conditions automatically.         Show Penalty IP :       The IPs which are under penalty mechanism will be shown on the list.                                                                                                    | <ul> <li>Each IP's upstream bandwidth threshold : 500</li> <li>Each IP's downstream bandwidth threshold : 10</li> </ul> | Kbit/sec                                                       |  |
| Upstream       (WAN 1 : 200 Kbit/sec WAN 2 : 200 Kbit/sec)         Downstream       (WAN 1 : 400 Kbit/sec WAN 2 : 400 Kbit/sec)         Penalty mechanism       Stor FacIty IP Karace         Enabled QoS :       Choose to apply QoS function.         When the usage of any WAN's bandwidth is over than%, Enable Smart QoS       Input the required rate value into the column. The default is 60%.         Each IP's upstream bandwidth threshold (for all WAN) :       Input the max. upstream rate for intranet IPs.         If any IP's bandwidth is over maximum threshold, its maximum bandwidth will remain :       When any IP uses more bandwidth than the above upstream or downstream settings, the IP will be restricted for the following upstream or downstream bandwidth settings.         Enabled Penalty Mechanism :       After choosing "Enabled Penalty Mechanism", the device will enable the penalty conditions internally.         When the IP still uses more upstream or downstream bandwidth than the setting, the device will execute the penalty conditions automatically.         Show Penalty IP :       The IPs which are under penalty mechanism will be shown on the list.                                                                                                    | Each IP's Maximum bandwith :                                                                                            |                                                                |  |
| Downstream       (WAN 1 : 400       Kbit/sec       WAN 2 : 400       Kbit/sec         Penalty mechanism       Stor PareLty IP       Advace         Enabled QoS :       Choose to apply QoS function.         When the usage of any WAN's bandwidth is over than%, Enable Smart QoS       Input the required rate value into the column. The default is 60%.         Each IP's upstream bandwidth threshold (for all WAN) :       Input the max. upstream rate for intranet IPs.         Each IP's downstream bandwidth threshold (for all WAN) :       Input the max. downstream rate for intranet IPs.         If any IP's bandwidth is over maximum threshold, its maximum bandwidth will remain :       When any IP uses more bandwidth than the above upstream or downstream settings, the IP will be restricted for the following upstream or downstream bandwidth settings.         Enabled Penalty Mechanism :       After choosing "Enabled Penalty Mechanism", the device will enable the penalty conditions internally.         When the IP still uses more upstream or downstream bandwidth than the setting, the device will execute the penalty conditions automatically.         Show Penalty IP :       The IPs which are under penalty mechanism will be shown on the list.                                                                                                    | Upstream (WAN 1 : 200 Kbit/sec                                                                                          | WAN 2 : 200 Kbit/sec)                                          |  |
| Penalty mechanism       Stor Fuel ty IP       Advance         Enabled QoS :       Choose to apply QoS function.         When the usage of any WAN's bandwidth is over than%, Enable Smart QoS       Input the required rate value into the column. The default is 60%.         Each IP's upstream bandwidth threshold (for all WAN) :       Input the max. upstream rate for intranet IPs.         Each IP's downstream bandwidth threshold (for all WAN) :       Input the max. downstream rate for intranet IPs.         If any IP's bandwidth is over maximum threshold, its maximum bandwidth will remain :       When any IP uses more bandwidth than the above upstream or downstream settings, the IP will be restricted for the following upstream or downstream bandwidth settings.         Enabled Penalty Mechanism :       After choosing "Enabled Penalty Mechanism", the device will enable the penalty conditions internally. When the IP still uses more upstream or downstream bandwidth than the setting, the device will enable the penalty conditions internally.         Show Penalty IP :       The IPs which are under penalty mechanism will be shown on the list.                                                                                                    | Downstream (WAN 1 : 400 Kbit/sec                                                                                        | WAN 2 : 400 Kbit/sec)                                          |  |
| Show Panelity IP         Advance           Enabled QoS :         Choose to apply QoS function.           When the usage of any WAN's bandwidth is<br>over than%, Enable Smart QoS         Input the required rate value into the column. The<br>default is 60%.           Each IP's upstream bandwidth threshold<br>(for all WAN) :         Input the max. upstream rate for intranet IPs.           Each IP's downstream bandwidth threshold<br>(for all WAN) :         Input the max. downstream rate for intranet IPs.           If any IP's bandwidth is over maximum<br>threshold, its maximum bandwidth will<br>remain :         When any IP uses more bandwidth than the above<br>upstream or downstream settings, the IP will be<br>restricted for the following upstream or downstream<br>bandwidth settings.           Enabled Penalty Mechanism :         After choosing "Enabled Penalty Mechanism", the<br>device will enable the penalty conditions internally.           When the IP still uses more upstream or downstream<br>bandwidth than the setting, the device will execute the<br>penalty conditions automatically.           Show Penalty IP :         The IPs which are under penalty mechanism will be<br>shown on the list.                                                                                                    | Penalty mechanism                                                                                                    |                                                                |  |
| Enabled QoS :Choose to apply QoS function.When the usage of any WAN's bandwidth is<br>over than%, Enable Smart QoSInput the required rate value into the column. The<br>default is 60%.Each IP's upstream bandwidth threshold<br>(for all WAN) :Input the max. upstream rate for intranet IPs.Each IP's downstream bandwidth threshold<br>(for all WAN) :Input the max. downstream rate for intranet IPs.If any IP's bandwidth is over maximum<br>threshold, its maximum bandwidth will<br>remain :When any IP uses more bandwidth than the above<br>upstream or downstream settings, the IP will be<br>restricted for the following upstream or downstream<br>bandwidth settings.Enabled Penalty Mechanism :After choosing "Enabled Penalty Mechanism", the<br>device will enable the penalty conditions internally.<br>When the IP still uses more upstream or downstream<br>bandwidth than the setting, the device will execute the<br>penalty conditions automatically.Show Penalty IP :The IPs which are under penalty mechanism will be<br>shown on the list.                                                                                                    | Show F                                                                                                    | anelty IP Advance                                              |  |
| Enabled QoS :Choose to apply QoS function.When the usage of any WAN's bandwidth is<br>over than%, Enable Smart QoSInput the required rate value into the column. The<br>default is 60%.Each IP's upstream bandwidth threshold<br>(for all WAN) :Input the max. upstream rate for intranet IPs.Each IP's downstream bandwidth threshold<br>(for all WAN) :Input the max. downstream rate for intranet IPs.If any IP's bandwidth is over maximum<br>threshold, its maximum bandwidth will<br>remain :When any IP uses more bandwidth than the above<br>upstream or downstream settings, the IP will be<br>restricted for the following upstream or downstream<br>bandwidth settings.Enabled Penalty Mechanism :After choosing "Enabled Penalty Mechanism", the<br>device will enable the penalty conditions internally.<br>When the IP still uses more upstream or downstream<br>bandwidth than the setting, the device will execute the<br>penalty conditions automatically.Show Penalty IP :The IPs which are under penalty mechanism will be<br>shown on the list.                                                                                                    |                                                                                                    |                                                                |  |
| When the usage of any WAN's bandwidth is<br>over than%, Enable Smart QoSInput the required rate value into the column. The<br>default is 60%.Each IP's upstream bandwidth threshold<br>(for all WAN) :Input the max. upstream rate for intranet IPs.Each IP's downstream bandwidth threshold<br>(for all WAN) :Input the max. downstream rate for intranet IPs.If any IP's bandwidth is over maximum<br>threshold, its maximum bandwidth will<br>remain :When any IP uses more bandwidth than the above<br>upstream or downstream settings, the IP will be<br>restricted for the following upstream or downstream<br>bandwidth settings.Enabled Penalty Mechanism :After choosing "Enabled Penalty Mechanism", the<br>device will enable the penalty conditions internally.<br>When the IP still uses more upstream or downstream<br>bandwidth than the setting, the device will execute the<br>penalty conditions automatically.Show Penalty IP :The IPs which are under penalty mechanism will be<br>shown on the list.                                                                                                    | Enabled QoS :                                                                                                    | Choose to apply QoS function.                                  |  |
| over than%, Enable Smart QoSdefault is 60%.Each IP's upstream bandwidth threshold<br>(for all WAN) :Input the max. upstream rate for intranet IPs.Each IP's downstream bandwidth threshold<br>(for all WAN) :Input the max. downstream rate for intranet IPs.If any IP's bandwidth is over maximum<br>threshold, its maximum bandwidth will<br>remain :When any IP uses more bandwidth than the above<br>upstream or downstream settings, the IP will be<br>restricted for the following upstream or downstream<br>bandwidth settings.Enabled Penalty Mechanism :After choosing "Enabled Penalty Mechanism", the<br>device will enable the penalty conditions internally.<br>When the IP still uses more upstream or downstream<br>bandwidth than the setting, the device will execute the<br>penalty conditions automatically.Show Penalty IP :The IPs which are under penalty mechanism will be<br>shown on the list.                                                                                                    | When the usage of any WAN's bandwidth is                                                                                | Input the required rate value into the column. The             |  |
| Each IP's upstream bandwidth threshold<br>(for all WAN) :Input the max. upstream rate for intranet IPs.Each IP's downstream bandwidth threshold<br>(for all WAN) :Input the max. downstream rate for intranet IPs.If any IP's bandwidth is over maximum<br>threshold, its maximum bandwidth will<br>remain :When any IP uses more bandwidth than the above<br>upstream or downstream settings, the IP will be<br>restricted for the following upstream or downstream<br>bandwidth settings.Enabled Penalty Mechanism :After choosing "Enabled Penalty Mechanism", the<br>device will enable the penalty conditions internally.<br>When the IP still uses more upstream or downstream<br>bandwidth than the setting, the device will execute the<br>penalty conditions automatically.Show Penalty IP :The IPs which are under penalty mechanism will be<br>shown on the list.                                                                                                    | over than%, Enable Smart QoS                                                                                            | default is 60%.                                                |  |
| (for all WAN) :Input the max. downstream rate for intranet IPs.Each IP's downstream bandwidth threshold<br>(for all WAN) :Input the max. downstream rate for intranet IPs.If any IP's bandwidth is over maximum<br>threshold, its maximum bandwidth will<br>remain :When any IP uses more bandwidth than the above<br>upstream or downstream settings, the IP will be<br>restricted for the following upstream or downstream<br>bandwidth settings.Enabled Penalty Mechanism :After choosing "Enabled Penalty Mechanism", the<br>device will enable the penalty conditions internally.<br>When the IP still uses more upstream or downstream<br>bandwidth than the setting, the device will execute the<br>penalty conditions automatically.Show Penalty IP :The IPs which are under penalty mechanism will be<br>shown on the list.                                                                                                    | Each IP's upstream bandwidth threshold                                                                                  | Input the max. upstream rate for intranet IPs.                 |  |
| Each IP's downstream bandwidth thresholdInput the max. downstream rate for intranet IPs.(for all WAN) :When any IP uses more bandwidth than the aboveIf any IP's bandwidth is over maximumWhen any IP uses more bandwidth than the abovethreshold, its maximum bandwidth willupstream or downstream settings, the IP will beremain :restricted for the following upstream or downstreambandwidth settings.bandwidth settings.Enabled Penalty Mechanism :After choosing "Enabled Penalty Mechanism", the<br>device will enable the penalty conditions internally.When the IP still uses more upstream or downstream<br>bandwidth than the setting, the device will execute the<br>penalty conditions automatically.Show Penalty IP :The IPs which are under penalty mechanism will be<br>shown on the list.                                                                                                    | (for all WAN):                                                                                                    |                                                                |  |
| (for all WAN) :When any IP uses more bandwidth than the aboveIf any IP's bandwidth is over maximum<br>threshold, its maximum bandwidth will<br>remain :When any IP uses more bandwidth than the above<br>upstream or downstream settings, the IP will be<br>restricted for the following upstream or downstream<br>bandwidth settings.Enabled Penalty Mechanism :After choosing "Enabled Penalty Mechanism", the<br>device will enable the penalty conditions internally.When the IP still uses more upstream or downstream<br>bandwidth than the setting, the device will execute the<br>penalty conditions automatically.Show Penalty IP :The IPs which are under penalty mechanism will be<br>shown on the list.                                                                                                    | Each IP's downstream bandwidth threshold                                                                                | Input the max. downstream rate for intranet IPs.               |  |
| If any IP's bandwidth is over maximumWhen any IP uses more bandwidth than the above<br>upstream or downstream settings, the IP will be<br>restricted for the following upstream or downstream<br>bandwidth settings.Enabled Penalty Mechanism :After choosing "Enabled Penalty Mechanism", the<br>device will enable the penalty conditions internally.<br>When the IP still uses more upstream or downstream<br>bandwidth than the setting, the device will execute the<br>penalty conditions automatically.Show Penalty IP :The IPs which are under penalty mechanism will be<br>shown on the list.                                                                                                    | (for all WAN) :                                                                                                    |                                                                |  |
| threshold, its maximum bandwidth willupstream or downstream settings, the IP will beremain :restricted for the following upstream or downstreambandwidth settings.bandwidth settings.Enabled Penalty Mechanism :After choosing "Enabled Penalty Mechanism", the<br>device will enable the penalty conditions internally.When the IP still uses more upstream or downstream<br>bandwidth than the setting, the device will execute the<br>penalty conditions automatically.Show Penalty IP :The IPs which are under penalty mechanism will be<br>shown on the list.                                                                                                    | If any IP's bandwidth is over maximum                                                                                   | When any IP uses more bandwidth than the above                 |  |
| remain :restricted for the following upstream or downstream<br>bandwidth settings.Enabled Penalty Mechanism :After choosing "Enabled Penalty Mechanism", the<br>device will enable the penalty conditions internally.When the IP still uses more upstream or downstream<br>bandwidth than the setting, the device will execute the<br>penalty conditions automatically.Show Penalty IP :The IPs which are under penalty mechanism will be<br>shown on the list.                                                                                                    | threshold, its maximum bandwidth will                                                                                   | upstream or downstream settings, the IP will be                |  |
| Enabled Penalty Mechanism :After choosing "Enabled Penalty Mechanism", the<br>device will enable the penalty conditions internally.When the IP still uses more upstream or downstream<br>bandwidth than the setting, the device will execute the<br>penalty conditions automatically.Show Penalty IP :The IPs which are under penalty mechanism will be<br>shown on the list.                                                                                                    | remain :                                                                                                    | restricted for the following upstream or downstream            |  |
| Enabled Penalty Mechanism :       After choosing "Enabled Penalty Mechanism", the device will enable the penalty conditions internally.         When the IP still uses more upstream or downstream bandwidth than the setting, the device will execute the penalty conditions automatically.         Show Penalty IP :       The IPs which are under penalty mechanism will be shown on the list.                                                                                                    |                                                                                                    | bandwidth settings.                                            |  |
| device will enable the penalty conditions internally.         When the IP still uses more upstream or downstream         bandwidth than the setting, the device will execute the         penalty conditions automatically.         Show Penalty IP :       The IPs which are under penalty mechanism will be         shown on the list.                                                                                                    | Enabled Penalty Mechanism :                                                                                             | After choosing "Enabled Penalty Mechanism", the                |  |
| When the IP still uses more upstream or downstream         bandwidth than the setting, the device will execute the         penalty conditions automatically.         Show Penalty IP :       The IPs which are under penalty mechanism will be         shown on the list.                                                                                                    |                                                                                                    | device will enable the penalty conditions internally.          |  |
| bandwidth than the setting, the device will execute the penalty conditions automatically.         Show Penalty IP :       The IPs which are under penalty mechanism will be shown on the list.                                                                                                    |                                                                                                    | When the IP still uses more upstream or downstream             |  |
| penalty conditions automatically.       Show Penalty IP :     The IPs which are under penalty mechanism will be shown on the list.                                                                                                    |                                                                                                    | bandwidth than the setting, the device will execute the        |  |
| Show Penalty IP :       The IPs which are under penalty mechanism will be shown on the list.                                                                                                    |                                                                                                    | penalty conditions automatically.                              |  |
| shown on the list.                                                                                                    | Show Penalty IP :                                                                                                    | The IPs which are under penalty mechanism will be              |  |
|                                                                                                    |                                                                                                    | shown on the list.                                             |  |

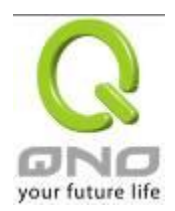

| Scheduling : | If "Always" is selected, the rule will be executed around |
|--------------|-----------------------------------------------------------|
|              | the clock.                                                |
|              | If "From" is selected, the rule will be executed          |
|              | according to the configured time range. For example, if   |
|              | the time control is from Monday to Friday, 8:00am to      |
|              | 6:00pm, users can refer to the following figure to set up |
|              | the rule.                                                 |

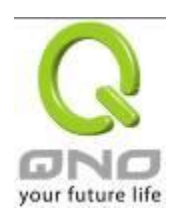

# IX. Firewall

This chapter introduces firewall general policy, access rule, and content filter settings to ensure network security.

# 9.1 General Policy

The firewall is enabled by default. If the firewall is set as disabled, features such as SPI, DoS, and outbound packet responses will be turned off automatically. Meanwhile, the remote management feature will be activated. The network access rules and content filter will be turned off.

| Firewall :                         | Enabled O Disabled                                            |
|------------------------------------|---------------------------------------------------------------|
| SPI (Stateful Packet Inspection) : | Enabled O Disabled                                            |
| DoS (Denial of Service) :          | Enabled O Disabled Advanced                                   |
| Block WAN Request :                | O Enabled 💿 Disabled                                          |
| Remote Management :                | O Enabled  O Disabled Port:                                   |
| Multicast Pass Through :           | O Enabled                                                     |
| Prevent ARP Virus Attack :         | O Enabled O Disabled<br>Router sends ARP 20 times per-second. |

# Restrict WEB Features

| Block : | 🗌 Java                       |
|---------|------------------------------|
|         | Cookies                      |
|         | ActiveX                      |
|         | Access to HTTP Proxy Servers |

Don't block Java/ActiveX/Cookies/Proxy to Trusted Domains

| Firewall :           | This feature allows users to turn on/off the firewall.                 |
|----------------------|------------------------------------------------------------------------|
| SPI (Stateful Packet | This enables the packet automatic authentication detection technology. |
| Inspection) :        | The Firewall operates mainly at the network layer. By executing the    |
|                      | dynamic authentication for each connection, it will also perform an    |
|                      | alarming function for application procedure. Meanwhile, the packet     |
|                      | authentication firewall may decline the connections which use          |
|                      | non-standard communication protocol.                                   |

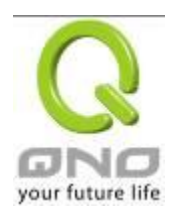

| DoS (Denial of Service) :     | This averts DoS attacks such as SYN Flooding, Smurf, LAND, Ping of Death, IP Spoofing and so on.                                                                                                    |
|-------------------------------|----------------------------------------------------------------------------------------------------|
| Block WAN request :           | If set as Enabled, then it will shut down outbound ICMP and abnormal packet responses in connection. If users try to ping the WAN IP from the external, this will not work because the default value is set as activated in order to decline the outbound responses.                                                                                                    |
| Remote Management :           | To enter the device web- based UI by connecting to the remote Internet,<br>this feature must be activated. In the field of remote browser IP, a valid<br>external IP address (WAN IP) for the device should be filled in and the<br>modifiable default control port should be adjusted (the default is set to<br>80, modifiable).                                           |
| Multicast Pass Through :      | There are many audio and visual streaming media on the network.<br>Broadcasting may allow the client end to receive this type of packet<br>message format. This feature is off by default.                                                                                                    |
| Prevent ARP Virus<br>Attack : | This feature is designed to prevent the intranet from being attacked by<br>ARP spoofing, causing the connection failure of the PC. This ARP virus<br>cheat mostly occurs in Internet cafes. When attacked, all the online<br>computers disconnect immediately or some computers fail to go online.<br>Activating this feature may prevent the attack by this type of virus. |

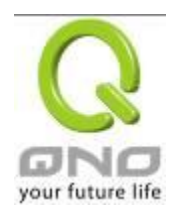

# IPSec VPN QoS Router

| Advanced Setting     | PaskelType                                                                                                    | WANT                                                                                                    | biotzen                                                                                                    | LANThre                                                                                                    | shold                                                                                         |
|----------------------|----------------------------------------------------------------------------------------------------|----------------------------------------------------------------------------------------------------|----------------------------------------------------------------------------------------------------|----------------------------------------------------------------------------------------------------|-----------------------------------------------------------------------------------------------|
| -                    |                                                                                                    | Threshold counted by all<br>packets                                                                                                    | 1500 Packetabec                                                                                                   | Triveshold counted by all<br>packets                                                                                              | 15000 Packetabec                                                                              |
|                      |                                                                                                    |                                                                                                    |                                                                                                    | Single Dest.IP Threshold                                                                                                    | 20 00 Packets/sec                                                                             |
|                      | TOP_SYN_Flooding                                                                                                    | Triveshold counted by<br>single IP packet                                                                                                    | 2000 Packetsised                                                                                                  | Single Source IP Triveshold                                                                                                    | 2000 Packets/Sec                                                                              |
|                      |                                                                                                    | Blockthis IP when reach<br>tryeshold                                                                                                    | F etrutas                                                                                                    | Blockthis IP when reach<br>threshold                                                                                              | 5 minutes                                                                                     |
|                      |                                                                                                    | Triveshold counted by all packets                                                                                                    | 25000 Packets/Sec                                                                                                 | Threshold counted by all packets                                                                                                  | 19 000 Packets.sec                                                                            |
|                      |                                                                                                    |                                                                                                    |                                                                                                    | Single Dest.IP Threshold                                                                                                    | 2000 Packetsised                                                                              |
|                      | 2 UOP_Flooding                                                                                                    | Threshold counted by<br>single IP packet                                                                                                    | 2000 Packetakec                                                                                                   | Single Source IP Threshold                                                                                                    | 2000 Packets/sec                                                                              |
|                      |                                                                                                    | Blockthis IP when reach<br>triveshold                                                                                                    | * minutes                                                                                                    | Blockthis IP when reach threshold                                                                                                 | 3 minutes                                                                                     |
|                      |                                                                                                    | Threshold counted by all<br>packets                                                                                                    | 200 Packetabec                                                                                                    | Threshold counted by all<br>packets                                                                                               | 200 Packetabec                                                                                |
|                      |                                                                                                    |                                                                                                    |                                                                                                    | Single Dest IP Treshold                                                                                                    | Pecketalsec                                                                                   |
|                      | 121 ICMP_Flooding                                                                                                    | Triveshold counted by<br>single IP pecket                                                                                                    | 10 Packetsised                                                                                                    | Bingle Bource IP Tiveshold                                                                                                    | 20 Packets/sec                                                                                |
|                      |                                                                                                    | Blockthis IP when reach<br>threshold                                                                                                    | Eminutes                                                                                                    | Block this IP when reach threshold                                                                                                | F ennurse                                                                                     |
|                      | Exempted Source IP                                                                                                    | 1. P Ad:<br>2. P Ad:                                                                                                    |                                                                                                    |                                                                                                    |                                                                                               |
|                      | Exempted Dest.IP                                                                                                    |                                                                                                    |                                                                                                    | 0                                                                                                    |                                                                                               |
|                      |                                                                                                    | ( Barris Marchael Mr.                                                                                                    | Aab Die                                                                                                    | and Cottoms                                                                                                    |                                                                                               |
|                      | Packet Type: Transmission:                                                                                                   | This device pro                                                                                                    | ovides three                                                                                                    | types of data p<br>od and ICMP-F                                                                                                  | acket<br>Flood.                                                                               |
|                      | WAN Thresho<br>single externa<br>15000 packets<br>conditions abo<br>default is 5 mi<br>the blocking d<br>threshold valu      | Id: When all pa<br>I IP attack read<br>s/Sec and 200<br>ove occurs, the<br>nutes OBJ 176<br>uration to effect<br>e should be ad                                                                                                    | acket values<br>ch the maxin<br>0 packets/Se<br>1P will be bl<br>5 ). Users can<br>ctively deal v<br>djusted from | from external a<br>num amount (th<br>ec respectively)<br>ocked for 5 min<br>n adjust the thr<br>vith external att<br>high to low. | attack or from<br>ne default is<br>, if these<br>nutes ( the<br>eshold value and<br>tack. The |
|                      | LAN Threshold<br>single internal<br>15000 packets<br>conditions abo<br>is 5 minutes).<br>duration to effor<br>should be adju | LAN Threshold: When all packet values from internal attack or from<br>single internal IP attack reach the maximum amount (the default is<br>15000 packets/Sec and 2000 packets/Sec respectively), if these<br>conditions above occurs, the IP will be blocked for 5 minutes (the default<br>is 5 minutes). Users can adjust the threshold value and the blocking<br>duration to effectively deal with external attack. The threshold value<br>should be adjusted from high to low. |                                                                                                    |                                                                                                    |                                                                                               |
| Exempted Source IP : | Input the exe                                                                                                    | mpted source                                                                                                    | IP.                                                                                                    |                                                                                                    |                                                                                               |
| Exempted Dest. IP :  | Input the exe                                                                                                    | mpted Destina                                                                                                    | tion IP addre                                                                                                    | esses.                                                                                                    |                                                                                               |

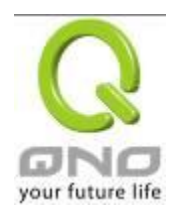

| Show Blocked IP : | C DoS Block List - Windows Internet Explore   |                                |
|-------------------|-----------------------------------------------|--------------------------------|
|                   | http://192.168.1.1/dos_block_table.htm        | ×                              |
|                   |                                               | Refresh Close                  |
|                   | IP Address                                    | Available Time (Seconds)       |
|                   | 完成 😌 🕯                                        | 周際網路 🔍 100% 👻                  |
|                   | Show the blocked IP list and the remaine      | ed blocked time.               |
| Restricted WEB    | It supports the block that is connected three | ough: Java, Cookies, Active X, |
| Features :        | and HTTP Proxy access.                        |                                |
| Apply :           | Click "Apply" to save the configuration.      |                                |
| Cancel :          | Click "Cancel" to leave without making an     | ny change.                     |

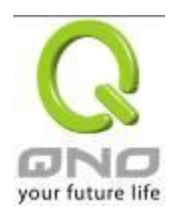

#### 9.2 Restrict Application

Users can check **MSN/ Skype/ QQ/ BT** and the device will block the service users checked. However, to provide this service for certain IP address in the intranet, users may check the following item and then enter the specific IP address or IP address session to use the services which are checked above.

# Restrict Application

| Block :               | MSN                      |
|-----------------------|--------------------------|
|                       | Skype                    |
|                       | QQ Exempted QQ Number    |
|                       | 🗆 вт                     |
|                       |                          |
| Exempted IP Address : | 192 . 168 . 0 . 0 to 254 |
|                       | 192 . 168 . 0 . 0 to 254 |
|                       | 192 . 168 . 0 . 0 to 254 |
|                       | 192 . 168 . 0 . 0 to 254 |
|                       | 192.168.0.0 to 254       |

Apply Cancel

#### \* The UI might vary from model to model, depending on different product lines.

In addition, if Blocked QQ is activated, users can set the exempted QQ number list. Press "Exempted QQ Number" button, and enter the QQ number into the exempted QQ number list.

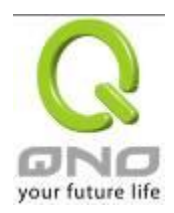

| User Name :          |
|----------------------|
| Exempted QQ Number : |
| ,                    |
| Add to list          |
|                      |
|                      |
|                      |
|                      |
|                      |
|                      |
|                      |
|                      |
|                      |
| Delete selected item |
|                      |
|                      |
| Apply Uancel Exit    |

| User Name :            | Input the information of the QQ number, etc. |
|------------------------|----------------------------------------------|
| Exempted QQ Number :   | Input the number.                            |
| Add to list :          | Add the number to the list.                  |
| Delete selected item : | Delete the selected rule in the list.        |

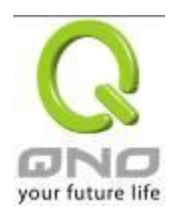

### 9.3 Access Rule

Users may turn on/off the setting to permit or forbid any packet to access internet. Users may select to set different network access rules: from internal to external or from external to internal. Users may set different packets for IP address and communication port numbers to filter Internet access rules.

Network access rule follows IP address, destination IP address, and IP communications protocol status to manage the network packet traffic and make sure whether their access is allowed by the firewall.

The device has a user-friendly network access regulatory tool. Users may define network access rules. They can select to enable/ disable the network so as to protect all internet access. The following describes the internet access rules:

- All traffic from the LAN to the WAN is allowed by default.
- All traffic from the WAN to the LAN is denied by default.
- All traffic from the LAN to the DMZ is allowed by default.
- All traffic from the DMZ to the LAN is denied by default.
- All traffic from the WAN to the DMZ is allowed by default.
- All traffic from the DMZ to the WAN is allowed by default.

Users may define access rules and do more than the default rules. However, the following four extra service items are always on and are not affected by other user-defined settings.

- \* HTTP Service (from LAN to Device) is on by default (for management)
- \* DHCP Service (from LAN to Device) is set to on by default (for the automatic IP retrieval)
- \* DNS Service (from LAN to Device) is on by default (for DNS service analysis)
- \* Ping Service (from LAN to Device) is on by default (for connection and test)

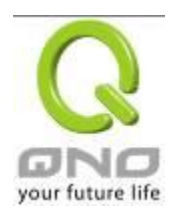

## Access Rule

| Jump to 1 💌 /Page |                                    |        |                 | 1 🔽 /Page        | 5 💌 entries per page |             |        |     |        |
|-------------------|------------------------------------|--------|-----------------|------------------|----------------------|-------------|--------|-----|--------|
| Priority          | Enabled                            | Action | Service         | Source Interface | Source               | Destination | Time   | Day | Delete |
|                   |                                    | Allow  | All Traffic [1] | LAN              | Any                  | Any         | Always |     |        |
|                   |                                    | Deny   | All Traffic [1] | WAN1             | Any                  | Any         | Always |     |        |
|                   |                                    | Deny   | All Traffic [1] | WAN2             | Any                  | Any         | Always |     |        |
|                   | Add New Kule Restore Default Rules |        |                 |                  |                      |             |        |     |        |

In addition to the default rules, all the network access rules will be displayed as illustrated above. Users may follow or self- define the priority of each network access rule. The device will follow the rule priorities one by one, so please make sure the priority for all the rules can suit the setting rules.

| Edit :             | Define the network access rule item                                        |
|--------------------|----------------------------------------------------------------------------|
| Delete :           | Remove the item.                                                           |
| Add New Rule :     | Create a new network access rule                                           |
| Restore to Default | Restore all settings to the default values and delete all the self-defined |
| Rule :             | settings.                                                                  |

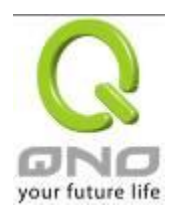

# 9.3.1 Add New Access Rule

# Service

| Action :           | Allow 💌                       |                    |
|--------------------|-------------------------------|--------------------|
| Service :          | All Traffic [TCP&UDP/1~65535] | Service Management |
| Log:               | No log 👻                      |                    |
| Source Interface : | LAN                           |                    |
|                    |                               |                    |
|                    |                               |                    |

| Source IP : | ANY 🗸 |  |
|-------------|-------|--|
| Dest. IP :  | ANY 🗸 |  |

# Scheduling

| Apply this rule 🛛 Always 💌 | : to : (24-Hour Format)                   |
|----------------------------|-------------------------------------------|
| Everyday                   | 🗌 Sun 🗌 Mon 🗌 Tue 🗌 Wed 🗌 Thu 🔲 Fri 🗌 Sat |

Back Apply Cancel

| Action :             | Allow: Permits the pass of packets compliant with this control rule       |
|----------------------|---------------------------------------------------------------------------|
|                      | Deny: Prevents the pass of packets not compliant with this control rule   |
| Service :            | From the drop-down menu, select the service that users grant or do not    |
|                      | give permission.                                                          |
| Service Management : | If the service that users wish to manage does not exist in the drop-down  |
|                      | menu, press – Service Management to add the new service.                  |
|                      | From the pop-up window, enter a service name and communications           |
|                      | protocol and port, and then click the "Add to list" button to add the new |
|                      | service.                                                                  |
| Log :                | No Log: There will be no log record.                                      |
|                      | Create Log when matched : Event will be recorded in the log.              |
| Source Interface :   | Select the source port whether users are permitted or not (for example:   |
|                      | LAN, WAN1, WAN2 or Any). Select from the drop-down menu.                  |
| Source IP :          | Select the source IP range (for example: Any, Single, Range, or preset IP |
|                      | group name). If Single or Range is selected, please enter a single IP     |
|                      | address or an IP address within a session.                                |

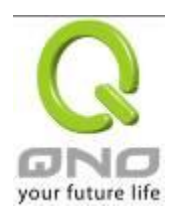

| Dest. IP :        | Select the destination IP range (such as Any, Single, Range, or preset IP group name) If Single or Range is selected; please enter a single IP address or an IP address within a session. |
|-------------------|----------------------------------------------------------------------------------------------------|
|                   |                                                                                                    |
| Scheduling :      | Select "Always" to apply the rule on a round-the-clock basis. Select                                                                                                    |
|                   | "from", and the operation will run according to the defined time.                                                                                                    |
| Apply this rule : | Select "Always" to apply the rule on a round-the-clock basis.                                                                                                    |
|                   | If "From" is selected, the activation time is introduced as below                                                                                                    |
| to :              | This control rule has time limitation. The setting method is in 24-hour                                                                                                    |
|                   | format, such as 08:00 ~ 18:00 (8 a.m. to 6 p.m.)                                                                                                    |
| Day Control :     | "Everyday" means this period of time will be under control everyday. If                                                                                                    |
|                   | users only certain days of a week should be under control, users may                                                                                                    |
|                   | select the desired days directly.                                                                                                    |
| Apply :           | Click "Apply" to save the configuration.                                                                                                    |
| Cancel :          | Click "Cancel" to leave without making any change.                                                                                                    |

Example 1. : How to block TCP135-139 virus port?

Firstly, Add TCP 135-139 port in "Add new service port" (Please refer to the chapter of how to add a new service port), then have the configuration as below step :

Action : Forbid

Service Port : TCP135-139

Source Interface : ANY (Meaning to block all traffic from intranet to internet and all attack from internet to intranet through the service port.)

Source IP : ANY (Meaning to block all traffic from intranet to internet and all attack from internet to intranet through the service port.)

Dest. IP : ANY (Meaning to block all traffic from intranet to internet and all attack from internet to intranet through the service port.)

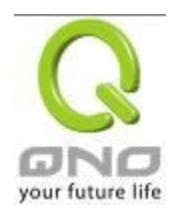

# Service

| Action :           | Deny 🔽                   |                    |
|--------------------|--------------------------|--------------------|
| Service :          | TCP135-139 [TCP/135~139] | Service Management |
| Log:               | No log 👻                 |                    |
| Source Interface : | ANY 🗸                    |                    |

| Source IP : | ANY 🗸 |
|-------------|-------|
| Dest. IP :  | ANY   |

Example 2. : How to forbid intranet IP range from 192.168.1.200 to 230 to access service port 80?

Action : Forbid

Service Port : TCP 80

Source Interface : LAN (Meaning to service port 80 which blocks the traffic from intranet to internet.)

Source IP : 192.168.1.200~192.168.1.230

Dest. IP : ANY (Meaning to any service port 80 which blocks the traffic from intranet to internet among 192.168.1.200~230.)

# Service

|      | Action :       | Deny 🗸           |                    |
|------|----------------|------------------|--------------------|
|      | Service :      | HTTP [TCP/80~80] | Service Management |
|      | Log :          | No log 🖌         |                    |
| Sour | ce Interface : | LAN 💌            |                    |

| Source IP : | Range 🗸 | 192 . 168 . 1 . 200 | to 192 . 168 . 1 . 230 |
|-------------|---------|---------------------|------------------------|
| Dest. IP :  | ANY 🗸   |                     |                        |

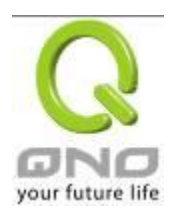

### 9.4 Content Filter

The device supports two webpage restriction modes: one is to block certain forbidden domains, and the other is to give access to certain web pages. Only one of these two modes can be selected.

| - |       |            |         |
|---|-------|------------|---------|
|   | Block | Forbidden  | Domains |
| 0 | DIGON | r onordaen | Domaino |

Accept Allowed Domains

Forbidden Domains Enabled

# Scheduling

| Apply this rule 🛛 Always 💌 | 00 : 00 to 00 : 00 (24-Hour Format) |
|----------------------------|-------------------------------------|
| Everyday                   | Sun Mon Tue Wed Thu Fri Sat         |
|                            | Apply Cancel                        |

#### Block Forbidden Domain

Fill in the complete website such as <u>www.sex.com</u> to have it blocked.

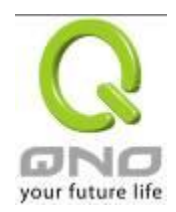

- Block Forbidden Domains
- Accept Allowed Domains

| D | Forb | idden Domains Enabled                       |
|---|------|---------------------------------------------|
|   |      | Forbidden Domains                           |
|   |      | Add                                         |
|   |      | Exception IP address 💉 : 0 . 0 . 0 . 0 to 0 |
|   |      |                                             |
|   |      | Add to list                                 |
|   |      |                                             |
|   |      |                                             |
|   |      |                                             |
|   |      |                                             |
|   |      |                                             |
|   |      | Delete selected domain                      |

| Add :                  | Enter the websites to be controlled such as www.playboy.com    |
|------------------------|----------------------------------------------------------------|
| Add to list :          | Click "Add to list" to create a new website to be controlled.  |
| Delete selected item : | Click to select one or more controlled websites and click this |
|                        | option to delete.                                              |

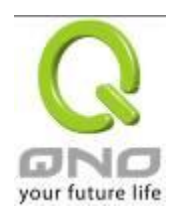

Website Blocking by Keywords :

# Enable Website Blocking by Keywords

# • Website Blocking by Keywords

| Keywords                                    |
|---------------------------------------------|
| Add                                         |
| Exception IP address 💙 : 0 . 0 . 0 . 0 to 0 |
| Add to list                                 |
|                                             |
|                                             |
|                                             |
|                                             |
| Delete selected keywords                    |

| Enabled :                  | Click to activate this feature. The default setting is disabled.<br>For example: If users enter the string "sex", any websites<br>containing "sex" will be blocked. |
|----------------------------|----------------------------------------------------------------------------------------------------|
| Keywords (Only for English | Enter keywords.                                                                                                    |
| keyword ) :                |                                                                                                    |
| Add to List :              | Add this new service item content to the list.                                                                                                    |
| Delete selected item :     | Delete the service item content from the list                                                                                                    |
| Apply :                    | Click "Apply" to save the modified parameters.                                                                                                    |
| Cancel :                   | Click "Cancel" to cancel all the changes made to the parameters.                                                                                                    |

### Accept Allowed Domains

In some companies or schools, employees and students are only allowed to access some specific websites. This is the purpose of the function.

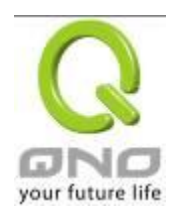

#### O Block Forbidden Domains

Accept Allowed Domains

#### Allowed Domains

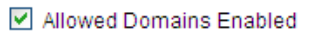

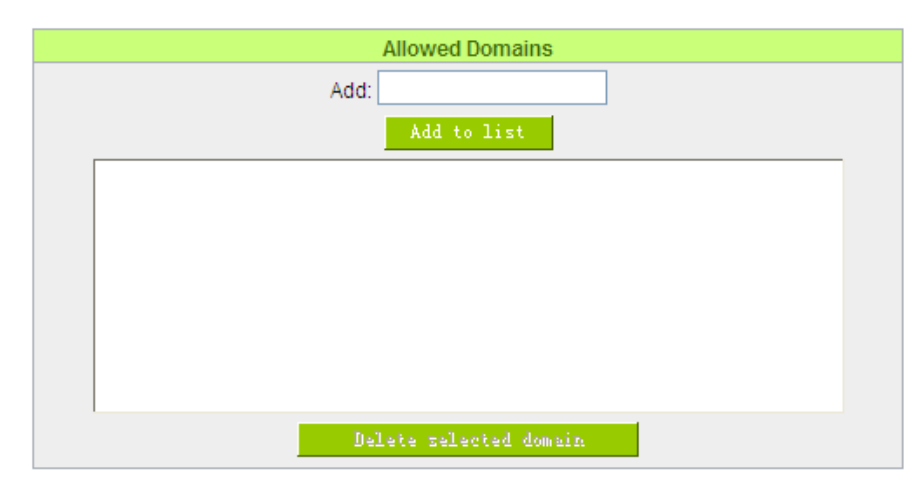

| Enabled :              | Activate the function. The default setting is "Disabled." |
|------------------------|-----------------------------------------------------------|
| Add :                  | Input the allowed domain name, etc. www.google.com        |
| Add to list :          | Add the rule to list.                                     |
| Delete selected item : | Users can select one or more rules and click to delete.   |

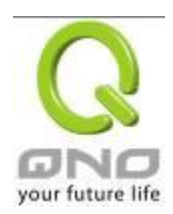

# Exception IP

Here IP/IP ranges are exempted from "Accept Allowed Domain" through this method.

| • Exception            |                                                                        |
|------------------------|------------------------------------------------------------------------|
|                        | Exception IP address 💌 0 . 0 . 0 . 0 to 0                              |
|                        | Add to list                                                            |
|                        |                                                                        |
|                        |                                                                        |
|                        |                                                                        |
|                        | Delete                                                                 |
| Exception IP address   | Input unrestricted IP/IP Range                                         |
| Add to list :          | Click this button to add new unrestricted IPs                          |
| Delete selected item : | Select out one/more unrestricted IPs, click this button to delete then |

# Content Filter Scheduling

Select "**Always**" to apply the rule on a round-the-clock basis. Select "**from**", and the operation will run according to the defined time. For example, if the control time runs from 8 a.m. to 6 p.m., Monday to Friday, users may control the operation according to the following illustrated example.

| 0 | Scheduling               |     |     |     |                  |  |
|---|--------------------------|-----|-----|-----|------------------|--|
|   | Apply this rule Always 😽 |     | to  | 1:( | (24-Hour Format) |  |
|   | Everyday                 | Sun | Mon | Tue | Wed Thu Fri Sat  |  |

<sup>(</sup>Apply) (Cancel)

| Always : Select "Always" to apply the rule on a round-the-clock basis. Select "from" |                                                                                         |  |  |
|--------------------------------------------------------------------------------------|-----------------------------------------------------------------------------------------|--|--|
|                                                                                      | operation will run according to the defined time.                                       |  |  |
| to :                                                                                 | Select "Always" to apply the rule on a round-the-clock basis.                           |  |  |
|                                                                                      | If "From" is selected, the activation time is introduced as below                       |  |  |
| Day Control :                                                                        | This control rule has time limitation. The setting method is in 24-hour format, such as |  |  |
|                                                                                      | 08:00 ~ 18:00 (8 a.m. to 6 p.m.)                                                        |  |  |

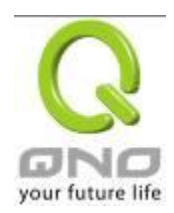

X. VPN (Virtual Private Network)

10.1. VPN

|                    |     |            |            |                                         | VPN                    |                            |                                       |                   |              |
|--------------------|-----|------------|------------|-----------------------------------------|------------------------|----------------------------|---------------------------------------|-------------------|--------------|
|                    |     |            |            | ► Summa                                 | ary                    |                            |                                       |                   |              |
|                    |     |            |            | Gatewa                                  | ay to Gateway          |                            |                                       |                   |              |
|                    |     |            |            | Clientt                                 | Client to Gateway      |                            |                                       |                   |              |
|                    |     |            | PPTP S     | PPTP Setup                              |                        |                            |                                       |                   |              |
|                    |     |            |            | PPTP S                                  | Status                 |                            |                                       |                   |              |
|                    |     |            |            | VPN Pa                                  | ass Through            |                            |                                       |                   |              |
|                    |     |            |            |                                         |                        |                            |                                       |                   |              |
| O Summary          |     |            |            |                                         |                        |                            |                                       |                   |              |
| VPN Tunn           |     |            | I Number : | 0 Tunnel(s                              | s) Used                | 100 Tu                     | nnel(s) Available                     | De                | tail         |
|                    |     |            |            |                                         |                        |                            |                                       |                   |              |
| VPNTunnel(s)Status |     |            |            |                                         |                        |                            |                                       |                   |              |
|                    |     |            |            |                                         |                        | 0                          |                                       |                   | 0 Tunnel(s)E |
|                    |     |            |            | Jump to 1 🔽 / Page                      |                        |                            |                                       |                   |              |
|                    |     |            |            | Jump to 1 💌 /                           | Page                   | 5 🔽                        | entries per page                      |                   |              |
|                    | No. | Account ID | Status     | Jump to 1 v /<br>Phase2<br>Enc/Auth/Grp | Page<br>Local<br>Group | 5 verte<br>Remote<br>Group | entries per page<br>Remote<br>Gateway | Tunnel(s)<br>Test | Config.      |
|                    | No. | Account ID | Status     | Jump to 1 🖌 /<br>Phase2<br>Enc/Auth/Grp | Page<br>Local<br>Group | 5 verte<br>Remote<br>Group | entries per page<br>Remote<br>Gateway | Tunnel(s)<br>Test | Config.      |

10.1.1. Display All VPN Summary

This VPN Summary displays the real-time data with regard to VPN status. These data include: all tunnel numbers (PPTP, IPSec + QnoKey and IPSec VPN), setting parameters and Group VPN and so forth.

Advanced Setting: Through Advanced setting, users may adjust the tunnel number of IPSec and QnoKey.

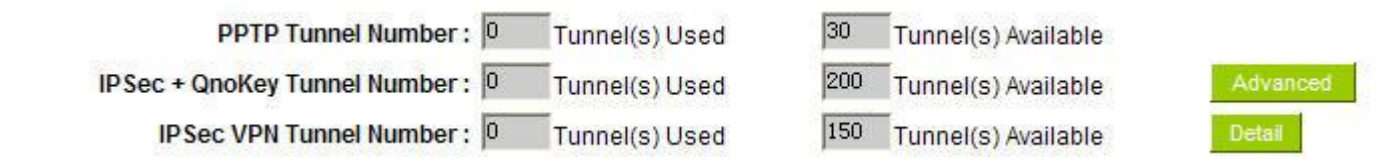

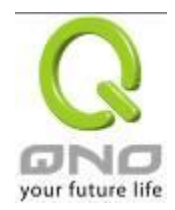

This shows how many VPN tunnels are in use or available.

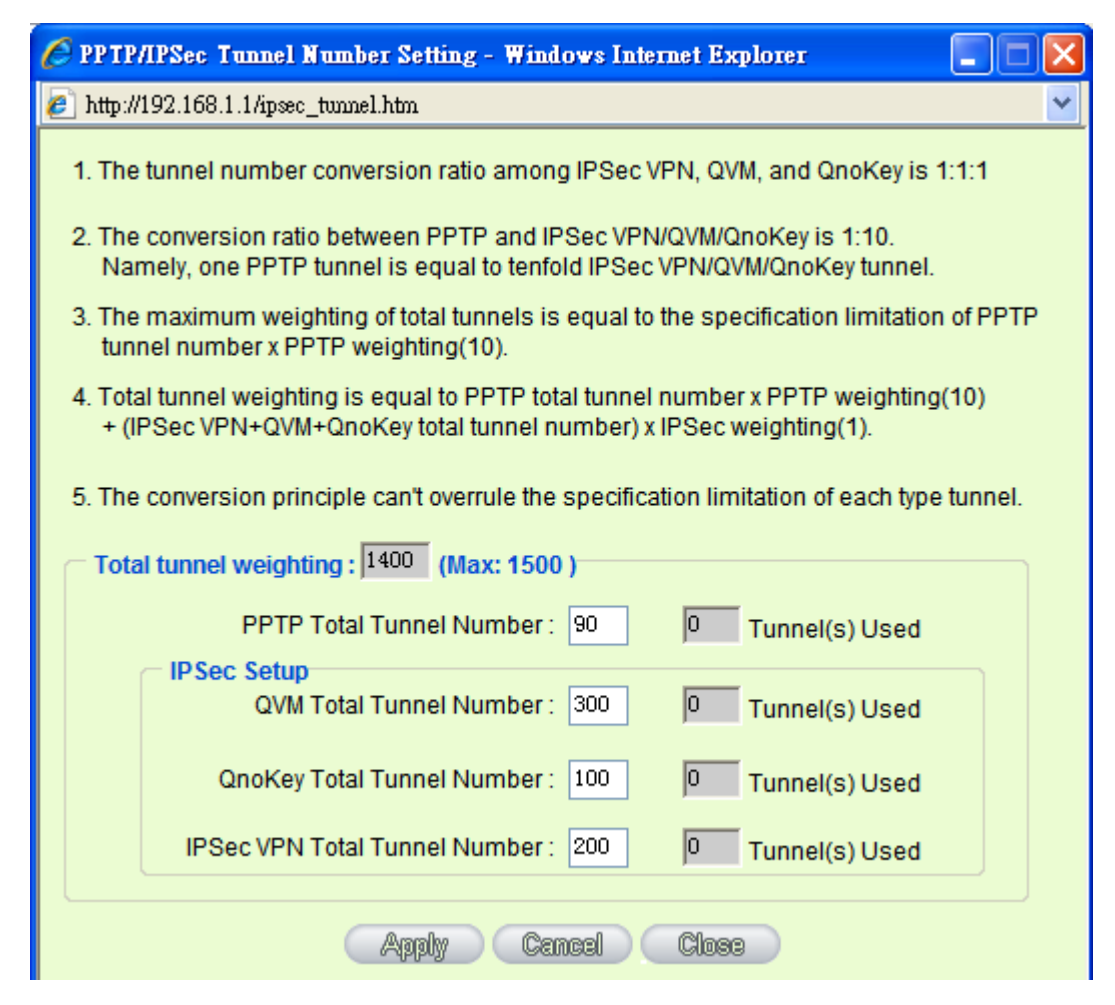

Detail: Push this button to display the following information with regard to all current VPN configurations to facilitate VPN connection management.

|     |               | WAN1 IP: 192.168 | 8.4.102 WAN2 IP: 0.0.0.0<br>WAN4 IP: 0.0.0.0 | WAN3 IP: 0.0.0.0 |                 |                   |
|-----|---------------|------------------|----------------------------------------------|------------------|-----------------|-------------------|
| No. | Account<br>ID | Status           | Phase2<br>Enc/Auth/Grp                       | Local<br>Group   | Remote<br>Group | Remote<br>Gateway |

VPN Tunnel Status:

The following describes VPN Tunnel Status, the current status of VPN tunnel in detail:

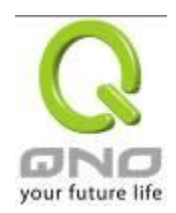

| 0                                                                                                    | VPN | VPN Tunnel Status                                                                                                    |                                                                                                    |                                                                              |                |                                                                   |                   |               |         |  |
|----------------------------------------------------------------------------------------------------|-----|----------------------------------------------------------------------------------------------------|----------------------------------------------------------------------------------------------------|------------------------------------------------------------------------------|----------------|-------------------------------------------------------------------|-------------------|---------------|---------|--|
|                                                                                                    |     |                                                                                                    |                                                                                                    | Tunnel(s) Enabled Tunnel(s) Defined                                          |                |                                                                   |                   |               |         |  |
|                                                                                                    |     |                                                                                                    | J                                                                                                    | Jump to 1 💟 / 1Page                                                          | 3              | 🔛 entries pe                                                      | rpage             |               |         |  |
|                                                                                                    | No. | Account ID                                                                                                    | Status                                                                                                    | Phase2<br>Encrypt/Auth/DH                                                    | Local<br>Group | Remote<br>Group                                                   | Remote<br>Gateway | Control       | Config. |  |
|                                                                                                    |     |                                                                                                    |                                                                                                    | A                                                                            | dd New Tunn    | el                                                                |                   |               |         |  |
| Previous Page/NextClick Previous page or Next page to view the desired VI<br>page. Or users can select the page number directly to v<br>tunnel statuses, such as 3, 5, 10, 20 or All.PagePage                             |     |                                                                                                    |                                                                                                    |                                                                              |                | VPN tunnel<br>view all VPN<br>unnel number. It<br>y to gateway as |                   |               |         |  |
| Tunnel No.To set the embedded VPN feature, please select the tunnel<br>supports up to 300 IPSec VPN tunnel Setting (gateway to ga<br>well as client to gateway).Status:Successful connection is indicated as-(Connected). |     |                                                                                                    |                                                                                                    |                                                                              |                |                                                                   |                   |               |         |  |
|                                                                                                    |     |                                                                                                    |                                                                                                    |                                                                              |                |                                                                   |                   |               |         |  |
|                                                                                                    |     |                                                                                                    |                                                                                                    | Failing hostname resolution is indicated as - (Hostname Resoluti<br>Failed). |                |                                                                   |                   |               |         |  |
|                                                                                                    |     |                                                                                                    |                                                                                                    | Resolving hostname is indicated as -(Resolving Hostname)                     |                |                                                                   |                   |               |         |  |
|                                                                                                    |     |                                                                                                    |                                                                                                    | Waiting to be connected is indicated as - (Waiting for Connec                |                |                                                                   |                   |               |         |  |
|                                                                                                    |     |                                                                                                    |                                                                                                    | If users select Manual setting for IPSec setup, the status message           |                |                                                                   |                   |               |         |  |
|                                                                                                    |     |                                                                                                    |                                                                                                    | display as "Manual" and there is no Tunnel test function available           |                |                                                                   |                   |               |         |  |
|                                                                                                    |     |                                                                                                    |                                                                                                    | this manual setting.                                                         |                |                                                                   |                   |               |         |  |
|                                                                                                    | Acc | Account ID: Displays the current VPN tunnel connection name, such as XXX<br>Office. Users are well-advised to give them different names to avoid<br>confusion should users have more than one tunnel settings. |                                                                                                    |                                                                              |                |                                                                   | 1                 |               |         |  |
|                                                                                                    |     |                                                                                                    | <b>Note:</b> If this tunnel is to be connected to other VPN device (not this device), some device requires that the tunnel name is identical to the name of the host end to facilitate verification. This tunnel can thus be successfully enabled. |                                                                              |                |                                                                   |                   | )             |         |  |
|                                                                                                    | Pha | se2                                                                                                    |                                                                                                    | Displays settings su                                                         | uch as end     | ryption (DES                                                      | 6/3DES), auth     | entication    |         |  |
|                                                                                                    | Enc | rypt/Auth/G                                                                                                    | roup:                                                                                                    | (MD5/SHA1) and G                                                             | roup (1/2/     | 5).                                                               |                   |               |         |  |
|                                                                                                    |     |                                                                                                    |                                                                                                    | If users select Man                                                          | ual setting    | for IPSec, F                                                      | hase 2 DH gr      | oup will not  |         |  |
|                                                                                                    |     |                                                                                                    |                                                                                                    | display.                                                                     |                |                                                                   |                   |               |         |  |
|                                                                                                    | Loc | al Group:                                                                                                    |                                                                                                    | Displays the setting                                                         | for VPN o      | connection s                                                      | ecure group o     | f the local e | nd.     |  |

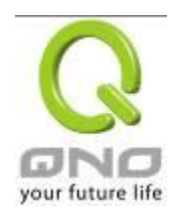

| Remote Group:      | Displays the setting for remote VPN connection secure group.                                                                                                |  |  |  |  |
|--------------------|----------------------------------------------------------------------------------------------------|--|--|--|--|
| Remote Gateway:    | Set the IP address to connect the remote VPN device. Please set the VPN device with a valid IP address or domain name.                                      |  |  |  |  |
| Control:           | Click <b>"Connect"</b> to verify the tunnel status. The test result will be updated. To disconnect, click <b>"Disconnect"</b> to stop the VPN connection.   |  |  |  |  |
| Config:            | Setting items include Edit and Delete icon. $I\!I$                                                                                                    |  |  |  |  |
|                    | Click on <b>Edit</b> to enter the setting items and users may change the settings. Click on the trash bin icon and all the tunnel settings will be deleted. |  |  |  |  |
| Tunnel(s) Enabled: | This displays how many tunnels are enabled and how many tunnels are set.                                                                                    |  |  |  |  |
| Tunnel(s) Defined: |                                                                                                    |  |  |  |  |

VPN Group Tunnel Status:

If there is no setting for Group VPN, there will be no display of VPN Group status.

# • VPN Group Tunnel Status

| Group Name                 | Connected<br>Tunnels | Phase2<br>Encrypt/Auth/DH                                                                                                    | Local<br>Group                                                                                                    | Remote<br>Client | Remote Client<br>Status | Control | Config. |  |  |  |
|----------------------------|----------------------|----------------------------------------------------------------------------------------------------|----------------------------------------------------------------------------------------------------|------------------|-------------------------|---------|---------|--|--|--|
| Group Nan<br>Connected     | ne:<br>Tunnels:      | Displays the<br>Displays the<br>Displays setti                                                                               | Displays the tunnel name of the Group VPN that is connected.<br>Displays the VPN Groups tunnel numbers.               |                  |                         |         |         |  |  |  |
| Phase2<br>Encrypt/Auth/DH: |                      | (MD5/SHA1)<br>If users select<br>displayed.                                                                                  | (MD5/SHA1) and Group (1/2/5).<br>If users select Manual setting for IPSec, Phase 2 DH group will not be<br>displayed. |                  |                         |         |         |  |  |  |
| Local Group:               |                      | Displays the                                                                                                    | Displays the VPN connection secure setting for the local group.                                                       |                  |                         |         |         |  |  |  |
| Remote Client:             |                      | Displays the setting.                                                                                                    | Displays the name of this group for remote VPN Connection secure group setting.                                       |                  |                         |         |         |  |  |  |
| Remote Client Status:      |                      | Click on <b>Detail List</b> , and more information such as Group Name, IP address and the connection time will be displayed. |                                                                                                    |                  |                         |         |         |  |  |  |

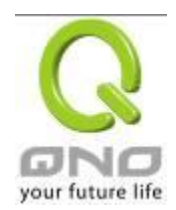

| Control: | Click <b>Connect</b> to verify the status of the tunnel. The test result will be updated in this status.                                                                                                    |
|----------|----------------------------------------------------------------------------------------------------|
| Config:  | As illustrated below, configurations include Edit and Delete $\square$ icon. Click on <b>Edit</b> to enter the setting items to be changed. Click on the trash bin icon $\square$ , and all the tunnel settings will be deleted. |
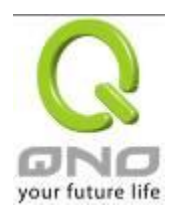

#### 10.1.2. Add a New VPN Tunnel

The device supports Gateway to Gateway tunnel or Client to Gateway tunnel.

The VPN tunnel connections are done by 2 VPN devices via the Internet. When a new tunnel is added, the setting page for Gateway to Gateway or Client to Gateway will be displayed.

Gateway to Gateway :

Click "Add" to enter the setting page of Gateway to Gateway.

O Gateway to Gateway

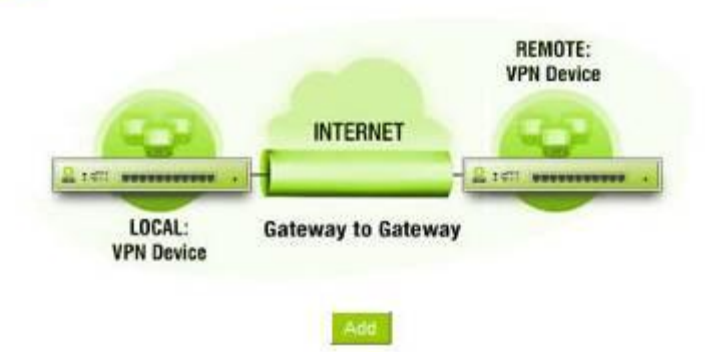

Client to Gateway :

Click "Add" to enter the setting page of Client to Gateway.

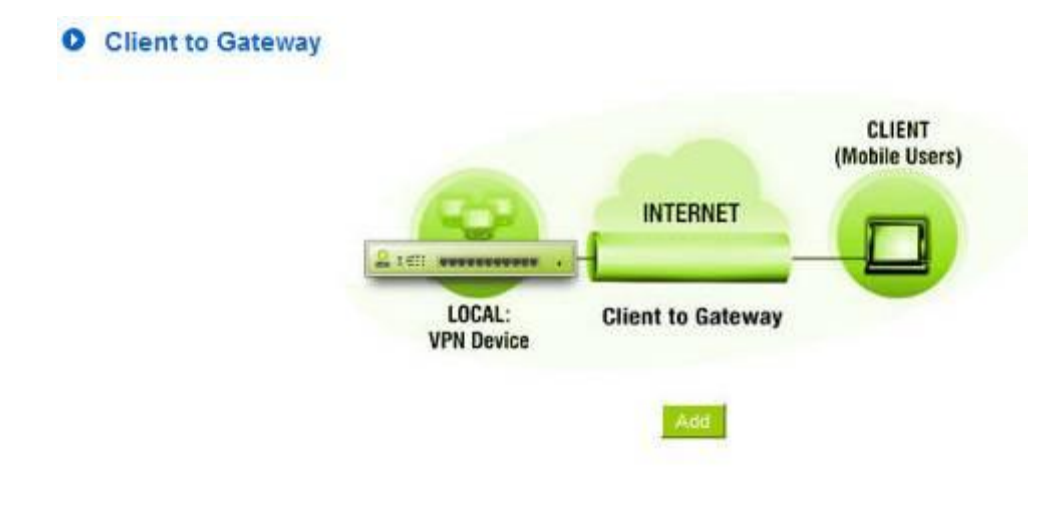

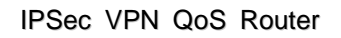

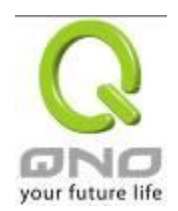

## 10.1.2.1. Gateway to Gateway Setting

## • Gateway to Gateway

| Tunnel(s) No.    | 1       |
|------------------|---------|
| Tunnel(s) Name : |         |
| Interface:       | WAN 1 💌 |
| Enabled :        |         |

## The following instructions will guide users to set a VPN tunnel between two devices.

| Tunnel No. :  | Set the embedded VPN feature, please select the Tunnel number.                                                                                                    |
|---------------|----------------------------------------------------------------------------------------------------|
| Tunnel Name : | Displays the current VPN tunnel connection name, such as XXX Office. Users are well-advised to give them different names to avoid confusion.                                                                                         |
|               | <b>Note:</b> If this tunnel is to be connected to the other VPN device, some device requires that the tunnel name is identical to the name of the host end to facilitate verification. This tunnel can thus be successfully enabled. |
|               |                                                                                                    |
| Interface :   | From the pull-down menu, users can select the Interface for this VPN tunnel.                                                                                                    |
| Enabled :     | Click to activate the VPN tunnel. This option is set to activate by default.<br>Afterwards, users may select to activate this tunnel feature.                                                                                        |

## Local Group Setup :

## Local VPN Group Setting

| Local Security Gateway Type: | IP Only             |
|------------------------------|---------------------|
| IP Address:                  | 192 168 5 174       |
|                              |                     |
| Local Security Group Type:   | Subnet 🗸            |
| IP Address:                  | 192 . 168 . 1 . 0   |
| Subnet Mask:                 | 255 . 255 . 255 . 0 |

This Local Security Gateway Type must be identical with that of the remote type (Remote Security Gateway Type).

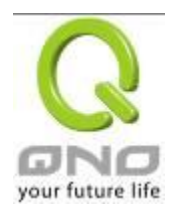

| Local Security<br>GatewayType: | This local gateway authentication type comes with five operation modes, which are:<br>IP only IP + Domain Name (FQDN) Authentication                                                               |
|--------------------------------|----------------------------------------------------------------------------------------------------|
|                                | IP + E-mail Addr. (USER FQDN) Authentication<br>Dynamic IP + Domain Name (FQDN) Authentication<br>Dynamic IP + E-mail Addr. (USER FQDN) Authentication.<br>Dynamic IP address + Email address name |
|                                | (1) IP only:                                                                                                    |
|                                | If users decide to use IP only, entering the IP address is the only way                                                                                                    |
|                                | to gain access to this tunnel. The WAN IP address will be                                                                                                    |
|                                | automatically filled into this space. Users don't need to do further                                                                                                    |
|                                | settings.                                                                                                    |
|                                | Local Security Gateway Type: IP Only                                                                                                    |
|                                | IP Address: 192 . 168 . 5 . 174                                                                                                    |
|                                |                                                                                                    |
|                                | (2) IP + Domain Name(FQDN) Authentication:                                                                                                    |
|                                | If users select IP + domain name type, please enter the domain name                                                                                                    |
|                                | and IP address. The WAN IP address will be automatically filled into                                                                                                    |
|                                | this space. Users don't need to do further settings. FQDN refers to the                                                                                                    |
|                                | combination of host name and domain name and can be retrieved                                                                                                    |
|                                | from the Internet, i.e. vpn.server.com. This IP address and domain                                                                                                    |
|                                | name must be identical to those of the VPN secure gateway setting                                                                                                    |
|                                | type to establish successful connection.                                                                                                    |
|                                | Local Security Gateway Type: IP + Domain Name(FQDN) Authentication                                                                                                    |
|                                | IP Address: 192 168 5 174                                                                                                    |
|                                | Domain Name:                                                                                                    |
|                                | (3) IP + E-mail Addr. (USER FQDN) Authentication.                                                                                                    |
|                                | If users select IP address and E-mail, enter the IP address and E-mail                                                                                                    |
|                                | address to gain access to this tunnel and the WAN IP address will be                                                                                                    |
|                                | automatically filled into this space. Users don't need to do further                                                                                                    |
|                                | settings.                                                                                                    |

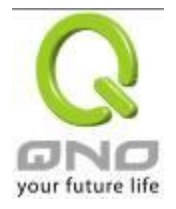

|                             | Local Security Gateway Type: IP + E-mail(User FQDN) Authentication                                                                                                    |
|-----------------------------|----------------------------------------------------------------------------------------------------|
|                             | IP Address: 192 . 168 . 5 . 174                                                                                                    |
|                             | E-mail: @                                                                                                    |
|                             | (4) Dynamic IP + Domain Name(FQDN) Authentication:                                                                                                    |
|                             | If users use dynamic IP address to connect to the device, users may                                                                                                    |
|                             | select this option to link to VPN. If the remote VPN gateway requires                                                                                                    |
|                             | connection to the device for VPN connection, this device will start                                                                                                    |
|                             | authentication and respond to this VPN tunnel connection; if users                                                                                                    |
|                             | select this option to link to VPN, please enter the domain name.                                                                                                    |
|                             | Local Security Gateway Type: Dynamic IP + Domain Name(FQDN) Authentication                                                                                                    |
|                             | Domain Name:                                                                                                    |
|                             | (5) Dynamic IP + E-mail Addr. (USER FQDN) Authentication.                                                                                                    |
|                             | If users use dynamic IP address to connect to the device, users may                                                                                                    |
|                             | select this option to connect to VPN without entering IP address.                                                                                                    |
|                             | When VPN Gateway requires for VPN connection, the device will start                                                                                                    |
|                             | authentication and respond to VPN tunnel connection; If users select                                                                                                    |
|                             | this option to link to VPN, enter E-Mail address to the empty field for                                                                                                    |
|                             | E-Mail authentication.                                                                                                    |
|                             | Local Security Gateway Type: Dynamic IP + E-mail(User FQDN) Authentication                                                                                                    |
|                             | E-mail: @                                                                                                    |
|                             |                                                                                                    |
| Local Security Group Type : | This option allows users to set the local VPN connection access type.<br>The following offers a few items for local settings. Please select and<br>set appropriate parameters: |
|                             | 1. IP address                                                                                                    |
|                             | This option allows the only IP address which is entered to build                                                                                                    |
|                             | the VPN tunnel.                                                                                                    |
|                             | Local Security Group Type:                                                                                                    |
|                             | IP Address: 192 . 168 . 1 . 0                                                                                                    |
|                             |                                                                                                    |
|                             | Reference: When this VPN tunnel is connected, computers with the                                                                                                    |

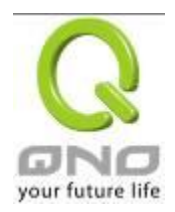

| IP address of 192.168.1.0                                                           | can establish connection.                                                                  |
|-------------------------------------------------------------------------------------|--------------------------------------------------------------------------------------------|
| <b>2. Subnet</b><br>This option allows local cor<br>the VPN tunnel.                 | nputers in this subnet can be connected to                                                 |
| Local Security Group Type:                                                          | Subnet 💌                                                                                   |
| IP Address:                                                                         | 192 . 168 . 1 . 0                                                                          |
| Subnet Mask:                                                                        | 255 . 255 . 255 . 0                                                                        |
| Reference: When this VPN<br>the session of 192.168.1.0<br>can connect with remote V | I tunnel is connected, only computers with<br>and with subnet mask as 255.255.255.0<br>PN. |
| 3. IP Range                                                                         | tion only when ID address range which is                                                   |
| entered after the VPN tunn                                                          | el is connected.                                                                           |
| Local Security Group T                                                              | ype: IP Range 🖌<br>nge: 192 . 158 . 1 . 0 to 254                                           |
| Reference: When this VPN address of 192.168.1.0 ~25                                 | tunnel is connected, computers with the IP<br>54 can establish connection.                 |

# Remote Group Setup :

## Remote VPN Group Setting

| Remote Security Gateway Type: | IP Only             |
|-------------------------------|---------------------|
| IP Address 👻                  |                     |
|                               |                     |
| Remote Security Group Type:   | Subnet 🗸            |
| IP Address:                   |                     |
| Subnet Mask:                  | 255 . 255 . 255 . 0 |

This remote gateway authentication type (Remote Security Gateway Type) must be identical to the remotely-connected local security gateway authentication type (Local Security Gateway Type).

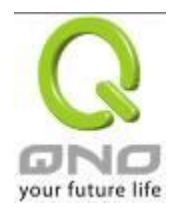

| Remote Security Gateway<br>Type : | This remote gateway authentication type comes with five operation<br>modes, which are:<br>IP only-Authentication by use of IP only<br>IP + Domain Name (FQDN) Authentication, -IP + Domain name<br>IP + E-mail Addr. (USER FQDN) Authentication, -IP + Email<br>address<br>Dynamic IP + Domain Name (FQDN) Authentication, -Dynamic IP<br>address + Domain name<br>Dynamic IP + E-mail Addr. (USER FQDN) Authentication.<br>Dynamic IP address + Email address name |
|-----------------------------------|----------------------------------------------------------------------------------------------------|
|                                   | (1) IP only:                                                                                                    |
|                                   | If users select the IP Only type, entering this IP allows users to gain                                                                                                    |
|                                   | access to this tunnel.                                                                                                    |
|                                   | Remote Security Gateway Type: IP Only                                                                                                    |
|                                   | IP Address                                                                                                    |
|                                   | If the IP address of the remote client is unknown, choose IP by DNS<br>Resolved, allowing DNS to translate IP address. When users finish<br>the setting, the corresponding IP address will be displayed under the<br>remote gateway of Summary.                                                                                                    |
|                                   | Remote Security Gateway Type:     IP Only       IP by DNS Resolved                                                                                                    |
|                                   | (2) IP + Domain Name(FQDN) Authentication:                                                                                                    |
|                                   | If users select IP + domain name, please enter IP address and the domain name to be verified. FQDN refers to the combination of host name and domain name. Users may enter any name that corresponds to the domain name of FQDN. This IP address and domain name must be identical to those of the remote VPN security gateway setting type to establish successful connection.                                                                                     |
|                                   | Remote Security Gateway Type:       IP + Domain Name(FQDN) Authentication         IP Address                                                                                                    |
|                                   |                                                                                                    |
|                                   | If the remote IP address is unknown, choose IP by DNS Resolved,<br>allowing DNS to translate the IP address. This domain name must<br>be available on the Internet. When users finish the setting, the                                                                                                    |

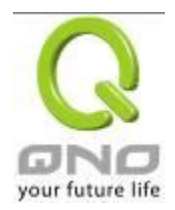

| corresponding IP address will be displayed under the remote                                                                                                    |
|----------------------------------------------------------------------------------------------------|
| gateway of Summary.                                                                                                    |
| Remote Security Gateway Type:         IP + Domain Name(FQDN) Authentication                                                                                                    |
| IP by DNS Resolved 💟                                                                                                    |
| Domain Name:                                                                                                    |
| (3) IP + E-mail Addr. (USER FQDN) Authentication:                                                                                                    |
| If users select IP address and E-mail type, entering the IP address                                                                                                    |
| and the E-mail allows users to gain access to this tunnel.                                                                                                    |
| Remote Security Gateway Type: IP + E-mail(User FQDN) Authentication                                                                                                    |
| IP Address                                                                                                    |
| E-mail: @                                                                                                    |
| If the remote IP address is unknown, choose IP by DNS Resolved,<br>allowing DNS to translated the IP address. This domain name must<br>be available on the Internet. When users finish the setting, the<br>corresponding IP address will be displayed under the remote<br>gateway of Summary. |
| Remote Security Gateway Type: IP + E-mail(User FQDN) Authentication                                                                                                    |
| IP by DNS Resolved 🖌                                                                                                    |
| E-mail: @                                                                                                    |
| (4) Dynamic IP + Domain Name(FQDN) Authentication:                                                                                                    |
| If users use dynamic IP address to connect with the device, users                                                                                                    |
| may select the combination of the dynamic IP address, host name                                                                                                    |
| and domain name.                                                                                                    |
| Remote Security Gateway Type:         Dynamic IP + Domain Name(FQDN) Authentication                                                                                                    |
| Domain Name:                                                                                                    |
| (5) Dynamic IP + E-mail Addr. (USER FQDN) Authentication.                                                                                                    |
| If users use dynamic IP address to connect with the device. users                                                                                                    |
| may select this type to link to VPN. When the remote VPN gateway                                                                                                    |
| requires connection to facilitate VPN connection, the device will start                                                                                                    |

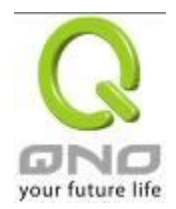

| authentication and resp<br>enter the E-Mail to the e | ond to the VPN tunnel connection; Please mpty space. |
|------------------------------------------------------|------------------------------------------------------|
| Remote Security Gateway Type:                        | Dynamic IP + E-mail(User FQDN) Authentication        |
| E-mail:                                              | @                                                    |
|                                                      |                                                      |

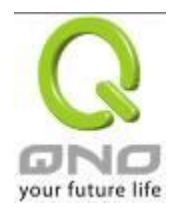

| Remote Security Group<br>Type: | This option allows users to set the remote VPN connection access type. The following offers a few items for remote settings. Please select and set appropriate parameters: |
|--------------------------------|----------------------------------------------------------------------------------------------------|
|                                | (1) IP address                                                                                                    |
|                                | This option allows the only IP address which is entered to build the                                                                                                    |
|                                | VPN tunnel.                                                                                                    |
|                                |                                                                                                    |
|                                | Remote Security Group Type: IP Address 🗸                                                                                                    |
|                                | IP Address:                                                                                                    |
|                                | Reference: When this VPN tunnel is connected, computers with the                                                                                                    |
|                                | IP address of 192.168.2.1 can establish connection.                                                                                                    |
|                                | (2) Subnet                                                                                                    |
|                                | This option allows local computers in this subnet can be connected                                                                                                    |
|                                | to the VPN tunnel.                                                                                                    |
|                                | Local Security Group Type: Subnet                                                                                                    |
|                                | IP Address:         192         168         1         0                                                                                                    |
|                                | Subnet Mask: 255 255 0                                                                                                    |
|                                | Reference: When this VPN tunnel is connected, only computers with the session of 192.168.2.0 and with subnet mask as 255.255.255.0 can connect with remote VPN.            |
|                                | (3) IP Address Range                                                                                                    |
|                                | This option allows connection only when IP address range which is                                                                                                    |
|                                | entered after the VPN tunnel is connected                                                                                                    |
|                                |                                                                                                    |
|                                |                                                                                                    |
|                                | Remote Security Group Type: IP Range                                                                                                    |
|                                | IP Range: 192 . 168 . 2 . 1 to 254                                                                                                    |
|                                | Reference: When this VPN channel is connected, computers with                                                                                                    |
|                                | the IP address range between 192.168.2.1 and 192.168.1.254 can                                                                                                    |
|                                | establish connection.                                                                                                    |

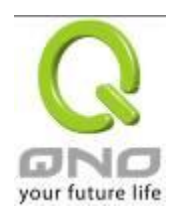

#### **IPSec Setup**

## IPSec Setting

| Keying Mode:            | IKE with Preshared Key 🗸 |
|-------------------------|--------------------------|
| Phase1 DHGroup :        | Group 1 🗸                |
| Phase1 Encryption:      | DES 💌                    |
| Phase1 Authentication:  | MD5 💌                    |
| Phase1 SA Life Time:    | 0 seconds                |
| Perfect Forward Secrecy |                          |
| Phase2 DHGroup :        | Group 1 🐱                |
| Phase2 Encryption:      | DES 💌                    |
| Phase2 Authentication:  | MD5 💌                    |
| Phase2 SA Life Time:    | 0 seconds                |
| Preshared Key:          |                          |

#### Advanced +

If there is any encryption mechanism, the encryption mechanism of these two VPN tunnels must be identical in order to create connection. And the transmission data must be encrypted with IPSec key, which is known as the encryption "key". The device provides the IKE automatic encryption mode- IKE with Preshared Key (automatic). By using the drop down menu, select the desired encryption mode as illustrated below.

Encryption Management Protocol :

When users set this VPN tunnel to use any encryption and authentication mode, users must set the parameter of this exchange password with that of the remote.

Use IKE Protocol :

Click the shared key generated by IKE to encrypt and authenticate the remote user. If PFS (Perfect Forward Secrecy) is enabled, the Phase 2 shared key generated during the IKE coordination will conduct further encryption and authentication. When PFS is enabled, hackers using brute force to capture the key will not be able to get the Phase 2 key in such a short period of time.

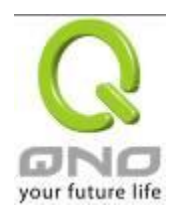

- **Perfect Forward Secrecy:** When users check the PFS option, don't forget to activate the PFS function of the VPN device and the VPN Client as well.
- Phase 1/ Phase 2 DH Group: This option allows users to select Diffie-Hellman groups: Group 1/ Group 2/ Group 5.
- Phase 1/ Phase 2 Encryption: This option allows users to set this VPN tunnel to use any encryption mode. Note that this parameter must be identical to that of the remote encryption parameter: DES (64-bit encryption mode), 3DES (128-bit encryption mode), AES (the standard of using security code to encrypt information). It supports 128-bit, 192-bit, and 256-bit encryption keys.
- Phase 1/Phase 2 Authentication: This authentication option allows users to set this VPN tunnel to use any authentication mode. Note that this parameter must be identical to that of the remote authentication mode: "MD5" or "SHA1".
- Phase 1 SA Life Time: The life time for this exchange code is set to 28800 seconds (or 8hours) by default. This allows the automatic generation of other exchange password within the valid time of the VPN connection so as to guarantee security.
- Phase2 SA Life Time: The life time for this exchange code is set to 3600 seconds (or 1hours) by default. This allows the automatic generation of other exchange password within the valid time of the VPN connection so as to guarantee security.
- **Preshared Key:** For the Auto (IKE) option, enter a password of any digit or characters in the text of "Pre-shared Key" (the example here is set as test), and the system will automatically translate what users entered as exchange password and authentication mechanism during the VPN tunnel connection. This exchange password can be made up of up to 30 characters.

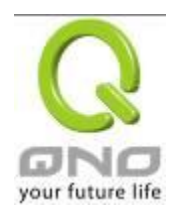

Advanced Setting- for IKE Protocol Only

| Aggressive Mode                                                      |
|----------------------------------------------------------------------|
| Compress (Support IP Payload Compression Protocol(IPComp))           |
| Keep-Alive                                                           |
| AH Hash Algorithm MD5 💌                                              |
| Allow NetBIOS Broadcast Pass Through                                 |
| NAT Traversal                                                        |
| Dead Peer Detection(DPD) Interval 10 seconds                         |
| Allow specific boardcast packet Pass through Service Port Management |
| Heart Beat, Remote Host                                              |
| Interval seconds.Retry count                                         |

The advanced settings include Main Mode and Aggressive mode. For the Main mode, the default setting is set to VPN operation mode. The connection is the same to most of the VPN devices.

- Aggressive Mode: This mode is mostly adopted by remote devices. The IP connection is designed to enhance the security control if dynamic IP is used for connection.
- Use IP Header Compression Protocol: If this option is selected, in the connected VPN tunnel, the device supports IP Payload Compression Protocol.
- Keep Alive: If this option is selected, VPN tunnel will keep this VPN connection. This is mostly used to connect the remote node of the branch office and headquarter or used for the remote dynamic IP address.
- AH hash calculation: For AH (Authentication Header), users may select MD5/DSHA-1.
- NetBIOS Broadcast: If this option is selected, the connected VPN tunnel allows the passage of NetBIOS broadcast packet. This facilitates the easy connection with other Microsoft network; however, the traffic using this VPN tunnel will increase.
- Dead Peer Detection (DPD): If this option is selected, the connected VPN tunnel will regularly transmit HELLO/ACK message packet to detect whether there is connection between the two ends of the VPN tunnel. If one end is disconnected, the device will disconnect the tunnel automatically and then create new connection. Users can define the transmission time for each

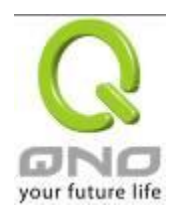

DPD message packet, and the default value is 10 seconds.

Heart Beat : VPN Tunnel Heart Beat Detection function •

If this option is selected, the system will sent ICMP ACK packet to the remote host with VPN tunnel regularly; the remote host will also send an ICMP ACK reply packet toward the originator.

If there is still no received ICMP ACK reply after exceeding the setting retry, the Heart Beat originator will terminate this VPN tunnel.

Under this situation, if you are the VPN tunnel initiator, the system will try to reconnect the tunnel; if you are the passive party, the system will wait for the initiator to establish the tunnel again.

| Remote Host | The remote end point for the Heart Beat Detection. It is always sensible   |
|-------------|----------------------------------------------------------------------------|
|             | to select an end point for the Heart Beat detection; the end point should  |
|             | be a strong and stable server which is able to send reply quickly. We      |
|             | suggest using the LAN IP address of the VPN remote end point device        |
|             | as the target of the Heart Beat detection.                                 |
| Interval    | The default time for the Heart Beat interval is 30 seconds. The system     |
|             | will send back an ICMP echo request in every 30 seconds after the VPN      |
|             | tunnel is established.                                                     |
| Retry       | The default retry times are 5. The system will terminate the VPN tunnel if |
|             | the Heart Beat is still failure over the retry default.                    |

The VPN Heart Beat detection and DPD features are both used to provide a stabile VPN solution for customers. The difference between them is that we can use the Heart Beat detection in a non IPSec protocol. With the Heart Beat detection, we can monitor the VPN tunnel and make sure whether the tunnel exists and smooth or not. However, with the DPD feature, it is only available under the IPSec protocol.

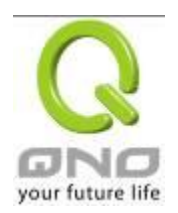

#### 10.1.2.2. Client to Gateway Setting

The following describes how an administrator builds a VPN tunnel between devices. Users can set this VPN tunnel to be used by one client at the client end. If it is used by a group of clients, the individual setting for remote clients can be reduced. Only one tunnel will be set and used by a group of clients, which allows easy setting.

Situation in Tunnel :

## Client to Gateway

| Tunnel(s) No.    | 1       |
|------------------|---------|
| Tunnel(s) Name : |         |
| Interface:       | WAN 1 💌 |
| Enabled :        |         |

| Tunnel No. :  | Set the embedded VPN feature please select the Tunnel number                                                                                    |
|---------------|----------------------------------------------------------------------------------------------------|
|               |                                                                                                    |
|               | Displays the current VPN tunnel connection name, such as XXX Office.<br>Users are well-advised to give them different names to avoid confusion. |
| Tunnel Name : | Note: If this tunnel is to be connected to the other VPN device, some                                                                           |
|               | device requires that the tunnel name is identical to the name of the host                                                                       |
|               | end to facilitate verification. This tunnel can thus be successfully enabled.                                                                   |
| Interface :   | Users may select which port to be the node for this VPN channel. They                                                                           |
|               | can be applied for VPN connections.                                                                                                    |
| Enabled :     | Click to Enable to activate the VPN tunnel. This option is set to Enable                                                                        |
|               | by default. After users set up, users may select to activate this tunnel                                                                        |
|               | feature.                                                                                                    |

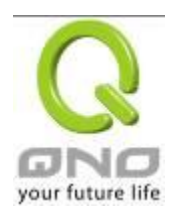

## Local Group Setup

This local gateway authentication type (Local Security Gateway Type) must be identical with that of the remote type (Remote Security Gateway Type).

| Local Security Gateway<br>Type : | This local gateway authentication type comes with five operation<br>modes, which are:<br>IP only - Authentication by the use of IP only<br>IP + Domain Name (FQDN) Authentication, -IP + Domain name<br>IP + E-mail Addr. (USER FQDN) Authentication,-IP + Email<br>address<br>Dynamic IP + Domain Name (FQDN) Authentication, -Dynamic<br>IP address + Domain name<br>Dynamic IP + E-mail Addr. (USER FQDN) Authentication.<br>Dynamic IP address + Email address name |
|----------------------------------|----------------------------------------------------------------------------------------------------|
|                                  | (1) IP only:                                                                                                    |
|                                  | If users decide to use <b>IP only</b> , entering the IP address is the only                                                                                                    |
|                                  | way to gain access to this tunnel. The WAN IP address will be                                                                                                    |
|                                  | automatically filled into this space. Users don't need to do further                                                                                                    |
|                                  | settings.                                                                                                    |
|                                  | Local Security Gateway Type: IP Only                                                                                                    |
|                                  | IP Address: 192 . 168 . 4 . 153                                                                                                    |
|                                  |                                                                                                    |
|                                  | (2) IP + Domain Name(FQDN) Authentication:                                                                                                    |
|                                  | If users select IP + domain name type, please enter the domain                                                                                                    |
|                                  | name and IP address. The WAN IP address will be automatically                                                                                                    |
|                                  | filled into this space. Users don't need to do further settings. FQDN                                                                                                    |
|                                  | refers to the combination of host name and domain name and can                                                                                                    |
|                                  | be retrieved from the Internet, i.e. vpn.server.com. This IP address                                                                                                    |
|                                  | and domain name must be identical to those of the VPN secure                                                                                                    |
|                                  | gateway setting type to establish successful connection.                                                                                                    |
|                                  | Local Security Gateway Type:                                                                                                    |
|                                  | IP Address: 192 . 168 . 4 . 153                                                                                                    |
|                                  | Domain Name:                                                                                                    |

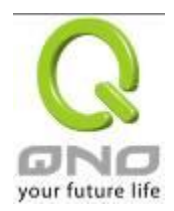

|                             | (3) IP + E-mail Addr. (USER FQDN) Authentication.                                                                                                    |
|-----------------------------|----------------------------------------------------------------------------------------------------|
|                             | If users select IP address and E-mail, enter the IP address and<br>E-mail address to gain access to this tunnel and the WAN IP<br>address will be automatically filled into this space. Users don't need<br>to do further settings.                                                                                                    |
|                             | Local Security Gateway Type:       IP + E-mail(User FQDN) Authentication         IP Address:       192 . 168 . 4                                                                                                    |
|                             | (4) Dynamic IP + Domain Name(FQDN) Authentication:                                                                                                    |
|                             | If users use dynamic IP address to connect to the device, users may<br>select this option to link to VPN. If the remote VPN gateway requires<br>connection to the device for VPN connection, this device will start<br>authentication and respond to this VPN tunnel connection; if users<br>select this option to link to VPN, please enter the domain name. |
|                             | Local Security Gateway Type:       Dynamic IP + Domain Name(FQDN) Authentication         Domain Name:                                                                                                    |
|                             | (5) Dynamic IP + E-mail Addr. (USER FQDN) Authentication.                                                                                                    |
|                             | If users use dynamic IP address to connect to the device, users may<br>select this option to connect to VPN without entering IP address.<br>When VPN Gateway requires for VPN connection, the device will<br>start authentication and respond to VPN tunnel connection; if users<br>select this option to link to VPN, enter E-Mail address to the empty      |
|                             | field for E-Mail authentication.                                                                                                    |
|                             | Local Security Gateway Type:       Dynamic IP + E-mail(User FQDN) Authentication         E-mail:       @                                                                                                    |
| Local Security Group Type : | This option allows users to set the local VPN connection access type. The following offers a few items for local settings. Please select and set appropriate parameters:                                                                                                    |
|                             | 1. IP address                                                                                                    |
|                             | This option allows the only IP address which is entered to build the VPN tunnel.                                                                                                    |

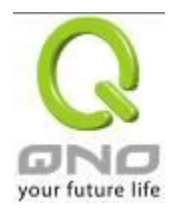

| Local Security Group Type:<br>IP Address:                                               | IP Address 🗸                                                                           |
|-----------------------------------------------------------------------------------------|----------------------------------------------------------------------------------------|
|                                                                                         |                                                                                        |
|                                                                                         |                                                                                        |
| Reference: When this VPN t                                                              | tunnel is connected, computers with the                                                |
| IP address of 192.168.1.0 ca                                                            | an establish connection.                                                               |
|                                                                                         |                                                                                        |
|                                                                                         |                                                                                        |
| 2. Subnet                                                                               |                                                                                        |
| This option allows local com<br>the VPN tunnel.                                         | puters in this subnet to be connected to                                               |
| Local Security Group Type:                                                              | Subnet 🐱                                                                               |
| IP Address:                                                                             | 192 . 168 . 1 . 0                                                                      |
| Subnet Mask:                                                                            | 255 255 255 0                                                                          |
| Reference: When this VPN t<br>with the session of 192.168.<br>255.255.255.0 can connect | tunnel is connected, only computers<br>1.0 and with subnet mask as<br>with remote VPN. |
| 3. IP Range                                                                             |                                                                                        |
| This option allows connection                                                           | on only when IP address range which is                                                 |
| entered after the VPN tunne                                                             | l is connected.                                                                        |
| Local Security Gro                                                                      | pup Type: IP Range 🔽                                                                   |
| <u>  </u>                                                                               | P Range: 192 . 168 . 1 . 0 to 254                                                      |
| Reference: When this VPN to IP address of 192.168.1.0 ~2                                | tunnel is connected, computers with the 254 can establish connection.                  |

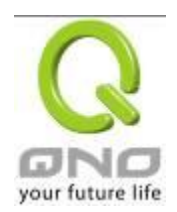

## Remote Group Setup :

## Remote VPN Group Setting

| Remote Security Gateway Type: | IP Only | <b>~</b> |
|-------------------------------|---------|----------|
| IP Address 💌                  |         |          |

This remote gateway authentication type (Remote Security Gateway Type) must be identical to the remotely-connected local security gateway authentication type (Local Security Gateway Type).

| Remote Security Gateway<br>Type: | This local gateway authentication type comes with five operation<br>modes, which are:<br>IP only<br>IP + Domain Name (FQDN) Authentication<br>IP + E-mail Addr. (USER FQDN) Authentication Dynamic IP +<br>Domain Name (FQDN) Authentication |
|----------------------------------|----------------------------------------------------------------------------------------------------|
|                                  |                                                                                                    |
|                                  | Dynamic IP + E-mail Addr. (USER FQDN) Authentication                                                                                                    |
|                                  | (1) IP only:                                                                                                    |
|                                  | If users decide to use IP only, entering the IP address is the only                                                                                                    |
|                                  | way to gain access to this tunnel. The WAN IP address will be                                                                                                    |
|                                  | automatically filled into this space. Users don't need to do further                                                                                                    |
|                                  |                                                                                                    |
|                                  | settings.                                                                                                    |
|                                  | Remote Security Gateway Type: IP Only                                                                                                    |
|                                  | IP Address                                                                                                    |
|                                  |                                                                                                    |
|                                  | (2) IP + Domain Name(FQDN) Authentication:                                                                                                    |
|                                  | If users select IP + domain name type, please enter the domain                                                                                                    |
|                                  | name and IP address. The WAN IP address will be automatically                                                                                                    |
|                                  | filled into this space. Users don't need to do further settings. FQDN                                                                                                    |
|                                  | refers to the combination of host name and domain name and can                                                                                                    |
|                                  | be retrieved from the Internet, i.e. vpn.server.com. This IP address                                                                                                    |
|                                  | and domain name must be identical to those of the VPN secure                                                                                                    |

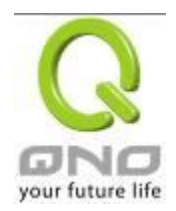

| gateway setting type to establish successful connection.                      |
|-------------------------------------------------------------------------------|
| Remote Security Gateway Type:         IP + Domain Name(FQDN) Authentication   |
| IP Address                                                                    |
| Domain Name:                                                                  |
| (3) IP + E-mail Addr. (USER FQDN) Authentication.                             |
| If users select IP address and E-mail, enter the IP address and               |
| -mail address to gain access to this tunnel and the WAN IP                    |
| address will be automatically filled into this space. Users don't need        |
| o do further settings.                                                        |
| Remote Security Gateway Type: IP + E-mail(User FQDN) Authentication           |
| IP Address                                                                    |
| E-mail: @                                                                     |
| (4) Dynamic IP + Domain Name(FQDN) Authentication:                            |
| f users use dynamic IP address to connect to the device, users may            |
| elect this option to link to VPN. If the remote VPN gateway requires          |
| connection to the device for VPN connection, this device will start           |
| authentication and respond to this VPN tunnel connection; if users            |
| select this option to link to VPN, please enter the domain name.              |
| Remote Security Gateway Type: Dynamic IP + Domain Name(FQDN) Authentication 💌 |
| Domain Name:                                                                  |
| (5) Dynamic IP + E-mail Addr. (USER FQDN) Authentication.                     |
| If users use dynamic IP address to connect to the device, users may           |
| select this option to connect to VPN without entering IP address.             |
| When VPN Gateway requires for VPN connection, the device will                 |
| start authentication and respond to VPN tunnel connection; if users           |
| select this option to link to VPN, enter E-Mail address to the empty          |
| field for E-Mail authentication.                                              |
| Remote Security Gateway Type: Dynamic IP + E-mail(User FQDN) Authentication   |
| E-mail: @                                                                     |
|                                                                               |
|                                                                               |

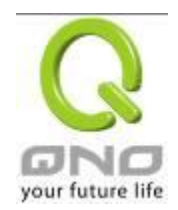

#### **IPSec Setup**

## IPSec Setting

| Keying Mode:            | IKE with Preshared Key 💌 |
|-------------------------|--------------------------|
| Phase1 DHGroup :        | Group 1 🗸                |
| Phase1 Encryption:      | DES 💌                    |
| Phase1 Authentication:  | MD5 💌                    |
| Phase1 SA Life Time:    | 0 seconds                |
| Perfect Forward Secrecy |                          |
| Phase2 DHGroup :        | Group 1 💌                |
| Phase2 Encryption:      | DES 💌                    |
| Phase2 Authentication:  | MD5 💌                    |
| Phase2 SA Life Time:    | 0 seconds                |
| Preshared Key:          |                          |
|                         | Advanced +               |

If there is any encryption mechanism, the encryption mechanism of these two VPN tunnels must be identical in order to create connection. And the transmission data must be encrypted with IPSec key, which is known as the encryption "key". The device provides the IKE automatic encryption mode- IKE with Preshared Key (automatic). By using the drop down menu, select the desired encryption mode as illustrated below.

## Encryption Management Protocol :

When users set this VPN tunnel to use any encryption and authentication mode, users must set the parameter of this exchange password with that of the remote.

#### IKE Protocol :

Click the shared key generated by IKE to encrypt and authenticate the remote user. If PFS (Perfect Forward Secrecy) is enabled, the Phase 2 shared key generated during the IKE coordination will conduct further encryption and authentication. When PFS is enabled, hackers using brute force to capture the key will not be able to get the Phase 2 key in such a short period of time.

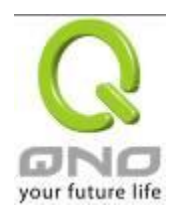

- **Perfect Forward Secrecy:** When users check the PFS option, don't forget to activate the PFS function of the VPN device and the VPN Client as well.
- Phase 1/ Phase 2 DH Group: This option allows users to select Diffie-Hellman groups: Group 1/ Group 2/ Group 5.
- Phase 1/ Phase 2 Encryption: This option allows users to set this VPN tunnel to use any encryption mode. Note that this parameter must be identical to that of the remote encryption parameter: DES (64-bit encryption mode), 3DES (128-bit encryption mode), AES (the standard of using security code to encrypt information). It supports 128-bit, 192-bit, and 256-bit encryption keys.
- Phase 1/Phase 2 Authentication: This authentication option allows users to set this VPN tunnel to use any authentication mode. Note that this parameter must be identical to that of the remote authentication mode: "MD5" or "SHA1".
- Phase 1 SA Life Time: The life time for this exchange code is set to 28800 seconds (or 8hours) by default. This allows the automatic generation of other exchange password within the valid time of the VPN connection so as to guarantee security.
- Phase2 SA Life Time: The life time for this exchange code is set to 3600 seconds (or 1hours) by default. This allows the automatic generation of other exchange password within the valid time of the VPN connection so as to guarantee security.
- **Preshared Key:** For the Auto (IKE) option, enter a password of any digit or characters in the text of "Pre-shared Key" (the example here is set as test), and the system will automatically translate what users entered as exchange password and authentication mechanism during the VPN tunnel connection. This exchange password can be made up of up to 30 characters.

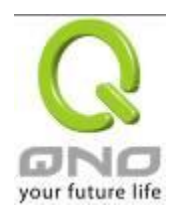

Advanced Setting- for IKE Protocol Only

| Aggressive Mode                                                      |
|----------------------------------------------------------------------|
| Compress (Support IP Payload Compression Protocol(IPComp))           |
| Keep-Alive                                                           |
| AH Hash Algorithm MD5 💌                                              |
| Allow NetBIOS Broadcast Pass Through                                 |
| NAT Traversal                                                        |
| Dead Peer Detection(DPD) Interval 10 seconds                         |
| Allow specific boardcast packet Pass through Service Port Management |
| Heart Beat, Remote Host                                              |
| Interval seconds,Retry count                                         |

The advanced settings include Main Mode and Aggressive mode. For the Main mode, the default setting is set to VPN operation mode. The connection is the same to most of the VPN devices.

- Aggressive Mode: This mode is mostly adopted by remote devices. The IP connection is designed to enhance the security control if dynamic IP is used for connection.
- Use IP Header Compression Protocol: If this option is selected, in the connected VPN tunnel, the device supports IP Payload Compression Protocol.
- Keep Alive: If this option is selected, VPN tunnel will keep this VPN connection. This is mostly used to connect the remote node of the branch office and headquarter or used for the remote dynamic IP address.
- AH hash calculation: For AH (Authentication Header), users may select MD5/DSHA-1.
- NetBIOS Broadcast: If this option is selected, the connected VPN tunnel allows the passage of NetBIOS broadcast packet. This facilitates the easy connection with other Microsoft network; however, the traffic using this VPN tunnel will increase.
- Dead Peer Detection (DPD): If this option is selected, the connected VPN tunnel will regularly transmit HELLO/ACK message packet to detect whether there is connection between the two ends of the VPN tunnel. If one end is disconnected, the device will disconnect the tunnel automatically and then create new connection. Users can define the transmission time for each

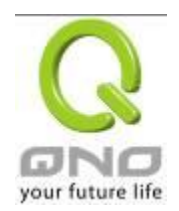

DPD message packet, and the default value is 10 seconds

Heart Beat : VPN Tunnel Heart Beat Detection function .

If this option is selected, the system will sent ICMP ACK packet to the remote host with VPN tunnel regularly; the remote host will also send an ICMP ACK reply packet toward the originator.

If there is still no received ICMP ACK reply after exceeding the setting retry, the Heart Beat originator will terminate this VPN tunnel.

Under this situation, if you are the VPN tunnel initiator, the system will try to reconnect the tunnel; if you are the passive party, the system will wait for the initiator to establish the tunnel again.

| Remote Host | The remote end point for the Heart Beat Detection. It is always sensible   |
|-------------|----------------------------------------------------------------------------|
|             | to select an end point for the Heart Beat detection; the end point should  |
|             | be a strong and stable server which is able to send reply quickly. We      |
|             | suggest using the LAN IP address of the VPN remote end point device        |
|             | as the target of the Heart Beat detection.                                 |
| Interval    | The default time for the Heart Beat interval is 30 seconds. The system     |
|             | will send back an ICMP echo request in every 30 seconds after the VPN      |
|             | tunnel is established.                                                     |
| Retry       | The default retry times are 5. The system will terminate the VPN tunnel if |
|             | the Heart Beat is still failure over the retry default.                    |

The VPN Heart Beat detection and DPD features are both used to provide a stabile VPN solution for customers. The difference between them is that we can use the Heart Beat detection in a non IPSec protocol. With the Heart Beat detection, we can monitor the VPN tunnel and make sure whether the tunnel exists and smooth or not. However, with the DPD feature, it is only available under the IPSec protocol.

## 10.1.3. PPTP Server

It supports the PPTP of Window XP/ 2000 to create point-to-point tunnel protocol for single- device users to create VPN connection.

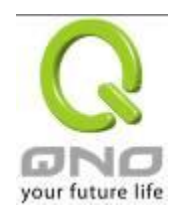

IPSec VPN QoS Router

| Enable PPTP Server                            |                                                                            |
|-----------------------------------------------|----------------------------------------------------------------------------|
| PPTP IP Address Range                         |                                                                            |
| IP Range Sta                                  | arts: 192.168.1.150                                                        |
| ir Kalige Eli                                 | Unified IP Management                                                      |
| New User Account                              |                                                                            |
|                                               | 0 User(s) Defined                                                          |
| User Name :                                   |                                                                            |
| New Password :                                |                                                                            |
| Confirm Password :                            |                                                                            |
| IP Address : 💿                                | Automatically                                                              |
| Ŭ                                             | Add to list                                                                |
|                                               |                                                                            |
|                                               |                                                                            |
|                                               |                                                                            |
|                                               | Delete selected users                                                      |
| Connection List                               |                                                                            |
| 0 Tunne                                       | el(s) Used 10 Tunnel(s) Available                                          |
| User Name                                     | Remote Address PPTP IP Address                                             |
|                                               | Apply Cencel                                                               |
| Enabled PPTP Server : When this of server can | option is selected, the point-to-point tunnel protocol PPTF<br>be enabled. |

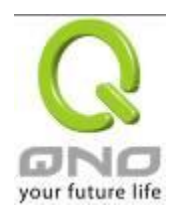

| PPTP IP Address Range : | Please enter PPTP IP address range so as to provide the remote<br>users with an entrance IP into the local network. Enter Range Start: |
|-------------------------|----------------------------------------------------------------------------------------------------|
|                         | Enter the value into the last field. Enter Range End: Enter the value                                                                  |
|                         | into the last field.                                                                                                    |
| User name :             | Please enter the name of the remote user.                                                                                              |
| Password :              | Enter the password and confirm again by entering the new password.                                                                     |
| Confirm Password :      |                                                                                                    |
| Add to list :           | Add a new account and password.                                                                                                    |
| Delete selected item :  | Delete Selected Item.                                                                                                    |
| Connection List         | All PPTP Status: Displays all successfully connected users, including                                                                  |
|                         | username, remote IP                                                                                                    |
|                         | address, and PPTP address.                                                                                                    |

## 10.1.4. VPN Pass Through

## • VPN Pass Through

| IP Sec Pass Through : | Enabled O Disabled |
|-----------------------|--------------------|
| PPTP Pass Through :   | Enabled O Disabled |
| L2TP Pass Through :   | Enabled O Disabled |

Apply Cancel

| IPSec Pass Through : | If this option is <b>enabled</b> , the PC is allowed to use VPN- IPSec packet to pass in order to connect to external VPN device.            |
|----------------------|----------------------------------------------------------------------------------------------------|
| PPTP Pass Through :  | If this option is <b>enabled</b> , the PC is allowed to use VPN- PPTP packet to pass in order to connect with external VPN device.           |
| L2TP Pass Through :  | If this option is <b>enabled</b> , the PC end is allowed to use VPN-<br>L2TP packet to pass in order to connect with external VPN<br>device. |

After modification, push "**Apply**" button to save the network setting or push "**Cancel**" to keep the settings unchanged.

#### 10.2. QnoKey

Introduces how Qno VPN devices conducts preliminary configuration of the data from the user end and how to set the QnoKey user to successfully create QnoKey by using QnoKey management software.

#### 10.2.1. QnoKey Summary

Login to the web-based UI and click on the QnoKey menu to display the page that summarizes the current status information of QnoKey, as illustrated below :

|     |                     |               |                                         |                        | ▶ Usbl<br>Statu   | <b>QnoKey</b><br>Key Setup a<br>IS | and            |                   |                                      |      |        |
|-----|---------------------|---------------|-----------------------------------------|------------------------|-------------------|------------------------------------|----------------|-------------------|--------------------------------------|------|--------|
|     | I                   | IPSec + QI    | noKey +QVM Tu<br>QnoKey Tu              | nnel Num<br>nnel Num   | ber: 0<br>ber: 0  | Tunnel(s)<br>Tunnel(s)             | Used 🗗         | 40 Tuni<br>) Tuni | nel(s) Available<br>nel(s) Available | Adve | nced   |
|     |                     |               | Jump to                                 | o <mark>1 ♥</mark> /1F | Page              | E                                  | entr           | ies per pa        | ge                                   |      |        |
| No. | Enabled             | Account<br>ID | Local IP<br>Address<br>(Domain<br>Name) | Life<br>Time           | Available<br>Time | Account<br>Number<br>Limitation    | Used<br>Number | Online<br>Number  |                                      |      | Delete |
| 1   | <ul><li>✓</li></ul> | test          | 192.168.4.106                           | Forever                |                   | 5                                  | 0              | 0                 | Show List                            | Edit | Û      |
|     |                     |               | A                                       | dd New Ru              | le                | Delete Al                          | ll Group       |                   |                                      |      |        |

| QnoKey Tunnel Number :              | Displays how many tunnels are applied and the total tunnel number of<br>QnoKey tunnel. Through advanced setting, users can set the tunnel<br>number of IPSec and QnoKey. |
|-------------------------------------|----------------------------------------------------------------------------------------------------|
| Enabled :                           | Displays whether QnoKey username is enabled.                                                                                                    |
| Account ID :                        | Displays the user name group of QnoKey.                                                                                                    |
| Local IP Address (Domain<br>Name) : | Server IP address or the applied domain name.                                                                                                    |
| Life Time:                          | The present valid time of QnoKey; permanent use is displayed as Forever.                                                                                                 |

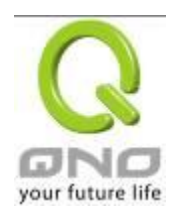

| Available Time :               | If the number of days of using QnoKey is set, the remaining time is displayed here. |
|--------------------------------|-------------------------------------------------------------------------------------|
| Account Number<br>Limitation : | The upper limited number of QnoKey users.                                           |
| Used Number :                  | The number of QnoKey in use.                                                        |
| Online Number :                | Displays the number of connected devices that are using QnoKey.                     |
| Delete :                       | Deletes one user name group setting rule.                                           |
| Go to 💶 page :                 | Goes to the page where summarized information is needed.                            |
| 5 V Entries per page :         | Each summary page displays several group messages.                                  |
| Add Qnokey Group :             | Add new group settings.                                                             |
| Delete All Group :             | Delete all the group settings.                                                      |

# 10.2.2 Qnokey Group Setup

Press Add New Qnokey Group to enter Group Setup page, as illustrated below.

# O QnoKey Group Setup

|                             | Enable this rule       |                   |
|-----------------------------|------------------------|-------------------|
| Group Account ID :          |                        |                   |
| Interface :                 | WAN 1 192. 168. 4. 105 | (IP/ Domain Name) |
|                             | WAN 2 0.0.0            | (IP/ Domain Name) |
|                             |                        |                   |
| Life Time :                 | ● Forever ○ □ Day      |                   |
| Account Number Limitation : | (Max: 100 )            |                   |
| Stolen Key Login Action :   | Do Nothing 💌           |                   |
|                             | Back Apply Cancel      |                   |

This page is designed for QnoKey group setup. Group parameters for QnoKey include WAN ports, valid time, and number of users, and protection actions for potential QnoKey losses. These setting options facilitate classified management for QnoKey users and enhance security.

| Enable this rule : | Select this option to activate this setting rule.                                                                                                    |
|--------------------|----------------------------------------------------------------------------------------------------|
| Group Account ID:  | Enter the QnoKey group name that users would like to set up.                                                                                                    |
| Interface :        | <ul> <li>Select WAN port and enter the correct IP address which corresponds to WAN port or the domain name (analyzed by DDNS).If WAN ports are empty, IP entry is not necessary so that VPN connection will not fail. This option allows users to select which WAN port to make connection, facilitating management. If WAN1 is selected, QnoKey group users can connect through only WAN1. If both WAN 1 and WAN 2 are selected, QnoKey group users are allowed to make connection via WAN 1 or WAN 2. When WAN1 is disconnected, WAN2 will be automatically connected to back up VPN connection.</li> <li>Note :</li> <li>If WAN port is selected and the network connection type is set as static IP, the system will automatically display this WAN IP. Administrator does not need to enter it manually.</li> <li>If WAN port is selected and the network connection is set to other types such as DHCP/PPPoE, administrator needs to enter the IP address or domain name (through DDNS analysis).</li> </ul> |
| Life Time :        | Set the valid time for QnoKey group. If the QnoKey is for<br>normal and frequent use, the option " <b>Forever</b> " may be<br>selected so the user end valid time is infinite. If the user is<br>more complicated or if it is meant for mobile users who travel<br>on business, the VPN security can be guaranteed by setting                                                                                                    |

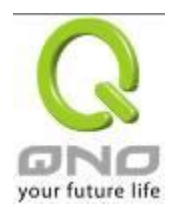

|                               | the valid time of QnoKey as "1~99" days according to the desired number of days to be set.                                                                                                    |
|-------------------------------|----------------------------------------------------------------------------------------------------|
| Account Number<br>Limitation: | Set the maximum number of QnoKey users (from "1~100") allowed by the group setting rules.                                                                                                    |
| Stolen Key Login<br>Action :  | In the drop-down list, select operation options for the missing<br>QnoKey.<br>In the event of losing QnoKey, there are three options for<br>selection: "Do Nothing", "Clear Key," and "Lock Key". Setting                                                                                                    |
|                               | this feature on QnoKey can enhance VPN security. Select<br>"Do Nothing" to do no change after the Key is lost. Select<br>"Clear Key" to clean up the QnoKey settings when the VPN<br>connection is established again after the QnoKey is lost.<br>Select "Block Key" to block the VPN connection after the<br>QnoKey is lost. |

Press "**Apply**" to confirm the group settings and press "**Cancel**" to cancel the setting. Press "**Back**" to return the previous page.

Pressing "**Apply**" to display a dialog box in which it will ask if users want to continue to add new setting group. Click "**Ok**" to add another group setting or "**Cancel**" to return to the QnoKey Summary page. It is illustrated as below.

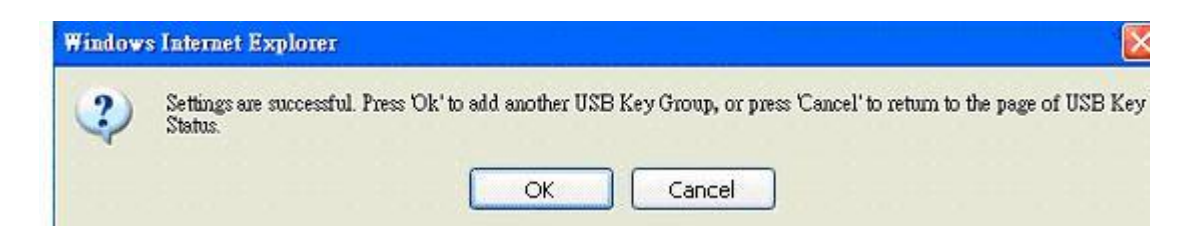

On the QnoKey Summary page, the defined group will be displayed, which is illustrated as below.

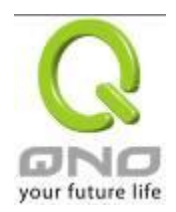

| No. | Enabled | Account<br>ID | Local IP<br>Address<br>(Domain<br>Name) | Life<br>Time | Available<br>Time | Account<br>Number<br>Limitation | Used<br>Number | Online<br>Number |      |      |      | Delete |
|-----|---------|---------------|-----------------------------------------|--------------|-------------------|---------------------------------|----------------|------------------|------|------|------|--------|
| 1   |         | test          | 192 163 3 1 33                          | Forever      |                   | 30                              | 0              | 0                | Show | List | Edit | Ĵ      |

When a new rule is created, "Show List" and "Edit" button will be displayed behind the rule. Click on "Show List" to show the list of users applying this group rule. Click "Edit" to change settings. Click the trash can icon I to delete this setting.

## 10.2.3 Qnokey Account List

Click "Show List" to show the Account List page applying this rule.

## O Group Account list

Group Account ID : test 🗸

| ı | ۱o.               | Enabled | QnoKey<br>SN | User<br>Name | Status | Stolen<br>Key<br>Login<br>Action | Bind MAC | MAC Address | Remote<br>Client IP | Local IP | Delete |
|---|-------------------|---------|--------------|--------------|--------|----------------------------------|----------|-------------|---------------------|----------|--------|
|   | Back Apply Cancel |         |              |              |        |                                  |          |             |                     |          |        |

| Group Account ID :        | Displays the group ID to which the user belongs to.                                                                                          |  |  |  |
|---------------------------|----------------------------------------------------------------------------------------------------|--|--|--|
| Enabled :                 | Click this option to activate QnoKey user.                                                                                                   |  |  |  |
| QnoKey SN :               | Displays the QnoKey serial number.                                                                                                    |  |  |  |
| User Name :               | Displays the QnoKey user name.                                                                                                    |  |  |  |
| Status :                  | Displays the QnoKey connection status. "Connect" means the user<br>is connected and online; "Disconnect" means no connection and<br>offline. |  |  |  |
| Stolen Key Login Action : | Select this option to create settings if the QnoKey is lost.                                                                                 |  |  |  |

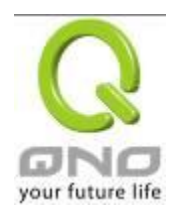

| Bind MAC :    | If there is hardware binding, QnoKey can only execute on the  |
|---------------|---------------------------------------------------------------|
|               | bound PC.                                                     |
| MAC Address : | If hardware binding function is enabled, it will show the MAC |
|               | address which Qnokey is bound with, not the PC MAC address.   |
| Delete :      | Delete the user Qnokey connection information.                |

## QnoSoftKey

Beside Qno USB Key, Qno also provide QnoSoftkey which supports the same connection mode now. Physical USB Key is unneeded. The encryption mode and configuration are the same as QnoKey. Users can purchase License Key to enlarge tunnel numbers. (One QnoSoftKey tunnel is supported in default at present.)

|   | SoftKey Tunnel Number : 0 Tunnel(s) Used 5 Tunnel(s) Available Tunnel Upgrade |  |
|---|-------------------------------------------------------------------------------|--|
| 0 | SoftKey Account ID                                                            |  |
|   |                                                                               |  |
|   | User Type : Common User 🐱                                                     |  |
|   | Account ID :                                                                  |  |
|   | Password :                                                                    |  |
|   | Confirm Password :                                                            |  |
|   | Allow to Connect Time : to : (24-Hour Format)                                 |  |
|   | MAC Address :                                                                 |  |
|   | Add to list                                                                   |  |
|   |                                                                               |  |
|   |                                                                               |  |
|   |                                                                               |  |
|   |                                                                               |  |
|   |                                                                               |  |
|   |                                                                               |  |
|   |                                                                               |  |
|   | Delete selected item                                                          |  |
|   | Analas Consol                                                                 |  |
|   | Appuy Canada                                                                  |  |

User Type There are three user types: Common User, Super User and Temporal User.

Common User which is default indicates new connection will not be allowed while all connections are occupied but won't affect other

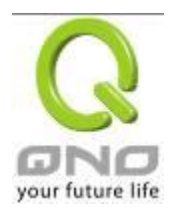

users.

|                          | Super User: Indicates that will disconnect the temporal user to build<br>the new connection when all connections are occupied. Nevertheless,<br>Super Users cannot link successfully when there is no Temporal User<br>to disconnect. |
|--------------------------|----------------------------------------------------------------------------------------------------|
|                          | Temporal User: When all allowed connections are occupied, Temporal<br>Users will be disconnected by Super Users possibly. Otherwise, they<br>can't create a new connection in this situation.                                         |
| Account ID               | Input account name.                                                                                                    |
| Password                 | Input password.                                                                                                    |
| Confirm Password         | Input password again.                                                                                                    |
| Allow to Connect<br>Time | Input allowed connect time. If 24 hours is allowed, please enter 00:00 to 00:00.                                                                                                    |
| MAC Address              | Input Client PC MAC address if it needs to be checked/ binded to<br>improve security. Leave blank if checking is unnecessary.                                                                                                    |
| Add to list              | Add the account ID into the list.                                                                                                    |
| Delete selected item     | To remove selected account ID from the list.                                                                                                    |

## QnoSoftKey Tunnel Upgrade

If more QnoSoftKey Tunnels are needed, please check and purchase from your agent or Qno. A set of License Key number will be generated while paying procedure is finished. Input "License Key Number" and click "submit", the system will check whether the License Key is valid. If the key is valid, the amount of QnoSoftKey Tunnels can be upgraded successfully.

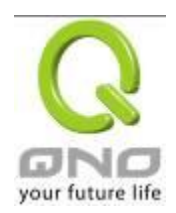

# License Key

| Current Time:<br>License Key Numb | er:              |                     | 2010-11-05           | _ <u>NTP Server</u> Submit                 |
|-----------------------------------|------------------|---------------------|----------------------|--------------------------------------------|
| Feature                           | Trial<br>Version | Official<br>Version | Registration<br>Time | Status And Information                     |
| Qno Sniff                         |                  |                     | License expire       | License expire;<br>Left: 416 Days 15 Hours |
| Router Trial                      | Trial            |                     |                      |                                            |
| Qno SoftKey                       | Trial            |                     |                      |                                            |

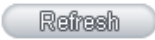

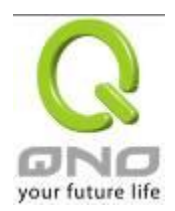

#### 10.3. QVM VPN Function Setup

The QVM-series device provides three major convenient functions:

- 1. Smart Link IPSec VPN: Easy VPN setup replaces the conventional complicated VPN setup process by entering Server IP, User Name, and Password.
- 2. **Central Control Feature:** Displays a clear VPN connection status of all remote ends and branches. Its central control screen allows setup from remote into external client ends.
- 3. **VPN Disconnection Backup:** Solves data transmission problem arising from failed ISP connection with remote ends or the branches.

#### 10.3.1. QVM Status

| QVM VPN |  |  |
|---------|--|--|
| Setup   |  |  |
| Status  |  |  |

## • QVM Client Table

| No. | Account ID  | Status | Interface | Start Time | End Time | Duration | Control | Config.     |
|-----|-------------|--------|-----------|------------|----------|----------|---------|-------------|
| 1   | <u>test</u> | 5      |           |            |          |          | Enabled | <u>Edit</u> |

Refresh

| Account :    | Displays the remote client user.                                    |
|--------------|---------------------------------------------------------------------|
|              | Green means connection, blue waiting for connection and red for QVM |
|              | disconnection.                                                      |
| Status :     | Displays the QVM VPN connection status.                             |
|              | Red means disconnection and green means connection.                 |
| Interface :  | Shows which WAN port is applied to connect to this remote QVM.      |
| Start Time : | Shows the starting time of QVM.                                     |

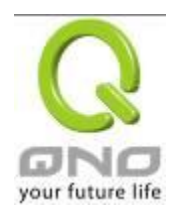

IPSec VPN QoS Router

| End Time:  | Shows the ending time of QVM.                                                                                                    |
|------------|----------------------------------------------------------------------------------------------------|
| Duration : | Shows the total time used from the Start to the End of this QVM.                                                                                                    |
| Control :  | Shows the status of this QVM: waiting for connection ( <b>Waiting</b> ), stop the connection ( <b>Disconnect</b> ), and <b>Disable</b> this feature/ <b>Enable</b> this QVM to enter the status of waiting for connection. |
| Config. :  | Click Edit to enter the setting items to be changed.                                                                                                    |

#### 10.3.2. QVM Client Settings

Select QVM feature as Client mode :

O Setup Mode

QVM Client 🔽

# O QVM Client Setup

| Account ID :                |                                   |         |
|-----------------------------|-----------------------------------|---------|
| Password :                  |                                   |         |
| Confirm Password :          |                                   |         |
| QVM VPN :                   |                                   | Connect |
|                             | (IP Address or Dynamic Domain Nan | ne)     |
| Status :                    |                                   |         |
| Keep Alive: Redial Period 5 | Min.                              |         |
| QVM Backup Tunnel           |                                   |         |
|                             |                                   |         |

#### Advanced Function

| Change QVM Client's Service Port : 10443 💌 |                                                     |  |  |  |
|--------------------------------------------|-----------------------------------------------------|--|--|--|
| Apply Cancel                               |                                                     |  |  |  |
| Account ID :                               | Must be identical to that of the server account ID. |  |  |  |
| Password :                                 | Must be identical to that of the server password.   |  |  |  |

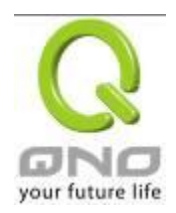

| Confirm Password :          | Please enter the password and confirm again.                   |
|-----------------------------|----------------------------------------------------------------|
| QVM VPN ( IP Address or     | Input QVM VPN Server IP address or domain name.                |
| Dynamic Domain Name):       |                                                                |
| Status :                    | Displays QVN connection status.                                |
| Keep Alive: Redial Period   | This function is to set re- connect duration if QVM contention |
| 5 Mins :                    | drops. The range is 1~60 mins.                                 |
| QVM Backup Tunnel :         | You can input at most 3 backup IP addresses or domain names    |
|                             | for backup. Once the connection is dropped, the function will  |
|                             | be automatically enabled to backup the VPN connection and      |
|                             | ensure data transition security.                               |
| Advanced Function :         | In some environment, port 443 has been used, for example,      |
| Change QVM Client's Service | E-Mail Forwarding. To avoid the conflict with QVM, QVM port    |
| Port :                      | can be changed to other encryption ports, such as 10443.       |

After modification, press "Apply" to save the network setting or press "Cancel" to keep the settings unchanged.
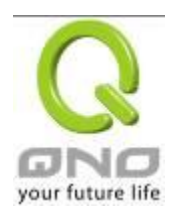

# XI. Advanced Function

## 11.1 DMZ Host/ Port Range Forwarding

#### DMZ Host

DMZ Private IP Address 192.168. 1 .0

#### Port Range Forwarding

| Service                                   | IP Address  | Interface Enabled |
|-------------------------------------------|-------------|-------------------|
| All Traffic [TCP&UDP/1~65535]             |             | ANY 🔽 🗌           |
| Service Management                        | Add to list |                   |
| All Traffic [TCP&UDP/1~65535]->192.168.1. | 101->WAN1   |                   |
|                                           |             |                   |
|                                           |             |                   |
|                                           |             |                   |
|                                           |             |                   |
|                                           |             |                   |
|                                           |             |                   |
|                                           |             |                   |

| Show Table | Apply | Cancel |
|------------|-------|--------|
|            |       |        |

#### 11.1.1 DMZ Host

When the NAT mode is activated, sometimes users may need to use applications that do not support virtual IP addresses such as network games. We recommend that users map the device actual WAN IP addresses directly to the Intranet virtual IP addresses, as follows:

If the "DMZ Host" function is selected, to cancel this function, users must input "0" in the following "DMZ Private IP". This function will then be closed.

After the changes are completed, click "Apply" to save the network configuration modification, or click "Cancel" to leave without making any changes.

#### 11.1.2 Port Range Forwarding

Setting up a Port Forwarding Virtual Host: If the server function (which means the server for an external service such as WWW, FTP, Mail, etc) is contained in the network, we recommend that users

use the firewall function to set up the host as a virtual host, and then convert the actual IP addresses (the Internet IP addresses) with Port 80 (the service port of WWW is Port 80) to access the internal server directly. In the configuration page, if a web server address such as 192.168.1.50 and the Port 80 has been set up in the configuration, this web page will be accessible from the Internet by keying in the device actual IP address such as, <u>http://211.243.220.43</u>.

At this moment, the device actual IP will be converted into "192.168.1.50" by Port 80 to access the web page.

In the same way, to set up other services, please input the server TCP or UDP port number and the virtual host IP addresses.

| Service                           | IP Address       | Interface | Enable |
|-----------------------------------|------------------|-----------|--------|
| All Traffic [TCP&UDP/1~65535] 🛛 👻 | 192.168.         | ANY 🗸     |        |
| Service Management                | Add to 1         | list      |        |
|                                   |                  |           |        |
|                                   |                  |           |        |
|                                   |                  |           |        |
|                                   |                  |           |        |
|                                   |                  |           |        |
| Delete este                       | and another beau |           |        |
| Detete zete                       | cted apprication |           |        |

# • Port Range Forwarding

| Service :     | To select from this option the default list of service ports of the virtual host that users want to activate.<br>Such as: All (TCP&UDP) 0~65535, 80 (80~80) for WWW, and 21~21 for FTP. Please refer to the list of default service ports. |
|---------------|----------------------------------------------------------------------------------------------------|
| IP Address :  |                                                                                                    |
|               |                                                                                                    |
| Enabled :     | Activate this function.                                                                                                    |
| Service Port  | Add or remove service ports from the list of service ports.                                                                                                    |
| Management :  |                                                                                                    |
| Add to list : | Add to the active service content.                                                                                                    |

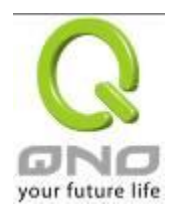

# Service Port Management

The services in the list mentioned above are frequently used services. If the service users want to activate is not in the list, we recommend that users use "Service Port Management" to add or remove ports, as follows :

| 🥖 Service Management - Win               | ndows Internet Explorer                                                                                                    |      | X |
|------------------------------------------|----------------------------------------------------------------------------------------------------|------|---|
| 🖉 http://192.168.1.1/service0.htm        | 1                                                                                                    |      |   |
| Service Name Protocol TCP  Port Range to | A11 Traffic [TCP&UDP/1~65535]<br>DNS [UDP/53~53]<br>FTP [TCP/21~21]<br>HTTP [TCP/80~80]<br>HTTP Secondary [TCP/8080~8080]<br>HTTPS [TCP/443~443]<br>HTTPS Secondary [TCP/8443~8443]<br>TFTP [UDP/69~69]<br>IMAP [TCP/143~143]<br>NNTP [TCP/119~119]<br>POP3 [TCP/10~110]<br>SNMP [UDP/161~161]<br>SMTP [TCP/25~25]<br>TELNET [TCP/23~23]<br>TELNET Secondary [TCP/8023~8023] |      |   |
| Add to list                              | Delete selected service                                                                                                    |      |   |
| Apply                                    | Cancel Exit                                                                                                    |      | > |
| 完成                                       | <ul> <li>網際網路</li> <li>4 · · · · · · · · · · · · · · · · · · ·</li></ul>                                                                                                    | 100% | • |

| Service Name : | Input the name of the service port users want to activate on the list, such as E-donkey, etc.                                      |
|----------------|----------------------------------------------------------------------------------------------------|
| Protocol :     | To select whether a service port is TCP or UDP.                                                                                    |
| Port Range :   | To activate this function, input the range of the service port locations users want to activate such as 500~500 or 2300~2310, etc. |
| Add to list :  | Add the service to the service list. It supports up to 100 rules.                                                                  |

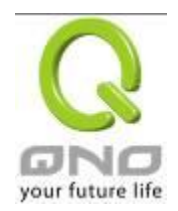

| Delete selected item : | To remove the selected services.                                      |
|------------------------|-----------------------------------------------------------------------|
| Apply :                | Click the "Apply" button to save the modification.                    |
|                        |                                                                       |
| Cancel :               | Click the "Cancel" button to cancel the modification. This only works |
|                        | before "Apply" is clicked                                             |
|                        |                                                                       |
| Close :                | Quit this configuration window.                                       |
|                        |                                                                       |

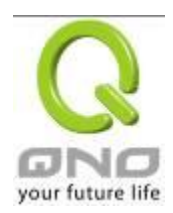

# 11.2 UPnP

UPnP (Universal Plug and Play) is a protocol set by Microsoft. If the virtual host supports UPnP system (such as Windows XP), users could also activate the PC UPnP function to work with the device.

| 0        | UPnP Mapping                                                               |                                                                   |  |
|----------|----------------------------------------------------------------------------|-------------------------------------------------------------------|--|
|          | Service Port : DNS [UDP/53->53]                                            |                                                                   |  |
|          | Enabled : Add to list                                                      |                                                                   |  |
|          |                                                                            |                                                                   |  |
|          |                                                                            | Delete selected item                                              |  |
|          |                                                                            | Show Table Apply Cancel                                           |  |
| Service  | Port:                                                                      | Select the UPnP service number default list here; for example,    |  |
|          |                                                                            | WWW is 80~80, FTP is 21~21. Please refer to the default service   |  |
|          |                                                                            | number list.                                                      |  |
| Host Na  | me or IP Address:                                                          | Input the Intranet virtual IP address or name that maps with UPnP |  |
|          |                                                                            | such as 192.168.1.100.                                            |  |
| Enabled  | bled: Activate this function.                                              |                                                                   |  |
| Service  | ice Port Management: Add or remove service ports from the management list. |                                                                   |  |
| Add to L | to List: Add to active service content.                                    |                                                                   |  |
| Delete S | e Selected Item: Remove selected services.                                 |                                                                   |  |
| Show Ta  | ble:                                                                       | This is a list which displays the current active UPnP functions.  |  |
| Apply:   |                                                                            | Click "Apply" to save the network configuration modification.     |  |
| Cancel:  | el: Click "Cancel" to leave without making any change.                     |                                                                   |  |

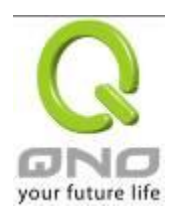

#### 11.3 Routing

In this chapter we introduce the Dynamic Routing Information Protocol and Static Routing Information Protocol.

# • Dynamic Routing

| Working Mode :          | ⊙ Gateway ○ Router   |
|-------------------------|----------------------|
| RIP :                   | ○ Enabled ④ Disabled |
| Receive RIP versions :  | Both RIP v1 and v2 😒 |
| Transmit RIP versions : | RIPv2 - Broadcast 💙  |

# • Static Routing

| Dest. IP :        |  |
|-------------------|--|
| Subnet Mask :     |  |
| Gateway:          |  |
| Hop Count :       |  |
| Interface : LAN 💌 |  |
| Add to list       |  |
|                   |  |
|                   |  |

#### 11.3.1 Dynamic Routing

The abbreviation of Routing Information Protocol is RIP. There are two kinds of RIP in the IP environment – RIP I and RIP II. Since there is usually only one router in a network, ordinarily just Static Routing will be used. RIP is used when there is more than one router in a network, and if an administrator doesn't want to assign a path list one by one to all of the routers, RIP can help refresh the paths.

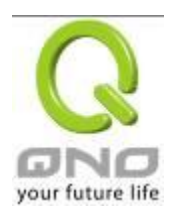

RIP is a very simple routing protocol, in which Distance Vector is used. Distance Vector determines transmission distance in accordance with the number of routers, rather than based on actual session speed. Therefore, sometimes it will select a path through the least number of routers, rather than through the fastest routers.

# • Dynamic Routing

| Working Mode :          | ⊙ Gateway ○ Router    |
|-------------------------|-----------------------|
| RIP :                   | O Enabled  O Disabled |
| Receive RIP versions :  | Both RIP v1 and v2    |
| Transmit RIP versions : | RIPv2 - Broadcast 💉   |

| Working Mode :          | Select the working mode of the device: NAT mode or router mode.  |
|-------------------------|------------------------------------------------------------------|
| RIP :                   | Click "Enabled" to open the RIP function.                        |
| Receive RIP versions :  | Use Up/Down button to select one of "None, RIPv1, RIPv2, Both    |
|                         | RIPv1 and v2" as the "TX" function for transmitting dynamic RIP. |
| Transmit RIP versions : | Use Up/Down button to select one of "None, RIPv1,                |
|                         | RIPv2-Broadcast, RIPv2-Multicast" as the "RX" function for       |
|                         | receiving dynamic RIP.                                           |

# 11.3.2 Static Routing

When there are more than one router and IP subnets, the routing mode for the device should be configured as static routing. Static routing enables different network nodes to seek necessary paths automatically. It also enables different network nodes to access each other. Click the button "**Show Routing Table**" (as in the figure) to display the current routing list.

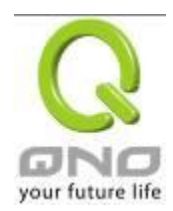

# • Static Routing

| Dest. IP :           |
|----------------------|
| Subnet Mask:         |
| Gateway:             |
| Hop Count :          |
| Interface : LAN 🗸    |
| Add to list          |
|                      |
|                      |
|                      |
|                      |
|                      |
|                      |
|                      |
| Delete selected item |
|                      |

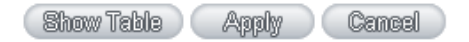

| Dest. IP :             | Input the remote network IP locations and subnet that is to be            |
|------------------------|---------------------------------------------------------------------------|
| Subnet Mask :          | routed. For example, the IP/subnet is 192.168.2.0/255.255.255.0.          |
| Gateway :              | The default gateway location of the network node which is to be routed.   |
| Hop Count :            | This is the router layer count for the IP. If there are two routers under |
|                        | the device, users should input "2" for the router layer; the default is   |
|                        | "1". (Max. is 15.)                                                        |
| Interface :            | This is to select "WAN port" or "LAN port" for network connection         |
|                        | location.                                                                 |
| Add to List :          | Add the routing rule into the list.                                       |
| Delete Selected Item : | Remove the selected routing rule from the list.                           |
| Show Table :           | Show current routing table.                                               |
| Apply :                | Click "Apply" to save the network configuration modification              |
| Cancel :               | Click "Cancel" to leave without making any changes.                       |

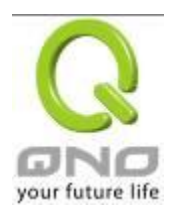

#### 11.4 One to One NAT

As both the device and ATU-R need only one actual IP, if ISP issued more than one actual IP (such as eight ADSL static IP addresses or more), users can map the remaining real IP addresses to the intranet PC virtual IP addresses. These PCs use private IP addresses in the Intranet, but after having One to One NAT mapping, these PCs will have their own public IP addresses.

For example, if there are more than 2 web servers requiring public IP addresses, administrators can map several public IP addresses directly to internal private IP addresses.

Example : Users have five available IP addresses - 210.11.1.1~5, one of which, 210.11.1.1, has been configured as a real IP for WAN, and is used in NAT. Users can respectively configure the other four real IP addresses for Multi-DMZ, as follows:

210.11.1.2→ 192.168.1.3 210.11.1.3→ 192.168.1.4 210.11.1.4→ 192.168.1.5 210.11.1.5→ 192.168.1.6

# Attention !

The device WAN IP address can not be contained in the One-to-One NAT IP configuration.

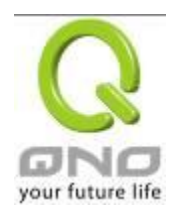

| Private IP Range Begin: 192 ,168 ,1<br>Public IP Range Begin:<br>Range Length:<br>Add to list |      |
|-----------------------------------------------------------------------------------------------|------|
|                                                                                               |      |
| Delete selected                                                                               | tem  |
|                                                                                               | meel |

| _ |         |       |       |     |
|---|---------|-------|-------|-----|
| ~ | Enabled | One t | o One | NAT |

| Enabled One to One NAT : | To activate or close the One-to-One NAT function. (Check to activate the   |
|--------------------------|----------------------------------------------------------------------------|
|                          | function).                                                                 |
| Private IP Range Begin : | Input the Private IP address for the Intranet One-to-One NAT function.     |
| Public IP Range Begin :  | Input the Public IP address for the Internet One-to-One NAT function.      |
| Range Length :           | The numbers of final IP addresses of actual Internet IP addresses. (Please |
|                          | do not include IP addresses in use by WANs.)                               |
| Add to List :            | Add this configuration to the One-to-One NAT list.                         |
| Delete Seleted Item :    | Remove a selected One-to-One NAT list.                                     |
| Apply :                  | Click "Apply" to save the network configuration modification.              |
| Cancel :                 | Click "Cancel" to leave without making any changes.                        |

# Attention !

One-to-One NAT mode will change the firewall working mode. If this function has been set up, the Internet IP server or PC which is mapped with a LAN port will be exposed on the Internet. To prevent Internet users from actively connecting with the One-on-One NAT server or PC, please set up a proper denial rule for access, as described Firewall.

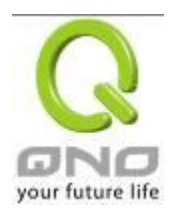

# 10.5 DDNS- Dynamic Domain Name Service

**DDNS** supports the dynamic web address transfer for QnoDDNS.org.cn、3322.org、DynDNS.org and DtDNS.com. This is for VPN connections to a website that is built with dynamic IP addresses, and for dynamic IP remote control. For example, the actual IP address of an ADSL PPPoE time-based system or the actual IP of a cable modem will be changed from time to time. To overcome this problem for users who want to build services such as a website, it offers the function of dynamic web address transfer. This service can be applied from <u>http://www.qno.cn/en/ddns, www.3322.org, www.dyndns.org</u>, or <u>www.dtdns.com</u>, and these are free.

Also, in order to solve the issue that DDNS server is not stable, the device can update the dynamic IP address with different services at the same time.

# O DDNS

| Interface | Dynamic Domain Name                    | Status                                                                 | Config.     |
|-----------|----------------------------------------|------------------------------------------------------------------------|-------------|
| WAN 1     | Dyndns:<br>3322:<br>Dtdns:<br>Qnoddns: | Dyndns Disabled<br>3322 Disabled<br>Dtdns Disabled<br>Qnoddns Disabled | <u>Edit</u> |
| WAN 2     | Dyndns:<br>3322:<br>Dtdns:<br>Qnoddns: | Dyndns Disabled<br>3322 Disabled<br>Dtdns Disabled<br>Qnoddns Disabled | <u>Edit</u> |
| WAN 3     | Dyndns:<br>3322:<br>Dtdns:<br>Qnoddns: | Dyndns Disabled<br>3322 Disabled<br>Dtdns Disabled<br>Qnoddns Disabled | <u>Edit</u> |
| WAN 4     | Dyndns:<br>3322:<br>Dtdns:<br>Qnoddns: | Dyndns Disabled<br>3322 Disabled<br>Dtdns Disabled<br>Qnoddns Disabled | <u>Edit</u> |

\* The UI might vary from model to model, depending on different product lines.

Select the WAN port to which the configuration is to be edited, for example, WAN 1. Click the hyperlink to enter and edit the settings.

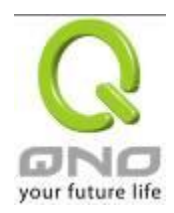

| Interface: WAN1 |                       |                                                      |
|-----------------|-----------------------|------------------------------------------------------|
| ✓               | DynDNS.org            |                                                      |
|                 | User Name :           | Register                                             |
|                 | Password :            | (The Password can't contain 'password')              |
|                 | Dynamic Domain Name : |                                                      |
|                 | WAN IP Address :      | 0.0.0.0                                              |
|                 | Status :              | DDNS function is disabled or No Internet connection. |
|                 | 3322.org              |                                                      |
|                 | User Name :           | Register                                             |
|                 | Password :            | (The Password can't contain 'password' )             |
|                 | Dynamic Domain Name : |                                                      |
|                 | WAN IP Address :      | 0.0.0                                                |
|                 | Status :              | DDNS function is disabled or No Internet connection. |
|                 | DtDNS.com             |                                                      |
|                 | QnoDDNS.org.cn        |                                                      |
|                 |                       | Back Apply Cancel                                    |

\* The UI might vary from model to model, depending on different product lines.

| Interface           | This is an indication of the WAN port the user has selected.              |
|---------------------|---------------------------------------------------------------------------|
| DDNS                | Check either of the boxes before DynDNS.org, 3322.org, DtDNS.com          |
|                     | and QnoDDNS.org.cn to select one of the four DDNS website address         |
|                     | transfer functions.                                                       |
| Username            | The name which is set up for DDNS.                                        |
|                     | Input a complete website address such as abc apoddos ora co               |
|                     | input a complete website address such as abc.qhoddiis.org.ch              |
|                     | as a user name for QnoDDNS.                                               |
| Password            | The password which is set up for DDNS.                                    |
| Dynamic Domain Name | Input the website address which has been applied from DDNS.               |
|                     | Examples are abc.dyndns.org or xyz.3322.org.                              |
| WAN IP Address      | Input the actual dynamic IP address issued by the ISP.                    |
| Status              | An indication of the status of the current IP function refreshed by DDNS. |

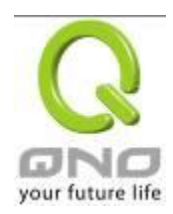

| Apply  | After the changes are completed, click "Apply" to save the network |
|--------|--------------------------------------------------------------------|
|        | configuration modification.                                        |
| Cancel | Click "Cancel" to leave without making any changes.                |

Register for Qno DDNS

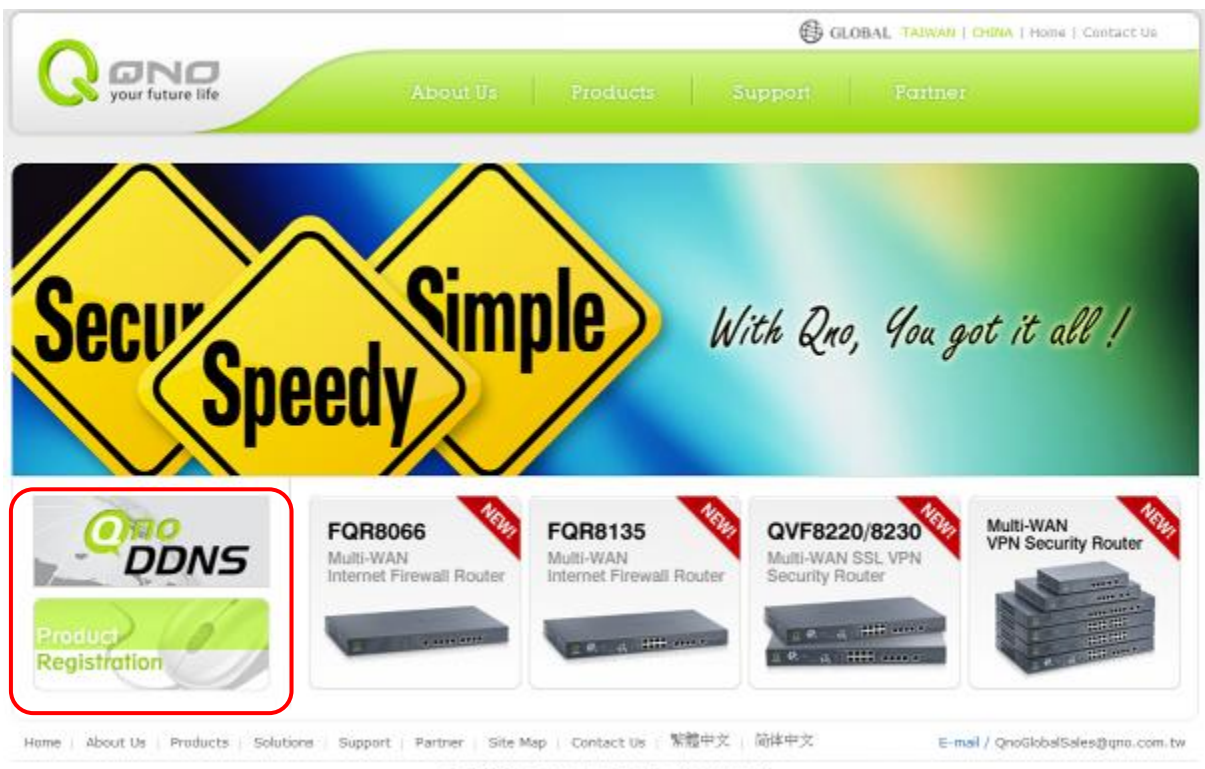

© 2009 Qno Technology Inc. All rights reserved

1 · Please go to Qno website and register the product at <u>http://www.qno.cn/en/register</u>

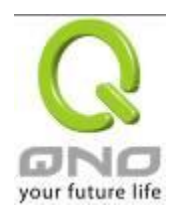

| Product Registration                                                                                                    | GLOB. |
|----------------------------------------------------------------------------------------------------|-------|
| 1. Member Agreement<br>Welcome to the Ono Technology Inc. Chereafter abbreviated as Ono)<br>website. To protect your rights, please read the following agreement<br>in detail. After you couplete the registration procedure, it means<br>that you have already agreed to the terms of this agreement for<br>members and the use of the services Ono provides. The website may<br>update the terms if necessary without further notice.<br>2. Service Explanation<br>One and its mebsites including http://www.gob.com.tw,<br>http://www.gob.com.tw, |       |
| <ul> <li>http://www.concernedicg. Qualities and pay the services the master information, downloading, Qualities and pay the related charges. In prior to provide professional and personalized services, One may use cockie files and check your related ressages when you surf Quo-related websites.</li> <li>3. Faten:</li> <li>Nembers have to understand and agree that any advertisement and messages including text, software, video, code and spirages are</li> </ul>                                                                         |       |
| I've read the terms of service above in detail and fully agree to the contents in the terms of service.           Next         Dissent           Dissent         Dissent                                                                                                    |       |

② 2009 Qno Technology Inc. All rights reserved

2 · Input the e-mail address which users used to register this product and the serial number of the product to log in to the QnoDDNS Service System. Be sure to input an available e-mail address so that the password sent from the system to activate QnoDDNS service can be received after the domain name registration.

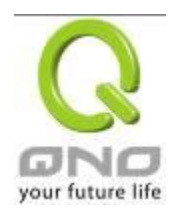

IPSec VPN QoS Router

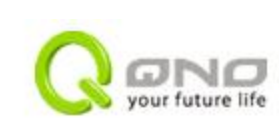

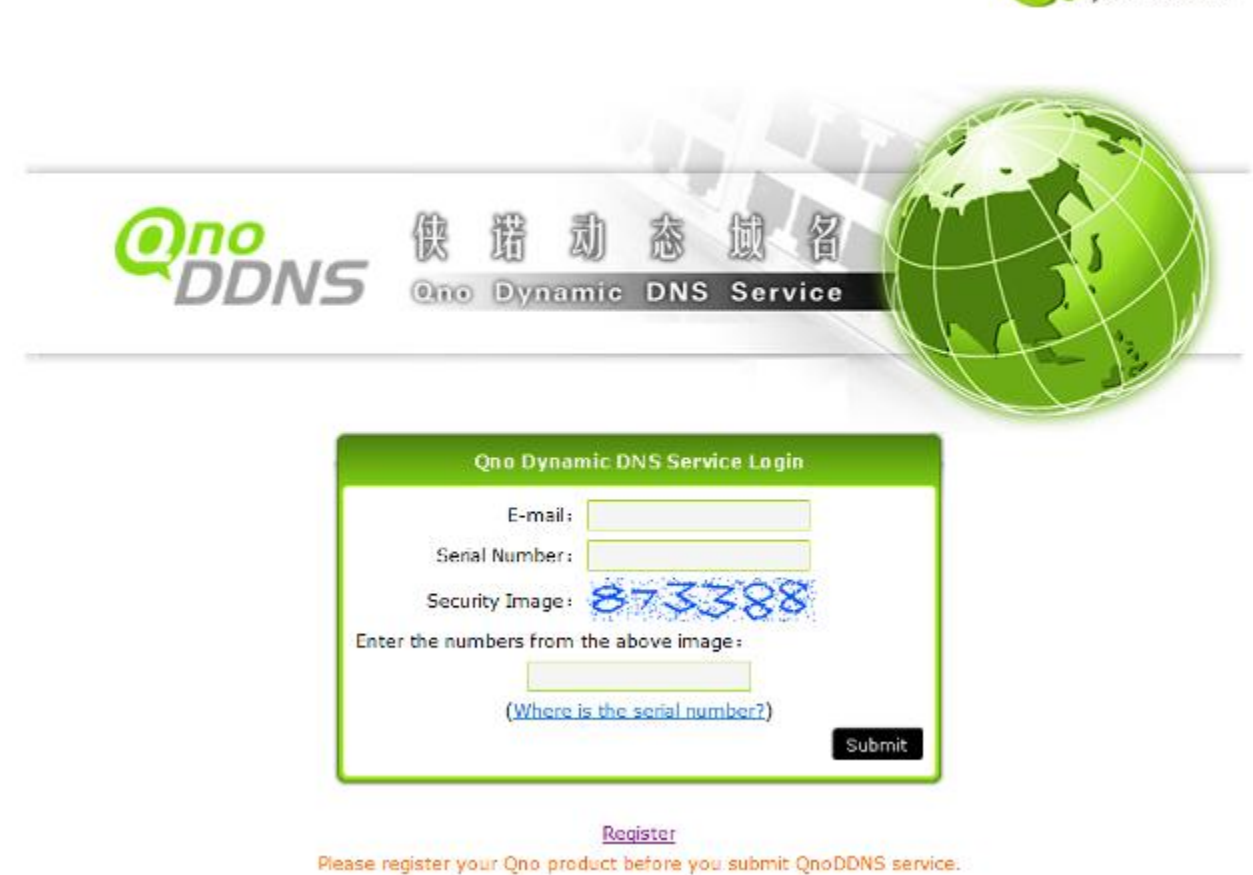

3 · Rules for Applying a Domain Name:

•The Domain should have at least 4 letters and no more than 63 letters.

•The Domain name should only consist of a-z (lowercase letter) and 0-9 (numerals) and the first character should be an English letter.

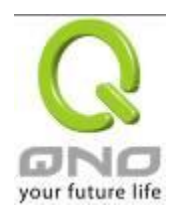

# **IPSec VPN QoS Router**

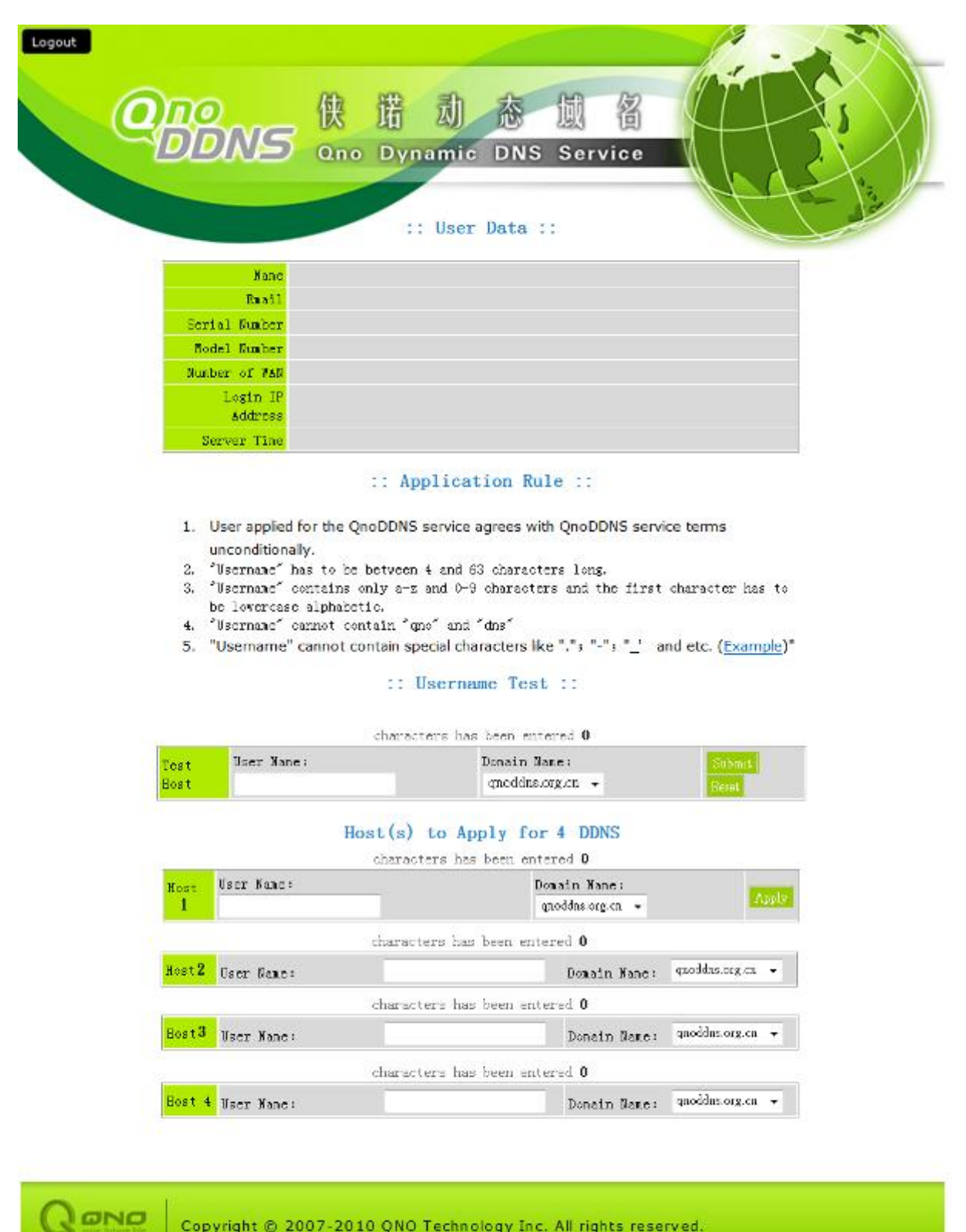

Copyright @ 2007-2010 QNO Technology Inc. All rights reserved.

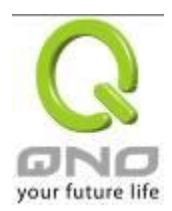

# 11.6 MAC Clone

Some ISP will request for a fixed MAC address (network card physical address) for distributing IP address, which is mostly suitable for cable mode users. Users can input the network card physical address (MAC address: 00-xx-xx-xx-xx) here. The device will adopt this MAC address when requesting IP address from ISP.

#### MAC Clone

| Interface | MAC Address       | Config. |
|-----------|-------------------|---------|
| WAN 1     | 50-56-4D-32-30-31 | Edit    |
| WAN 2     | 50-56-4D-32-30-32 | Edit    |

Select the WAN port to which the configuration is to be edited; click the hyperlink to enter and edit its configuration. Users can input the MAC address manually. Press "Apply" to save the setting, and press "Cancel" to remove the setting.

Default MAC address is the WAN MAC address.

| Interface: WAN1                                |  |  |
|------------------------------------------------|--|--|
| User Defined WAN MAC Address :                 |  |  |
| MAC Address from this PC : O 00-16-e6-50-13-32 |  |  |
| Back Apply Cancel                              |  |  |

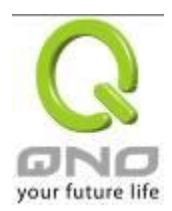

# XII. System Tool

This chapter introduces the management tool for controlling the device and testing network connection.

For security consideration, we strongly suggest to change the password. Password and Time setting is in Chapter 5.2.

### 12.1 Diagnostic

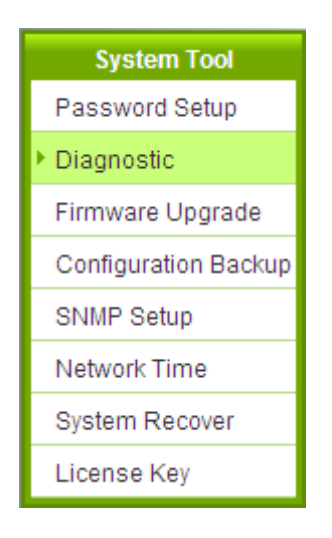

The device provides a simple online network diagnostic tool to help users troubleshoot network-related problems. This tool includes **DNS Name Lookup** (Domain Name Inquiry Test) and **Ping (Packet Delivery/Reception Test)**.

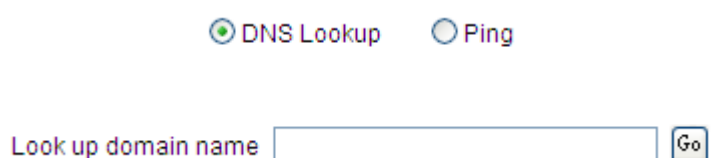

#### **DNS** Lookup

On this test screen, please enter the host name of the network users want to test. For example, users may enter <u>www.abc.com</u> and press "Go" to start the test. The result will be displayed on this page.

| 10 💿                | NS Lookup 🔘 Ping |    |
|---------------------|------------------|----|
| Look up domain name | www.qno.com      | Go |
| Name:               | www.qno.com      |    |
| Address:            | 74.117.114.82    |    |

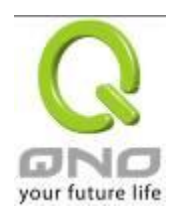

## Ping

|                         | IS Lookup 💿 Ping                                         |
|-------------------------|----------------------------------------------------------|
| Ping host or IP address | 192. 168. 1. 1 Go                                        |
| Status                  | Test Succeeded                                           |
| Packets:                | 4/4 transmitted,4/4 received,0 % loss                    |
| Round Trip Time:        | Minimum = 0.9 ms<br>Maximum = 1.1 ms<br>Average = 0.9 ms |

This item informs users of the status quo of the outbound session and allows the user to know the existence of computers online.

On this test screen, please enter the host IP that users want to test such as 192.168.5.20. Press "Go" to start the test. The result will be displayed on this screen.

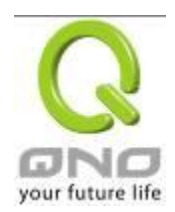

## 12.2 Firmware Upgrade

Users may directly upgrade the device firmware on the Firmware Upgrade page. Please confirm all information about the software version in advance. Select and browse the software file, click **"Firmware Upgrade Right Now"** to complete the upgrade of the designated file.

#### Note !

Please read the warning before firmware upgrade.

Users must not exit this screen during upgrade. Otherwise, the upgrade may fail.

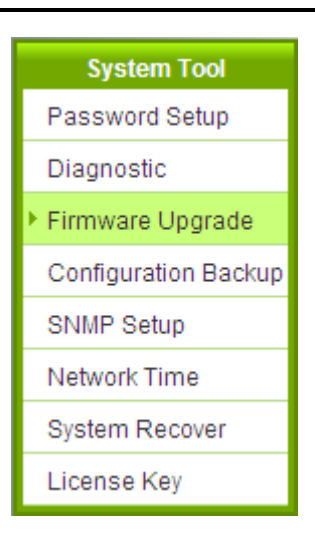

# • Firmware Upgrade

| Browse |
|--------|
|        |
|        |

Warning : 1. When choosing previous firmware versions, all settings will restore back to default value.

- 2. Upgrading firmware may take a few minutes, please don't turn off the power or press the Reset button.
- 3. Please don't close the window or disconnect the link, during the upgrade process.

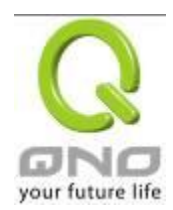

## 12.3 Configuration Backup

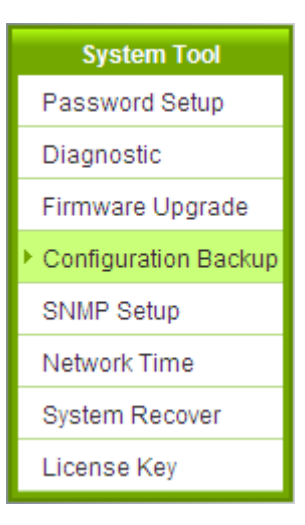

Import Configuration File

| Impor | 1 |
|-------|---|
|       |   |
|       |   |

Import Configuration File :

This feature allows users to integrate all backup content of parameter settings into the device. Before upgrade, confirm all information about the software version. Select and browse the backup parameter file: "config.exp." Select the file and click "**Import**" to import the file.

Export Configuration File :

This feature allows users to backup all parameter settings. Click "Export" and select the location to save the "config.exp" file.

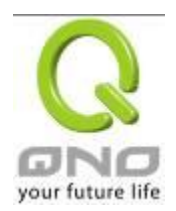

# 12.4 SNMP

Simple Network Management Protocol (SNMP) refers to network management communications protocol and it is also an important network management item. Through this SNMP communications protocol, programs with network management (i.e. SNMP Tools-HP Open View) can help communications of real-time management. The device supports standard SNMP v1/v2c and is consistent with SNMP network management software so as to get hold on to the operation of the online devices and the real-time network information.

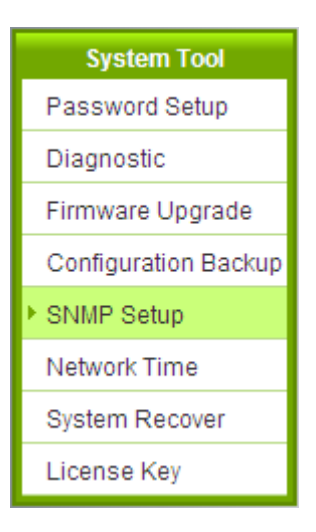

#### SNMP

Enabled

| System Name :         | 7_WAN_QVM_Router |
|-----------------------|------------------|
| System Contact :      |                  |
| System Location :     |                  |
| Get Community Name :  | public           |
| Set Community Name :  | private          |
| Trap Community Name : | public           |
| Send SNMP Trap to :   |                  |

| (Apply) | Cancel 🔵 |
|---------|----------|
|---------|----------|

\* The UI might vary from model to model, depending on different product lines.

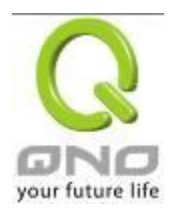

| Enabled :             | Activate SNMP feature. The default is activated.                                                                |
|-----------------------|----------------------------------------------------------------------------------------------------|
| System Name :         | Set the name of the device such as Qno.                                                                         |
| System Contact :      | Set the name of the person who manages the device (i.e. John).                                                  |
| System Location :     | Define the location of the device (i.e. Taipei).                                                                |
| Get Community Name :  | Set the name of the group or community that can view the device SNMP data. The default setting is "Public".     |
| Set Community Name :  | Set the name of the group or community that can receive the device SNMP data. The default setting is "Private". |
| Trap Community Name : | Set user parameters (password required by the Trap-receiving host computer) to receive Trap message.            |
| Send SNMP Trap to :   | Set one IP address or Domain Name for the Trap-receiving host computer.                                         |
| Apply :               | Press "Apply" to save the settings.                                                                             |
| Cancel :              | Press "Cancel" to keep the settings unchanged.                                                                  |

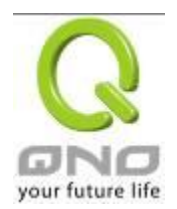

#### 12.5 System Recover

Users can restart the device with System Recover button.

| System Tool          |
|----------------------|
| Password Setup       |
| Diagnostic           |
| Firmware Upgrade     |
| Configuration Backup |
| SNMP Setup           |
| Network Time         |
| System Recover       |
| License Key          |

# System Recover Restart Router Factory Default Return to Factory Default Setting

System Recover

As the figure below, if clicking "Restart Router" button, the dialog block will pop out, confirming if users would like to restart the device.

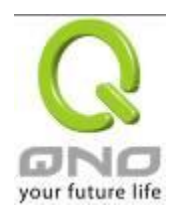

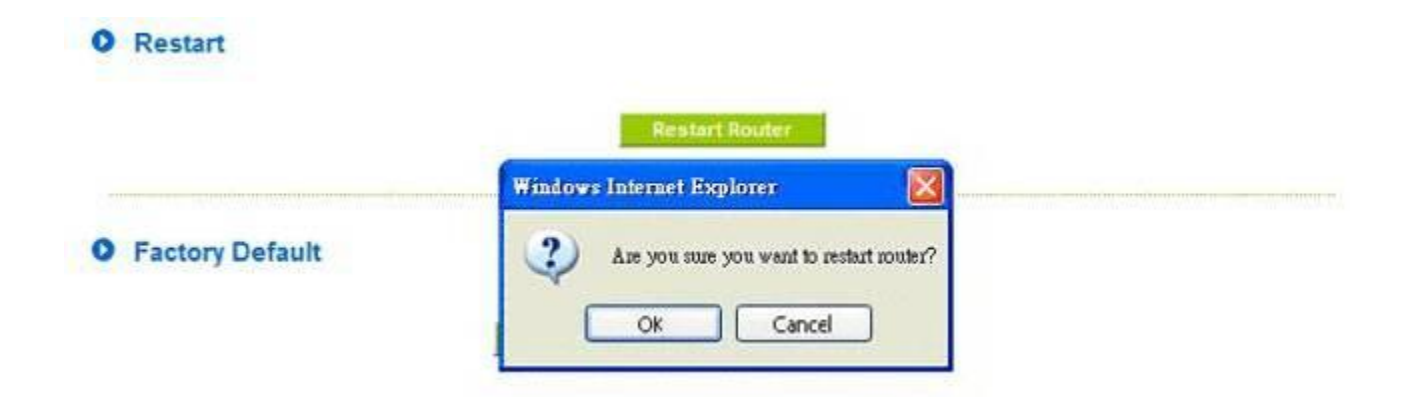

Return to Factory Default Setting

If clicking "Return to Factory Default Setting, the dialog block will pop out, if the device will return to factory default.

| citory Denault | Windows Internet Explorer 🛛 🛛                       |  |
|----------------|-----------------------------------------------------|--|
|                | Are you sure you want to return to default setting? |  |
|                | Ok Cancel                                           |  |

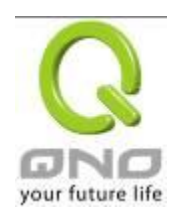

# 12.6 License Key

Users have to purchase License Key to "enable" some functions in Qno Firwalls/Routers series or upgrade to "Official Version" (not trial version), such as QnoSniff or Inbound Load Balance, etc.

# License Key

| Current Time:<br>License Key Numb | er:              | -                   | 2010-11-05           | NTP Server                                 |
|-----------------------------------|------------------|---------------------|----------------------|--------------------------------------------|
| Feature                           | Trial<br>Version | Official<br>Version | Registration<br>Time | Status And Information                     |
| Qno Sniff                         |                  |                     | License expire       | License expire;<br>Left: 416 Days 15 Hours |
| Router Trial                      | Trial            |                     |                      |                                            |
| QnoSoftKey                        | Trial            |                     |                      |                                            |

#### Refresh

| Current Time:            | Before inputing License Key, the device will check whether current time       |  |
|--------------------------|-------------------------------------------------------------------------------|--|
|                          | is correct and whether License Key is still in valid period. In order to      |  |
|                          | prevent from dysfuction problems, we strongly recommend you to                |  |
|                          | check and update the time correctly before attempting a feature and           |  |
|                          | entering License Key.                                                         |  |
| License Key Number :     | Input License Key you purchase. Generally the key is composed by              |  |
|                          | several alphanumeric characters. Enter the key and click "Submit", and        |  |
|                          | the system will check whether the License Key is valid. If the key is         |  |
|                          | valid, users will be allowed to use the feature. The "Official Version"       |  |
|                          | column of that feature will be checked.                                       |  |
| Feature Name:            | List value-added features. If there is no "Trial Version" button in the       |  |
|                          | "Trial Version" column, it means the feature has no trail version, or it just |  |
|                          | supports the amount of VPN tunnels, such as QnoSoftKey.                       |  |
| Trial Version / Official | Display "Trial" button in the "Trial Version" column at default if the        |  |
| Version:                 | functions have trial versions. Users can try the functions for certain        |  |
|                          | period of time by pressing the button.                                        |  |
|                          | After entering and registering License Key successfully, "Official            |  |
|                          | Version" column will be checked. The feature will be in official version      |  |
|                          | and not be limited by trial expiration date.                                  |  |

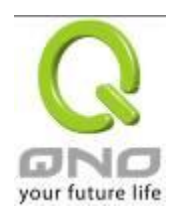

| Registration Time:  | Display successfully inputted and registered time.                  |
|---------------------|---------------------------------------------------------------------|
| Status Information: | Indicate remaining trial date or supported amount of QnoSoftkey VPN |
|                     | Tunnels.                                                            |
| Refresh:            | Refresh current system status and time.                             |

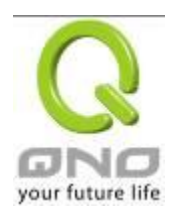

# XIII. Log

From the log management and look up, we can see the relevant operation status, which is convenient for us to facilitate the setup and operation.

# 12.1 System Log

Its system log offers three options: system log, E-mail alert, and log setting.

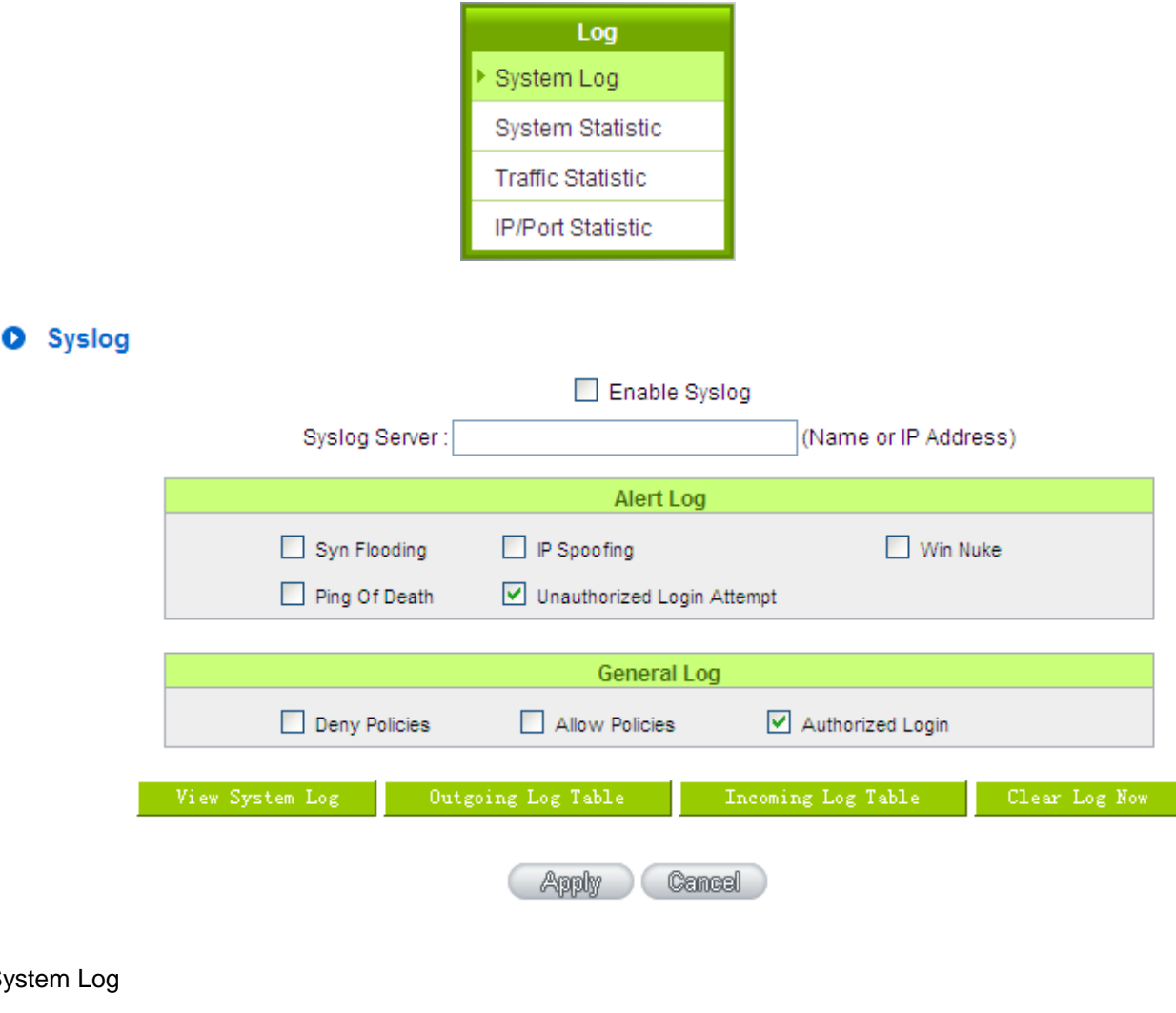

# System Log

Enable : If this option is selected, the System Log feature will be enabled.

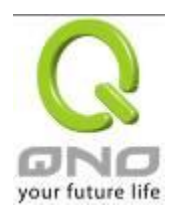

| Syslog Server : | The device provides external system log servers with log collection    |
|-----------------|------------------------------------------------------------------------|
|                 | feature. System log is an industrial standard communications protocol. |
|                 | It is designed to dynamically capture related system message from the  |
|                 | network. The system log provides the source and the destination IP     |
|                 | addresses during the connection, service number, and type. To apply    |
|                 | this feature, enter the system log server name or the IP address into  |
|                 | the empty "system log server" field.                                   |

# Log Setting

|                   | Alert L               | .og                 |               |
|-------------------|-----------------------|---------------------|---------------|
| Syn Flooding      | IP Spoofing           | 🗌 Win N             | luke          |
| Ping Of Death     | 🗹 Unauthorize         | d Login Attempt     |               |
|                   |                       |                     |               |
|                   | General               | Log                 |               |
| System Error Mess | ages 🗌 Deny Policie   | es 🗌 Allow          | Policies      |
| Configuration Cha | nges 🛛 🗹 Authorized L | ogin                |               |
|                   |                       |                     |               |
| View System Log   | Outgoing Packet Log   | Incoming Packet Log | Clear Log Now |

# Alert Log

The device provides the following warning message. Click to activate these features: Syn Flooding, IP Spoofing, Win Nuke, Ping of Death / Unauthorized Login Attempt.

| Syn Flooding :          | Bulky syn packet transmission in a short time causes the overload of the system storage of record in connection information.                                                                                            |
|-------------------------|----------------------------------------------------------------------------------------------------|
| IP Spoofing :           | Through the packet sniffing, hackers intercept data transmitted on the network. After they access the information, the IP address from the sender is changed so that they can access the resource in the source system. |
| Win Nuke :              | Servers are attacked or trapped by the Trojan program.                                                                                                    |
| Ping of Death :         | The system fails because the sent data exceeds the maximum packet that can be handled by the IP protocol.                                                                                                    |
| Unauthorized<br>Login : | If intruders into the device are identified, the message will be sent to the system log.                                                                                                    |

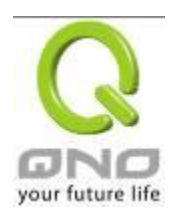

# General Log

The device provides the following warning message. Click to activate the feature. System error message, blocked regulations, regulation of passage permission, system configuration change and registration verification.

| System Error Message:  | Provides the system log with all kinds of error messages. For example,<br>wrong settings, occurrence of abnormal functions, system reactivation,<br>disconnection of PPPoE and so on. |
|------------------------|----------------------------------------------------------------------------------------------------|
| Deny Policies :        | If remote users fail to enter the system because of the access rules; for instance, message will be recorded in the system log.                                                       |
| Allow Policies :       | If remote users enter the system because of compliance with access rules; for instance, message will be recorded in the system log.                                                   |
| Configuration Change : | When the system settings are changed, this message will be sent back to the system log.                                                                                               |
| Authorized Login :     | Successful entry into the system includes login from the remote end or<br>from the LAN into this device. These messages will be recorded in the<br>system log.                        |

The following is the description of the four buttons allowing online inquiry into the log.

# View System Log :

This option allows users to view system log. The message content can be read online via the device. They include **All Log**, **System Log**, **Access Log**, **and Firewall Log**, which is illustrated as below.

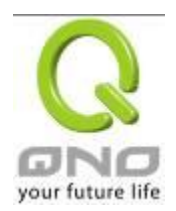

| 🖉 System Log - Windows In        | iernet Explorer |                                                                                                    |    |
|----------------------------------|-----------------|----------------------------------------------------------------------------------------------------|----|
| 🔊 http://192.168.1.1/sys_log.htm |                 |                                                                                                    |    |
| System Log                       |                 |                                                                                                    | ~  |
| Current Time: Sun Jan            | 2 15:41:32 2000 | A11 Refresh Clear Close                                                                                                    |    |
| Time 🔺                           | Event-Type      | Message                                                                                                    |    |
| Jan 1 08:00:09 2000              | System Log      | SMB : System is up                                                                                                    |    |
| Jan 1 08:03:16 2000              | System Log      | id=(none) time="2000-1-1 0: 3:16" fw=192.168.1.1 pri=5<br>src=192.168.1.100 dst=192.168.1.1 user=admin type=mgmt msg="User<br>login successful" agent="Mozilla/4.0 (compatible; MSIE 8.0; Windows NT<br>5.1; Trident/4.0; .NET CLR 2.0.50727; .NET CLR 3.0.4506.2152; .NET CLR<br>3.5.30729)" |    |
| Jan 1 09:51:07 2000              | System Log      | id=(none) time="2000-1-1 1:51: 7" fw=192.168.1.1 pri=5<br>src=192.168.1.100 dst=192.168.1.1 user=admin type=mgmt msg="User<br>login successful" agent="Mozilla/4.0 (compatible; MSIE 8.0; Windows NT<br>5.1; Trident/4.0; .NET CLR 2.0.50727; .NET CLR 3.0.4506.2152; .NET CLR<br>3.5.30729)" |    |
| Jan 2 13:30:49 2000              | System Log      | id=(none) time="2000-1-2 5:30:49" fw=192.168.1.1 pri=5<br>src=192.168.1.100 dst=192.168.1.1 user=admin type=mgmt msg="User<br>login successful" agent="Mozilla/4.0 (compatible; MSIE 8.0; Windows NT<br>5.1; Trident/4.0; .NET CLR 2.0.50727; .NET CLR 3.0.4506.2152; .NET CLR<br>3.5.30729)" |    |
| Jan 2 14:42:47 2000              | System Log      | id=(none) time="2000-1-2 6:42:47" fw=192.168.1.1 pri=5<br>src=192.168.1.100 dst=192.168.1.1 user=admin type=mgmt msg="User<br>login successful" agent="Mozilla/4.0 (compatible; MSIE 8.0; Windows NT<br>5.1; Trident/4.0; .NET CLR 2.0.50727; .NET CLR 3.0.4506.2152; .NET CLR<br>3.5.30729)" |    |
| Jan 2 15:10:49 2000              | System Log      | id=(none) time="2000-1-2 7:10:49" fw=192.168.1.1 pri=5<br>src=192.168.1.100 dst=192.168.1.1 user=admin type=mgmt msg="User<br>login successful" agent="Mozilla/4.0 (compatible; MSIE 8.0; Windows NT<br>5.1; Trident/4.0; .NET CLR 2.0.50727; .NET CLR 3.0.4506.2152; .NET CLR<br>3.5.30729)" |    |
|                                  |                 |                                                                                                    | ~  |
| 元以                               |                 | 🥹 網際網路 🦓 🗣 🤩 100%                                                                                                    | •i |

# Outgoing Packet Log :

View system packet log which is sent out from the internal PC to the Internet. This log includes LAN IP, destination IP, and service port that is applied. It is illustrated as below.

| é | 🕤 Outgoing Packet Log       | - Windows Internet Explorer              |                                                       |       | X |
|---|-----------------------------|------------------------------------------|-------------------------------------------------------|-------|---|
|   | 🥑 http://192.168.1.1/outgoi | ng_log.htm                               |                                                       |       | ~ |
| Γ |                             |                                          |                                                       |       | ^ |
|   |                             |                                          | Refresh                                               | Close |   |
|   | Time 🔺                      | Event-Type                               | Message                                               |       |   |
|   | Feb 6 03:46:03 2006         | Connection Refused - Policy<br>violation | UDP 192.168.1.100:7464->77.239.233.64:20301 on ixp2   |       |   |
|   | Feb 6 03:46:06 2006         | Connection Refused - Policy<br>violation | UDP 192.168.1.100:7464->84.10.118.17:10682 on ixp7    |       |   |
|   | Feb 6 06:27:54 2006         | Connection Refused - Policy<br>violation | TCP 192.168.1.1:80->192.168.1.100:1224 on ixp0        |       |   |
|   | Feb 6 08:18:58 2006         | Connection Refused - Policy<br>violation | TCP 192.168.1.101:18195->163.253.104.148:1234 on ixp1 |       |   |
|   | Feb 6 08:19:53 2006         | Connection Refused - Policy<br>violation | TCP 192.168.1.101:51671->3.139.58.12:1234 on ixp1     |       |   |

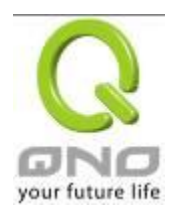

#### Incoming Packet Log :

View system packet log of those entering the firewall. The log includes information about the external source IP addresses, destination IP addresses, and service ports. It is illustrated as below.

| 1 | 🖉 Incoming Packet Log       | - Windows Internet Explorer              |                                                      |       | × |
|---|-----------------------------|------------------------------------------|------------------------------------------------------|-------|---|
|   | 🙋 http://192.168.1.1/incomi | ing_log.htm                              |                                                      |       | ~ |
| ſ |                             |                                          |                                                      |       | ^ |
|   |                             | -                                        | Refresh                                              | Close |   |
|   | Time 🔺                      | Event-Type                               | Message                                              |       |   |
|   | Feb 6 02:34:31 2006         | Connection Refused - Policy<br>violation | UDP 192.168.2.1:67->255.255.255.255:68 on ixp2       |       |   |
|   | Feb 6 02:57:54 2006         | Connection Refused - Policy<br>violation | UDP 192.168.1.100:137->192.168.1.255:137 on ixp0     |       |   |
|   | Feb 6 03:06:39 2006         | Connection Refused - Policy<br>violation | UDP 192.168.2.1:67->192.168.2.102:68 on ixp2         |       |   |
|   | Feb 6 03:15:31 2006         | Connection Refused - Policy<br>violation | UDP 192.168.2.1:67->192.168.2.100:68 on ixp4         |       |   |
|   | Feb 6 03:45:58 2006         | Connection Refused - Policy<br>violation | UDP 192.168.1.100:7464->75.128.47.253:27220 on ixp0  |       |   |
|   | Feb 6 03:46:00 2006         | Connection Refused - Policy violation    | UDP 192.168.1.100:7464->91.153.161.189:27310 on ixp0 |       |   |
|   | Feb 6 03:46:02 2006         | Connection Refused - Policy<br>violation | UDP 192.168.1.100:7464->24.160.250.156:19343 on ixp0 |       |   |

# Clear Log Now :

This feature clears all the current information on the log.

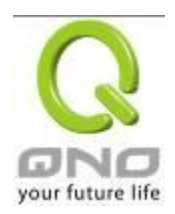

#### 12.2 System Statistic

The device has the real-time surveillance management feature that provides system current operation information such as port location, device name, current WAN link status, IP address, MAC address, subnet mask, default gateway, DNS, number of received/ sent/ total packets , number of received/ sent/ total Bytes, Received and Sent Bytes/Sec., total number of error packets received, total number of the packets dropped, number of session, number of the new Session/Sec., and upstream as well as downstream broadband usage (%).

| Log               |
|-------------------|
| System Log        |
| System Status     |
| Traffic Statistic |
| IP/Port Statistic |

#### System Statistic

| Interface :                         | WAN 1             | WAN 2             | LAN               |
|-------------------------------------|-------------------|-------------------|-------------------|
| Device Name :                       | eth1              | eth2              | eth0              |
| Status :                            | Connect           | Enabled           |                   |
| Device IP Address :                 | 192.168.4.245     | 0.0.0.0           | 192.168.1.1       |
| MAC Address :                       | 00-17-16-01-8A-B5 | 00-17-16-01-8A-B6 | 00-17-16-01-8A-B4 |
| Subnet Mask :                       | 255.255.254.0     | 0.0.0.0           | 255.255.255.0     |
| Default Gateway :                   | 192.168.4.1       | 0.0.0.0           |                   |
| DNS:                                | 192.168.5.121     | 0.0.0.0           |                   |
| Network Service Detection :         | Test Succeeded    | Test Failed       |                   |
| Received Packets Count :            | 831873            | 0                 | 45286             |
| Transmitted Packets Count :         | 38685             | 0                 | 953609            |
| Total Packets Count :               | 870558            | 0                 | 998895            |
| Received Packets Byte Count :       | 100934825         | 0                 | 5814573           |
| Transmitted Packets Byte<br>Count : | 5596477           | 0                 | 69560574          |
| Total Packets Byte Count :          | 106531302         | 0                 | 75375147          |
| Received Byte/Sec :                 | 344               | 0                 | 371               |
| Transmitted Byte/Sec :              | 0                 | 0                 | 466               |
| Error Packets Count :               | 0                 | 0                 | 0                 |
| Dropped Packets Count :             | 138               | 0                 | 0                 |
| Session :                           | 0                 | 0                 |                   |
| New Session/Sec :                   | 0                 | 0                 |                   |
| Upstream Bandwidth Usage :          | 0                 | 0                 |                   |
| Downstream Bandwidth<br>Usage :     | 0                 | 0                 |                   |

Refresh

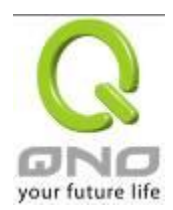

#### 12.3 Traffic Statistic

Six messages will be displayed on the **Traffic Statistic** page to provide better traffic management and control.

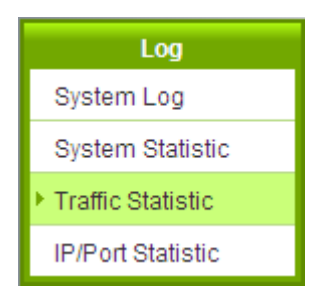

#### • Traffic Statistic

|                          | Traffic Type: Inbound IP Source Address 💌 |
|--------------------------|-------------------------------------------|
| Enable Traffic Statistic |                                           |

| Source IP | bytes/sec | % |
|-----------|-----------|---|
|           | Definels  |   |

Inbound IP Source Address :

The figure displays the source IP address, bytes per second, and percentage.

|                          | Traffic Type: Inbound IP Source Addr | ess 🗸 |
|--------------------------|--------------------------------------|-------|
| Enable Traffic Statistic |                                      |       |
|                          |                                      |       |
| Course ID                | hutas/acc                            | N     |
| Source IP                | bytes/sec                            | 70    |

Outbound IP Source Address :

The figure displays the source IP address, bytes per second, and percentage.

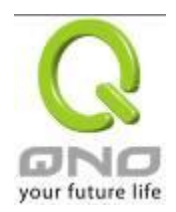

| D | Traffic Statistic        |                |                         |       |
|---|--------------------------|----------------|-------------------------|-------|
|   |                          | Traffic Type : | Outbound IP Source Addr | ess 💌 |
|   | Enable Traffic Statistic |                |                         |       |
|   |                          |                |                         |       |
|   |                          |                |                         |       |
|   | Source IP                |                | bytes/sec               | %     |
|   |                          |                | Reinsh                  |       |

#### Inbound IP Service :

The figure displays the network protocol type, destination IP address, bytes per second, and percentage.

#### • Traffic Statistic

|                          | Traffic Type : In | bound IPService 🛛 👻 |   |
|--------------------------|-------------------|---------------------|---|
| Enable Traffic Statistic |                   |                     |   |
|                          |                   |                     |   |
|                          |                   |                     |   |
| Protocol                 | Dest. Port        | bytes/sec           | % |
|                          | Rei               | resh                |   |

# Outbound IP Service :

The figure displays the network protocol type, destination IP address, bytes per second, and percentage.

#### Traffic Statistic

| Traffic Type :           | Outbound IP Service 🗸 |
|--------------------------|-----------------------|
| Enable Traffic Statistic |                       |

| Protocol | Dest. Port | bytes/sec | % |
|----------|------------|-----------|---|
|          |            |           |   |
|          | Rei        | resh      |   |

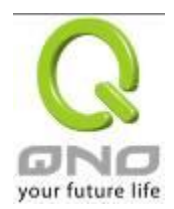

#### Inbound IP Session :

The figure displays the source IP address, network protocol type, source port, destination IP address, destination port, bytes per second and percentage.

|              |                | Traffic Type | Inbound IP Ses | sion 💌     |           |   |
|--------------|----------------|--------------|----------------|------------|-----------|---|
| 🗹 Enable Tra | ffic Statistic |              |                |            |           |   |
|              |                |              |                |            |           |   |
|              |                |              |                |            |           |   |
|              |                |              |                |            |           |   |
| 0            | Protocol       | Source Port  | Dest, IP       | Dest. Port | bytes/sec | % |

#### Outbound Session :

The figure displays the source IP address, network protocol type, source port, destination IP address, destination port, bytes per second and percentage.

|          |                 | Traffic Type | : Outbound IP Se | ssion 💌 |  |
|----------|-----------------|--------------|------------------|---------|--|
| Enable T | affic Statistic |              |                  |         |  |
|          |                 |              |                  |         |  |
|          |                 |              |                  |         |  |
|          |                 |              |                  |         |  |
|          |                 |              |                  |         |  |

#### 12.4 IP/ Port Statistic

The device allows administrators to inquire a specific IP (or from a specific port) about the addresses that this IP had visited, or the users (source IP) who used this service port. This facilitates the identification of websites that needs authentication but allows a single WAN port rather than Multi-WANs. Administrators may find out the destination IP for protocol binding to solve this login problem. For example, when certain port software is denied, inquiring about the IP address of this specific software server port may apply this feature. Moreover, to find out BT or P2P software, users may select this feature to inquire users from the port.
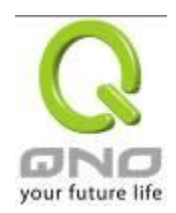

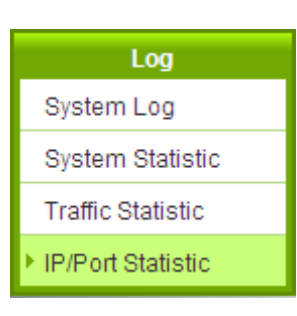

# IP/Port Statistic

| Enable IP/Port | Statistic Spe | ecific IP/Port st | atus for : 💶 👻     | IP address : 0 | . 0 . 0    | 0 Search                | )                     |
|----------------|---------------|-------------------|--------------------|----------------|------------|-------------------------|-----------------------|
| Source IP      | Protocol      | Source<br>Port    | Interface<br>(WAN) | Dest. IP       | Dest. Port | Downstream<br>Bytes/Sec | Upstream<br>Bytes/Sec |
| Refresh        |               |                   |                    |                |            |                         |                       |

### Specific IP Status :

Enter the IP address that users want to inquire, and then the entire destination IP connected to remote devices as well as the number of ports will be displayed.

# IP/Port Statistic

Enabled

Search Type: IP Address VIP Address : 192 . 168 . 1 . 100 Search

| Source IP     | Protocol | Source Port | Interface | Dest. IP      | Dest. Port | Downstream<br>Bandwidth<br>Bytes/Sec | Upstream<br>Bandwidth<br>Bytes/Sec |
|---------------|----------|-------------|-----------|---------------|------------|--------------------------------------|------------------------------------|
| 192.168.1.100 | TCP      | 1290        | WAN2      | 207.46.111.14 | 80         | 0                                    | 0                                  |
| 192.168.1.100 | TCP      | 1591        | WAN2      | 192.168.4.194 | 4603       | 0                                    | 0                                  |
| 192.168.1.100 | TCP      | 1703        | WAN2      | 192.168.5.21  | 49156      | 0                                    | 0                                  |
| 192.168.1.100 | TCP      | 1710        | WAN2      | 192.168.5.126 | 1096       | 0                                    | 0                                  |
| 192.168.1.100 | TCP      | 1713        | WAN2      | 192.168.5.126 | 1122       | 0                                    | 0                                  |
| 192.168.1.100 | TCP      | 1716        | WAN2      | 192.168.5.21  | 49156      | 0                                    | 0                                  |
| 192.168.1.100 | TCP      | 1751        | WAN2      | 192.168.5.24  | 445        | 0                                    | 0                                  |
| 192.168.1.100 | TCP      | 1763        | WAN2      | 192.168.5.21  | 389        | 0                                    | 0                                  |

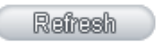

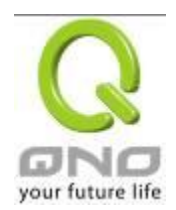

#### Specific Port Status :

Enter the service port number in the field and IP that are currently used by this port will be displayed.

### IP/Port Statistic

Enabled

| Search Type: Service Port 🖌 Service Port : 80 Search |          |             |           |               |            |                                      |                                    |
|------------------------------------------------------|----------|-------------|-----------|---------------|------------|--------------------------------------|------------------------------------|
| Source IP                                            | Protocol | Source Port | Interface | Dest. IP      | Dest. Port | Downstream<br>Bandwidth<br>Bytes/Sec | Upstream<br>Bandwidth<br>Bytes/Sec |
| 192.168.1.100                                        | TCP      | 1290        | WAN2      | 207.46.111.14 | 80         | 217                                  | 85                                 |
| 192.168.1.100                                        | TCP      | 1944        | WAN2      | 203.69.138.19 | 80         | 0                                    | 0                                  |

Refresh

12.5 Connection Statistic (Future Feature)

Connection Statistic function is used to record the numbers of network connections, including outbound sessions, and intranet users (PC). It also displays the user connection sessions.

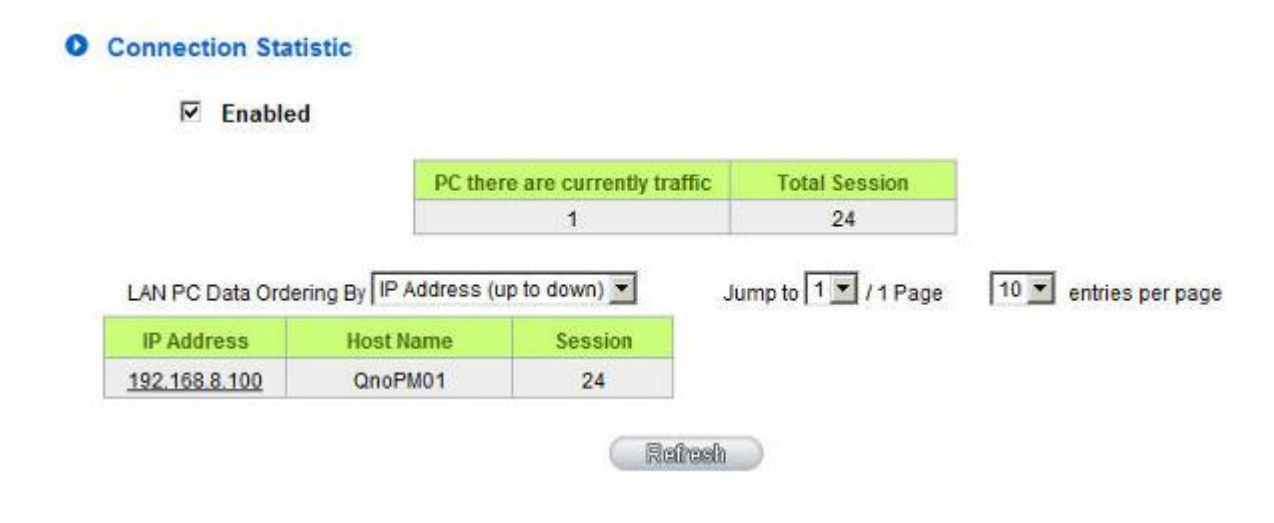

| Enable : | When enabling Connection Statistic function, parts of     |
|----------|-----------------------------------------------------------|
|          | system efficiency will be influenced. Therefore, the      |
|          | system will remind you the influence when you enable this |
|          | function.                                                 |

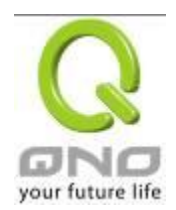

| PC   | PC there are currently traffic : |                      |                                       | Display current PC amounts having outbound<br>connections. If the PC does not boot up or is not |                                         |                |               |                                                  |                                    |
|------|----------------------------------|----------------------|---------------------------------------|-------------------------------------------------------------------------------------------------|-----------------------------------------|----------------|---------------|--------------------------------------------------|------------------------------------|
|      |                                  |                      |                                       | connected to internet, it will not be counted in the                                            |                                         |                |               |                                                  |                                    |
|      |                                  |                      |                                       | statist                                                                                         | tic.                                    |                |               |                                                  |                                    |
| LA   | N PC Data Or                     | dering B             | у:                                    | Select                                                                                          | this function                           | on to          | o sort the da | ata by [IP Add                                   | fress up to                        |
|      |                                  |                      |                                       | down],                                                                                          | [IP Addre                               | ss d           | own to up],   | [Session dov                                     | vn to up],                         |
|      |                                  |                      |                                       | and [S                                                                                          | ession up                               | to d           | own].         |                                                  |                                    |
| Jur  | np to/                           | Page ;               |                                       | Select                                                                                          | this function                           | on to          | o display the | e data by hov                                    | v many                             |
| Ent  | ries per page                    | 2                    |                                       | entries                                                                                         | of data pe                              | er pa          | aae will be o | lisplaved. Als                                   | o vou can                          |
|      | nee per page                     |                      |                                       | select                                                                                          | the page v                              | /011 V         | vould like to | see from the                                     | e drop down                        |
|      |                                  |                      |                                       |                                                                                                 | ino pago y                              | 00.            |               |                                                  |                                    |
|      |                                  |                      |                                       | menu.                                                                                           |                                         |                |               |                                                  |                                    |
| Dat  | a List field                     |                      |                                       |                                                                                                 |                                         |                |               |                                                  |                                    |
| IP / | Address :                        |                      |                                       | Displa                                                                                          | y PC's IP a                             | addr           | ess which h   | as outbound                                      | traffic. Also                      |
|      |                                  |                      |                                       | vou ca                                                                                          | n click the                             | IP h           | vperlink to   | display the c                                    | urrent                             |
|      |                                  |                      |                                       | connor                                                                                          | otion static                            | tic o          | nd dotaile (  | Ac the follow                                    | ing graph):                        |
|      | 1                                | Sear<br>otal Session | ch Type: IP Add<br>Total TC<br>Sessio | ress 💌<br>CP To<br>n S                                                                          | IP Address :<br>otal UDP<br>Session     | Do<br>Ba       | 168 8         | 100 Search<br>Upstream<br>Bandwidth<br>Bytes/Sec |                                    |
|      |                                  | 5                    | 5                                     |                                                                                                 | 0                                       | -              | 133           | 75                                               |                                    |
|      | Source IP                        | Protocol             | Source Port                           | Interface                                                                                       | Dest. IF                                | ,              | Dest. Port    | Downstream<br>Bandwidth<br>Bytes/Sec             | Upstream<br>Bandwidth<br>Bytes/Sec |
|      | 192.168.8.100                    | TCP                  | 50143                                 | WAN1                                                                                            | 65.54.49                                | 79             | 1863          | 65                                               | 8                                  |
|      | 192.168.8.100                    | TCP                  | 51877                                 | WAN1                                                                                            | 114.47.207                              | 109            | 1257          | 0                                                | 0                                  |
|      | 192.168.8.100                    | TCP                  | 51893                                 | WAN1 192.168.3.10                                                                               |                                         | .10            | 1025          | 22                                               | 22                                 |
|      | 192.168.8.100 TCP 51897          |                      | WAN1 192.168.3.                       |                                                                                                 | .10                                     | 1318           | 44            | 44                                               |                                    |
|      | 192.106.8.100                    | ICF                  | 01099                                 | C                                                                                               | Rahaah                                  | . 10           | 1310          | 0                                                | 0                                  |
|      |                                  |                      |                                       |                                                                                                 |                                         |                |               |                                                  |                                    |
| Ho   | st Name :                        |                      |                                       | Display<br>show                                                                                 | y PC name<br>blank whe                  | es th<br>en th | e system c    | utbound traff<br>annot analyze                   | ic. It will<br>ə.                  |
| See  | sion :                           |                      |                                       | Display                                                                                         | v PC conn                               | ectio          | n sessions    | that having (                                    | outhound                           |
|      |                                  |                      |                                       |                                                                                                 | , , , , , , , , , , , , , , , , , , , , | 5510           |               | and navning (                                    |                                    |
|      |                                  |                      |                                       | traffic.                                                                                        |                                         |                |               |                                                  |                                    |

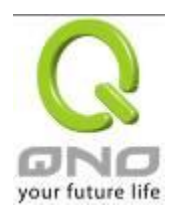

| Refresh : | Click the Refresh button that the latest data and list will be |
|-----------|----------------------------------------------------------------|
|           | updated.                                                       |

### 12.6 QRTG (Qno Router Traffic Grapher)

QRTG utilizes dynamic GUI and simple statistic to display system status of Qno Firewall/ Router presently, including CPU Utilization(%), Memory Utilization(%), Session and WAN Traffic.

**Enable QRTG:** The funcation is disabled by default. When you are going to enable the QRTG function, system will pop-up a warning massage to remind you this function will be enabled, which may influence router efficiency. You can use drop down menu to select current status that including statistic and graphics of the following items when this function is enabled. System will refresh the statistic and graphics to latest data timing when you click "Refresh" button.

# I. CPU Usage (As in the the following figure)

- (1) CPU Hours Usage Rate graphic / average/ maximum
- (2) CPU Days Usage Rate graphic / average/ maximum
- (3) CPU, Week Usage Rate graphic / average/ maximum

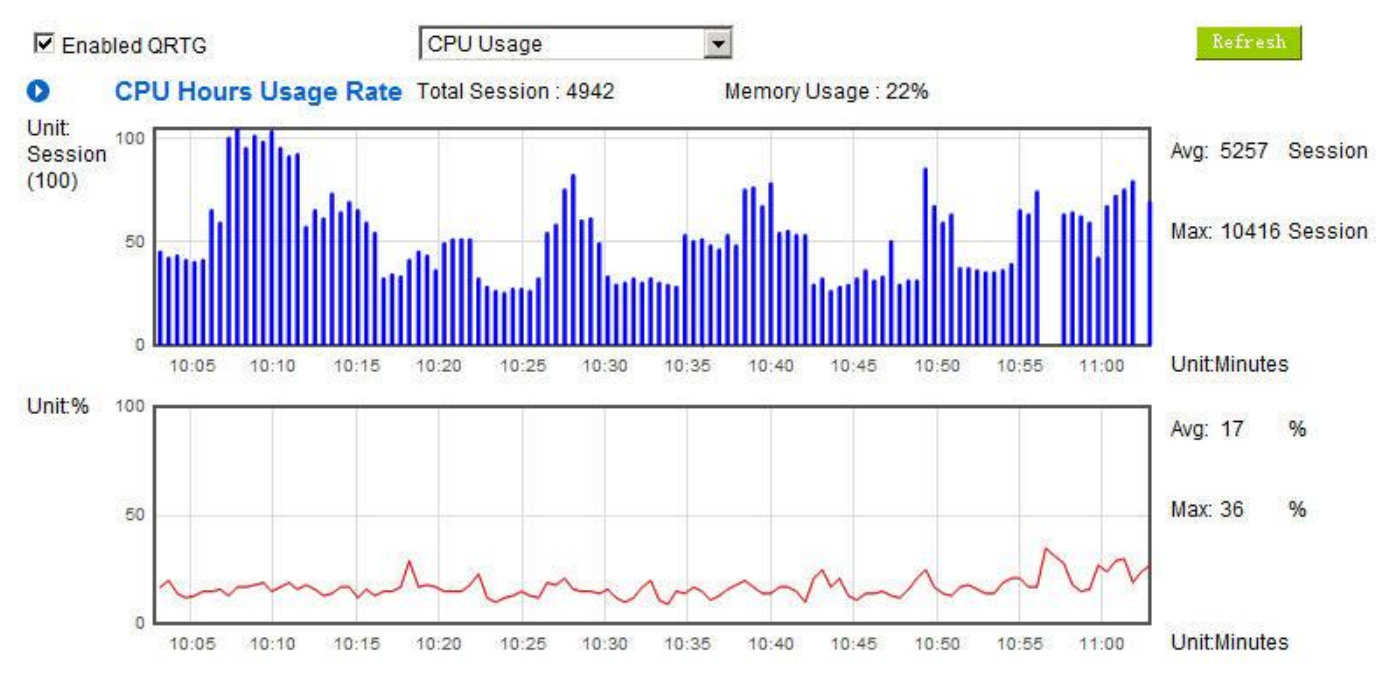

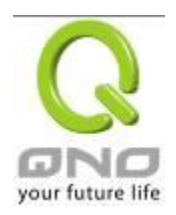

Nov 21

Nov 22

Nov 23

IPSec VPN QoS Router

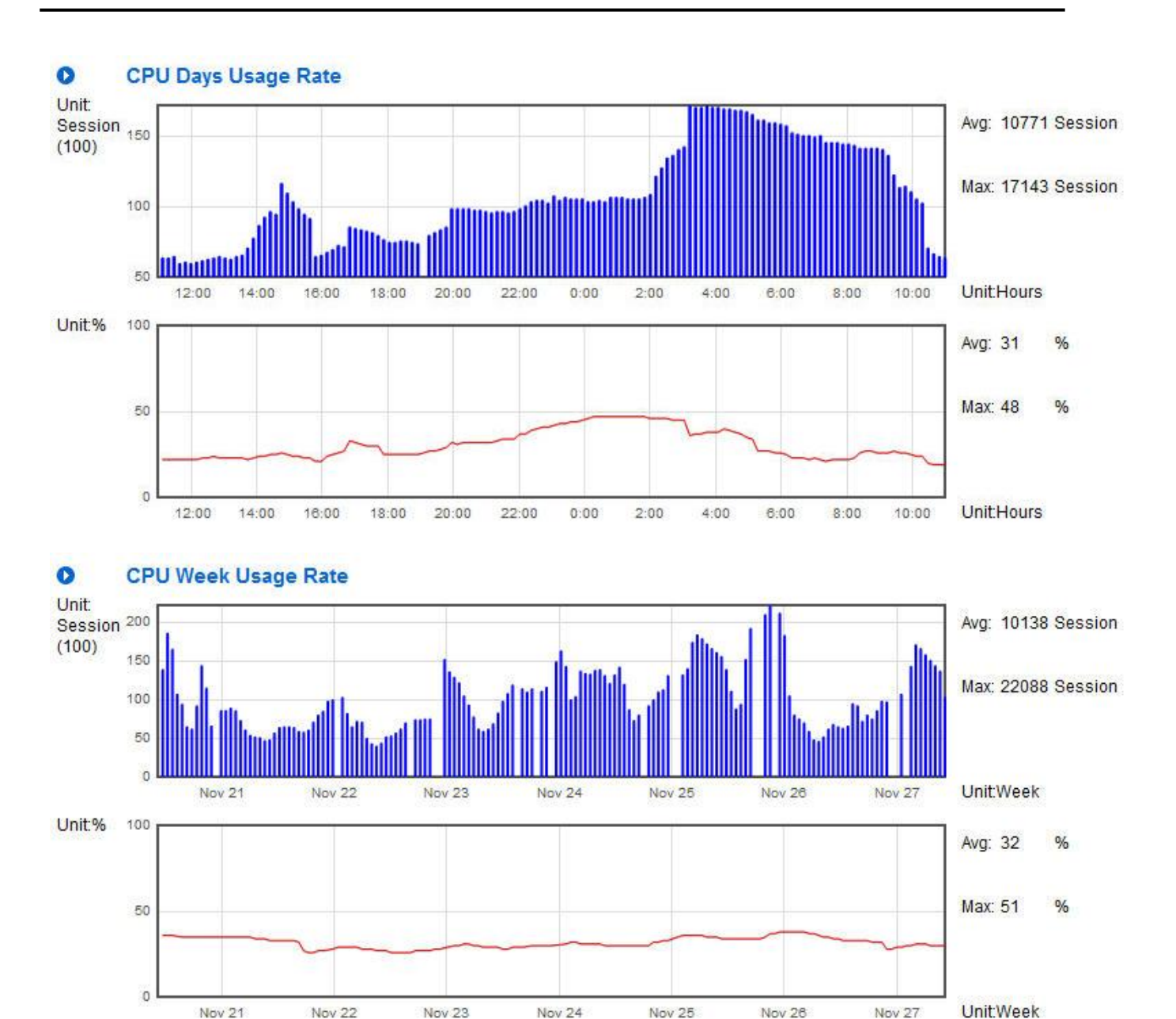

Nov 24

Nov 25

Nov 28

Nov 27

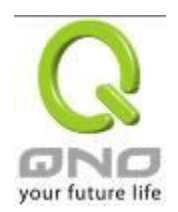

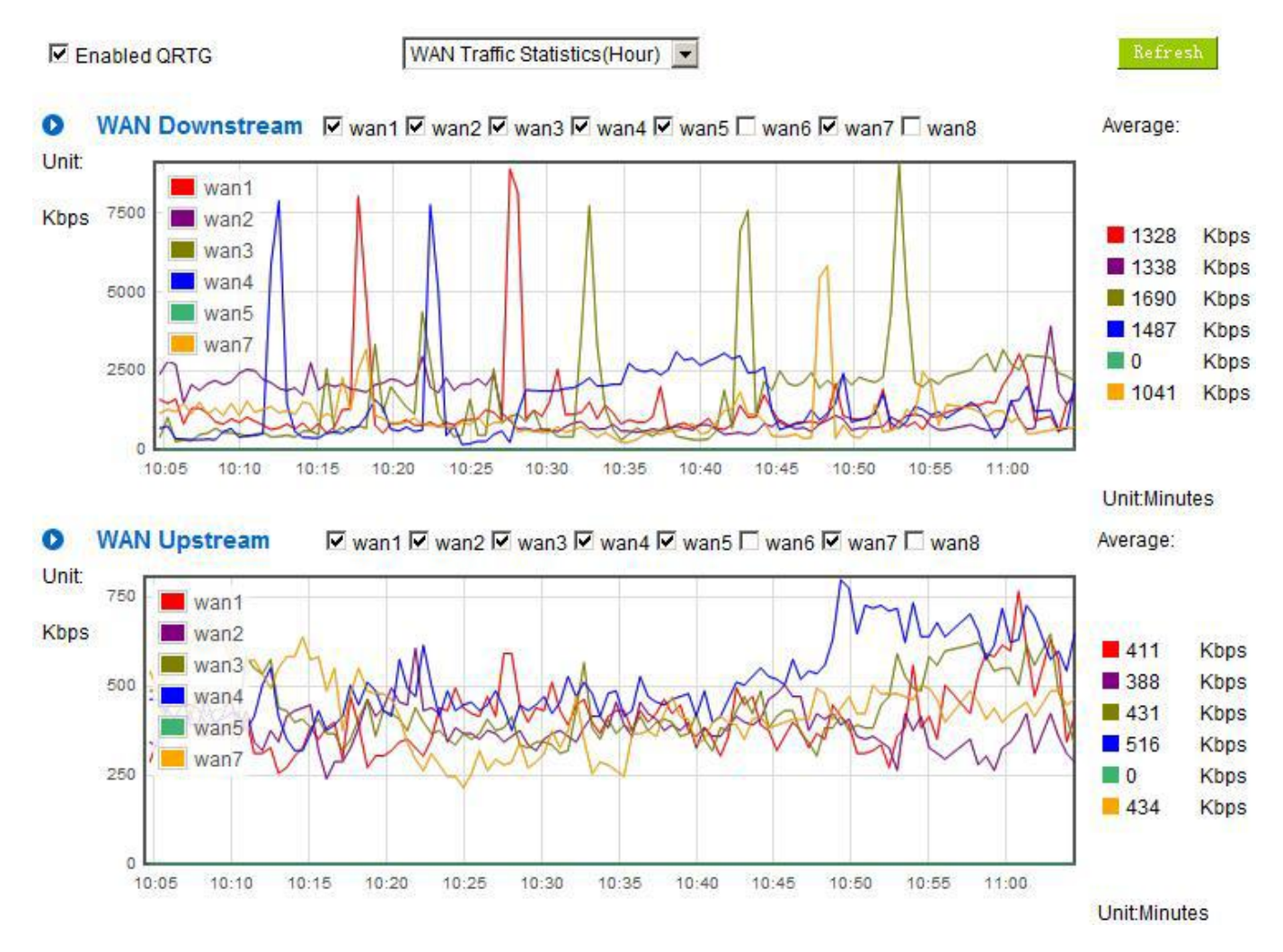

# II. WAN Traffic Statistic (hourly) graphic and average (up/down stream) (As in the following figures)

\* The UI might vary from model to model, depending on different product lines.

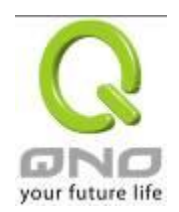

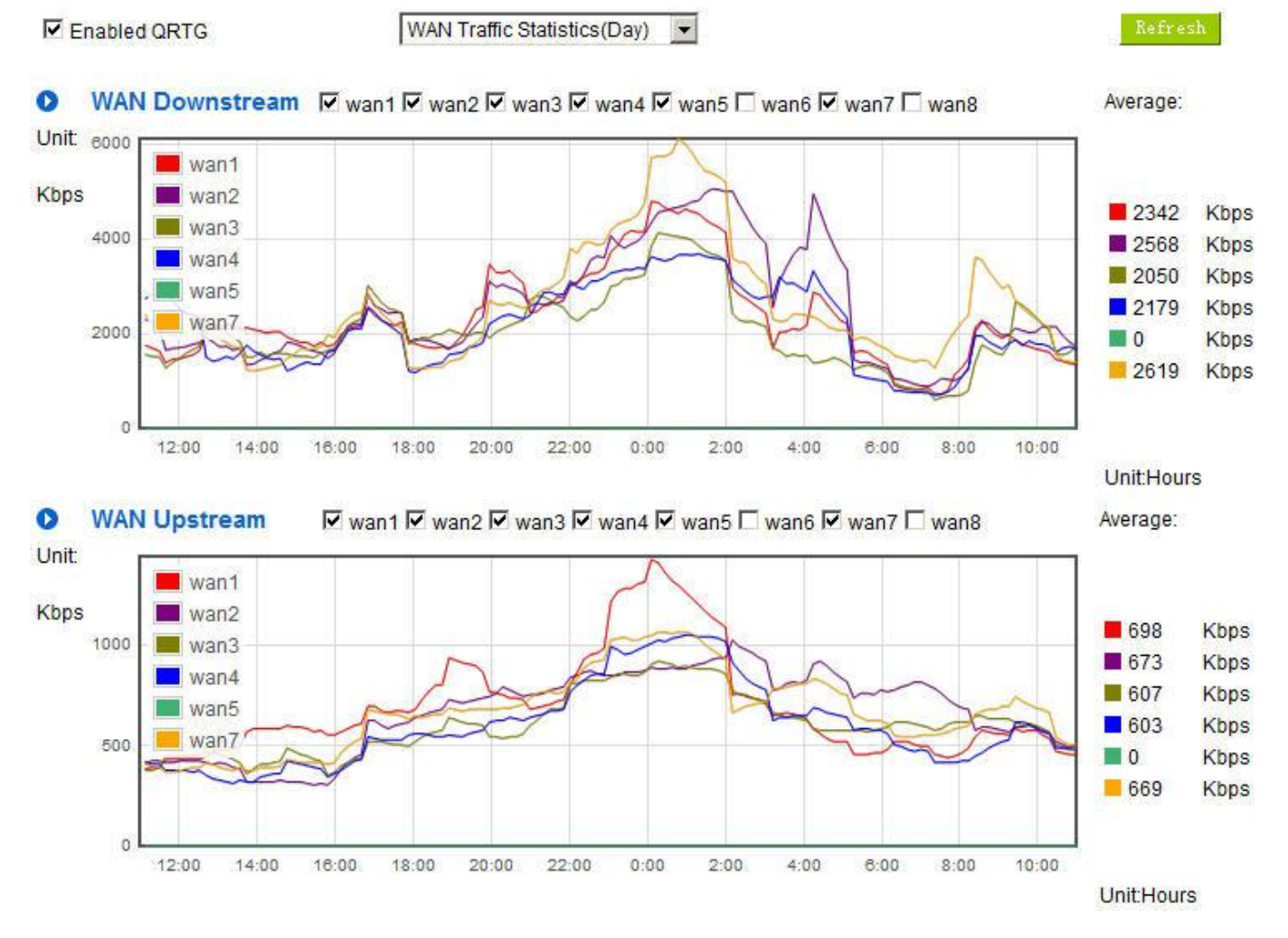

# III. WAN Traffic Statistic (Day) graphic and average (up/down stream)(As in the following figures)

\* The UI might vary from model to model, depending on different product lines.

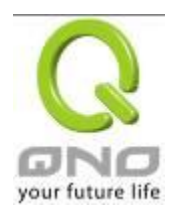

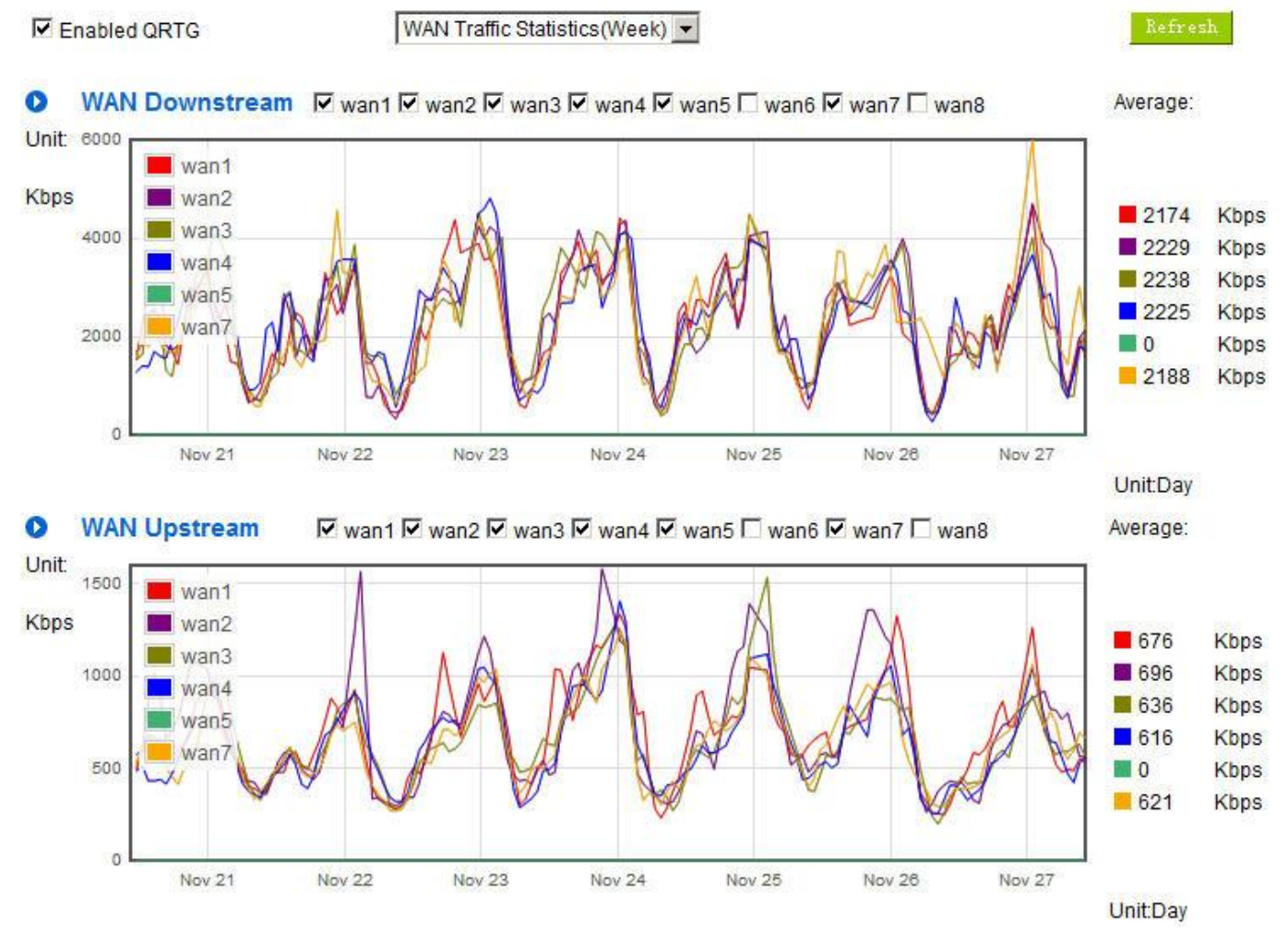

# IV. WAN Traffic Statistic (Week) graphic and average (up/down stream)(As in the following figures)

\* The UI might vary from model to model, depending on different product lines.

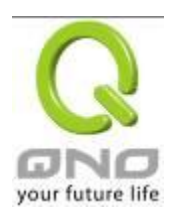

# XIV. Log out

On the top right corner of the web- based UI, there is a Logout button. Click on it to log out of the web- based UI. To enter next time, open the Web browser and enter the IP address, user name and password to log in.

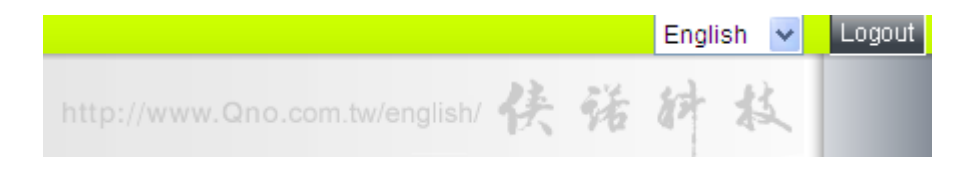

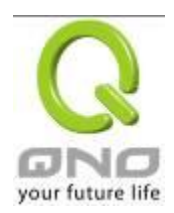

# Appendix I: User Interface and User Manual Chapter Cross Reference

This appendix is to show the corresponding index for each chapter and user interface. Users can find how to setup quickly and understand the VPN Router capability at the same time.

VPN Router overall interface is as below.

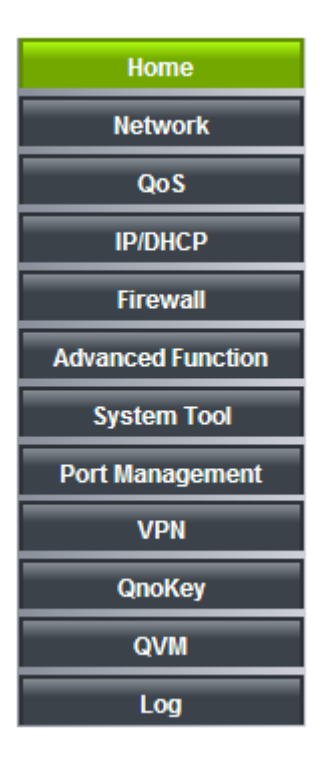

| Category      | Sub- category    | Chapter                             |
|---------------|------------------|-------------------------------------|
| Home          |                  | V. Device Spec Verification, Status |
|               |                  | Display and Login Password and Time |
|               |                  | Setting                             |
|               |                  | 5.1 Home                            |
| Basic Setting |                  | VI. Network                         |
|               | Network          | 6.1 Network Connection              |
|               | Connection       |                                     |
|               | Traffic          | 6.2 Multi- WAN Setting              |
|               | Management       |                                     |
|               | Protocol Binding | 6.2 Multi- WAN Setting              |
| QoS           |                  | VIII. QoS                           |

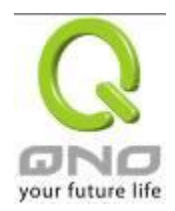

|                   | Bandwidth        | 8.1 Bandwidth Management            |
|-------------------|------------------|-------------------------------------|
|                   | Management       | 8.3 Smart QoS                       |
|                   | Session Control  | 8.2 Session Limit                   |
| IP/DHCP           | ·                | VII. Port Management                |
|                   | Setup            | 7.3 DHCP/ IP                        |
|                   | Status           | 7.4 DHCP Status                     |
|                   | IP & MAC Binding | 7.5 IP & MAC Binding                |
| Firewall          |                  | IX. Firewall                        |
|                   | General Policy   | 9.1 General Policy                  |
|                   |                  | 9.2 Restricted Application          |
|                   | Access Rule      | 9.3 Access Rule                     |
|                   | Content Filter   | 9.4 Content Filter                  |
| Advanced Function |                  | XI. Advanced Setting                |
|                   | DMZ/Forwarding   | 11.1 DMZ Host/ Port Range           |
|                   |                  | Forwarding                          |
|                   | UPnP             | 11.2 UPnP- Universal Plug and Play  |
|                   | Routing          | 11.3 Routing                        |
|                   | One to One NAT   | 11.4 One to One NAT                 |
|                   | DDNS             | 11.5 DDNS                           |
|                   | MAC Clone        | 11.6 MAC Clone                      |
| System Tool       |                  | XII. System Tool                    |
|                   |                  | V. Device Spec Verification, Status |
|                   |                  | Display and Login Password and Time |
|                   |                  | Setting                             |
|                   | Password         | 5.2 Change and Set Login Password   |
|                   |                  | and Time                            |
|                   | Diagnostic       | 12.1 Diagnostic                     |
|                   | Firmware Upgrade | 12.2 Firmware Upgrade               |
|                   | Configuration    | 12.3 Configuration Backup           |
|                   | Backup           |                                     |
|                   | SNMP             | 12.4 SNMP                           |
|                   | Time             | 5.2 Change and Set Login Password   |
|                   |                  | and Time                            |
|                   | System Recover   | 12.5 System Recover                 |

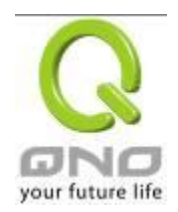

|                 | License Key       | 12.6 License Key                |
|-----------------|-------------------|---------------------------------|
| Port Management |                   | VII. Port Management            |
|                 | Setup             | 7.1 Port Management             |
|                 | Status            | 7.2 Port Status                 |
| VPN             |                   | X. VPN                          |
|                 | Summary           | 10.1.1 Summary                  |
|                 | Gateway to        | 10.1.2.1 Gateway to Gateway     |
|                 | Gateway           |                                 |
|                 | Client to Gateway | 10.1.2.2 Client to Gateway      |
|                 | PPTP Setup        | 10.1.3 PPTP Sever               |
|                 | PPTP Status       | 10.1.3 PPTP Sever               |
|                 | VPN Pass Through  | 10.1.4 VPN Pass Through         |
| QnoKey          | ·                 | 10.2 QnoKey                     |
|                 | Summary           | 10.2.1 -10.2.3 QnoKey Group and |
|                 |                   | Client                          |
| QVM VPN         |                   | 10.3 QVM VPN                    |
|                 | QVM Setup         | 10.3.1 QVM VPN Status           |
|                 |                   | 10.3.3 QVM VPN Client Setting   |
| Log             |                   | XIII. Log                       |
|                 | System Log        | 13.1 System Log                 |
|                 | System Status     | 13.2 System Status              |
|                 | Traffic Statistic | 13.3 Traffic Statistic          |
|                 | IP/Port statistic | 13.4 IP/Port statistic          |

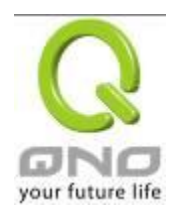

# Appendix II : Troubleshooting

# (1) Block BT Download

To block BT and prevent downloading by users, go to the "Firewall -> Content Filter" and select "Enable Website Block by Keywords," followed by the input of "torrent." This will prevent the users from downloading.

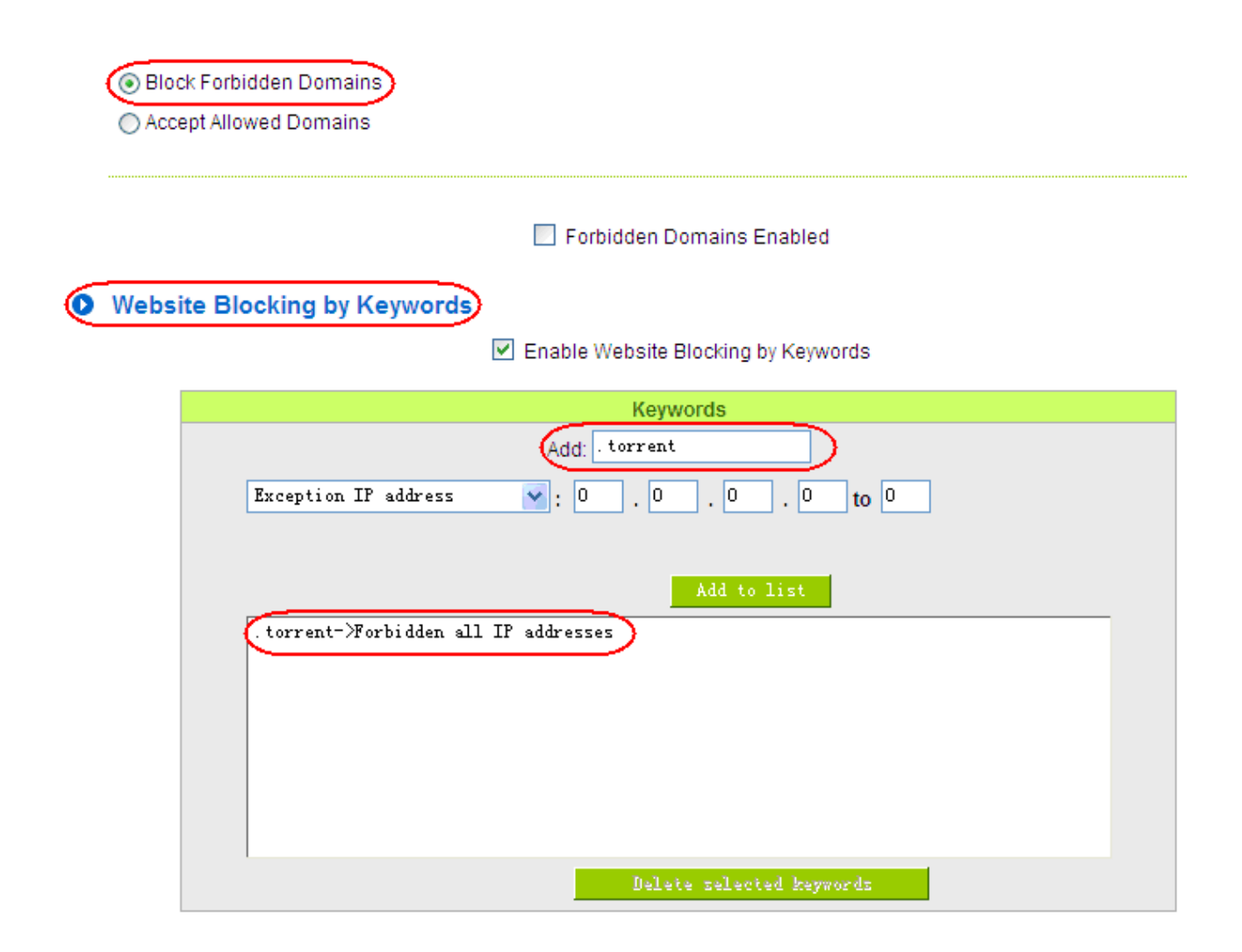

#### $({\bf 2})$ Shock Wave and Worm Virus Prevention

Since many users have been attacked by Shock Wave and Worm viruses recently, the internet transmission speed was brought down and the Session bulky increase result in the massive processing load of the device. The following guides users to block this virus' corresponding port for prevention.

### a. Add this TCP135-139, UDP135-139 and TCP445 Port.

| Protocol<br>TCP V<br>Port Range | IMAP [TCP/143~143]<br>NNTP [TCP/119~119]<br>POP3 [TCP/110~110]<br>SNMP [UDP/161~161]<br>SMTP [TCP/25~25]<br>TELNET [TCP/23~23]<br>TELNET Secondary [TCP/8023~8023]<br>TELNET SSL [TCP/992~992]<br>DHCP [UDP/67~67]<br>L2TP [UDP/67~67]<br>L2TP [UDP/1701~1701]<br>PPTP [TCP/1723~1723]<br>IPSec [UDP/500~500]<br>TCP[TCP/135~139]<br>UDP[UDP/135~139] |          |
|---------------------------------|----------------------------------------------------------------------------------------------------|----------|
| Add to list<br>Apply            | TCP[TCP/445~445]<br>Delete selected service<br>Cancel Exit                                                                                                    | <b>•</b> |

b. Use the "Access Rule" in the firewall and set to block these three ports.

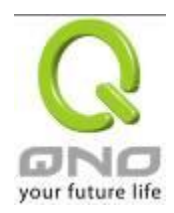

#### Services

| Rule name :          |                                      |
|----------------------|--------------------------------------|
| Action :             | Deny 💟                               |
| Service :            | TCP [TCP/135~139] Service Management |
| Log :                | Not log                              |
| Source Interface :   | Any 💙                                |
|                      |                                      |
| Source IP : Any      |                                      |
| Destination IP : Any |                                      |

# Scheduling

| Apply this rule |                             |  |  |  |
|-----------------|-----------------------------|--|--|--|
| always 💙        | to : (24-Hour Format)       |  |  |  |
| Everyday        | Sun Mon Tue Wed Thu Fri Sat |  |  |  |

Use the same method to add UDP [UDP135~139] and TCP [445~445] Ports.

c. Enhance the priority level of these three to the highest.

|          |          |        | Jump to 1       | 🖌 / 2 Page | 5         | 👻 entries per p | age             |     | Next | Page>> |
|----------|----------|--------|-----------------|------------|-----------|-----------------|-----------------|-----|------|--------|
| Priority | Enabled  | Action | Service Port    | Interface  | Source IP | Dest. IP        | Control<br>Time | Day | Edit | Delete |
| 1 🗸      |          | Deny   | TCP [445]       | *          | Any       | Any             | Always          |     | Edit | Ü      |
| 2 🗸      | <b>V</b> | Deny   | UDP [135]       | *          | Any       | Any             | Always          |     | Edit | Ü      |
| 3 🗸      | ✓        | Deny   | TCP [135]       | *          | Any       | Any             | Always          |     | Edit | Ũ      |
|          |          | Allow  | All Traffic [*] | LAN        | Any       | Any             | Always          |     |      |        |
|          |          | Deny   | All Traffic [*] | WAN1       | Any       | Any             | Always          |     |      |        |

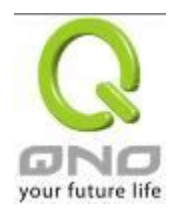

### (3) Block QQLive Video Broadcast Setting

QQLive Video broadcast software is a stream media broadcast software. Many clients are bothered by the same problem: When several users apply QQLive Video broadcast software, a greater share of the bandwidth is occupied, thus overloading the device. Therefore, the device responds more slowly or is paralyzed. If the login onto the QQLive Server is blocked, the issue can be resolved. The following relates to Qno products and provides users with solutions by introducing users how to set up the device.

a). Log into the device web- based UI, and enter "Firewall -> Access Rule'.

#### Services

| Rule name :             |                                                    |
|-------------------------|----------------------------------------------------|
| Action :                | Deny 💙                                             |
| Service :               | All Traffic [TCP&UDP/1~65535] 💉 Service Management |
| Log :                   | Not log                                            |
| Source Interface :      | Any 🖌                                              |
|                         |                                                    |
| Source IP : Any         |                                                    |
| Destination IP : Single | 121 . 14 . 75 . 155                                |

#### Scheduling

| Apply this rule |                             |  |  |  |
|-----------------|-----------------------------|--|--|--|
| always 💙        | : to : (24-Hour Format)     |  |  |  |
| Everyday        | Sun Mon Tue Wed Thu Fri Sat |  |  |  |

b). Click "Add New Rule" under "Access Rule" page. Select "Deny" in "Action" under the "Service" rule setting, followed by the selection of "All Traffic [TCP&UDP/1~65535]" from "the service" and select "Any" for Interface, "Any" for source IP address (users with relevant needs may select either "Single" or "Range" to block any QQLive login by using one single IP or IP range), followed by the selection of "Single" of the "Dest. IP and enter the IP address as 121.14.75.155" for the QQLive Server (note that there are more than one IP address for QQLive server. Repeated addition may be needed). Lastly, select "Always" under the Scheduling setting so that the QQLive Login Time can be set. (If necessary, specific time setting may be undertaken). Click "Apply" to move to the next step.

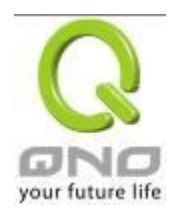

c). Input the following IP address in **Dest. IP** with repeat operation.

121.14.75.115

60.28.234.117

60.28.235.119

222.28.155.17

QQ LiveVersion : QQ Live 2008 (7.0.4017.0)

Tested on: 2008-07-29

After repeated addition, users may see the links to the QQLive Server blocked. Click "Apply" to block QQLive video broadcast.

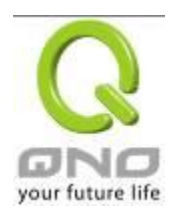

#### (4) ARP Virus Attack Prevention

#### 1. ARP Issue and Information

Recently, many cyber cafes in China experienced disconnection (partially or totally) for a short period of time, but connection is resumed quickly. This is caused by the clash with MAC address. When virus-contained MAC mirrors to such NAT equipments as host devices, there is complete disconnection within the network. If it mirrors to other devices of the network, only devices of this affected network have problems. This happens mostly to legendary games especially those with private servers. Evidently, the network is attacked by ARP, which aims to crack the encryption method. By doing so, they hackers may intercept the packet data and user information through the analysis of the game's communication protocol. Through the spread of this virus, the detailed information of the game players within the local network can be obtained. Their account and information are stolen. The following describes how to prevent such virus attack.

First, let us get down to the definition of ARP (Address Resolution Protocol). In LAN, what is actually transmitted is "frame", in which there is MAC address of the destination host device. So-called "Address Analysis" refers to the transferring process of the target IP address into the target MAC address before the host sends out the frame. The basic function of ARP protocol aims to inquire the MAC address of the target equipment via the IP address of the target equipment so as to facilitate the communications.

**The Working Principle of ARP Protocol:** Computers with TCP/IP protocol have an ARP cache, in which the IP address corresponds to the MAC address (as illustrated).

| IP Address  | MAC               |
|-------------|-------------------|
| 192.168.1.1 | 00-0f-3d-83-74-28 |
| 192.168.1.2 | 00-aa-00-62-c5-03 |
| 192.168.1.3 | 03-aa-01-75-c3-06 |
|             |                   |

For example, host A (192.168.1.5) transmits data to Host B (192.168.1.1) .Transmitting data, Host A searches for the destination IP address from the ARP Cache. If it is located, MAC address is known. Simply fill in the MAC address for transmission. If no corresponding IP address is found in ARP cache, Host A will send a broadcast. The MAC address is "FF.FF.FF.FF.FF.FF.FF.FF." which is to inquire all the host devices in the same network session about "What is the MAC address of "192.168.1.1"? Other host devices do not respond to the

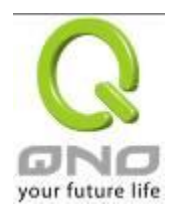

ARP inquiry except host device B, which responds to host device A when receiving this frame: "The MAC address of 192.168.1.1 is 00-aa-00-62-c6-09". So Host A knows the MAC address of Host B, and it can send data to Host B. Meanwhile, it will update its ARP cache.

Moreover, ARP virus attack can be briefly described as an internal attack to the PC, which causes trouble to the ARP table of the PC. In LAN, IP address was transferred into the second physical address (MAC address) through ARP protocol. ARP protocol is critical to network security. ARP cheating is caused by fake IP addresses and MAC addresses, and the massive ARP communications traffic will block the network. The MAC address from the fake source sends ARP response, attacking the high-speed cache mechanism of ARP. This usually happens to the cyber cafe users. Some or all devices in the shop experience temporal disconnection or failure of going online. It can be resolved by restarting the device; however, the problem repeats shortly after. Cafe Administrators can use arp –a command to check the ARP table. If the device IP and MAC are changed, it is the typical symptom of ARP virus attack.

Such virus program as PWSteal. lemir or its transformation is worm virus of the Trojan programs affecting Windows 95/ 98/ Me/ NT/ 2000/ XP/ 2003. There are two attack methods affecting the network connection speed: cheat on the ARP table in the device or LAN PC. The former intercepts the gateway data and send ceaselessly a series of wrong MAC messages to the device, which sends out wrong MAC address. The PC thus cannot receive the messages. The later is ARP attack by fake gateways. A fake gateway is established. The PC which is cheated sends data to this gateway and doesn't go online through the normal device. From the PC end, the situation is "disconnection".

For these two situations, the device and client setup must be done to prevent ARP virus attack, which is to guarantee the complete resolution of the issue. The device selection is advised to take into consideration the one with anti-ARP virus attack. Qno products come squarely with such a feature, which is very user-friendly compared to other products.

### 2. ARP Diagnostic

If one or more computers are affected by the ARP virus, we must learn how to diagnose and take appropriate measures. The following is experience shared by Qno technical engineers with regard to the ARP prevention.

Through the ARP working principle, it is known that if the ARP cache is changed and the device is constantly notified with the series of error IP or if there is cheat by fake gateway, then the issue of disconnection will affect a great number of devices. This is the typical ARP attack. It is very easy to judge if there is ARP attack. Once users find the PC point where there is problem, users may enter the DOS system to

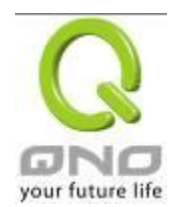

conduct operation, pining the LAN IP to see the packet loss. Enter the ping 192.168.1.1 (Gateway IP address) as illustrated.

```
eply from 192.168.1.1: bytes=32 time<1ms TTL=64
eply from 192.168.1.1: bytes=32 time<1ms TTL=64
equest timed out.
equest timed out.
equest timed out.
equest timed out.
eply from 192.168.1.1: bytes=32 time<1ms TTL=64
eply from 192.168.1.1: bytes=32 time<1ms TTL=64
```

If there are cases of packet loss of the ping LAN IP and If later there is connection, it is possible that the system is attacked by ARP. To verify the situation, we may judge by checking ARP table. Enter the ARP -a command as illustrated below.

| Interface: 192.168.1.72 | Øx2               |         |
|-------------------------|-------------------|---------|
| Internet Address        | Physical Address  | Туре    |
| 192.168.1.1             | 00-0f-3d-83-74-28 | dynamic |
| 192.168.1.43            | 00-13-d3-ef-b2-0c | dynamic |
| 192.168.1.252           | 00-0f-3d-83-74-28 | dynamic |
|                         |                   |         |
| C:\WINDOWS\System32>arp | -a                |         |
|                         |                   |         |

It is found that the IP of 192.168.1.1 and 192.168.252 points to the same MAC address as 00-0f-3d-83-74-28. Evidently, this is a cheat by ARP.

### 3. ARP Solution

Now we understand ARP, ARP cheat and attack, as well as how to identify this type of attack. What comes next is to find out effective prevention measures to stop the network from being attacked. The general solution provided by Qno can be divided into the following three options:

### a) Enable "Prevent ARP Virus Attack":

Enter the device IP address to log in the management webpage of the device. Enter "Firewall-> General" and find the option "Prevent ARP Virus Attack" to the right of the page. Click on the option to activate it and click "Apply" at the bottom of the page (see illustrated).

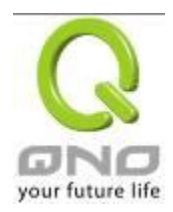

| Firewall :                         | Enabled O Disabled                    |
|------------------------------------|---------------------------------------|
| SPI (Stateful Packet Inspection) : | Enabled O Disabled                    |
| DoS (Denial of Service) :          | Enabled O Disabled Advanced           |
| Block WAN Request :                | ○ Enabled 		 O Disabled               |
| Remote Management :                | ◯ Enabled                             |
| Multicast Pass Through :           | ○ Enabled 		 O Disabled               |
| Prevent ARP Virus Attack :         | Enabled ○ Disabled                    |
|                                    | Router sends ARP 20 times per-second. |

#### b) Bind the Gateway IP and MAC address for each PC

This prevents the ARP from cheating IP and its MAC address. First, find out the gateway IP and MAC address on the device end.

#### LAN Setting

| MAC Address: 00 - 17 - 16 - 01 - 6    | F - 🗛 (Default:00-17-16-01-6f-aa) |
|---------------------------------------|-----------------------------------|
| Device IP Address : 192 . 168 . 1 . 1 | Subnet Mask: 255 . 255 . 255 . 0  |
| Multiple Subnet                       | Disabled                          |
| Unified IP Management                 |                                   |

On every PC, start or operate cmd to enter the dos operation. Enter arp –s 192.168.1.1 0a-0f-d4-9e-fb-0b so as to finish the binding of pc01 as illustrated.

| Microsoft Windows XP [版本 5.1.2600]                |                    |
|---------------------------------------------------|--------------------|
| (C) Copyright 1985-2001 Microsoft Corp.           |                    |
|                                                   |                    |
| C:\Documents and Settings\PM01>arp -s 192.168.1.1 | 1c-b1-80-9a-ce-20_ |

For other host devices within the network, follow the same way to enter the IP and MAC address of the corresponding device to complete the binding work. However, if this act restarts the computer, the setting will be cancelled. Therefore, this command can be regarded as a batch of processing documents placed in the activation of the operation system. The batch processing documents can be put in this way:

@echo off

arp -d

arp -s Router LAN IP Router LAN MAC

For those internal network attacked by Arp, the source must be identified. Method: If the PC fails to

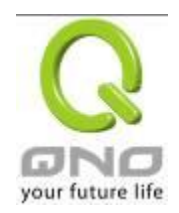

go online or there is packet loss of ping, in the DOS screen, input arp –a command to check if the MAC address of the gateway is the same with the device MAC address. If not, the PC corresponding to the MAC address is the source of attack.

Solutions for other device users are to make a two-way binding of the IP address and MAC address from both of the PC and device ends in order to carry out the prevention work. However, this is more complicated because the search for the IP and address and MAC increases the workload. Moreover, there is greater possibility of making errors during the operation.

# c) Bind the IP/MAC Address from Device End:

Enter "Setup" under DHCP page. On the down right corner of the screen, there is "IP and MAC Binding," where users may create IP and MAC binding. On "Enabled," click on " $\sqrt{}$ " and select "Add to List." Repeat these steps to add other IP addresses and MAC binding, followed by clicking "Apply" at the bottom of the page.

Show new TP user

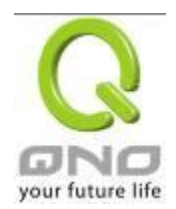

# IP & MAC binding

| IP & MAC binding                                                                      |
|---------------------------------------------------------------------------------------|
| Static IP Address : 192 . 168 . 1 . 110                                               |
| MAC Address: 00 - 17 - 16 - 01 - 6F - AA                                              |
| Name : PC001                                                                          |
| Enable : 🔽                                                                            |
| Update this Entry                                                                     |
| 192.168.1.110 => 00-17-16-01-6F-AA=>PC001=>Enabled                                    |
| Delete selected Entry Add New                                                         |
| Block MAC address on the list with wrong IP address Block MAC address not on the list |
| Apply Cancel                                                                          |

After an item is added to the list, the corresponding message will be displayed in the white block on the bottom. However, such method is not recommended because the inquiry of IP/MAC addresses of all hosts creates heavy workload. Another method to bind IP and MAC is more recommended because of easy operation, reducing workload and time efficiency. It is described in the following.

Enter "Setup" under the DHCP page and look for IP and MAC binding. On the right, there is an option of "Show new IP user" and click to enter.

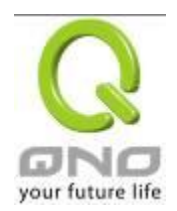

# IP & MAC binding

|                                                                                       | Show new IP user |
|---------------------------------------------------------------------------------------|------------------|
| - IP & MAC binding                                                                    |                  |
| Static IP Address :                                                                   |                  |
| MAC Address :                                                                         |                  |
| Name :                                                                                |                  |
| Enable :                                                                              |                  |
| Add to list                                                                           |                  |
|                                                                                       |                  |
|                                                                                       |                  |
|                                                                                       |                  |
|                                                                                       |                  |
|                                                                                       |                  |
| Delete selected Entry                                                                 |                  |
| Block MAC address on the list with wrong IP address Block MAC address not on the list |                  |
| Analy Central                                                                         |                  |

Click to display IP and MAC binding list dialog box. In this box, the unbinding IP and MAC address corresponding to the PC are displayed. Enter the "Name" of the computer and click on "Enabled" with the display of the " $\sqrt{}$ " icon and push the option on the top right corner of the screen to confirm.

|               |                   | Apply Select All | Refresh Close |
|---------------|-------------------|------------------|---------------|
| IP Address    | MAC Address       | Name             | Enabled       |
| 192.168.1.100 | 00:16:e6:50:13:32 |                  |               |

Now the bound options will display on the IP and MAC binding list (as illustrated in Figure 5) and click "Apply" to finish binding.

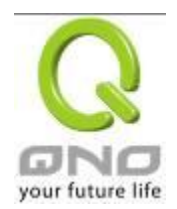

# IP & MAC binding

|     | Show new If user                                                                                         |  |
|-----|----------------------------------------------------------------------------------------------------|--|
| ſ   | IP & MAC binding                                                                                         |  |
|     | Static IP Address : 192 . 138 . 1 . 110                                                                  |  |
|     | MAC Address: 00 _ 20 _ ed _ 41 _ cb _ 9d                                                                 |  |
|     | Name : PC001                                                                                             |  |
|     | Enable : 🔽                                                                                               |  |
|     | Update this Entry                                                                                        |  |
|     | 192.138.1.110 => 00-20-ed-41-cb-9d=>PC001=>Enabled<br>192.168.1.130 => 00-3e-4a-6d-3d-24=>PC002=>Enabled |  |
| ,   | Delete selected Entry Add New                                                                            |  |
| ✓ E | llock MAC address on the list with wrong IP address<br>llock MAC address not on the list                 |  |
|     | Apply Cancel                                                                                             |  |

Though these basic operations can help solve the problem but Qno's technical engineers suggest that further measures should be taken to prevent the ARP attack.

1. Deal with virus source as well as the source device affected by virus through virus killing and the system re-installation. This operation is more important because it solves the source PC which is attacked by ARP. This can better shelter the network from being attacked.

2. Cyber café administrators should check the LAN virus, install anti-virus software (Ginshan Virus/Reixin must update the virus codes) and conduct virus scanning for the device.

3. Install the patch program for the system. Through Windows Update, the system patch program (critical update, security update and Service Pack)

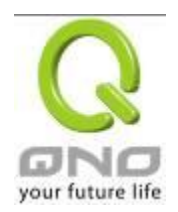

4. Provide system administrators with a sophisticated and strong password for different accounts. It would be best if the password consists of a combination of more than 12 letters, digits, and symbols. Forbid and delete some redundant accounts.

5. Frequently update anti-virus software (virus data base), and set the daily upgrade that allows regular and automatic update. Install and use the network firewall software. Network firewall is important for the process of anti-virus. It can effectively avert the attack from the network and invasion of the virus. Some users of the pirate version of Windows cannot install patches successfully. Users are advised to use network firewall and other measures for protection.

6. Close some unnecessary services and some unnecessary sharing (if the condition is applicable), which includes such management sharing as C\$ and D\$. Single device user can directly close Server service.

7. Do not open QQ or the link messages sent by MSN online chatting tools in a causal manner. Do not open or execute any strange, suspicious documents, and procedures such as the unknown attachment enclosed in E-mail and plug-in.

#### 4. Summary

ARP attack prevention is a serious and long-term undertaking. The above methods can basically resolve the network problems caused by ARP virus attack. Moreover, clients who adopted similar methods witness good results. However, it is important that network administrators pay special attention to this problem rather than overlooking the issue. It is suggested that the above measures can be adopted to prevent ARP attack, reduce the damage, enhance the work efficiency, and minimize economic loss.

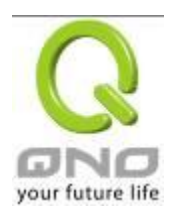

# Appendix III : Qno Technical Support Information

For more information about the Qno's product and technology, please log onto the Qno's bandwidth forum, refer to the examples of the FTP server, or contact the technical department of Qno's dealers as well as the Qno's Mainland technical center.

# Qno Official Website

http://www.Qno.com.tw

# Dealer Contact

Users may log on to the service webpage to check the contacts of dealers.

http://www.qno.com.tw/web/where\_buy.asp

# Taiwan Support Center :

E- mail : QnoFAE@qno.com.tw